# cisco.

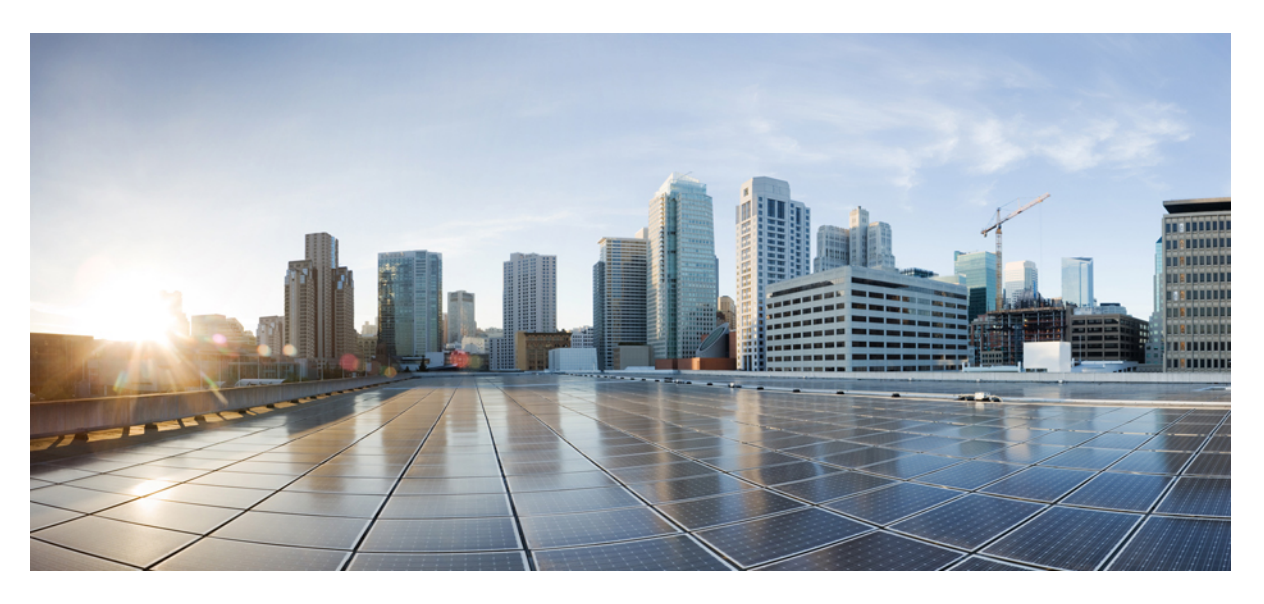

# **Cisco Cloud Native Broadband Router User's Guide, Release 20.4**

**First Published:** 2020-12-16

### **Americas Headquarters**

Cisco Systems, Inc. 170 West Tasman Drive San Jose, CA 95134-1706 USA http://www.cisco.com Tel: 408 526-4000 800 553-NETS (6387) Fax: 408 527-0883 © 2020 Cisco Systems, Inc. All rights reserved.

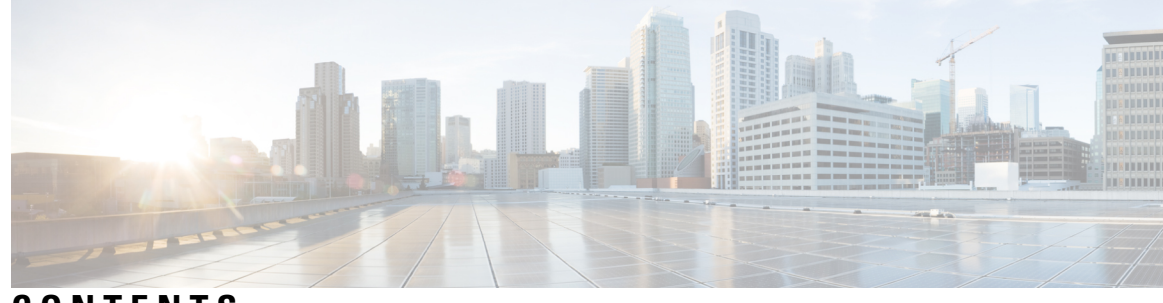

CONTENTS

| CI | ΗA | P 1 | E | R 1 |
|----|----|-----|---|-----|
|----|----|-----|---|-----|

| Overview of Cisco Cloud Native Broadband Router 1          |
|------------------------------------------------------------|
| Transformation of the Cable Network 1                      |
| Features and Benefits of Cisco cnBR 2                      |
| Cisco cnBR Product Components 2                            |
| Cisco Operations Hub 3                                     |
| cnBR Manager <b>3</b>                                      |
| cnBR Core <b>3</b>                                         |
| Remote PHY Device 4                                        |
| Cisco cnBR Deployment 4                                    |
| Kubernetes Platform 6                                      |
| Cisco cnBR Network Topology 8                              |
| Core Components of Cisco cnBR Network Topology 8           |
| Cisco cnBR Expansion Servers 8                             |
| Inter-Connections Between Core Components 9                |
| Downstream and Upstream Data Flow 9                        |
| Control Flow 9                                             |
| Feature History <b>10</b>                                  |
|                                                            |
| Set Up Cisco Cloud Native Broadband Router Components 11   |
| cnBR Prerequisites 11                                      |
| Prepare Supporting Software Components 19                  |
| Cisco cnBR Server Installation and Configuration <b>19</b> |
| Cisco UCS Server Installation 19                           |

Load Cisco cnBR Optimized BIOS Configuration 20

Update Firmware 20

Configure Boot Drives 20

Configure Data Drives 21 Install VMware ESXi 21 Reboot VMware ESXi Host and Set Boot Device 21 Add Cisco cnBR ESXi Hosts to vSphere Virtual Infrastructure 21 Configure VMware ESXi Host Management Networking 22 Add ESXi Hosts to VMware vCenter Server 22 Configure and Enable Required ESXi Host Features 22 Configure Virtual Machine Networking 22 Deployment of cnBR and Operations Hub 23 Prepare the Staging Server 23 Create the Configuration File 25 Deploy the Cluster **27** Deployment Example Configurations 28 Deployment Limitations 32 **Configure Operations Hub** 32 Access Operations Hub 32 Create New Users 33 API User Roles 33 Configure Local Users 33 Configure LDAP 34 Using REST APIs 34 Configure TLS Certificate 35 Configure Cisco cnBR Using Autodeployer 36 Autodeployer Examples 40 Autodeployer Limitations 51 Configure cnBR using cnBR Manager 51 Add Cisco cnBR to cnBR Manager 52 Apply Global Configuration to cnBR **52** Add Service Group Configuration to cnBR 55 View RPD and Modem Status 67 Cisco cnBR Service Resiliency 68 Node Failure Recovery 68 Software Failure Recovery 69 Configure Service Resiliency 70

Monitor and Troubleshoot **70** Cisco cnBR Link Redundancy 71 Configure Link Redundancy 72 Cisco cnBR Configuration 73 Cisco cnBR SP Router Redundancy 74 Configure SP Router Redundancy **75** Configure Cisco cnBR SP Router Redundancy Using cnBR Manager 76 Feature History 77

CHAPTER 3

Cisco Cloud Native Broadband Router Service Configuration and Monitoring 79

Network Services 79 DHCP Relay Service 79 DHCP Relay 79 Policy Based Relay 80 DHCPv6 Prefix Delegation 80 ARP/NDP Glean and Lease Query 80 **SAV 81** ARP/NDP Proxy 81 Mobility Scopes 82 Configure DHCP Relay Service 82 Monitor DHCP Relay Service 87 **PTP** 88 Configure PTP 89 Update cnBR PTP Configuration using Autodeployer 91 Update cnBR PTP Configuration using cnBR Manager Update RPD PTP Configuration using Autodeployer 93 Update RPD PTP Configuration using cnBR Manager 94 Monitor and Troubleshoot PTP 94 BGP Agent 95 Configure BGP Agent 95 L2VPN 104 Configure L2VPN 104

Cisco cnBR L2VPN Configuration 106

Static Dot1q L2VPN 106

92

CM Configuration File TLV Definition 106 IPv6 106 Cisco cnBR as DHCP Relay Agent 107 Cisco cnBR IPv6 CIN 107 DOCSIS 109 Upstream Resiliency 109 Monitor Upstream Resiliency 110 Downstream Resiliency 111 Configure DS Resiliency 112 DS Resiliency Monitor Statistics 113 OFDM Container 113 Configure OFDM Port 114 Configure OFDM Channel 115 Configure Downstream Modulation Profile 116 Update Configuration Using cnBR Manager 117 Downstream Modulation Profile Selection 118 View OFDM Channel and Profile Statistics 120 View DOCSIS 3.1 Modem Data 121 DEPI Latency Measurement 121 Configure DLM 122 Monitor Information 123 DOCSIS Set-Top Gateway 125 Configure DSG 126 SP Router Configuration 133 Policy-based Load Balancing 134 Configure Policy-Based Load Balancing Using Operations Hub 134 Configure Policy-based Load Balancing Using AutoDeployer 134 Voice 134 Packetcable 135 Packetcable Configuration Parameters 135 Cisco Operations Hub Voice Dashboard 136 Traffic Management 144 DOCSIS Downstream QoS 144 Packet Classification 144

Downstream Service Flow 144 Service Class 145 Downstream QoS Configuration 145 View Current Configuration using cnBR Manager 147 Update Configuration 148 Downstream QoS Statistics 149 Punt Path Rate Limiting in Data Plane 150 Configuration 152 Initial Configuration From Autodeployer Script 152 View Current Configuration Using cnBR Manager 153 Update Configuration 153 Configuration Parameters 154 Default Configuration 155 Monitoring 156 Upstream Type-of-Service (ToS) Overwrite 157 Configuration 157 DOCSIS Configuration File 157 Default Configuration 158 Enabling Security 158 Packet Filtering 158 Configure Packet Filtering 158 Source-Verify 164 Source-Verify Logic 164 Configure Source-Verify 166 Initial Configuration of Source Verify From Autodeployer Script 166 View Current Configuration Using cnBR Manager 166 Update Configuration 167 Default Configuration 167 Monitoring 167 Feature History 168

CHAPTER 4

Cisco Cloud Native Broadband Router Maintenance 169 RPD Secure Software Download 169 Prerequisites 169

Upload Software Image for RPD 169 Download Software Image for RPD 170 Add Code Validation Certificates 170 Upgrade the Software Image 171 Upgrade RPD in Express Mode 171 Upgrade RPD in Non-Express Mode 171 Monitor RPD and SSD State 172 RPD Summary 172 Offline Image Upgrade 173 Image Upgrade Preparation 173 174 Image Upgrade Image Recovery 175 Drain Worker Node 176 Drain the Node 176 Activate the Node 176 Audit of the Drain History 176 Drain Worker Node Errors and Warnings 177 Export and Import Configuration 177 Export Cisco cnBR Configuration using cnBR Manager 177 Export Cisco cnBR Configuration using RESTful API 178 Export Cisco Operations Hub Configuration using Cisco Operations Hub 178 Export Cisco Operations Hub Configuration using RESTful API 178 Import Cisco cnBR Configuration using cnBR Manager 179 Import Cisco cnBR Configuration using RESTful API 179 Import Cisco Operations Hub Configuration using Cisco Operations Hub 179 Import Cisco Operations Hub Configuration using RESTful API 179

#### CHAPTER 5

#### Cisco Cloud Native Broadband Router Diagnosis 181

Cable Modem Diagnosis Tool 181

Configure Cable Modem Diagnosis Tool for On-Demand Diagnosis 182 Configure Cable Modem Diagnosis Tool for Background Diagnosis 182 Cable Modem Troubleshooting 182 On-Demand Generation of Troubleshooting Information 183 Automatic Generation of Troubleshooting Information 186 Cisco cnBR Metrics 188 Cisco cnBR Metrics Dashboards 189 Breadcrumbs Bar 190 Links 190 Tooltips 190 Dashboard Refresh and Time Range 191 Data Display on Dashboard 192 cnBR Cluster 192 cnBR Summary 194 Service Group 198 CMTS MAC Domain 204 DS Channel 205 Modem US Channel 205 Modems List 206 Cable Modem Verbose 207 RPD List Summary 210 RPD Verbose 211 Search for Dashboards 217 KPI Alert Management 217 Subscriber 218 RF Plant 218 Infra 219 Alert Management 219 Alert Definition 220 Alert Record 220 KPI Alert Summary 220 KPI Alert Information 220 Acknowledge KPI Alert 221 Configure Alerts 222 KPI Alert Configuration 222 Monitor and Troubleshoot 223 Feature History 225

CHAPTER 6

**Operations of Cisco Cloud Native Broadband Router** 227

RPD Cutover 227
Prerequisites for RPD Cutover 227
Perform RPD Cutover from cBR-8 to Cisco cnBR 227
RPD Operations 228
Add RPDs 228
Delete RPDs 229
Replace RPDs 230
Monitor RPDs 230

CHAPTER 7

External Interfaces Support for Cisco Cloud Native Broadband Router 233 IP Detail Record Service 233 Terminology 234 Configure IPDR Service 234 Fields In JSON 237 REST Return Codes 238 Monitor 239 Monitor Session Status 239 Monitor Collector Status 241 Monitor Exporter Status 241 Simple Network Management Protocol 241 Configure SNMP 242 SNMP Support Scope 243 SNMP Limitations 245

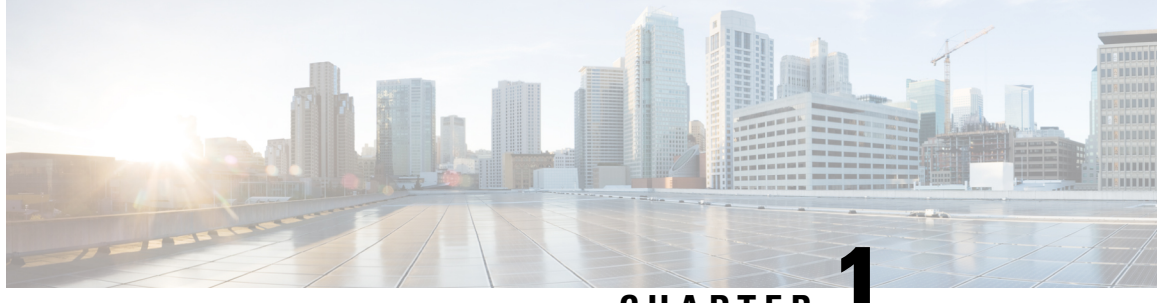

CHAPTER

# **Overview of Cisco Cloud Native Broadband Router**

This chapter provides an overview of Cisco Cloud Native Broadband Router (cnBR) and its key features and benefits. It also describes the key components of the Cisco cnBR and how the router is deployed in a network.

- Transformation of the Cable Network, on page 1
- Features and Benefits of Cisco cnBR, on page 2
- Cisco cnBR Product Components, on page 2
- Cisco cnBR Deployment, on page 4
- Cisco cnBR Network Topology, on page 8
- Feature History, on page 10

# Transformation of the Cable Network

To support the increasing needs of the customers, cable networks are undergoing major transformations. They are:

- · migrating from analog to digital systems
- · adding capacity and scale
- deploying new and improved service features

Replacing analog systems with digital devices, such as Remote PHY and Converged Interconnect Network (CIN) routers and switches, is preparation for what is to come: the transformation of the cable headend. With a digital access network, cable services that are reliant on headend hardware are no longer tied to physical hardware–based solutions.

The Cisco Cloud Native Broadband Router (cnBR) is a fundamental rewrite of the CCAP, virtualizing the earlier hardware-based services with a truly cloud-native design, thus offering unprecedented service velocity, highly simplified operations, and economic scalability for profitably operating your network. The Cisco cnBR is built from the ground up, taking decades of experience and expertise in networking technologies and completely rewriting the hardware-based Converged Cable Access Platform (CCAP) code to be cloud native. Instead of lifting and shifting existing code from legacy hardware and placing it in the cloud to run as a virtual machine, the Cloud Native Broadband Router is a full software rewrite for CCAP-enabled services, built as a composable set of microservices that utilize standard tools, such as Kubernetes for container orchestration and Docker for creating, deploying, and running containerized applications.

# Features and Benefits of Cisco cnBR

The previous generations of Cable Modem Termination Systems (CMTS) products integrated cable modem RF connectivity, Data-over-Cable Service Interface Specifications (DOCSIS) control plane signaling, data forwarding, platform monitoring, and back office reporting into a single purpose-built hardware platform. The Cisco cnBR is a containerized, virtual CCAP solution, which is designed to take the service capabilities of physical hardware and virtualize them into a customizable, scalable, and resilient set of microservices.

The Cisco cnBR offers the following features and benefits:

- **Increased feature velocity**: The increased feature velocity is achieved by hosting the functionality on more generic hardware platforms, making it easier to develop and test features as well as leverage Open Source Software and continuous integration technologies.
- Flexible placement of CMTS Core and PHY: With the Cisco cnBR on general-purpose hardware and physically not containing the PHY interface, the CMTS Core can be deployed anywhere there is network connectivity to the RPDs and service provider IP network.
- Enhanced monitoring: With the Cisco cnBR and Operations Hub deployed on a container platform, industry leading monitoring technologies like Prometheus and ELK are readily accessible and easy to deploy.
- Easier scaling: Scaling up the Cisco cnBR in a datacenter is as easy as adding new cnBR service containers on existing or new clusters.
- **Rapid feature and configuration deployment**: By employing CI/CD tools in combination with a container platform, new features can be quickly tested and deployed in the service provider network.
- **DevOps support**: Increased monitoring visibility, CI/CD capabilities, use of industry-standard container platforms, and the need to keep the deployment updated, paves the way for DevOps support and tools. The product is more visible and technologically understandable by the service provider, thus allowing for a partnered support model.
- **Increased automation**: The kubernetes (K8S) platform has been designed to make automation easier, further reducing operational cost.

# **Cisco cnBR Product Components**

The key components of the Cisco cnBR are:

- Cisco Operations Hub
- Cisco cnBR Manager application
- cnBR Core
- Remote PHY Device

### **Cisco Operations Hub**

Cisco Operations Hub is an application and service hosting platform tailored for the cloud-native era. Cisco Operations Hub hosts applications and services essential to managing the Cisco cnBR, including real-time telemetry, statistics, and log collection as well as providing centralized external management access to IPDR and SNMP data.

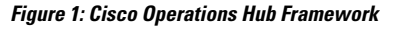

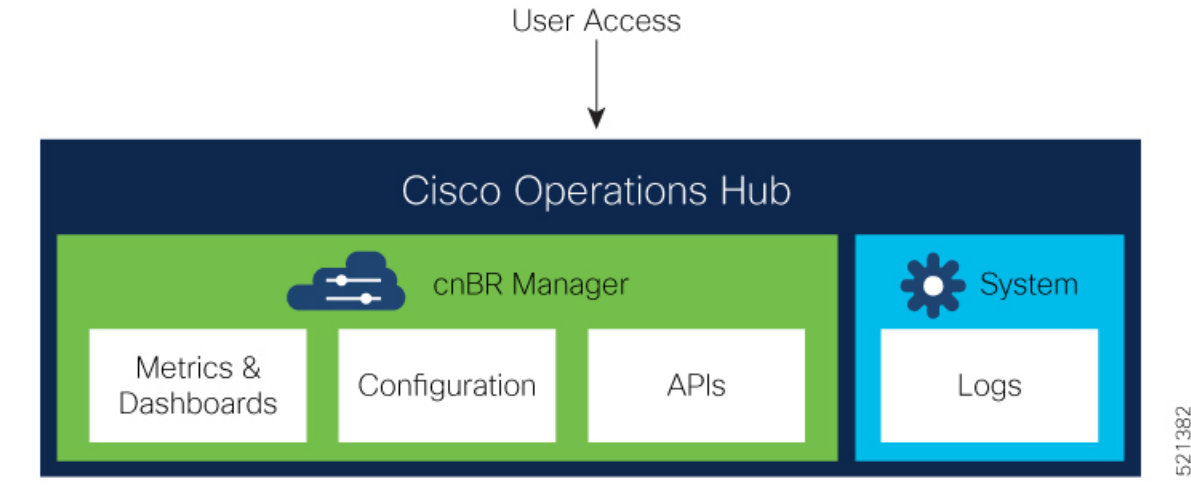

See Configure Operations Hub, on page 32 for information on accessing and configuring Cisco Operations Hub.

In addition to application hosting, Cisco Operations Hub provides these interfaces for Customer OSS or Third-Party Vendor tool integration:

- IP Detail Record Service
- Simple Network Management Protocol

### **cnBR Manager**

Cisco cnBR Manager provides essential tools for managing a Cisco cnBR:

- Metrics & Dashboards: Provides real-time visualizations of service & health metrics along with other information about Cisco cnBR, and DOCSIS network elements.
- Configuration: Provides a collection of management tools to view, import, export, and modify Cisco cnBR and RPD configurations.
- APIs: Provides a programmatic interface to retrieve configuration, metrics, and other information about Cisco cnBR and DOCSIS network elements.

# cnBR Core

The cnBR Core interacts with RPDs to:

• receive cable modem (CM) data.

- process CM control plane messages to establish and maintain modem sessions.
- forward upstream and downstream data between the modem and IP network.

It also captures the KPI health of the modem and RPD network, and provides a management interface for DOCSIS features and telemetry data, including service flows.

# **Remote PHY Device**

The Remote PHY Device (RPD) provides analogue RF connectivity to the cable modems and digital connectivity to the CMTS Core (cnBR).

# **Cisco cnBR Deployment**

The following figure depicts a typical Cisco cnBR deployment that separates management plane, control plane, and data plane components.

#### Figure 2: Typical cnBR Deployment

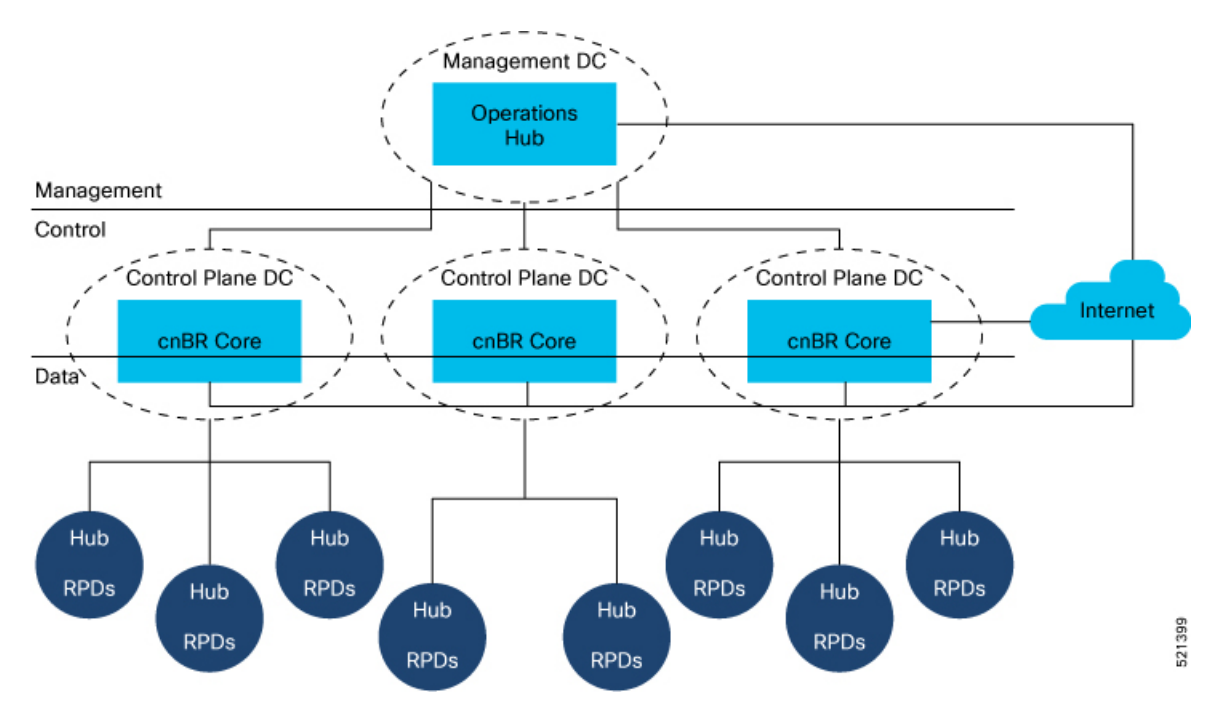

The management plane components, which include Operations Hub, are centralized within a central data center.

The Cisco cnBR, which contains the control plane components and routing for the data plane, is hosted within regional data centers.

The RPDs within hubs around the hub may connect to these regional data centers.

Because the entire solution has high availability, there can be no single point of failure, especially in the data plane.

The following diagram shows the components and networks that are configured when a Cisco cnBR is deployed in a typical service provider network.

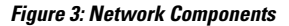

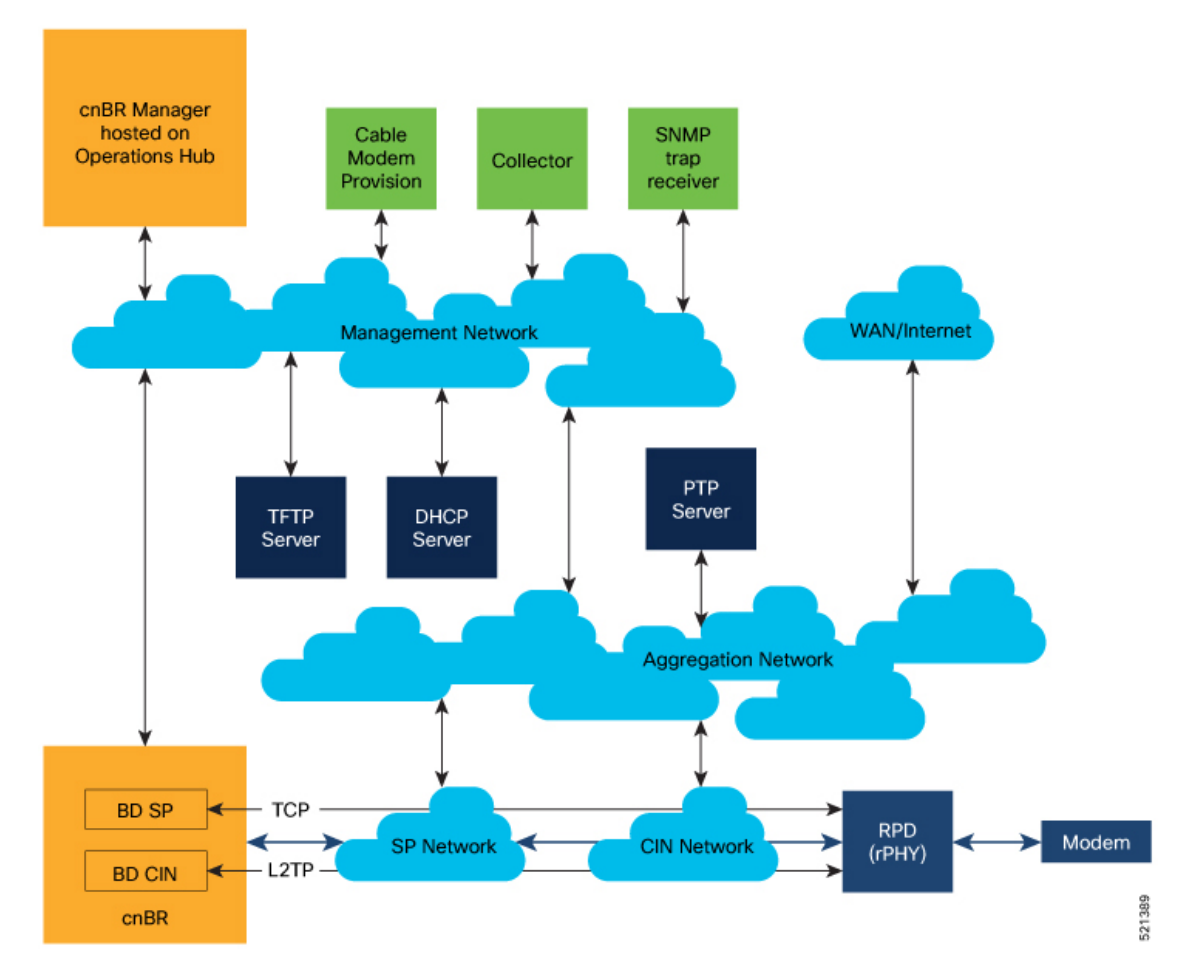

| Network                                 | Purpose                                                                                                    |
|-----------------------------------------|----------------------------------------------------------------------------------------------------|
| Aggregation                             | The aggregation network provides a nexus where necessary network paths converge to provide access to all necessary services.                                                                                                    |
| Converged Interconnect<br>Network (CIN) | The CIN network is well defined in the Cisco cable architecture and brings the cable modem traffic that has been converted to IP traffic into the digital DOCSIS network. The CIN network connects to the aggregation network for non-CMTS data traffic, such as PTP timing and RPD provisioning. |
| Management Network                      | The management network provides management-level interaction between the Cisco cnBR components and back-office services, such as IPDR collectors, SNMP trap, receivers, and cable modem provisioning and monitoring.                                                                              |
| SP Network                              | The service provider networks provide a path for the cable modem traffic that<br>is processed by the CMTS to reach the internet from the service provider side<br>of the network.                                                                                                    |

| Network      | Purpose                                                                                                    |
|--------------|----------------------------------------------------------------------------------------------------|
| WAN/Internet | The WAN/Internet network provides a path for the cable modems to send traffic to and receive traffic from the public internet. |

These networks may be realized using one or more routers configured for each network.

The TFTP, DHCP, and PTP capabilities are required to be part of the solution and may be connected to different networks than those depicted in the figure. The PTP, DHCP, and TFTP address are configured within the Cisco cnBR.

The green boxes represent common service provider management features. In the past, cable modem provisioning and monitoring used information from the CMTS collected through SNMP MIBs. However, going forward, the preference is to move to REST APIs.

In the Cisco cnBR, the CIN and SP bridge domains must be configured. The CIN and SP bridge domain configurations provide first hop routing information to correspondingly named networks.

### **Kubernetes Platform**

The Kubernetes (K8S) platform is deployed on VMs. In the future, bare metal deployment may be supported to maximize throughput.

The Cisco cnBR and management plane services are deployed as microservices within kubernetes (K8S) container orchestration clusters. Kubernetes platform supports deployment of replicated restartable microservices, where requests are routed and processed. Services are therefore highly available and scalable through redundancy.

To be hardware redundant, the K8S management functionality must be spread across separate nodes, either as bare metal servers or VMs hosted on separate servers as shown in the following figure.

I

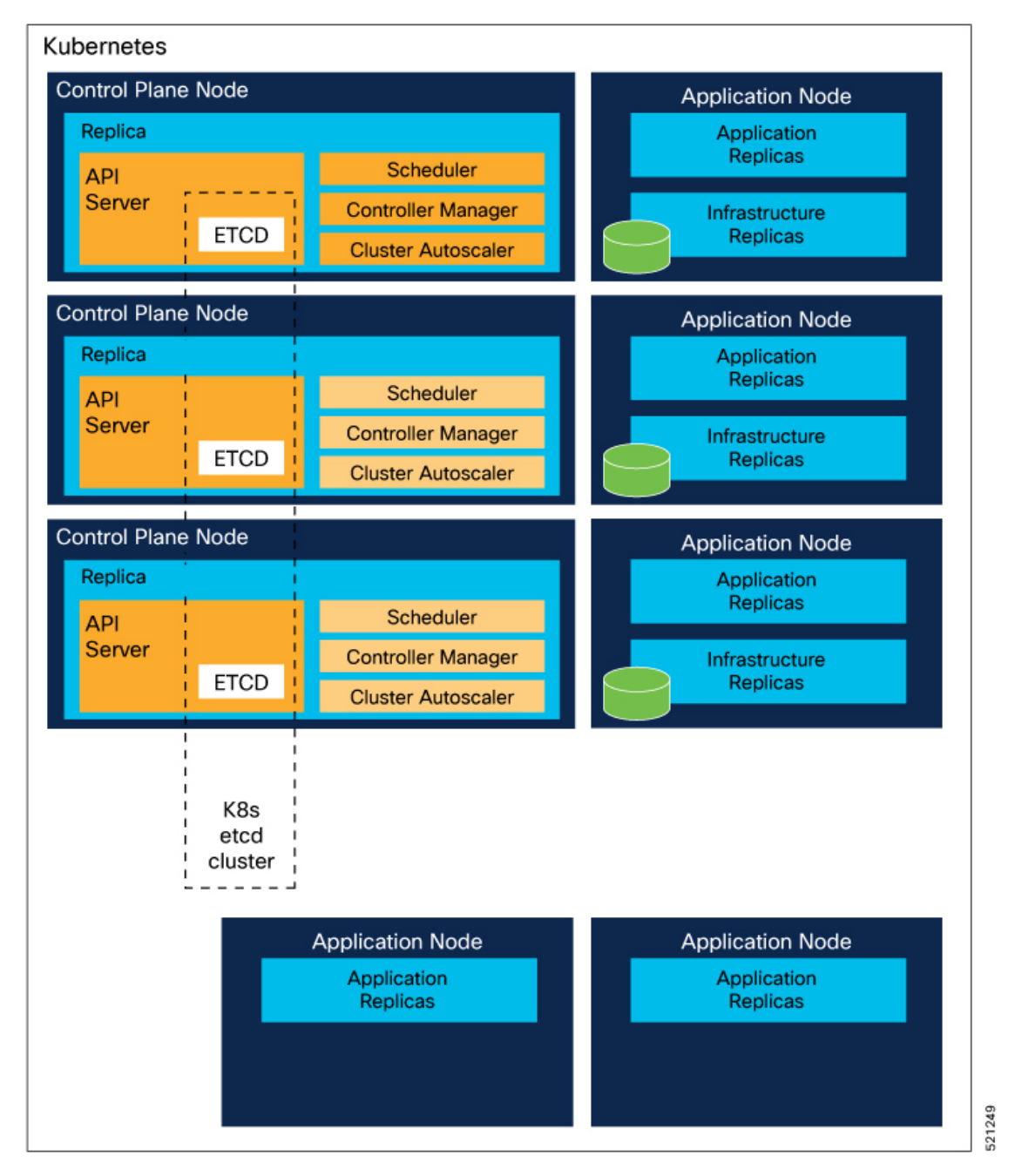

#### Figure 4: Kubernetes Platform

Similarly, the application load must be spread across worker nodes that are independent of the K8S control plane nodes. Separating the application workload from K8S control plane nodes protects the K8S management services from being impacted by the application workload.

The Cisco cnBR functionality and Cisco Operations Hub are hosted in a common cloud platform.

# **Cisco cnBR Network Topology**

A typical Cisco cnBR network consists of Cisco cnBR core clusters, a SP router network, and Cisco Operations Hub, which hosts the cnBR Manager application. The following figure shows the core components and their inter-connections.

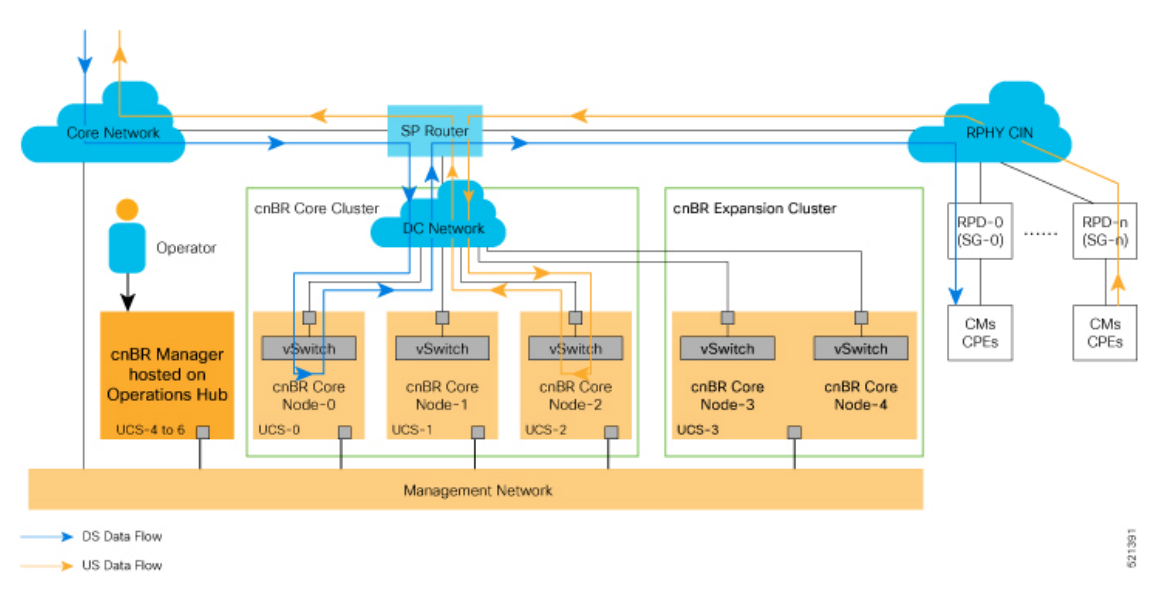

#### Figure 5: Cisco cnBR Inter-Connections and Data Flow

# Core Components of Cisco cnBR Network Topology

- A highly available Cisco cnBR core cluster consists of three or more worker nodes, which provide core functionality of traditional CMTS: for example, DOCSIS control plane, data plane, and DOCSIS applications.
- SP Router forwards L3 packets between the uplink core network, RPHY CIN, and cnBR core services.
- Cisco Operations Hub is built in its own cluster and provides operation and management-related functionality in the Cisco cnBR system: for example, configuration, monitoring, and alert management.

# **Cisco cnBR Expansion Servers**

A Multi-Node cnBR can be deployed with increased compute capacity to accommodate larger scale deployments. Additional Cisco C220 M5 UCS Servers, which are called Expansion Servers, can be added to the Core 3 Node UCS Server Cluster to run additional DOCSIS Nodes. Cisco cnBR currently supports Static Expansion deployment. The Expansion Servers must be prepared and connected per the Prepare Supporting Software Components, on page 19 procedure in the Set Up Cisco Cloud Native Broadband Router Components, on page 11 section together with the Core 3 Node UCS Server Cluster before the initial cnBR cluster deployment.

### **Inter-Connections Between Core Components**

- The SP router connects directly with the data center (DC) network to access multiple Cisco cnBR core nodes. The configuration is based on network virtualization technology that the UCS vSwitch uses, such as VLAN or VXLAN.
- Cisco Operations Hub communicates with the Cisco cnBR core clusters through internal RESTful
  messaging, which in turn is through the high-speed Management Network. The Management Network
  also transmits real-time telemetry data exported from Cisco cnBR core clusters to Cisco Operations Hub.

### **Downstream and Upstream Data Flow**

Figure 5: Cisco cnBR Inter-Connections and Data Flow, on page 8 illustrates the downstream and upstream data flows with arrows shown in different colors.

- All data traffic goes in and out of the Cisco cnBR core cluster for corresponding processing. The SP router acts as a hub.
- Different service groups (SG) are managed by different Cisco cnBR core nodes. For example, in Figure 5: Cisco cnBR Inter-Connections and Data Flow, on page 8, SG-0 is managed by cnBR-Core Node-0, while SG-n is managed by cnBR-Core Node-2.

# **Control Flow**

As shown in the following figure, network data flows between the subscriber devices and the Cisco cnBR core for control and data. It also flows between the Cisco cnBR core and the Cisco Operations Hub for management.

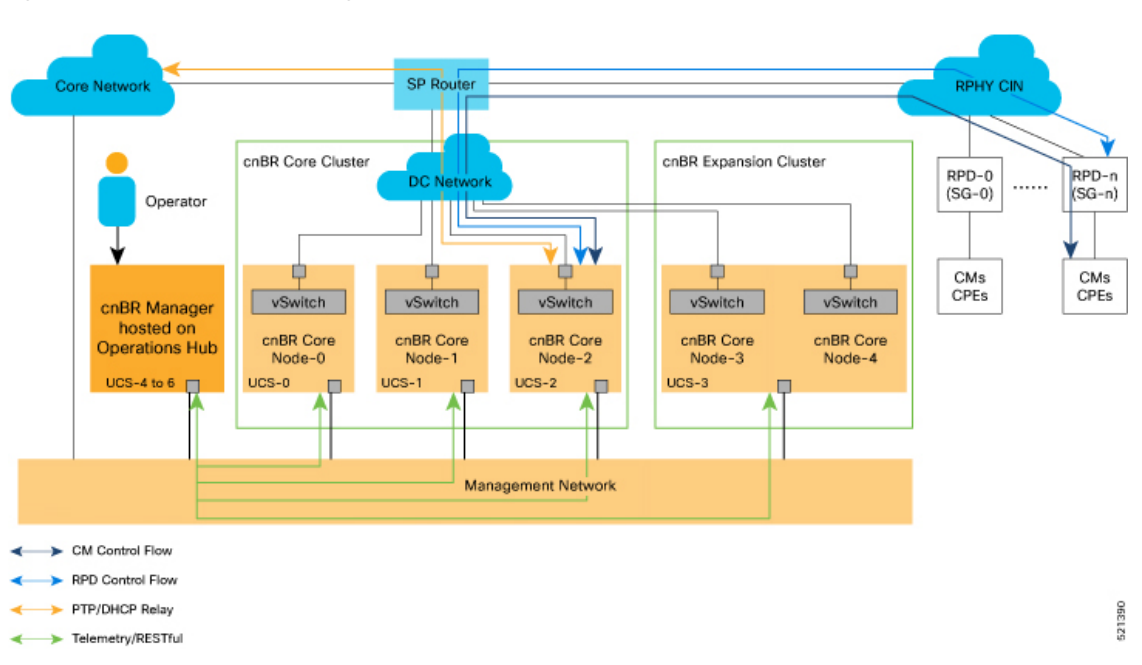

Figure 6: Cisco cnBR Control and Management Flows

The major Cisco cnBR control and management flows are:

- Cable modem control flow—between DOCSIS service and cable modems, for cable modem provisioning and management
- RPD control flow-between RPD service and RPD nodes, for RPD node provisioning and management
- Control flow-for PTP and DHCP relay service
- Cisco Operations Hub management flow—between Cisco Operations Hub and Cisco cnBR core services, for telemetry data export and RESTful interface messaging

# **Feature History**

**Table 1: Feature History** 

| Feature Name        | Release Information | Feature Description                                                                                        |
|---------------------|---------------------|----------------------------------------------------------------------------------------------------|
| Multiserver support | Cisco cnBR 20.3     | You can install a Cisco cnBR cluster that<br>includes 2 expansion servers, which is a<br>5-server cluster. |

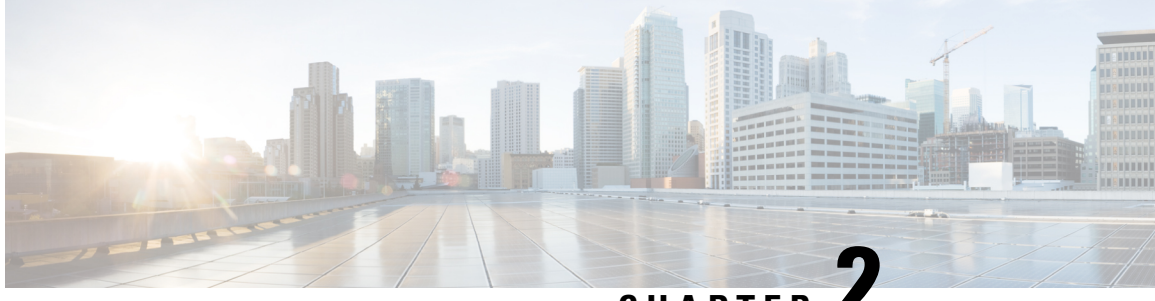

# CHAPTER

# Set Up Cisco Cloud Native Broadband Router Components

This chapter provides information about the required prerequisite hardware and software, describes key components of Cisco cnBR, its topology, and how the router is deployed in a network. This chapter also provides information about how you can set up the Cisco cnBR core and the Cisco Operations Hub, and how you configure Cisco cnBR for service resiliency.

- cnBR Prerequisites, on page 11
- Prepare Supporting Software Components, on page 19
- Deployment of cnBR and Operations Hub, on page 23
- Configure Operations Hub, on page 32
- Configure Cisco cnBR Using Autodeployer, on page 36
- Configure cnBR using cnBR Manager, on page 51
- Cisco cnBR Service Resiliency, on page 68
- Cisco cnBR Link Redundancy, on page 71
- Cisco cnBR SP Router Redundancy, on page 74
- Feature History, on page 77

# **cnBR** Prerequisites

The following prerequisite components are required to install, operate, and manage a Cisco cnBR. The prerequisites are:

- The Cisco cnBR server
- · The Cisco Operations Hub server
- The Cisco cnBR topology
- The VMware deployment

#### Prerequisites required for the Cisco cnBR server

The Cisco cnBR runs exclusively on a Unified Computing System (UCS) server that is imaged with an VMware ESXi hypervisor.

Cisco UCS server requirement

Three Cisco UCS C220 M5 servers are required to run Cisco cnBR. The supported Cisco UCS servers are UCSC-C220-M5SX.

The minimum compute, storage, and networking requirements for the Cisco UCS server are listed in the following table.

Table 2: Minimum Requirements Cisco UCS Server

| Component | Specification                                          |
|-----------|--------------------------------------------------------|
| Chassis   | UCSC-C220-M5SX                                         |
| Processor | Intel 6248 2.5GHz/150W 20C/27.5MB DCP DDR4<br>2933 MHz |
| Memory    | 384GB DDR4-2933-MHz RDIMM                              |
| Storage   | 4 x 800GB SSD                                          |
| NIC       | 2 x Intel XL710-QDA2 (40G)                             |

• VMware requirements

- Hypervisor VMware ESXi 6.5, minimum recommended patch release for security updates ESXi650-202006001, or VMware ESXi 6.7, minimum recommended patch release for security updates ESXi670-202006001
- Host Management VMware vCenter Server 6.5 or VMware vCenter Server 6.7

If the VMware ESXi 6.7 is installed on host, ensure that the vCenter version is VMware vCenter Server 6.7.

#### Prerequisites required for the Cisco Operations Hub server

Cisco UCS server requirement

Three Cisco UCS C220 M5 servers are required to run Cisco cnBR. The supported Cisco UCS servers are UCSC-C220-M5SX.

The minimum compute, storage, and networking requirements for the Cisco UCS server are listed in the following table.

#### Table 3: Minimum Requirements Cisco UCS Server

| Component | Specification                                          |
|-----------|--------------------------------------------------------|
| Chassis   | UCSC-C220-M5SX                                         |
| Processor | Intel 6248 2.5GHz/150W 20C/27.5MB DCP DDR4<br>2933 MHz |
| Memory    | 384 GB DDR4-2933-MHz RDIMM                             |
| Storage   | 4 x 800 GB SSD                                         |
| NIC       | 2 x Intel XL710-QDA2 (40G)                             |

- VMware requirements
  - Hypervisor VMware ESXi 6.5, minimum recommended patch release for security updates ESXi650-202006001, or VMware ESXi 6.7, minimum recommended patch release for security updates ESXi670-202006001
  - Host Management VMware vCenter Server 6.5 or VMware vCenter Server 6.7

If the VMware ESXi 6.7 is installed on host, ensure that the vCenter version is VMware vCenter Server 6.7.

• Browser support

For the Cisco cnBR, the Cisco Operations Hub functionality is supported for the following browser versions:

- Mozilla Firefox 78.0 and later
- · Google Chrome 83 and later or Google Chrome 84 and later
- Microsoft Edge 44 and later

#### Prerequisites required for the Cisco cnBR topology

· Cisco cnBR Data Switch

You must use a data center switch with the requisite 40G port density between the Cisco cnBR servers and the service provider router to aggregate the Cisco cnBR data path links.

Management Switch

A dedicated data center switch can be used for Cisco cnBR and Cisco Operations Hub management traffic. The Cisco cnBR and Cisco cnBR servers provide 1G, 10G, and 40G network interface connectivity options for the different management networks that are used in the system. The management networks can be VMware ESXi host management, Cisco cnBR and Cisco Operations Hub virtual machine cluster management, and the Cisco Integrated Management Controller (IMC) Lights-Out-Management.

Service Provider Router

The SP Router is responsible for forwarding L3 packets between the core network, RPHY CIN, and Cisco cnBR. The SP Router and Cisco cnBR establishes connections through BGP, SG, RPHY-core for RPD session setup and traffic forwarding.

We recommend the following Cisco Network Convergence System 5500 Series models:

- NCS-55A1-36H-S
- NCS-55A1-24H

The required software version must be Cisco IOS XR 6.5.3 or later.

DHCP Server

A standard Dynamic Host Configuration Protocol (DHCP) server is required, and typically included in an existing DOCSIS infrastructure. For example, the DHCP server included is the Cisco Network Registrar (CNR).

PTP Server Configuration

A Precision Time Protocol (PTP) server is required and typically included in an existing DOCSIS infrastructure. For example, an OSA 5420.

TFTP Server

A standard Trivial File Transfer Protocol (TFTP) server is required and typically included in an existing DOCSIS infrastructure.

• RPHY CIN

A Remote PHY Converged Interconnect Network (CIN) is required. A Remote PHY Device, and Cable Modems are also required. For example, Cisco Smart PHY 600 Shelf.

The following image is a simplified, high-level overview of an end-to-end system and shows how these Cisco cnBR components are connected in the topology with provisioning systems and a Remote PHY CIN:

#### Figure 7: Simplified cnBR Topology

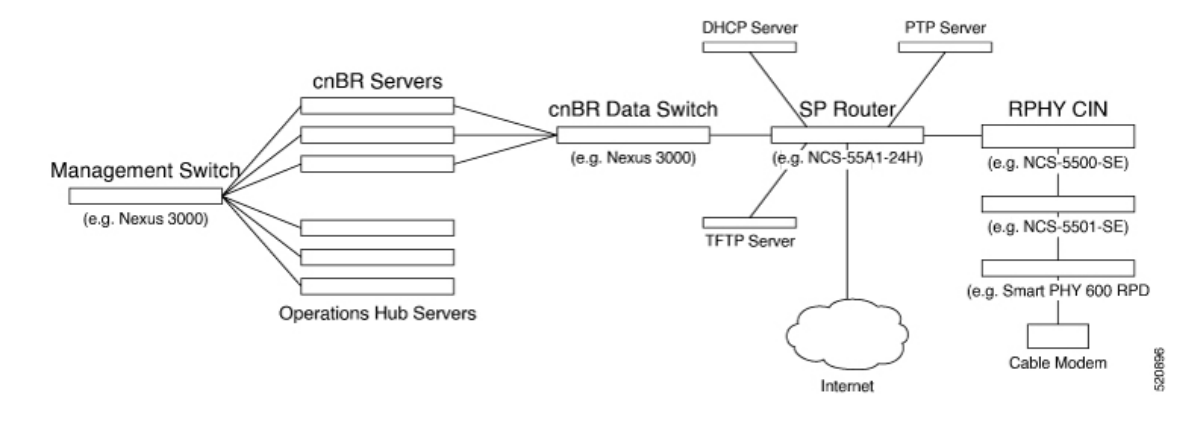

#### Prerequisites required for the VMware deployment

VMware is a mandatory component for the Cisco Operations Hub server, and is necessary for the deployment topology.

A generalized Cisco cnBR deployment with the Cisco Operations Hub and Cisco cnBR core hosted in VMware clusters is depicted in the following image:

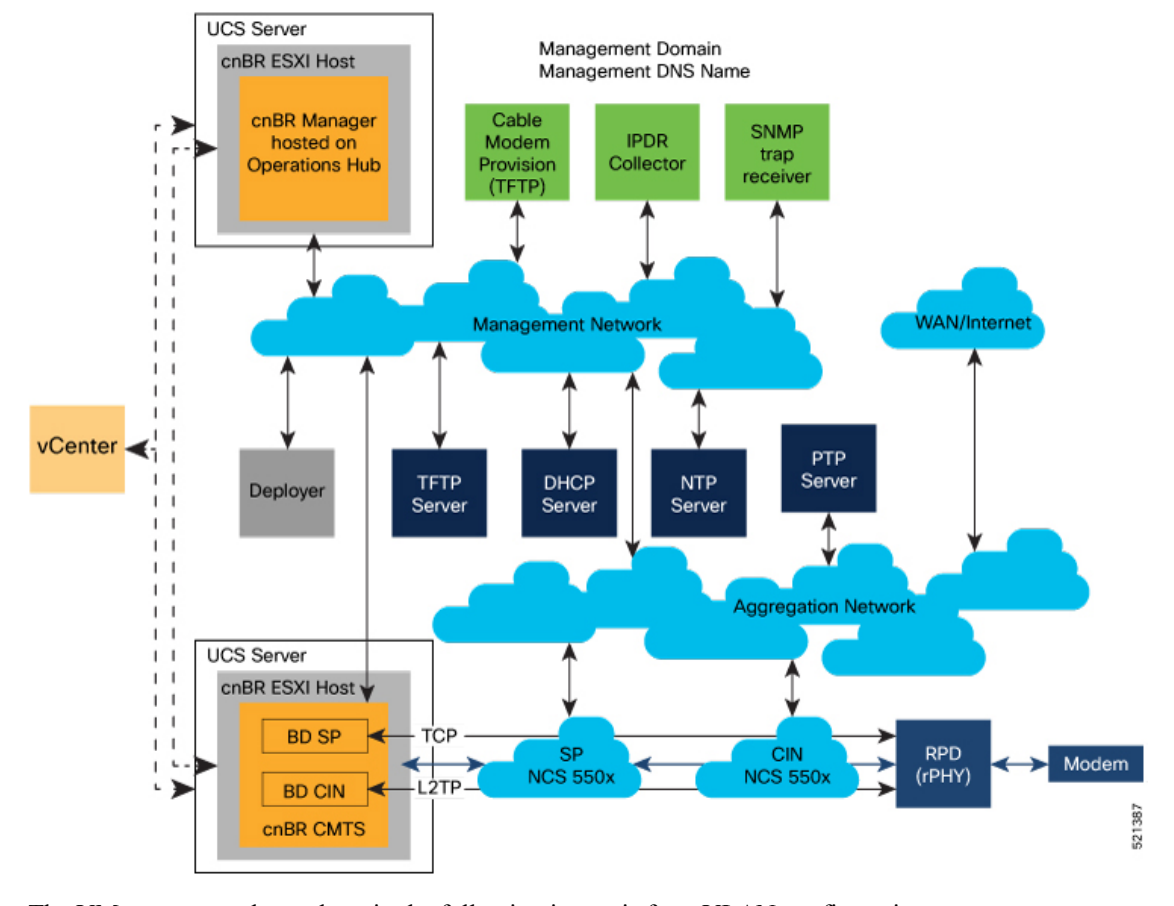

#### Figure 8: cnBR Deployment in a VMware Cluster

The VMware network topology in the following image is for a VLAN configuration:

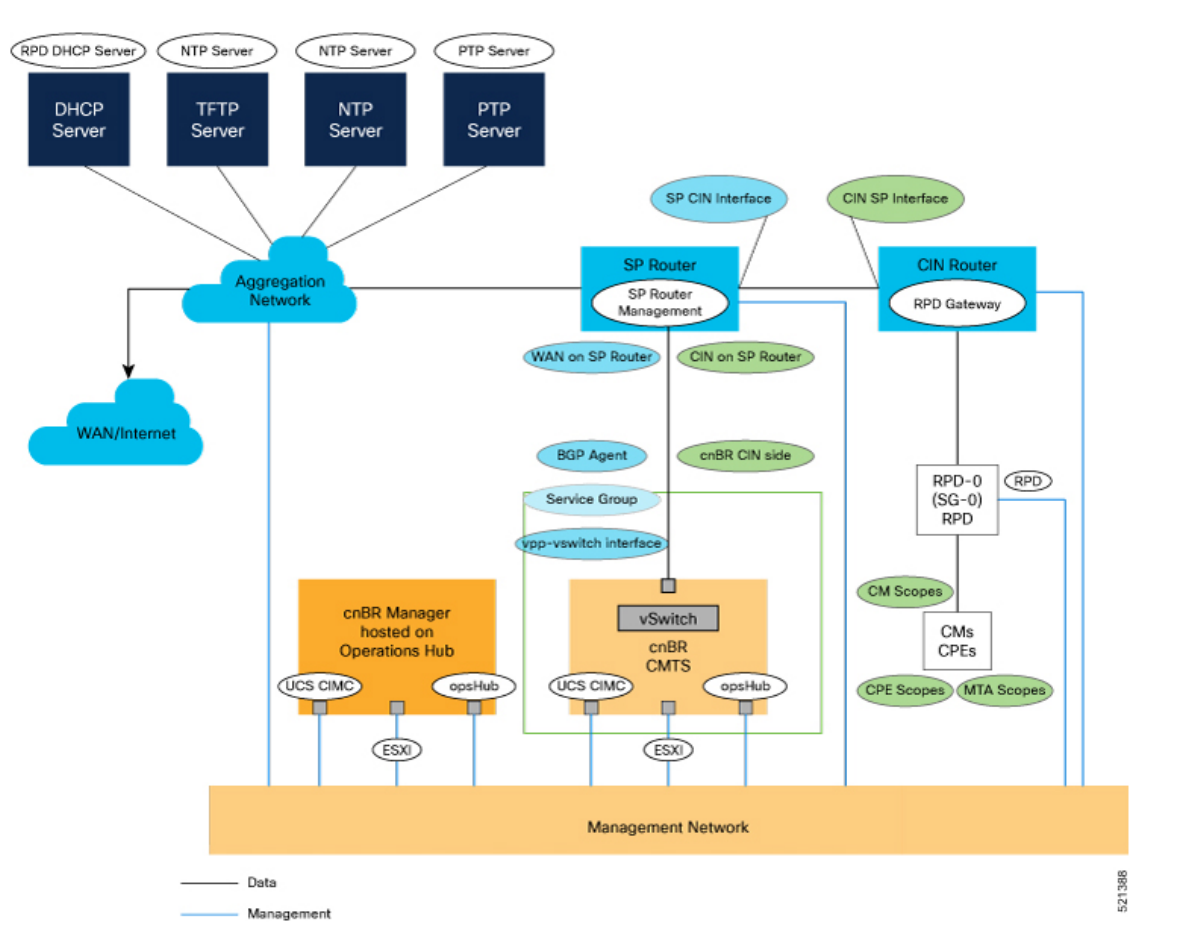

#### Figure 9: VLAN Configuration with VMware Network Topology

The necessary IP addresses and networks that are mapped in the diagram are described in the following sections:

#### Networks

The following table provides guidance for the networks that are needed in the management, WAN, and CIN routing domains:

#### Table 4: Network Information for Routing Domains

| Name       | Subnet Mask                            | Function                     |
|------------|----------------------------------------|------------------------------|
| Management | • 2 addresses for each cluster         | Management                   |
|            | Operations Hub/cnBR UCS                |                              |
|            | • 1 for each cluster                   |                              |
|            | • 1 for each service device            |                              |
| CIN        | Network requirements for each customer | Connection RPD and CCAP core |

| Name                     | Subnet Mask                            | Function                                               |
|--------------------------|----------------------------------------|--------------------------------------------------------|
| WAN                      | Network requirements for each customer | Internet access for CPE                                |
| cnBR CIN side            | Network requirements for each customer | -                                                      |
| BGP network to SP router | Network requirements for each customer | Management                                             |
| Network for data         | Network requirements for each customer | -                                                      |
| SG IP cnBR side          | Network requirements for each customer | The peer IP for Service Group on cnBR                  |
| RPD address pool         | Customer selected                      | DHCP scope for RPD sized to cover total number of RPDs |
| DHCP scope for CM        | Customer selected                      | -                                                      |
| DHCP scope for CPE       | Customer selected                      | -                                                      |
| DHCP scope for MTA       | Customer selected                      | -                                                      |

You must provide domain and DNS name for the management network.

#### Device Addresses

The followings tables provide information on the IP address that is needed for device and router interfaces.

• Management IP Address: Each management interface that is listed in the following table requires 1 IP address:

Table 5: Management Interface and Associated IP Addresses

| Device name         | Number of Addresses          |  |
|---------------------|------------------------------|--|
| CIMC cnBR           | 1 per cnBR UCS               |  |
| ESXi cnBR           | 1 per cnBR UCS               |  |
| CIMC Operations Hub | 1 per Operations Hub UCS     |  |
| ESXi Operations Hub | 1 per Operations Hub UCS     |  |
| cnBR                | 1 per cnBR Cluster           |  |
| Operations Hub      | 1 per Operations Hub Cluster |  |
| Deployer            | 1                            |  |
| vCenter             | 1                            |  |
| SP router           | 1                            |  |

| Device name | Number of Addresses |
|-------------|---------------------|
| CIN router  | 1                   |

• DOCSIS Network Addresses: The following table lists the DOCSIS network-related information:

Table 6: DOCSIS Network-Related Information

| Device Name      | Network Name | Description                      | Number of Addresses |
|------------------|--------------|----------------------------------|---------------------|
| SP router to CIN | CIN          | SP connection to CIN router      | 1                   |
| CIN router to SP | CIN          | CIN connection to SP<br>router   | 1                   |
| SP router to WAN | WAN          | SP connection to<br>WAN/Internet | 1                   |
| RPD Gateway      | CIN          | RPD gateway router<br>Address    | 1                   |
| cnBR CIN side    | CIN          | cnBR connection to<br>CIN        | Customer specific   |
| BGP Agent        | WAN          | WAN router BGP<br>Agent IP       | Customer specific   |
| Service Group    | WAN          | Service Group WAN IP             | Customer specific   |
| WAN on SP Router | WAN          | SP connection to WAN network     | Customer specific   |

• Customer Provisioned Services: The following table lists the various customer services:

**Table 7: Customer Provisioned Services** 

| Service | Notes                                                         |
|---------|---------------------------------------------------------------|
| DHCP    | Needed for both RPD and subscriber devices                    |
| TFTP    | RPD only uses it during software upgrade                      |
| TOD     | Time of day clock                                             |
| РТР     | One connection that is required for the cnBR and for each RPD |
| NTP     | Network Time Protocol Server                                  |
| DNS     | Domain Name Server                                            |

# **Prepare Supporting Software Components**

To prepare the Cisco Unified Computing System (UCS) servers for software installation, you must do the following.

- Configure the servers using Cisco Integrated Management Controller (CIMC)
- Install VMware ESXi
- Add VMware ESXi Hosts to a VMware vSphere cluster using VMware vCenter

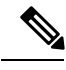

Note

Cisco UCS Servers ordered using the Cisco cnBR PID are preconfigured, imaged, and ready for installation. For Cisco cnBR PID-specific servers, execute the steps in Cisco UCS Server Installation and continue to Add Cisco cnBR ESXi Hosts to vSphere Virtual Infrastructure, on page 21.

# **Cisco cnBR Server Installation and Configuration**

- Step 1 Cisco UCS Server Installation, on page 19
- **Step 2** Update Firmware, on page 20
- **Step 3** Load Cisco cnBR Optimized BIOS Configuration, on page 20
- **Step 4** Configure Boot Drives, on page 20
- **Step 5** Configure Data Drives, on page 21
- **Step 6** Install VMware ESXi, on page 21
- **Step 7** Reboot VMware ESXi Host and Set Boot Device, on page 21

# **Cisco UCS Server Installation**

- Step 1 Rack mount the servers. See Cisco UCS C220 M5 Server Installation and Service Guide.
- **Step 2** Ensure both power supplies are connected on each server, and power on the servers.
- **Step 3** Connect the following network cables:
  - For Cisco Integrated Management Controller (CIMC), use the 1Gb Ethernet dedicated management port.
  - For VMware ESXi Host Management, use Ethernet port 1 of the Dual 1Gb/10Gb Intel X550T on board NIC.
  - For Cisco cnBR Data, connect port 1 of the Intel XL710 40G NIC in PCIe Slot 1 to the SP Router/Leaf Switch using Cisco QSFP-40G-SR4.
- **Step 4** Connect the UCS Kernel-based Virtual Machine (KVM) console adapter or connect a keyboard and monitor directly to the server.

**Step 5** Configure CIMC through the KVM console and update the Network Settings.

### **Update Firmware**

{

}

Download the latest Hardware Update Utility for the UCS C220 M5 Server from Cisco's Software Download site and use it to update the CIMC, BIOS, and Device Firmware for Storage Controllers, Network Adapters, SSDs, and other components.

### Load Cisco cnBR Optimized BIOS Configuration

```
Step 1Create a new json file "cnbr_perf.json" and add the following structure.Cisco cnBR Optimized BIOS profile config for C220 M5 Servers
```

```
"name":"Perf M5",
"description":"",
"tokens":{
   "EnhancedIntelSpeedStep":"Enabled",
   "IntelTurboBoostTech":"Enabled",
   "IntelHyperThread":"Disabled",
   "CPUPerformance": "Enterprise",
   "ExecuteDisable":"Enabled",
   "IntelVTD":"Enabled",
   "ProcessorC1E":"Disabled",
   "ProcessorC6Report":"Disabled",
   "PsdCoordType":"HW ALL",
   "CpuEngPerfBias": "Performance",
   "PwrPerfTuning":"BIOS",
   "CpuHWPM": "HWPM Native Mode",
   "WorkLdConfig":"IO Sensitive",
   "SelectMemoryRAS": "Maximum Performance",
   "SNC":"Disabled",
   "XPTPrefetch":"Enabled",
   "DcuIpPrefetch":"Enabled",
   "PatrolScrub":"Disabled"
}
```

- **Step 2** Load the optimized Cisco cnBR BIOS configuration into the system using "cnbr\_perf.json".
- **Step 3** Save a backup of the current BIOS settings.
- **Step 4** Select the new profile "Perf\_M5" and activate it.

# **Configure Boot Drives**

**Step 1** Enable the Cisco MSTOR Boot Optimized M.2 RAID Controller.

- **Step 2** Create a RAID 1 virtual drive from 2 x M.2 SSD Drives.
- **Step 3** Set Stripe Size to 64KB

### **Configure Data Drives**

- **Step 1** Enable Cisco 12G SAS Modular RAID Controller.
- **Step 2** Create a RAID 5 enabled virtual drive using 4 x SSDs.
- **Step 3** Set Stripe Size to 64KB.
- **Step 4** Set Write Cache Policy to *Write Back with Good BBU*.

# Install VMware ESXi

| Step 1 | Install VMware ESXi 6.5 Update 3 on the M.2 RAID 1 Virtual Drive (Boot Drive).                                                                   |
|--------|----------------------------------------------------------------------------------------------------|
| Step 2 | Use the Cisco Custom ISO - VMware_ESXi_6.5.0_13932383_Custom_Cisco_6.5.3.1.iso                                                                   |
| Step 3 | Set a password for the root user following the installation process.                                                                             |
| Step 4 | Reboot the VMware ESXi host following the installation process and execute the steps in Reboot VMware ESXi Host and Set Boot Device, on page 21. |

# **Reboot VMware ESXi Host and Set Boot Device**

| Step 1 | Interrupt the boot process | with the F2 key after the | host resets and boot into the BIOS |
|--------|----------------------------|---------------------------|------------------------------------|
|--------|----------------------------|---------------------------|------------------------------------|

- **Step 2** Under the Boot Options tab, set Boot Option #1 to the UEFI target *VMware ESXi*.
- **Step 3** Disable all other boot options.
- **Step 4** Save changes and exit.
- **Step 5** Confirm the host boots directly into VMware ESXi.

# Add Cisco cnBR ESXi Hosts to vSphere Virtual Infrastructure

- Step 1Configure VMware ESXi Host Management Networking, on page 22
- Step 2 Add ESXi Hosts to VMware vCenter Server, on page 22
- **Step 3** Configure and Enable Required ESXi Host Features, on page 22
- Step 4 Configure Virtual Machine Networking, on page 22

# **Configure VMware ESXi Host Management Networking**

**Step 1** Log into the VMware ESXi host through the Direct Console User Interface (DCUI) with the root account.

**Note** For Cisco cnBR PID Servers, use the password received from your Cisco representative as part of your Cisco cnBR order.

- **Step 2** Configure the management network.
  - a) Update IP configuration.
  - b) Update DNS configuration.
  - c) Update custom DNS suffixes.
  - d) Update VLAN ID if required.

### Add ESXi Hosts to VMware vCenter Server

In VMware vCenter:

- **Step 1** Create a new, dedicated cluster for Cisco cnBR.
  - **Note** Do not enable DRS or any HA features.
- Step 2 Add each new Cisco cnBR ESXi Host to the new Cisco cnBR cluster.

# **Configure and Enable Required ESXi Host Features**

| Step 1                     | Configur<br>a) Enab                                                                                                    | re time on the host.<br>ble NTP.                                                          |
|----------------------------|----------------------------------------------------------------------------------------------------|-------------------------------------------------------------------------------------------|
| Step 2<br>Step 3<br>Step 4 | Apply ESXi host licenses.<br>Enable PCI Pass-through on all four Intel XL710 40G QSFP+ ports(requires host reboot).<br>Create a new datastore on the data drive storage device. |                                                                                           |
|                            | Note                                                                                                    | By default, Cisco cnBR PID servers have a datastore created and PCI Pass-through enabled. |

# **Configure Virtual Machine Networking**

**Step 1** Ensure VMware vSwitch connectivity to the physical switch.

Step 2 Create a PortGroup and a VMware vSwitch for the Kubernetes Cluster Node VM MGMT Network.

# **Deployment of cnBR and Operations Hub**

Cisco cnBR supports offline installation of the SMI Cluster Manager, Cisco Operations Hub, and Cisco cnBR clusters.

All required installation packages are available from the SMI Cluster Deployer in an offline deployment scenario. The packages include Helm charts, Docker images used by the Cisco cnBR, and Cisco Operations Hub cluster nodes. Note that cluster nodes do not pull software or images directly from Cisco Artifactories. Product tar files containing all necessary Helm charts and container images are separate. The tar files are imported into the SMI Deployer during the deployer creation process.

The installation of the SMI Deployer Virtual Manager is from a working directory on a staging server. The staging server can be any host - physical server, virtual machine, or an administrators laptop. However, you must ensure that you can connect to the target vSphere Infrastructure, vCenter Server, and cluster nodes with the proper credentials.

The Autodeploy utility creates the deployer, and deploys the Cisco Operations Hub and Cisco cnBR clusters. The Autodeploy utility is part of the Cisco cnBR release bundle.

### Prepare the Staging Server

Complete the following steps to prepare the staging server:

#### Before you begin

Ensure that you have a staging server setup with the following prerequisites:

- Python 3: See <a href="https://www.python.org/">https://www.python.org/</a> for more information.
- OpenSSL: See https://www.openssl.org/ for more information.
- Docker: See https://docs.docker.com/get-docker/ for more information.
- The staging server must have network connectivity to the VMware nodes.

**Step 1** Verify the image signature.

In an offline deployment scenario, you must verify the authenticity and integrity of the image before the installation and deployment. You can choose to verify the image signatures online or offline.

We recommend online verification. Offline verification can be used when where there is no network access to perform online verification.

A corrupted or tampered image can lead to an image verification failure. Discard the image and contact the Cisco Customer Support to get the authentic image.

a) Extract the Cisco cnBR release bundle. Untar the cnbr-installer-<*release-version-tag*>.SPA.tgz signed release bundle as shown:

- b) Verify the image by choosing either of the following methods. We recommend the online verification.
  - Online image verification. Run the following script to verify the image. A successful verification is as follows:

```
~/staging$ ./verify_signature_online
Downloading CA certificate from http://www.cisco.com/security/pki/certs/crcam2.cer ...
Successfully downloaded and verified crcam2.cer.
Downloading SubCA certificate from http://www.cisco.com/security/pki/certs/innerspace.cer ...
Successfully downloaded and verified innerspace.cer.
Successfully verified root, subca and end-entity certificate chain.
Successfully fetched a public key from isign/CNBR_IMAGE_SIGN-CCO_RELEASE.cer.
Successfully verified the signature of cnbr-installer-<release-version-tag>.tgz using
isign/CNBR IMAGE SIGN-CCO RELEASE.cer
```

• Offline image verification. Run the following script to verify the image. A successful verification is as follows:

```
~/staging$ ./verify_signature_offline
Verified OK
```

**Step 2** Untar the Cisco cnBR release bundle:

```
> tar xvzf cnbr-installer-<release-version-tag>.tgz
> cd cnbr-installer-<release-version-tag>
```

The directory, staging/cnbr-installer-\<*release-version-tag*\>, is referred to as staging or install directory. The directory has the following content:

```
~/staging/cnbr-installer-<version-tag>$ tree
  - README.md

    cluster-deployer-airgap.vmdk

    deploy

  - docker-images
    L ccmts-customization <version-tag>.tar
  - examples
     — aio-opshub-config.yaml
                                        # For Experimental, Lab/Demo purpose only

    deployer-sample-config.yaml

     — multinode-cnbr-config.yaml
     — day1 config mn.yaml
      — dayl config aio.yaml
      — sg template 4x4.json
     — 13 template.json
   offline-products
      - cnbr-master.tar

    cee-<version-tag>.tar

      - opshub-master.tar
    utility-images

    autodeploy_<version-tag>.tar

    cluster-manager-docker-deployer <version-tag>.tar
```

4 directories, 16 files

### **Create the Configuration File**

The configuration file is in the standard YAML descriptive language format.

Use the following steps to create the configuration file:

**Step 1 Configuring the environment**: The environment configuration provides the vCenter access and network access details used to create and provision the deployers and cluster virtual machines (VM). The deployer and clusters need environments to be defined before their creation and deployment.

The deployer contains all the defined environments that can be reused by clusters. The deployer refers to the corresponding vCenter environment by name.

```
environments:
  "<<vcenter-env>>":
                                                     # vCenter environment name
     server: "<<XX.XX.XX.XX>>"
                                                     # vCenter Server IP address
     username: "<<user-name>>"
                                                     # vCenter username. The user is prompted for
the password
     datacenter: "<<vmware datacenter>>"
                                                    # DataCenter name
     cluster: "<<vcenter cluster>>"
                                                     # vCenter cluster name
     nics: [ "<<VM Network>>", "<<VM Network1>>" ] # vCenter NICs (port groups)
     nameservers: [ "<<YY.YY.YY.YY>"]
                                                    # DNS servers
     search-domains: [ "<<yourdomain>>" ]
                                                     # Search domains
     ntp: "<<yourclock.domain>>"
                                                     # NTP server
     https-proxy: "<<http://proxyhost.domain:port>>"
     no-proxy: "<<127.0.0.1, localhost>>"
```

**Step 2 Configuring the deployer**: Ensure that you have at least one environment defined, before a deployer is created for deployment. The deployer holds all the defined environments which can be reused by clusters when referred to by name.

| deployers:                                              |                                                            |
|---------------------------------------------------------|------------------------------------------------------------|
| "< <deployer3-test>&gt;":</deployer3-test>              | # Deployer VM name                                         |
| environment: "< <vcenter-env>&gt;"</vcenter-env>        | <pre># Reference to the vCenter environment</pre>          |
| address: "< <xx.xx.xx len="" prefix="">&gt;"</xx.xx.xx> | <pre># SSH-IP of the VM in CIDR format</pre>               |
| gateway: "< <xx.xx.xx.xx>&gt;"</xx.xx.xx.xx>            | # Gateway for the VM                                       |
| ingress-hostname: "< <host.domain>&gt;"</host.domain>   | # Custom ingress hostname for the deployer -               |
| FQDN (Optional)                                         |                                                            |
| username: "< <user-name>&gt;"</user-name>               | # Deployer VM username. The user is prompted               |
| for the password                                        |                                                            |
|                                                         | # SSH private-key-file with path relative to               |
| the staging directory                                   |                                                            |
|                                                         | <pre># Key is auto-generated, if one is not provided</pre> |
| private-key-file: "< <cmts.pem>&gt;"</cmts.pem>         |                                                            |
| host: "< <xx.xx.xx>&gt;"</xx.xx.xx>                     | # Server IP address where the deployer VM is               |
| hosted                                                  |                                                            |
| datastore: "< <datastore1>&gt;"</datastore1>            | # Datastore for the deployer VM                            |

When you configure a custom ingress hostname for the deployer, ensure that the following entries are in the DNS:

<host.domain> charts.<host.domain> files-offline.smi-cluster-deployer.<host.domain> deployer-ui.smi-cluster-deployer.<host.domain>
cli.smi-cluster-deployer.<host.domain>
restconf.smi-cluster-deployer.<host.domain>
docker.<host.domain>

**Step 3 Configuring the cluster**: A cluster (Cisco cnBR/Cisco Operations Hub Multi-Node) needs at least one environment and deployer to be defined before its creation and deployment. A cluster also needs references to the corresponding environment and deployer.

• Single-Node Cisco Operations Hub is supported for Lab or Demo purpose only.

A cluster can be one of the following types:

- Multi-Node Cisco cnBR
- Multi-Node Cisco Operations Hub

Note

• Single-Node Cisco cnBR clusters are not supported.

#### **Multi-Node Configuration**

- The following reference configuration distributes the cluster node VMs evenly across three ESXi Hosts with proper NUMA alignment and computes the resource reservation.
- 13 Management IP addresses in total = 12 for the cluster nodes + 1 primary virtual IP.
- For each of the following node, update the k8s ssh-ip, VMware datastore, and VMware host accordingly.
- For the DOCSIS nodes, the PCI device must be identified and available.

```
clusters:
  # Name of the cluster
  "<<cnbr-multi>>":
                                                    # cnBR cluster name
     type: "<<cnbr>>"
                                                    # Cluster type 'cnbr' or 'opshub'
     environment: "<<vcenter-env>>"
                                                    # Reference to vCenter environment
                                                    # PCI passthrough, used only for docsis nodes
                                                    # Specify this variable only to enable PCI
passthough
     pci device: "<<0000:5e:00.0>>"
                                                    # Gateway for the cluster
     gateway: XX.XX.XX.XX
     ingress-hostname: "<<host.domain>>"
                                                   \# Custom ingress hostname for the cluster - FQDN
 (Optional)
     username: "<<user-name>>"
                                                    # Cluster username. You are prompted to enter
the cluster password
                                                    # SSH private-key-file with path relative to
the staging directory
                                                    # Key is auto-generated, if not provided
     private-key-file: "<<cmts.pem>>"
     master-vip: "<<XX.XX.XX/prefix len>>"
                                                    # Master vip in CIDR format only for multi-node
    # For Multi-Node only
     nodes:
        - host: "<<XX.XX.182>>"
                                                    # Server IP address where the deployer VM is
hosted
          # IP addresses assigned to master, etcd, infra, and docsis/ops nodes respectively
         addresses: [ "<<XX.XX.187>>", "<<XX.XX.172>>", "<<XX.XX.169>>", "<<XX.XX.190>>"]
          datastore: "<<XX.XX.182-datastore1>>"
        - host: "<<XX.XX.176>>"
         addresses: [ "<<XX.XX.188>>", "<<XX.XX.173>>", "<<XX.XX.170>>", "<<XX.XX.191>>"]
```
When you configure a custom ingress hostname for a cluster, ensure that the following entries are in the DNS:

#### For Cisco cnBR:

```
<host.domain>
cli.ccmts-infra-ops-center.<host.domain>
documentation.ccmts-infra-ops-center.<host.domain>
restconf.ccmts-infra-ops-center.<host.domain>
docs.cee-data-product-documentation.<host.domain>
cli.cee-data-ops-center.<host.domain>
documentation.cee-data-ops-center.<host.domain>
prometheus-hi-res.cee-data-cnat-monitoring.<host.domain>
restconf.cee-data-ops-center.<host.domain>
show-tac-manager.cee-data-smi-show-tac.<host.domain>
grafana.<host.domain>
```

#### For Cisco Operations Hub:

<host.domain>

```
cli.opshub-data-ops-center.<host.domain>
documentation.opshub-data-ops-center.<host.domain>
restconf.opshub-data-ops-center.<host.domain>
docs.cee-data-product-documentation.<host.domain>
cli.cee-data-ops-center.<host.domain>
documentation.cee-data-ops-center.<host.domain>
prometheus-hi-res.cee-data-cnat-monitoring.<host.domain>
restconf.cee-data-ops-center.<host.domain>
show-tac-manager.cee-data-smi-show-tac.<host.domain>
```

## **Deploy the Cluster**

Deploy the cluster by using the following command:

~/cnbr-installer-<release-version-tag>\$ ./deploy -c <config\_file>

The Cluster Manager is deployed first, before deploying any cluster. To deploy more clusters, run the command with the corresponding configuration files.

## **Deployment Example Configurations**

Example configuration files are available in the staging or examples directory. You can copy, modify, and use the appropriate example configuration file.

Ensure that you have gone through Step 1 and Step 2 topics.

#### Sample Deployer Configuration

The following is a sample configuration to deploy the cluster manager. The sample has two mandatory sections for all cluster configurations.

```
environments:
  "vcenter-env":
     server: "XX.XX.XX.XX"
     username: "vCenter username"
      datacenter: "vmware datacenter"
      cluster: "vmware cluster"
     nics: [ "VM Network" ]
     nameservers: [ "DNS1", "DNS2"]
      search-domains: [ "yourdomain" ]
      ntp: "yourclock.yourdomain"
      https-proxy: "http://proxyhost.domain:port"
      no-proxy: "127.0.0.1, localhost"
deployers:
  "deployer3-test":
      environment: "vcenter-env"
      address: "XX.XX.XX.194/prefix len"
      gateway: "XX.XX.XX.129"
     username: "cloud-user"
      private-key-file: "cmts.pem"
      host: "XX.XX.XX.184"
      datastore: "XX.XX.184-DataStore1"
```

#### Multi-Node cnBR Configuration

```
clusters:
  "cnbr-mnode":
     type: "cnbr"
     environment: "vcenter-env"
     # comment out pci devic to disable PCI
     pci device: "0000:5e:00.0"
     master-vip: "XX.XX.193/prefix len"
     username: "cloud-user"
     private-key-file: "cmts.pem"
     gateway: XX.XX.XX.129
     nodes:
         host: "XX.XX.XX.182"
          datastore: "XX.XX.182-datastore1"
         addresses: [ "XX.XX.XX.187", "XX.XX.172", "XX.XX.169", "XX.XX.190"]
       - host: "XX.XX.XX.176"
          datastore: "XX.XX.176-datastore1"
         addresses: [ "XX.XX.188", "XX.XX.173", "XX.XX.170", "XX.XX.191"]
       - host: "XX.XX.XX.184"
          datastore: "XX.XX.184-DataStore1"
         addresses: [ "XX.XX.189", "XX.XX.174", "XX.XX.171", "XX.XX.192"]
```

#### Multi-Node cnBR Configuration with Custom Ingress Hostname and Expansion Servers

```
clusters:
  "cnbr-mnode":
     type: "cnbr"
     environment: "vcenter-env"
     master-vip: "XX.XX.XX.193/prefix len"
     username: "cloud-user"
     private-key-file: "cmts.pem"
     gateway: XX.XX.XX.129
     ingress-hostname: "cnbr1.cisco.com"
     nodes:
       - host: "XX.XX.182"
          datastore: "XX.XX.182-datastore1"
         addresses: [ "XX.XX.XX.187", "XX.XX.XX.172", "XX.XX.XX.169", "XX.XX.XX.190"]
          pci device: [ "0000:5e:00.0" ]
          host: "XX.XX.XX.176"
          datastore: "XX.XX.XX.176-datastore1"
          addresses: [ "XX.XX.XX.188", "XX.XX.173", "XX.XX.170", "XX.XX.191"]
          pci device: [ "0000:5e:00.0" ]
          host: "XX.XX.XX.184"
          datastore: "XX.XX.184-DataStore1"
          addresses: [ "XX.XX.XX.189", "XX.XX.174", "XX.XX.171", "XX.XX.192"]
          pci device: [ "0000:5e:00.0" ]
          host: "XX.XX.XX.185"
          datastore: "XX.XX.XX.185-DataStore1"
          addresses: [ "XX.XX.194", "XX.XX.195" ]
          pci device: [ ["0000:5e:00.0"], ["0000:d8:00.1" ] ]
          host: "XX.XX.XX.186"
          datastore: "XX.XX.186-DataStore1"
          addresses: [ "XX.XX.XX.196", "XX.XX.197" ]
          pci device: [ ["0000:5e:00.0"], ["0000:d8:00.1" ] ]
```

Note For Link Redundancy, add 2 PCI device IDs per DOCSIS node as follows:

```
nodes:
        - host: "XX.XX.XX.182"
          datastore: "XX.XX.182-datastore1"
          addresses: [ "XX.XX.187", "XX.XX.172",
"XX.XX.XX.169", "XX.XX.XX.190"]
          pci_device: [ ["0000:5e:00.0", "0000:5e:00.1"] ]
        - host: "XX.XX.XX.176"
          datastore: "XX.XX.176-datastore1"
          addresses: [ "XX.XX.188", "XX.XX.173",
"XX.XX.XX.170", "XX.XX.XX.191"]
          pci device: [ ["0000:5e:00.0", "0000:5e:00.1"] ]
       - host: "XX.XX.184"
          datastore: "XX.XX.184-DataStore1"
          addresses: [ "XX.XX.189", "XX.XX.174",
"XX.XX.XX.171", "XX.XX.XX.192"]
          pci device: [ ["0000:5e:00.0", "0000:5e:00.1"] ]
       - host: "XX.XX.185"
          datastore: "XX.XX.185-DataStore1"
          addresses: [ "XX.XX.194", "XX.XX.195" ]
          pci_device: [ ["0000:5e:00.0", "0000:5e:00.1"], [
"0000:d8:00.0", "0000:d8:00.1" ] ]
        - host: "XX.XX.XX.186"
          datastore: "XX.XX.186-DataStore1"
          addresses: [ "XX.XX.196", "XX.XX.197" ]
          pci_device: [ ["0000:5e:00.0", "0000:5e:00.1"], [
"0000:d8:00.0", "0000:d8:00.1" ] ]
```

#### Multi-Node Operations Hub Configuration

Define the cluster configuration as shown:

```
clusters:
  "opshub-mnode":
     type: "opshub"
     environment: "vcenter-env"
     master-vip: "XX.XX.193/prefix len"
     gateway: XX.XX.XX.129
     username: "cloud-user"
     private-key-file: "cmts.pem"
     nodes:
       - host: "XX.XX.182"
          datastore: "XX.XX.XX.182-datastore1"
         addresses: [ "XX.XX.187", "XX.XX.172", "XX.XX.169", "XX.XX.190"]

    host: "XX.XX.XX.176"

          datastore: "XX.XX.176-datastore1"
         addresses: [ "XX.XX.XX.188", "XX.XX.173", "XX.XX.170", "XX.XX.191"]
         host: "XX.XX.XX.184"
          datastore: "XX.XX.184-DataStore1"
         addresses: [ "XX.XX.189", "XX.XX.174", "XX.XX.171", "XX.XX.192"]
```

• Multi-Node Operations Hub Configuration with Custom Ingress Hostname and 2nd Network Interface on Ops Nodes

```
clusters:
  "opshub-mnode":
     type: "opshub"
     environment: "vcenter-env"
     master-vip: "XX.XX.193/prefix len"
     gateway: XX.XX.XX.129
     ingress-hostname: "opshubl.cisco.com"
     username: "cloud-user"
     private-key-file: "cmts.pem"
     nodes:
       - host: "XX.XX.182"
          datastore: "XX.XX.182-datastore1"
         addresses: [ "XX.XX.XX.187", "XX.XX.172", "XX.XX.169", "XX.XX.190"]
          nics: [ "OpsHub7-Remote-Query" ]
          ops:
            interfaces:
              - addresses: [ "5.202.0.40/24" ]
                routes:
                  - {dest: [ "5.225.0.0/16" ], nhop: "5.202.0.1" }
          host: "XX.XX.XX.176"
          datastore: "XX.XX.176-datastore1"
          addresses: [ "XX.XX.XX.188", "XX.XX.173", "XX.XX.170", "XX.XX.191"]
          nics: [ "OpsHub7-Remote-Query" ]
          ops:
            interfaces:
              - addresses: [ "5.202.0.41/24" ]
                routes:
                  - {dest: [ "5.225.0.0/16" ], nhop: "5.202.0.1" }
       - host: "XX.XX.184"
          datastore: "XX.XX.184-DataStore1"
          addresses: [ "XX.XX.XX.189", "XX.XX.174", "XX.XX.171", "XX.XX.192"]
          nics: [ "OpsHub7-Remote-Query" ]
          ops:
            interfaces:
               - addresses: [ "5.202.0.42/24" ]
                routes:
                  - {dest: [ "5.225.0.0/16" ], nhop: "5.202.0.1" }
```

#### • Single-Node Operations Hub Configuration

The Single Node Cluster is not supported for production. It is restricted for use at the Lab.

```
clusters:
  "opshub-snode":
    type: "opshub"
    environment: "vcenter-env"
    gateway: XX.XX.129
    username: "cloud-user"
    private-key-file: "cmts.pem"
    nodes:
        - host: "XX.XX.139"
        datastore: "XX.XX.139-datastore1"
        addresses: [ "XX.XX.XX.159/prefix len" ]
```

### **Deployment Limitations**

The following are the deployment limitations in this release:

- IPv6 addressing is not supported.
- The config file must comply to YAML syntax. Not conforming to the syntax might cause crash dumps.
- The configuration file must comply to all mandatory sections and attributes. You might see the autodeploy exit without warnings and errors when mandatory attributes are missing in the configuration file.
- Limited error and exception handling. When an exception or error occurs, you might see detailed crash dumps.
- Single node cluster for Cisco Operations Hub is not supported in production. Single Node Cisco Operations Hub clusters are meant for use at the Lab.

# **Configure Operations Hub**

The Cisco Operations Hub allows you to create and configure users.

This section provides details of how to configure the Cisco Operations Hub and to use the UI and APIs.

### **Access Operations Hub**

You can access the **Operations Hub** home page using the following URL:

https://{Hostname}

Hostname is the Fully Qualified Domain Name (FQDN) of the Cisco Operations Hub cluster, which is configured using the ingress-hostname key of the deployer configuration. When the Cisco Operations Hub cluster is deployed without the ingress-hostname key, the format of the Hostname is {vip}.nip.io, where vip is the virtual IP address of the Cisco Operations Hub cluster. You can see a home page similar to the following after you log in.

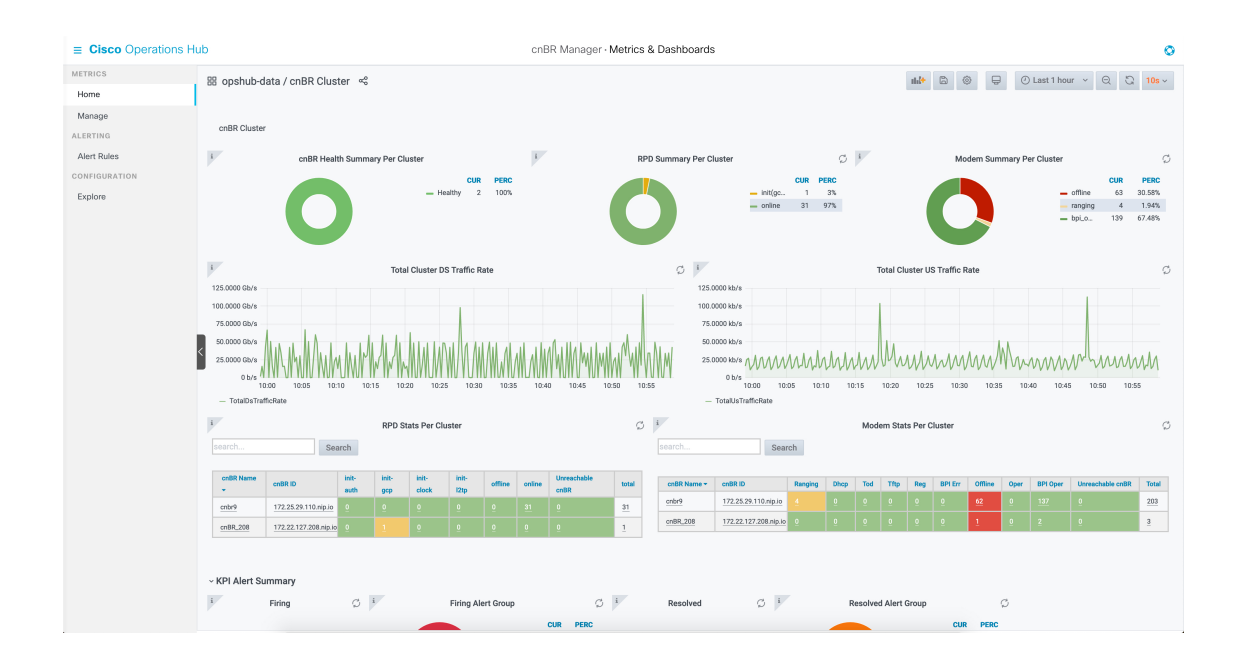

### **Create New Users**

You can create local users and cofigure LDAP for external authentication with Active Directory (AD).

### **API User Roles**

Operations Hub supports three user roles based on the HTTP actions:

- api-admin: Allowed http method: GET, POST, PUT, DELETE
- api-editor: Allowed http method: GET, POST, PUT
- api-viewer: Allowed http method: GET

By default, the user, admin is already under these three groups.

### **Configure Local Users**

Operations Hub **ops-center** CLI allows an administrator to create new users. Use the following procedure to create a user:

# **Step 1** Log in to the Operations Hub **ops-center** CLI using the admin user credentials created during the Operations Hub deployment.

The Operations Hub ops-center URL is: https://cli.opshub-data-ops-center.{Hostname}/

product opshub# smiuser show-user username admin User: admin, Group(s): admin api-admin api-editor api-viewer li-admin, Password Expiration days: 86

#### **Step 2** Run the following command to define a new user:

smiuser add-user username <username> password <password>

Example:

product opshub# smiuser add-user username opshubuserA password Abcd1230 message User added

product opshub# smiuser show-user username opshubuserA User: opshubuserA, Group(s): opshubuserA, Password Expiration days: -1

#### **Step 3** Run the following command to add the new user to one of the API groups:

smiuser assign-user-group username <username> groupname <API group name>

#### Example:

```
product opshub# smiuser assign-user-group username testuser groupname api-admin message User assigned to group successfully product opshub
```

### **Configure LDAP**

Operations Hub **ops-center** CLI allows the administrator to configure LDAP settings for external authentication with AD (Active Directory).

**Step 1** Log into the Operations Hub ops-center CLI using the admin user credentials created during the Operations Hub deployment.

The Operations Hub ops-center URL is: https://cli.opshub-data-ops-center.{Hostname}/

**Step 2** Configure the LDAP server using the following commands:

```
product opshub# config terminal
Entering configuration mode terminal
product opshub(config)# ldap-security ldap-server-url <URL>
product opshub(config)# ldap-security ldap-username-domain <domain>
product opshub(config)# ldap-security base-dn DC=<example>,DC=com
product opshub(config)# ldap-security ldap-filter userPrincipalName=%s@<domain>.com
product opshub(config)# ldap-security group-attr memberOf
product opshub(config)# end
Uncommitted changes found, commit them? [yes/no/CANCEL] yes
Commit complete.
```

**Step 3** Configure the mapping between LDAP groups and API groups:

```
product opshub# config terminal
Entering configuration mode terminal
product opshub(config)# ldap-security group-mapping {ldap group} api-admin
product opshub(config-group-mapping-crdc-docsis/api-admin)# end
Uncommitted changes found, commit them? [yes/no/CANCEL] yes
Commit complete.
```

### **Using REST APIs**

This section explains how you can use REST APIs.

**Step 1** Create a user.

Use the procedure from the Create New Users, on page 33 section.

**Step 2** Call auth REST API to create token.

Encode the username and password with base 64. Fill the encode output into the Authentication Header.

#### Example:

```
User: admin
Password: bell
Get the Base64 under Linux: echo -n 'admin:lab' | base64
Base64 encode output: YWRtaW46bGFi
curl -X POST "https://{Hostname}/api/auth/v1/token" -H "accept: application/json" -H "authorization:
Basic YWRtaW46bGFi"
Response code: 201
Response body
{
    "access_token": "eyJhbGciOiJIUzI1NiISInR5cCI6IkpXVCJ9.eyJyb2x1IjoiYXBpLWFkbWluIiwic2FsdCI6IlViQ2daamt
IWHd6RUNzS1EiLCJleHAiOjE1NjQ2NTA2MTd9.x7ccHcOn6fLvHc_ajLJxQEY1ftvR12aJH9K_YZx1ues",
    "refresh_token": "lYYtZqgVhnsnBJgSHbigRzeEaLnWziMpHJKVzgHA",
    "token_type": "jwt"
```

**Step 3** With this token, call other REST APIs.

#### Example:

#### Call REST API to get the Cisco cnBR list:

curl -X GET "https://opshubl.cisco.com/api/manager/v1/cmts" -H "accept: application/json" -H
 "Authorization: Bearer eyJhbGciOiJIUzI1NiISInR5cCI6IkpXVCJ9.eyJyb2xlIjoiYXBpLWFkbWluIiwic2FsdCI6IlV
iQ2daamtIWHd6RUNzS1EiLCJleHAiOjE1NjQ2NTA2MTd9.x7ccHcOn6fLvHc ajLJxQEY1ftvR1ZaJH9K YZx1ues"

```
Response code:200
Response body
{
    "cluster_list": [
        {
          "cluster-id": "cnbr1.cisco.com",
            "cmts-name": "test",
            "namespace": "ccmts-infra",
            "ingress-host-name": "cnbr1.cisco.com"
        }
    ]
}
```

### **Configure TLS Certificate**

If a custom TLS certificate is not available, you can create and use a self-signed certificate. An authenticated certificate can be added from the Deployer CLI. Use the following commands in the example to configure a TLS certificate.

```
product opshub# config terminal
Entering configuration mode terminal
product example deployer(config)# clusters {k8s-cluster-name}
product example deployer(config-clusters-*****)# secrets tls ?
```

```
Possible completions:
   Kubernetes namespaces to create the secet range
   product example deployer(config-clusters-*****) # secrets tls opshub-data cert-api-ingress
   ?
Possible completions:
   certificate Path to PEM encoded public key certificate.
   private-key Private key associated with given certificate.
   <cr>
```

## Configure Cisco cnBR Using Autodeployer

You can complete the Cisco cnBR configuration using the Autodeployer.

Complete the following steps:

**Step 1** Prepare Cisco cnBR configuration.

There are three categories of configuration:

#### General Configuration

The general configuration specifies details of the Cisco cnBR and Cisco Operations Hub clusters.

```
opshub :
   ip : 'xx.xx.xx.xx'
                                # Operations Hub IP address
   ingress-hostname: '<host.domain>' # Operations Hub ingressexa hostname - FQDN (Optional: If
the <host.domain> is not available, the default cluster ingress <IPAddress>.nip.io is used.)
cnbr
     :
   name : '<name of cnbr>'
                                # Name of the Cisco cnBR cluster to be added to the Operations
Hub
   type : 'MUL NODES'
                                # cnBR cluster Type : 'MUL NODES' Multi-Node cluster is only
option supported.
   ip : 'xx.xx.xx.xx'
                                # cnBR IP address
   ingress-hostname: '<host.domain>' # cnBR Ingress Hostname - FQDN (Optional: If the
<host.domain> is not available, the default cluster ingress <IPAddress>.nip.io is used.)
   number-of-docsis-node: <x> # Total Number of DOCSIS nodes (Required when Expansion Servers
are used)
```

#### Mandatory Configuration

The mandatory configuration specifies details for the PTP, BGP, CIN, Wiring, templates (SG and L3) and RPD-list.

Complete the following mandatory configurations:

PTP Configuration

```
ptp :
    v4 :
    domain : <clock-domain>
    master: {'ip':"xx.xx.xx", 'gw':"xx.xx.xx"}
```

BGP Agent Configuration

```
bgpagent :
    asn : <asn>
    max_hops : <max_hops>
    restart-time : <restart_time>
    stale-path-time: <stale_path_time>
    # list of neighbors ( IPv4 and IPv6 )
```

```
neighbors :
    - {'address' :'xx.xx.xx', 'asn':<asn>}
```

#### CIN Configuration

```
# Lists of IPv4 and IPv6 gateways. IPv6 is not supported in this release.
cin :
    v4 : [ "xx.xx.xx"]
```

#### Wiring Configuration

```
wiring :
    # Starting IP address for the range to be used by cnBR internal interfaces
    # Make sure the range does not crash with IP addresses of RPD, COPS, and CCAPCORE
    # IP addresses that will be carved out from this pool to assign to the below interfaces
        PTP, VPP-DP and other interface
    cin-start-ip:
      v4 : 'xx.xx.xx'
    # SG peer IP, typically its bgp-neighbor IP address but it could be different
         dmic-if and relayproxy-if addresses are carved out from the same network
    sg-peer:
      v4 : 'xx.xx.xx'
       v6 : 'xxxx::nnn' #Needs dummy value even if IPv6 is not enabled. nnn is <0-255>
    # ccapcore IP, specified in the DHCP config, where RPD learn ccapcore from
    rphmgr-if:
      v4 : "xx.xx.xx.
    # Packet cable interface IP
    cmts-cops-if:
      v4 : "xx.xx.xx.xx"
    # IP addresses to be used by BGP agents running in cnBR
    # AIO needs one and MultiNode needs two as that many instances of bqp agents would be
running in the cluster
   bgp-agent-if:
      v4 : ["xx.xx.xx", "xx.xx.xx"]
       v6 : ["xxxx::xxxx", "xxxx::xxxx"] #Needs dummy values even if IPv6 is not enabled.
    # CIN Prefix
    cin-prefix:
      v4 : <prefix len>
       v6 : <prefix len> #Needs dummy value even if IPv6 is not enabled due to known issue
    # DC link prefix to be used by CIMC interfaces within cnBR
    # v4 and v6 prefixes are mandatory for now due to an internal issue, even if v6 is not
enabled.
    # will have a fix in the next release.
    dc-link-prefix:
      v4 : <prefix len>
       v6 : <prefix len> #Needs dummy value even if IPv6 is not enabled due to known issue
    # VLAN or VXLAN config, whichever is applicable
    vlan :
       cnbr-wan-ifname: "<name>/<bay>/<slot>"
      overlay-wan-vlan: <xxxx>
       overlay-cin-vlan: <xxxx>
      overlay-l2vpn-vlan-vlan: <xxxx>
      overlay-12vpn-mpls-vlan: <xxxx>
    vxlan :
      sp-router-wan-ip: "xx.xx.xx"
       cnbr-wan-prefix: <prefix len>
```

```
cnbr-wan-ip: "xx.xx.xx"
cnbr-wan-ifname: "<name>/<bay>/<slot>"
cnbr-loopback-ip: "xx.xx.xx"
sp-router-loopback-ip: "xx.xx.xx"
overlay-cin-vni: <cin-vni>
overlay-l2vpn-mpls-vni: <mpls-vni>
overlay-l2vpn-vlan-vni: <vlan-vni>
overlay-wan-vni: <wan-vni>
# MTU used by cnBR SG
mtu : "2450"
```

#### • VLAN section of the wiring configuration with Link Redundancy enabled:

```
# VLAN config, whichever is applicable
    vlan :
      cnbr-wan-ifname: "<name>"
                                                             # Bond Interface Name
-"BondEthernet0"
      cnbr-wan-bonded-interface1: "<name>/<bay>/<slot>"
                                                             # 1st Interface Name -
"FortyGigabitEthernetb/0/0"
      cnbr-wan-bonded-interface2: "<name>/<bay>/<slot>"
                                                             # 2nd Interface Name -
"FortyGigabitEthernetb/0/1"
      cnbr-wan-bond-mode: "<mode>"
                                                             # Mode - lacp, roundrobin,
activebackup, xor, broadcast
      cnbr-wan-bond-loadbalance: "<type>"
                                                             # Load Balance - L2, L34, L23,
RR, BC
      overlay-wan-vlan: <xxxx>
       overlay-cin-vlan: <xxxx>
       overlay-12vpn-vlan-vlan: <xxxx>
       overlay-12vpn-mpls-vlan: <xxxx>
```

• Service Group (SG) and RPD List: Specify the list of RPDs to be loaded as RPD-list. File paths are relative to the staging directory or the directory from where you are running autodeploy. Go through Autodeployer Examples, on page 40 for examples on L3 Template and SG Template.

```
templates:
    # List of L3 templates in the {<name>:<file path>} format
    L3 :
         'L3-1' : '<L3 template1 file>'
        'L3-2' : '<L3 template2 file>'
    # List of SG templates in the {<name>:<file path>} format
    SG :
         '4x4 SG Config' : '<SG template1 file>'
         '33x8 SG Config' : '<SG template2 file>'
# RPD location
RPD-loc1: &loc1
         region: "<region>"
         city: "<city>"
         neighborhood: "<neighborhood>"
         address: "<address>"
         latitude: <latitude>
         longitude: <longitude>
# List of RPDs
rpd-list:
   # [ 'rpd-name', 'rpd-mac', 'SG name', 'SG tmpl', 'L3 tmpl', 'RPD location']
  - [ 'RPD-00', 'xx:xx:xx:xx:xx', 'SG00', '33x8_SG_Config', 'L3-1', *loc1 ]
- [ 'RPD-01', 'xx:xx:xx:xx:xx', 'SG01', '33x8_SG_Config', 'L3-1', *loc1 ]
   - [ 'RPD-02', 'xx:xx:xx:xx:xx', 'SG02', '4x4 SG Config', 'L3-2', *loc1 ]
```

Optional Configuration

Choose the optional configurations required. The configuration specifies details for L2VPN, L3VPN, TFTP, PacketCable, RIP, SAV, and PFG:

```
# Specify, if tftpProxy is different from CIN gateway
tftpProxy:
   v4 : ["xx.xx.xx.xx"]
    v6 : ["xx:xx:xx:xx:xx:xx:xx"] #specify, if IPv6 is enabled
# cops interface in wiring config needs to be set to enable this feature.
packetcable :
   enable: 'true'
   max-gate: <value>
   t0: <value>
   t1: <value>
   subscriber: 'false'
12vpn :
   dotlqvc :
      - {'mac':"xxxx.xxxx", 'vlan':<vlan>, 'vpn':"<name>"}
   mplsvc :
      - {'mac':"xxxx.xxxx", 'peerip':<peerip>, 'vc': 1, 'vpn':"<name>", 'experimental':0}
   mplsvlansg :
      - {'sg':"xxxx.xxxx.xxxx", 'vlan max':<vlan max>, 'vlan min':0}
    sprstat :
       - {'id':"xxxx.xxxx", 'asn':<asn>, 'state':'Up'}
13vpn:
    - {"name" : "<name>", "vlan" : <vlan>, "vpn" : "<name>"}
rip :
   enable : 'false'
   update-timer : <time in seconds>
   invalid-timer : <time in seconds>
   holddown-timer : <time in seconds>
   passive-mode' : 'false'
sav:
    enable : 'true'
    entries:
       - grp-name : "testSAV"
        prefixes : [ "xx.xx.xx/<prefix_len>" , "xx:xx:xx:xx:xx:xx/<prefix len>" ]
pfgactive:
{"cm ds":-1,"cm us":-1,"host ds":-1,"host us":-1,"mta ds":-1,"mts us":-1,"stb ds":-1,"stb us":-1,"ps ds":-1,"ps us":-1}
pfq:
     - id : 1
      rules :
```

#### **Step 2** Apply the configuration.

Run the deploy command to apply the configuration and monitor the status through the Cisco Operations Hub or CLI. You can update the configuration file to add, delete, or update the SGs or RPDs and rerun the command to apply the updated configuration.

- {"isPermit":0, "isIpv6":0, "srcIp":'xx.xx.xx.xx/<prefix len>',

```
$ ./deploy -c cnbr config.yaml
```

"dstIp":"xx.xxx.xx/<prefix\_len>"}

The configuration file must strictly conform to YAML syntax, to avoid any crash dumps.

## **Autodeployer Examples**

#### Configuration file

```
opshub : 'xx.xx.xx'
cnbr :
   name : 'cnbr001'
   type : 'MUL NODES'
       : 'xx.xx.xx.xx'
   ip
ptp :
   v4 :
      domain : 0
      master: {'ip':"xx.xx.xx", 'gw':"xx.xx.xx"}
bgpagent :
   asn : 65224
   max_hops : 255
   restart-time : 120
   stale-path-time: 360
   neighbors :
      - {'address' :'xx.xx.xx', 'asn':65534}
cin :
   v4 : ["xx.xx.xx.xx"]
wiring :
   cin-start-ip:
     v4 : 'xx.xx.xx.xx'
    sg-peer:
      v4 : 'xx.xx.xx.xx'
   bgp-agent-if:
      v4 : ["xx.xx.xx", "xx.xx.xx"]
      v6 : ["xx:xx:xx::1", "xx:xx:xx::1"]
    rphmgr-if:
      v4 : "xx.xx.xx.
   cmts-cops-if:
      v4 : "xx.xx.xx.xx"
   cin-prefix:
      v4 : 24
      v6 : 64
   dc-link-prefix:
      v4 : 24
      v6 : 64
   vlan :
      cnbr-wan-ifname: "FortyGigabitEthernetb/0/0"
      overlay-wan-vlan: 1001
      overlay-cin-vlan: 1002
      overlay-12vpn-vlan-vlan: 1007
      overlay-l2vpn-mpls-vlan: 1008
   mtu : "2450"
templates:
   L3 :
        # {'template_name' : 'template_file_location'}
        'L3_1' : 'l3_template1.json'
    SG :
        # {'template_name' : 'template_file_location'}
        'SG_16x4' : 'sg_template1.json'
RPD-loc: &loc1
```

```
region: "CA"
city: "SanJose"
neighborhood: "XXXX"
address: "XXXXXX"
latitude: 0
longitude: 0
rpd-list:
    # [ 'rpd-name', 'rpd-mac', 'SG_name', 'SG_tmpl', 'L3_tmpl', 'RPD_location']
    - [ 'RPD-00', '78:72:5D:39:26:64', 'SG00', 'SG_16x4', 'L3_1', *loc1 ]
    - [ 'RPD-01', 'F4:DB:
```

```
• L3 Template
```

```
{
  "dhcp": {
   "arpGlean": true,
    "arpProxy": true,
    "dhcpIfname": "cnr",
   "dhcpServers": [
     "xx.xx.xx.xx"
    ],
    "ipv6Lq": true,
    "mobilityScopes": [
     "xx.xx.xx.xx/<prefix len>",
     "xx:xx:xx:xx:xx:xx:xx/<prefix len>"
    ],
    "ndProxy": true,
    # Add relayPolicies, if applicable to your setup
    "relayPolicies": [
     {
         "deviceClass": "HOST",
          "giAddr": "xx.xx.xx.xx",
          "linkAddr": "xxxx::xxxx",
          "v4ServerIp": "xx.xx.xx"
     }
    ],
    "relayModeV4": 0,
    "relayModeV6": 0,
    "v4Nets": [
     "xx.xx.xx./<prefix_len>"
   ],
   "v6Nets": [
     "xx:xx:xx:xx:xx:xx/<prefix_len>"
   ]
  },
  "spRouterName": "<SP router name>",
  "savList": {
   "prefixes": null
  },
  "sgPeerIpv4": "xx.xx.xx/<prefix len>",
  "sgPeerIpv6": "xx:xx:xx:xx:xx:xx:xx/<prefix len>"
}
```

• SG Template

```
{
  "description": "33x8 SG Config",
  "ds": [
      {
        "annex": "AnnexB",
        "attributeMask": 2147483648,
        "frequency": 255000000,
```

```
"idInSg": 0,
 "interleaver": "fecI32J4",
 "modulation": "gam256",
 "powerAdjust": 0
},
{
 "annex": "AnnexB",
 "attributeMask": 2147483648,
 "frequency": 261000000,
 "idInSg": 1,
 "interleaver": "fecI32J4",
 "modulation": "qam256",
 "powerAdjust": 0
},
{
 "annex": "AnnexB",
 "attributeMask": 2147483648,
 "frequency": 267000000,
 "idInSg": 2,
 "interleaver": "fecI32J4",
 "modulation": "qam256",
 "powerAdjust": 0
},
{
 "annex": "AnnexB",
 "attributeMask": 2147483648,
 "frequency": 273000000,
 "idInSg": 3,
 "interleaver": "fecI32J4",
 "modulation": "gam256",
 "powerAdjust": 0
},
{
 "annex": "AnnexB",
 "attributeMask": 2147483648,
 "frequency": 279000000,
 "idInSg": 4,
 "interleaver": "fecI32J4",
  "modulation": "gam256",
  "powerAdjust": 0
},
{
 "annex": "AnnexB",
 "attributeMask": 2147483648,
 "frequency": 285000000,
 "idInSg": 5,
 "interleaver": "fecI32J4",
 "modulation": "qam256",
 "powerAdjust": 0
},
{
 "annex": "AnnexB",
 "attributeMask": 2147483648,
 "frequency": 291000000,
 "idInSq": 6,
 "interleaver": "fecI32J4",
 "modulation": "qam256",
 "powerAdjust": 0
},
{
 "annex": "AnnexB",
 "attributeMask": 2147483648,
 "frequency": 297000000,
 "idInSg": 7,
```

```
"interleaver": "fecI32J4",
  "modulation": "qam256",
  "powerAdjust": 0
},
{
  "annex": "AnnexB",
  "attributeMask": 2147483648,
  "frequency": 303000000,
  "idInSg": 8,
  "interleaver": "fecI32J4",
  "modulation": "gam256",
  "powerAdjust": 0
},
{
  "annex": "AnnexB",
  "attributeMask": 2147483648,
  "frequency": 309000000,
  "idInSg": 9,
  "interleaver": "fecI32J4",
  "modulation": "qam256",
  "powerAdjust": 0
},
{
  "annex": "AnnexB",
  "attributeMask": 2147483648,
  "frequency": 315000000,
  "idInSg": 10,
  "interleaver": "fecI32J4",
  "modulation": "qam256",
  "powerAdjust": 0
},
{
  "annex": "AnnexB",
  "attributeMask": 2147483648,
  "frequency": 321000000,
  "idInSg": 11,
  "interleaver": "fecI32J4",
  "modulation": "gam256",
  "powerAdjust": 0
},
{
  "annex": "AnnexB",
  "attributeMask": 2147483648,
  "frequency": 327000000,
  "idInSg": 12,
  "interleaver": "fecI32J4",
  "modulation": "gam256",
  "powerAdjust": 0
},
{
  "annex": "AnnexB",
  "attributeMask": 2147483648,
  "frequency": 333000000,
  "idInSg": 13,
  "interleaver": "fecI32J4",
  "modulation": "qam256",
  "powerAdjust": 0
},
{
  "annex": "AnnexB",
  "attributeMask": 2147483648,
  "frequency": 339000000,
  "idInSq": 14,
```

```
"interleaver": "fecI32J4",
```

```
"modulation": "qam256",
  "powerAdjust": 0
},
{
  "annex": "AnnexB",
  "attributeMask": 2147483648,
  "frequency": 345000000,
  "idInSg": 15,
  "interleaver": "fecI32J4",
  "modulation": "qam256",
  "powerAdjust": 0
},
{
  "annex": "AnnexB",
  "attributeMask": 2147483648,
  "frequency": 351000000,
  "idInSg": 16,
  "interleaver": "fecI32J4",
  "modulation": "gam256",
  "powerAdjust": 0
},
{
  "annex": "AnnexB",
  "attributeMask": 2147483648,
  "frequency": 35700000,
  "idInSg": 17,
  "interleaver": "fecI32J4",
  "modulation": "gam256",
  "powerAdjust": 0
},
{
  "annex": "AnnexB",
  "attributeMask": 2147483648,
  "frequency": 363000000,
  "idInSg": 18,
  "interleaver": "fecI32J4",
  "modulation": "qam256",
  "powerAdjust": 0
},
{
  "annex": "AnnexB",
  "attributeMask": 2147483648,
  "frequency": 369000000,
  "idInSg": 19,
  "interleaver": "fecI32J4",
  "modulation": "qam256",
  "powerAdjust": 0
},
{
  "annex": "AnnexB",
  "attributeMask": 2147483648,
  "frequency": 37500000,
  "idInSg": 20,
  "interleaver": "fecI32J4",
  "modulation": "gam256",
  "powerAdjust": 0
},
{
  "annex": "AnnexB",
  "attributeMask": 2147483648,
  "frequency": 381000000,
  "idInSg": 21,
  "interleaver": "fecI32J4",
  "modulation": "qam256",
```

```
"powerAdjust": 0
},
{
  "annex": "AnnexB",
  "attributeMask": 2147483648,
  "frequency": 387000000,
  "idInSg": 22,
  "interleaver": "fecI32J4",
  "modulation": "qam256",
  "powerAdjust": 0
},
{
  "annex": "AnnexB",
  "attributeMask": 2147483648,
  "frequency": 39300000,
  "idInSg": 23,
  "interleaver": "fecI32J4",
  "modulation": "qam256",
  "powerAdjust": 0
},
{
  "annex": "AnnexB",
  "attributeMask": 2147483648,
  "frequency": 399000000,
  "idInSg": 24,
  "interleaver": "fecI32J4",
  "modulation": "gam256",
  "powerAdjust": 0
},
{
  "annex": "AnnexB",
  "attributeMask": 2147483648,
  "frequency": 405000000,
  "idInSg": 25,
  "interleaver": "fecI32J4",
  "modulation": "qam256",
  "powerAdjust": 0
},
{
  "annex": "AnnexB",
  "attributeMask": 2147483648,
  "frequency": 411000000,
  "idInSg": 26,
  "interleaver": "fecI32J4",
  "modulation": "qam256",
  "powerAdjust": 0
},
{
  "annex": "AnnexB",
  "attributeMask": 2147483648,
  "frequency": 417000000,
  "idInSg": 27,
  "interleaver": "fecI32J4",
  "modulation": "qam256",
  "powerAdjust": 0
},
{
  "annex": "AnnexB",
  "attributeMask": 2147483648,
  "frequency": 423000000,
  "idInSg": 28,
  "interleaver": "fecI32J4",
  "modulation": "qam256",
  "powerAdjust": 0
```

```
},
  {
    "annex": "AnnexB",
    "attributeMask": 2147483648,
    "frequency": 429000000,
    "idInSg": 29,
    "interleaver": "fecI32J4",
    "modulation": "gam256",
    "powerAdjust": 0
  },
  {
    "annex": "AnnexB",
    "attributeMask": 2147483648,
    "frequency": 435000000,
    "idInSg": 30,
    "interleaver": "fecI32J4",
    "modulation": "qam256",
    "powerAdjust": 0
  },
  {
    "annex": "AnnexB",
    "attributeMask": 2147483648,
    "frequency": 441000000,
    "idInSg": 31,
    "interleaver": "fecI32J4",
    "modulation": "qam256",
    "powerAdjust": 0
 }
],
"dsq": {
 "cfr": null,
 "chanList": null,
  "clientList": null,
 "tg": null,
 "timer": null,
 "tunnel": null
},
"dsmtu": 2100,
"md": [
 {
    "adminState": "Up",
    "cmInitChanTimeout": 60,
    "dataBackoff": {
     "end": 5,
      "start": 3
    },
    "dsg": {
     "dcdDisable": null,
      "tg": null
    },
    "enableBalanceUs": true,
    "idInSg": 0,
    "insertionInterval": 120,
    "ipInit": "ipv4",
    "mac": "00:00:00:00:00:00",
    "mapAdvance": {
      "advanceTime": 2000,
      "mode": "static"
    },
    "primDcid": [
     Ο,
      8,
     16,
```

24

```
],
    "rangeBackoff": {
      "end": 6,
      "start": 3
    }.
    "registrationTimeout": 3,
    "syncInterval": 10,
    "ucId": [
     Ο,
     1,
      2,
      3
    ]
 }
],
"modProfs": [
 {
    "entries": {
      "advPhyLongData": {
        "channelType": "atdma",
        "fecCodewordLength": 232,
        "fecErrorCorrection": 9,
        "lastCodewardShortened": true,
        "modulation": "qam64",
        "preamble": "qpsk1",
        "preambleLength": 64,
        "scrambler": true,
        "scramblerSeed": 338
      },
      "advPhyShortData": {
        "channelType": "atdma",
        "fecCodewordLength": 76,
        "fecErrorCorrection": 6,
        "lastCodewardShortened": true,
        "maxBurstSize": 6,
        "modulation": "gam64",
        "preamble": "qpsk1",
        "preambleLength": 64,
        "scrambler": true,
        "scramblerSeed": 338
      },
      "initialRanging": {
        "channelType": "atdma",
        "fecCodewordLength": 34,
        "fecErrorCorrection": 5,
        "modulation": "qpsk",
        "preamble": "qpsk0",
        "preambleLength": 98,
        "scrambler": true,
        "scramblerSeed": 338
      }.
      "longData": {
        "fecCodewordLength": 2,
        "fecErrorCorrection": 9,
        "lastCodewardShortened": true,
        "modulation": "qam16",
        "preambleLength": 4,
        "scrambler": true
      },
      "periodicRanging": {
        "channelType": "atdma",
        "fecCodewordLength": 34,
        "fecErrorCorrection": 5,
        "modulation": "qpsk",
```

```
"preamble": "qpsk0",
        "preambleLength": 98,
        "scrambler": true,
        "scramblerSeed": 338
      },
      "request": {
        "channelType": "atdma",
        "fecCodewordLength": 16,
        "modulation": "qpsk",
        "preamble": "qpsk0",
        "preambleLength": 36,
        "scrambler": true,
        "scramblerSeed": 338
      },
      "shortData": {
        "fecCodewordLength": 6,
        "fecErrorCorrection": 3,
        "lastCodewardShortened": true,
        "maxBurstSize": 2,
        "modulation": "qam16",
        "scrambler": true
      },
      "ugs": {
        "channelType": "atdma",
        "fecCodewordLength": 232,
        "fecErrorCorrection": 9,
        "lastCodewardShortened": true,
        "modulation": "gam64",
        "preamble": "qpsk1",
        "preambleLength": 64,
        "scrambler": true,
        "scramblerSeed": 338
      }
    },
    "idInSq": 221
 }
],
"ofdmDs": [
 {
    "cyclicPrefix": 256,
    "idInSg": 158,
    "interleaverDepth": 16,
    "pilotScaling": 48,
    "plc": 930000000,
    "profileControl": "QAM256",
    "profileNcp": "QAM16",
    "rollOff": 192,
    "startFrequency": 837000000,
    "subcarrierSpacing": "25KHZ",
    "width": 192000000
 }
],
"privacy": {
  "AcceptSelfSignCert": true,
  "BpiPlusPolicy": "capable-enforcement",
  "DsxSupport": true,
  "EaePolicy": "disable-enforcement",
  "Kek": {
    "GraceTime": 300,
    "LifeTime": 86400
  }.
  "Tek": {
    "GraceTime": 300,
    "LifeTime": 1800
```

```
}
},
"punt": {
 "icpiPerCausePuntCfgList": null
},
"rpdCfg": {
    "rfTopology": {
      "dsPort": [
        {
          "adminState": "Up",
          "basePower": 21,
          "channel": [
            Ο,
             1,
             2,
             З,
             4,
             5,
            6,
             7,
            8,
             9,
             10,
            11,
            12,
            13,
            14,
             15,
             16,
            17,
            18,
            19,
             20,
             21,
            22,
             23,
             24,
            25,
             26,
             27,
             28,
             29,
            30,
             31,
            158
          ],
          "ofdmFreqExclBand": null
        }
      ],
"fiberNode": [
        {
          "dsPort": [0],
          "usPort": [0]
        },
        {
          "dsPort": 0,
          "id": 1,
          "usPort": 1
        }
      ],
      "usPort": [
        {
          "channel": [
            Ο,
```

```
1
          ],
          "ofdmaFreqExclBand": null,
          "ofdmaFreqUnusedBand": null
        },
        {
          "channel": [
           2,
            3
          ],
          "ofdmaFreqExclBand": null,
          "ofdmaFreqUnusedBand": null,
          "portId": 1
        }
      ]
    }
},
"rpdPtpCfg": {
  "domain": 0,
  "dtiMode": "SlaveDtiMode",
  "priority1": 128,
  "priority2": 255,
  "ptpClkProfileId": "00:00:00:00:00:00",
  "ptpPortCfg": [
    {
      "adminState": "Up",
      "anncReceiptTimeout": 11,
      "cos": 6,
      "dscp": 47,
      "enetPortIndex": 1,
      "gateway": "3.208.1.2",
      "localPriority": 128,
      "logDelayReqInterval": -4,
      "logSyncInterval": -4,
      "masterAddr": "3.158.185.51",
      "masterAdminState": "Up",
      "ptpPortIndex": 22,
      "unicastDuration": 300
    }
 ]
},
"us": [
 {
    "adminState": "Up",
    "attributeMask": 2684354560,
    "channelWidth": 6400000,
    "docsisMode": "atdma",
    "equalizationCoeffEnable": true,
    "frequency": 11400000,
    "idInSg": 0,
    "ingressNoiseCancelEnable": true,
    "modulation": 221,
    "powerLevel": 0,
    "slotSize": 1
  },
  {
    "adminState": "Up",
    "attributeMask": 2684354560,
    "channelWidth": 6400000,
    "docsisMode": "atdma",
    "equalizationCoeffEnable": true,
    "frequency": 17800000,
    "idInSg": 1,
```

```
"ingressNoiseCancelEnable": true,
```

```
"modulation": 221,
    "powerLevel": 0,
    "slotSize": 1
  },
  {
    "adminState": "Up",
    "attributeMask": 2684354560,
    "channelWidth": 6400000,
    "docsisMode": "atdma",
    "equalizationCoeffEnable": true,
    "frequency": 24200000,
    "idInSq": 2,
    "ingressNoiseCancelEnable": true,
    "modulation": 221,
    "powerLevel": 0,
    "slotSize": 1
  },
  {
    "adminState": "Up",
    "attributeMask": 2684354560,
    "channelWidth": 6400000,
    "docsisMode": "atdma",
    "equalizationCoeffEnable": true,
    "frequency": 30600000,
    "idInSg": 3,
    "ingressNoiseCancelEnable": true,
    "modulation": 221,
    "powerLevel": 0,
    "slotSize": 1
  }
],
"usmtu": 2100
```

### Autodeployer Limitations

}

In the Cisco cnBR Release 20.2, the Autodeployer has the following limitations:

- Rerunning the deploy command reapplies all configurations, except the wiring configuration. The wiring configuration update is not supported.
- When updating the SG or RPD, the existing service groups are deleted and the SG or RPD is then added back with the updated configuration.
- Placeholder values for IPv6 must be provided, even if IPv6 is not supported. Values for sg-peer, bgp-agent-if, cin-prefix, and dc-link-prefix must be as specified in the given example.
- The configuration file must specify all mandatory sections and attributes. You may see the autodeploy
  exit without warnings and errors when mandatory attributes are missing in the configuration file.
- Cisco cnBR has limited error and exception handling. Review the detailed crash dumps when an exception
  or error occurs.

# Configure cnBR using cnBR Manager

You can complete the Cisco cnBR configuration using the cnBR Manager application in Cisco Operations Hub.

### Add Cisco cnBR to cnBR Manager

To add Cisco cnBR cores using the cnBR Manager application in Cisco Operations Hub, complete the following steps:

- **Step 1** From the Cisco Operations Hub, click the Cisco Operations Hub main menu button (=).
- **Step 2** Choose **cnBR Manager** > **Core Management** to open the **cnBR Clusters** page.
- **Step 3** Click **ADD** to open the **Add cnBR Cluster** page.
- **Step 4** Provide a unique name to the Cisco cnBR cluster, a namespace, and the ingress-host-name. For example:

cnBR Cluster Name: cnbr-demo Namespace: ccmts-infra Ingress-host-name: cnbrl.cisco.com

- **Step 5** Enter the Cisco cnBR username and password.
- Step 6 Click ADD.

## **Apply Global Configuration to cnBR**

Complete the following steps to configure Wiring, BGP Agent, PTP, and CIN:

#### Step 1 Configure Wiring.

- a) On the Cisco Operations Hub, click the Cisco Operations Hub main menu button.
- b) Choose cnBR Manager > Core Management to open the cnBR Clusters page.
- c) Select a Cisco cnBR cluster.

We recommend that you use the code mode to configure wiring.

#### Figure 10: cnBR Cluster Configuration Page

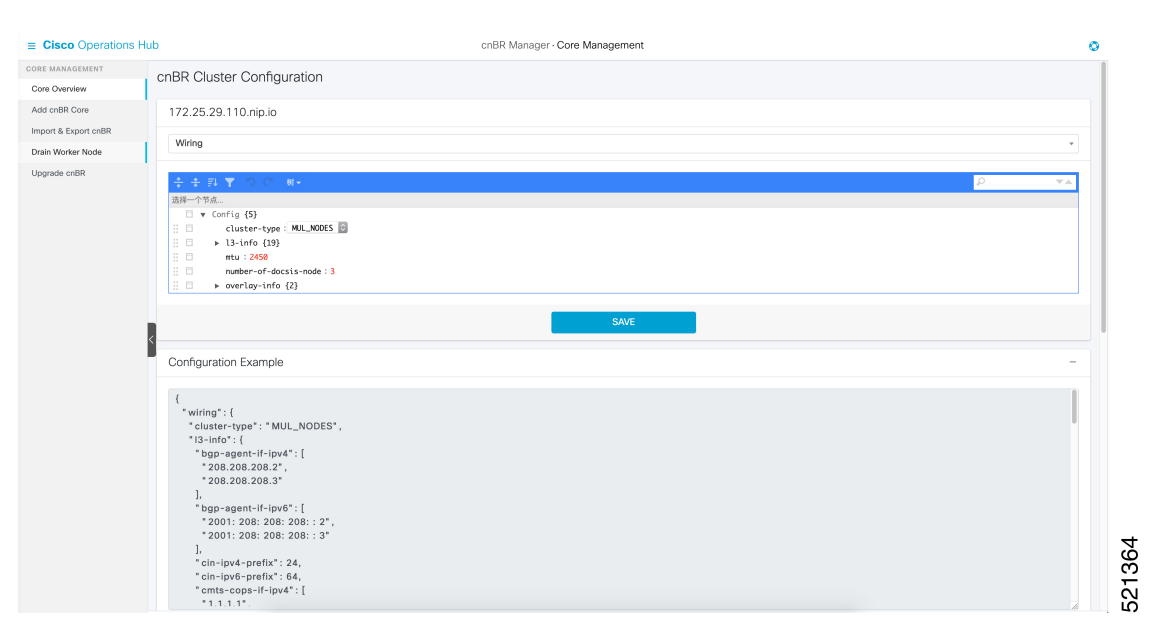

d) Click SAVE to apply configuration to Cisco cnBR.

For example:

```
{
 "cluster-type": "MUL_NODES",
 "13-info": {
   "bgp-agent-if-ipv4": [
      "208.208.208.102",
                            <---bgp address
     "208.208.208.103"
   ],
    "bgp-agent-if-ipv6": [
      "2001:208:208:208::102",
      "2001:208:208:208::103"
   ],
    "cin-ipv4-prefix": 24,
    "cin-ipv6-prefix": 64,
    "cmts-cops-if-ipv4": [
     "3.208.1.7",
      "3.208.1.8"
    ],
    "cmts-cops-if-ipv6": [],
    "dc-link-ipv4-prefix": 24,
    "dc-link-ipv6-prefix": 64,
    "dmic-if-ipv4": [
     "200.200.200.9",
     "200.200.200.10",
      "200.200.200.11"
    ],
    "dmic-if-ipv6": [
     "2008:199:1:1::9",
      "2008:199:1:1::10",
     "2008:199:1:1::11"
    ],
    "ptp-if-ipv4": [
      "3.208.1.4",
                        <---PTP local address
     "3.208.1.5",
      "3.208.1.6"
```

```
],
  "ptp-if-ipv6": [],
  "ptp-mac-addr": [
    "20:18:10:29:88:43",
    "20:18:10:29:88:44",
    "20:18:10:29:88:45"
  ],
  "relayproxy-if-ipv4": [
    "208.208.208.107",
    "208.208.208.108",
    "208.208.208.109"
  ],
  "relayproxy-if-ipv6": [
    "2001:208:208:208::107",
    "2001:208:208:208::108",
    "2001:208:208:208::109"
  ],
  "rphmgr-if-ipv4": [
    "3.208.1.3",
    "3.208.1.3"
  ],
  "rphmgr-if-ipv6": [],
  "vpp-dp-rpd-if-ipv4": [ <---15 addresses total
    "3.208.1.10",
    "3.208.1.11",
    "3.208.1.12",
    "3.208.1.13",
    "3.208.1.14",
    "3.208.1.15",
    "3.208.1.16",
    "3.208.1.17",
    "3.208.1.18",
    "3.208.1.19",
    "3.208.1.20",
    "3.208.1.21",
    "3.208.1.22",
    "3.208.1.23",
    "3.208.1.24"
  1,
  "vpp-dp-rpd-if-ipv6": []
},
"mtu": 2450,
                        <---Recommend value is 2450
"overlay-info": {
  "overlay-type": "vlan",
  "vlan-info": {
    "cnbr-wan-ifname": "FortyGigabitEthernetb/0/0",
    "overlay-cin-vlan": 1182,
                                        <---This vlan id should be same as vlan id in SP router
    "overlay-l2vpn-mpls-vlan": 1183,
    "overlay-12vpn-vlan-vlan": 1184,
    "overlay-wan-vlan": 1181
                                         <---This vlan id should be same as vlan id in SP router
  }
}
```

```
Step 2 Configure BGP Agent.
```

}

- a) Use the code mode to configure BGP Agent.
- b) Click SAVE to apply configuration to Cisco cnBR.

For example:

```
{
 "asNumber": 65001,
  "ebgpMultihop": 255,
  "gracefulRestart": {
    "enable": true,
    "restartTime": 120,
    "stalePathTime": 360
  },
  "ifname": "bgp",
  "neighbors": [
    {
      "address": "208.208.208.1", <----IP in SP Router. Same IP with SG Peer.
      "asNumber": 65000
    },
    {
      "address": "2001:208:208:208::1",
      "asNumber": 65000
    }
  ]
}
```

```
Step 3 Configure PTP.
```

- a) Use the code mode to configure PTP.
- b) Click SAVE to apply configuration to Cisco cnBR.

For example:

```
PTP:
{
    "PtpDomain": 44,
    "PtpGwIp": "3.208.1.2",
    "PtpMasterIp": "3.158.185.51"
}
```

#### **Step 4** Configure CIN.

If RPD and RPHYMAN are in different networks, you must configure CIN. Otherwise, choose to ignore this step.

a) Use the code mode to configure CIN.

For example:

```
{
    "CinGwIp": "3.208.1.2"
}
```

### Add Service Group Configuration to cnBR

Complete the following steps to add Service Group (SG) template and L3 template:

- **Step 1** On the Cisco Operations Hub, click the Cisco Operations Hub main menu button.
- **Step 2** Choose **cnBR Manager** > **Profiles & Templates** to open the **Templates and Profiles** page.
- Step 3 Click Add Template on the left pane and choose SG Template as the template type.

- **Step 4** Provide an appropriate template Name and Description. Click **Next**.
- **Step 5** On the **Add SG Template** page, choose to ignore the profile changes. Click **EXPERT**.

#### Figure 11: Add Service Group Template Page

| ■ Cisco Operations H | łub                | cnBR Manager - Profiles & Templates | C    |
|----------------------|--------------------|-------------------------------------|------|
| PROFILES & TEMPLATES | Add SG Template    |                                     |      |
| Add Template         | Name               | TEST                                |      |
| Add Profile          | Description        | TEST                                |      |
|                      | DS Profile         | ds_profile                          | ×    |
|                      | US Profile         |                                     | •    |
|                      | MAC Domain Profile |                                     | •    |
|                      | Modulation Profile |                                     | •    |
|                      | RPD Profile        |                                     | •    |
|                      | RPD PTP Profile    | rþd þíþ þr                          | ×    |
|                      | Optional Profiles  |                                     | +    |
|                      | ADD PROFILE        | EXPERT                              | SAVE |
|                      |                    |                                     |      |
|                      |                    |                                     |      |
|                      |                    |                                     |      |
|                      |                    |                                     |      |
|                      |                    |                                     |      |
|                      |                    |                                     |      |

**Step 6** Provide the SG related configuration and click **SAVE**.

For example:

{

```
"description": "33x8 SG Config",
"ds": [
 {
   "annex": "AnnexB",
   "attributeMask": 2147483648,
   "frequency": 255000000,
   "idInSg": 0,
    "interleaver": "fecI32J4",
    "modulation": "qam256",
    "powerAdjust": 0
 },
  {
    "annex": "AnnexB",
    "attributeMask": 2147483648,
    "frequency": 261000000,
    "idInSg": 1,
    "interleaver": "fecI32J4",
    "modulation": "qam256",
    "powerAdjust": 0
 },
  {
    "annex": "AnnexB",
    "attributeMask": 2147483648,
    "frequency": 267000000,
    "idInSg": 2,
    "interleaver": "fecI32J4",
    "modulation": "gam256",
    "powerAdjust": 0
 },
```

```
{
 "annex": "AnnexB",
 "attributeMask": 2147483648,
  "frequency": 273000000,
  "idInSg": 3,
  "interleaver": "fecI32J4",
  "modulation": "qam256",
  "powerAdjust": 0
},
{
  "annex": "AnnexB",
  "attributeMask": 2147483648,
  "frequency": 279000000,
  "idInSg": 4,
  "interleaver": "fecI32J4",
  "modulation": "gam256",
  "powerAdjust": 0
},
{
  "annex": "AnnexB",
  "attributeMask": 2147483648,
  "frequency": 28500000,
  "idInSg": 5,
  "interleaver": "fecI32J4",
  "modulation": "qam256",
  "powerAdjust": 0
},
{
  "annex": "AnnexB",
 "attributeMask": 2147483648,
  "frequency": 29100000,
  "idInSg": 6,
  "interleaver": "fecI32J4",
  "modulation": "qam256",
  "powerAdjust": 0
},
{
 "annex": "AnnexB",
  "attributeMask": 2147483648,
  "frequency": 297000000,
  "idInSg": 7,
  "interleaver": "fecI32J4",
  "modulation": "qam256",
  "powerAdjust": 0
},
{
 "annex": "AnnexB",
 "attributeMask": 2147483648,
  "frequency": 30300000,
  "idInSg": 8,
  "interleaver": "fecI32J4",
  "modulation": "qam256",
  "powerAdjust": 0
},
{
  "annex": "AnnexB",
  "attributeMask": 2147483648,
  "frequency": 30900000,
  "idInSg": 9,
  "interleaver": "fecI32J4",
  "modulation": "qam256",
  "powerAdjust": 0
},
```

{

```
"annex": "AnnexB",
  "attributeMask": 2147483648,
  "frequency": 31500000,
  "idInSg": 10,
  "interleaver": "fecI32J4",
  "modulation": "qam256",
  "powerAdjust": 0
},
{
  "annex": "AnnexB",
  "attributeMask": 2147483648,
  "frequency": 321000000,
  "idInSg": 11,
  "interleaver": "fecI32J4",
  "modulation": "qam256",
  "powerAdjust": 0
},
{
  "annex": "AnnexB",
  "attributeMask": 2147483648,
  "frequency": 327000000,
  "idInSg": 12,
  "interleaver": "fecI32J4",
  "modulation": "qam256",
  "powerAdjust": 0
},
{
  "annex": "AnnexB",
  "attributeMask": 2147483648,
  "frequency": 333000000,
  "idInSg": 13,
  "interleaver": "fecI32J4",
  "modulation": "qam256",
  "powerAdjust": 0
},
{
  "annex": "AnnexB",
  "attributeMask": 2147483648,
  "frequency": 339000000,
  "idInSg": 14,
  "interleaver": "fecI32J4",
  "modulation": "qam256",
  "powerAdjust": 0
},
{
  "annex": "AnnexB",
  "attributeMask": 2147483648,
  "frequency": 34500000,
  "idInSg": 15,
  "interleaver": "fecI32J4",
  "modulation": "qam256",
  "powerAdjust": 0
},
{
  "annex": "AnnexB",
  "attributeMask": 2147483648,
  "frequency": 351000000,
  "idInSg": 16,
  "interleaver": "fecI32J4",
  "modulation": "qam256",
  "powerAdjust": 0
},
{
  "annex": "AnnexB",
```

```
"attributeMask": 2147483648,
  "frequency": 357000000,
  "idInSg": 17,
  "interleaver": "fecI32J4",
  "modulation": "qam256",
  "powerAdjust": 0
},
{
  "annex": "AnnexB",
  "attributeMask": 2147483648,
  "frequency": 36300000,
  "idInSg": 18,
  "interleaver": "fecI32J4",
  "modulation": "gam256",
  "powerAdjust": 0
},
{
  "annex": "AnnexB",
  "attributeMask": 2147483648,
  "frequency": 369000000,
  "idInSg": 19,
  "interleaver": "fecI32J4",
  "modulation": "qam256",
  "powerAdjust": 0
},
{
  "annex": "AnnexB",
  "attributeMask": 2147483648,
  "frequency": 37500000,
  "idInSg": 20,
  "interleaver": "fecI32J4",
  "modulation": "qam256",
  "powerAdjust": 0
},
{
 "annex": "AnnexB",
 "attributeMask": 2147483648,
  "frequency": 381000000,
  "idInSg": 21,
  "interleaver": "fecI32J4",
  "modulation": "qam256",
  "powerAdjust": 0
},
{
 "annex": "AnnexB",
  "attributeMask": 2147483648,
  "frequency": 38700000,
  "idInSg": 22,
  "interleaver": "fecI32J4",
  "modulation": "qam256",
  "powerAdjust": 0
},
{
  "annex": "AnnexB",
  "attributeMask": 2147483648,
  "frequency": 393000000,
  "idInSg": 23,
  "interleaver": "fecI32J4",
  "modulation": "qam256",
  "powerAdjust": 0
},
{
  "annex": "AnnexB",
  "attributeMask": 2147483648,
```

```
"frequency": 399000000,
  "idInSg": 24,
  "interleaver": "fecI32J4",
  "modulation": "qam256",
  "powerAdjust": 0
},
{
  "annex": "AnnexB",
  "attributeMask": 2147483648,
  "frequency": 40500000,
  "idInSq": 25,
  "interleaver": "fecI32J4",
  "modulation": "qam256",
  "powerAdjust": 0
},
{
  "annex": "AnnexB",
  "attributeMask": 2147483648,
  "frequency": 411000000,
  "idInSg": 26,
  "interleaver": "fecI32J4",
  "modulation": "qam256",
  "powerAdjust": 0
},
{
 "annex": "AnnexB",
  "attributeMask": 2147483648,
  "frequency": 41700000,
  "idInSg": 27,
  "interleaver": "fecI32J4",
  "modulation": "qam256",
  "powerAdjust": 0
},
{
  "annex": "AnnexB",
  "attributeMask": 2147483648,
  "frequency": 423000000,
  "idInSg": 28,
  "interleaver": "fecI32J4",
  "modulation": "qam256",
  "powerAdjust": 0
},
{
  "annex": "AnnexB",
  "attributeMask": 2147483648,
  "frequency": 429000000,
  "idInSq": 29,
  "interleaver": "fecI32J4",
  "modulation": "qam256",
  "powerAdjust": 0
},
{
  "annex": "AnnexB",
  "attributeMask": 2147483648,
  "frequency": 43500000,
  "idInSg": 30,
  "interleaver": "fecI32J4",
  "modulation": "gam256",
  "powerAdjust": 0
},
{
  "annex": "AnnexB",
  "attributeMask": 2147483648,
  "frequency": 441000000,
```

```
"idInSg": 31,
   "interleaver": "fecI32J4",
   "modulation": "qam256",
   "powerAdjust": 0
 }
],
"dsg": {
 "cfr": null,
 "chanList": null,
 "clientList": null,
 "tg": null,
 "timer": null,
 "tunnel": null
},
"dsmtu": 2200,
"md": [
 {
    "adminState": "Up",
    "cmInitChanTimeout": 60,
    "dataBackoff": {
     "end": 5,
      "start": 3
    },
    "dsg": {
      "dcdDisable": null,
     "tg": null
    },
    "enableBalanceUs": true,
    "idInSg": 0,
    "insertionInterval": 120,
    "ipInit": "ipv4",
   "mac": "00:00:00:00:00:00", <----mark to all 0, cnBR will assign Mac domain mac automaticly
    "mapAdvance": {
      "advanceTime": 2000,
      "mode": "static"
    },
    "primDcid": [
     Ο,
     8,
     16,
     24
    ],
    "rangeBackoff": {
     "end": 6,
      "start": 3
    },
    "registrationTimeout": 3,
    "syncInterval": 10,
    "ucId": [
     Ο,
     1,
      2,
      3
    ]
 }
],
"modProfs": [
 {
   "entries": {
     "advPhyLongData": {
       "channelType": "atdma",
       "fecCodewordLength": 232,
       "fecErrorCorrection": 9,
```

```
"lastCodewardShortened": true,
  "modulation": "qam64",
  "preamble": "qpsk1",
 "preambleLength": 64,
  "scrambler": true,
  "scramblerSeed": 338
},
"advPhyShortData": {
 "channelType": "atdma",
  "fecCodewordLength": 76,
  "fecErrorCorrection": 6,
  "lastCodewardShortened": true,
  "maxBurstSize": 6,
  "modulation": "qam64",
  "preamble": "qpsk1",
  "preambleLength": 64,
  "scrambler": true,
  "scramblerSeed": 338
}.
"initialRanging": {
 "channelType": "atdma",
  "fecCodewordLength": 34,
  "fecErrorCorrection": 5,
  "modulation": "qpsk",
 "preamble": "qpsk0",
 "preambleLength": 98,
  "scrambler": true,
  "scramblerSeed": 338
},
"longData": {
 "fecCodewordLength": 2,
  "fecErrorCorrection": 9,
  "lastCodewardShortened": true,
  "modulation": "qam16",
 "preambleLength": 4,
 "scrambler": true
},
"periodicRanging": {
 "channelType": "atdma",
  "fecCodewordLength": 34,
 "fecErrorCorrection": 5,
 "modulation": "qpsk",
  "preamble": "qpsk0",
  "preambleLength": 98,
  "scrambler": true,
 "scramblerSeed": 338
},
"request": {
  "channelType": "atdma",
  "fecCodewordLength": 16,
  "modulation": "qpsk",
 "preamble": "qpsk0",
 "preambleLength": 36,
  "scrambler": true,
  "scramblerSeed": 338
},
"shortData": {
 "fecCodewordLength": 6,
 "fecErrorCorrection": 3,
  "lastCodewardShortened": true,
  "maxBurstSize": 2,
  "modulation": "qam16",
 "scrambler": true
},
```
```
"ugs": {
        "channelType": "atdma",
        "fecCodewordLength": 232,
        "fecErrorCorrection": 9,
        "lastCodewardShortened": true,
        "modulation": "qam64",
        "preamble": "qpsk1",
        "preambleLength": 64,
        "scrambler": true,
        "scramblerSeed": 338
      }
    },
    "idInSg": 221
 }
],
"ofdmDs": [
 {
    "cyclicPrefix": 256,
   "idInSg": 158,
    "interleaverDepth": 16,
    "pilotScaling": 48,
    "plc": 930000000,
    "profileControl": "QAM256",
    "profileNcp": "QAM16",
    "rollOff": 192,
    "startFrequency": 837000000,
    "subcarrierSpacing": "25KHZ",
    "width": 192000000
 }
],
"privacy": {
 "AcceptSelfSignCert": true,
 "BpiPlusPolicy": "capable-enforcement",
 "DsxSupport": true,
 "EaePolicy": "disable-enforcement",
 "Kek": {
   "GraceTime": 300,
    "LifeTime": 86400
 },
  "Tek": {
    "GraceTime": 300,
    "LifeTime": 1800
 }
},
"punt": {
 "icpiPerCausePuntCfgList": null
},
"rpdCfg": [
 {
   "entries": {
      "dsPort": [
        {
          "adminState": "Up",
          "basePower": 21,
          "channel": [
            Ο,
            1,
            2,
            З,
            4,
            5,
            6,
```

9,

```
10,
            11,
            12,
            13,
            14,
            15,
            16,
            17,
            18,
            19,
            20,
            21,
            22,
            23,
            24,
            25,
            26,
            27,
            28,
            29,
            30,
            31,
            158
          ],
          "ofdmFreqExclBand": null
        }
      ],
      "fiberNode": [
        {
          "dsPort": 0,
          "usPort": 0
        },
        {
          "dsPort": 0,
          "id": 1,
          "usPort": 1
        }
      ],
      "usPort": [
        {
          "channel": [
            Ο,
            1
          ],
          "ofdmaFreqExclBand": null,
          "ofdmaFreqUnusedBand": null
        },
        {
          "channel": [
            2,
            3
          ],
          "ofdmaFreqExclBand": null,
          "ofdmaFreqUnusedBand": null,
          "portId": 1
        }
     ]
    },
    "rpdIp": "3.2.0.2",
    "rpdMac": "00:00:20:11:11:00"
"rpdPtpCfg": {
```

} ],

```
"domain": 44,
 "dtiMode": "SlaveDtiMode",
 "priority1": 128,
 "priority2": 255,
 "ptpClkProfileId": "00:00:00:00:00:00",
  "ptpPortCfg": [
    {
      "adminState": "Up",
      "anncReceiptTimeout": 11,
      "cos": 6,
      "dscp": 47,
      "enetPortIndex": 1,
      "gateway": "3.208.1.2",
      "localPriority": 128,
      "logDelayReqInterval": -4,
      "logSyncInterval": -4,
      "masterAddr": "3.158.185.51",
      "masterAdminState": "Up",
      "ptpPortIndex": 22,
      "unicastDuration": 300
    }
 ]
},
"sgName": "SG0",
"us": [
 {
    "adminState": "Up",
    "attributeMask": 2684354560,
    "channelWidth": 6400000,
    "docsisMode": "atdma",
    "equalizationCoeffEnable": true,
    "frequency": 11400000,
    "idInSg": 0,
    "ingressNoiseCancelEnable": true,
    "modulation": 221,
    "powerLevel": 0,
   "slotSize": 1
 },
  {
    "adminState": "Up",
    "attributeMask": 2684354560,
    "channelWidth": 6400000,
    "docsisMode": "atdma",
    "equalizationCoeffEnable": true,
    "frequency": 17800000,
    "idInSg": 1,
    "ingressNoiseCancelEnable": true,
    "modulation": 221,
    "powerLevel": 0,
    "slotSize": 1
  },
  {
    "adminState": "Up",
    "attributeMask": 2684354560,
    "channelWidth": 6400000,
    "docsisMode": "atdma",
    "equalizationCoeffEnable": true,
    "frequency": 24200000,
    "idInSg": 2,
    "ingressNoiseCancelEnable": true,
    "modulation": 221,
    "powerLevel": 0,
    "slotSize": 1
```

```
},
```

```
{
    "adminState": "Up",
    "attributeMask": 2684354560,
    "channelWidth": 6400000,
    "docsisMode": "atdma",
    "equalizationCoeffEnable": true,
    "frequency": 30600000,
    "idInSg": 3,
    "ingressNoiseCancelEnable": true,
    "modulation": 221,
    "powerLevel": 0,
    "slotSize": 1
  }
],
"usmtu": 2200
```

**Step 7** Click Add Template and choose L3 Template as the template type.

- **Step 8** Provide an appropriate template Name and Description. Click Next.
- **Step 9** Choose to ignore the DHCP profile. Click **NEXT**.
- **Step 10** Provide the L3 related configuration updates. Click **SAVE**.

For example:

}

{

```
"dhcp": {
    "arpGlean": true,
    "arpProxy": true,
    "dhcpIfname": "cnr",
    "dhcpServers": [
      "20.11.0.52"
    1,
    "ipv6Lq": true,
    "mobilityScopes": [
      "10.1.1.1/24",
      "2001::a/88"
    ],
    "ndProxy": true,
    "relayModeV4": 0,
    "relayModeV6": 0,
    "v4Nets": [
     "208.1.0.2/24"
    1,
    "v6Nets": [
      "2001:100:208:1::1/64"
    ]
  },
  "spRouterName": "ccmts8-sp-router",
  "savList": {
   "prefixes": null
 },
  "sgGWMac": "20:19:03:13:19:43",
  "sgPeerIpv4": "208.208.208.1/24",
                                                <----IP in SP Router. SG Peer IP and BGP Peer IP
is same
  "sgPeerIpv6": "2001:208:208:208::1/64"
}
```

- **Step 11** Click the Cisco Operations Hub main menu button.
- **Step 12** Choose **cnBR Manager** > **Remote PHY Device Management** to open the **RPD Overview** page.
- **Step 13** Execute **RPD** Add auto-mop to add RPD one by one.

- a) Click Add RPD. Add the RPDs, one by one.
- b) Set the target by providing all RPD related information.
- c) Ensure that all Pre-RPD-Add Checklist conditions are ticked. Check the Please confirm RPD has been connected physically and start RPD config adding checkbox.
- d) Click Next Step.

Wait for the RPD Add progress wizard to complete.

e) To save time, you can alternatively choose to add another RPD during the Post-check Progress.

**Step 14** Add consecutive RPDs to Cisco cnBR.

# **View RPD and Modem Status**

You can view the RPD and modem status using Grafana.

To check the status of RPDs and CMs, complete the following step:

- **Step 1** From the Cisco Operations Hub, click the Cisco Operations Hub main menu button.
- **Step 2** Choose **cnBR Manager** > **Metrics & Dashboards** to open the **Metrics** home page.
- **Step 3** Click **Home** on the top left of the **Metrics** home page to bring up the dashboard search box.
- **Step 4** Search for cnBR Cluster by typing **cnBR Cluster** in the **Search dashboards by name** field.

Figure 12: RPD and Modem Status Dashboard

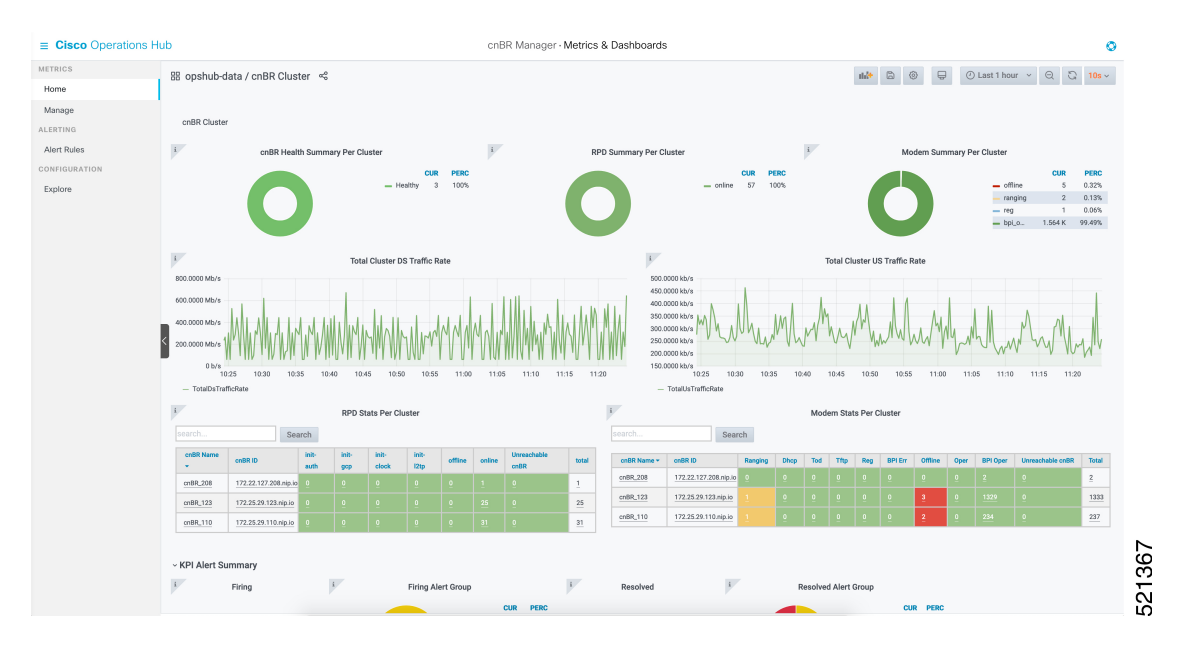

# **Cisco cnBR Service Resiliency**

The Cisco cnBR supports service resiliency that tolerates software and hardware failures. It can dynamically balance DOCSIS service workloads among the micro service instances and DOCSIS nodes in the Cisco cnBR cluster. When a single micro service instance or node fails, to minimize service interruption, the system reassigns the affected workloads to suitable resources automatically.

# **Node Failure Recovery**

In Cisco cnBR, all micro service instances, which provide DOCSIS services, are organized into a global resource pool. The system manages this resource pool and assigns workloads to micro service instances. When you add a new RPD into the cluster, the system chooses a proper node and assigns the newly increased workloads to the micro service instances running on the chosen node. In the following example, the system assigns the workloads of multiple RPDs to multiple nodes evenly.

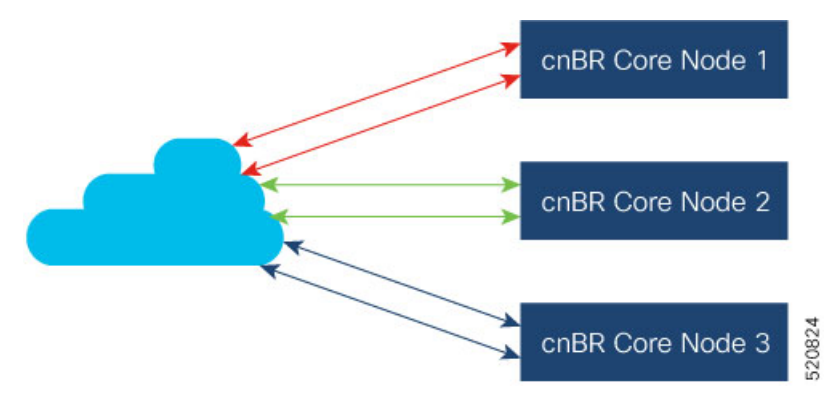

When a node fails, the system moves the workloads from the failed node to healthy nodes that have sufficient capacity to accept more workloads.

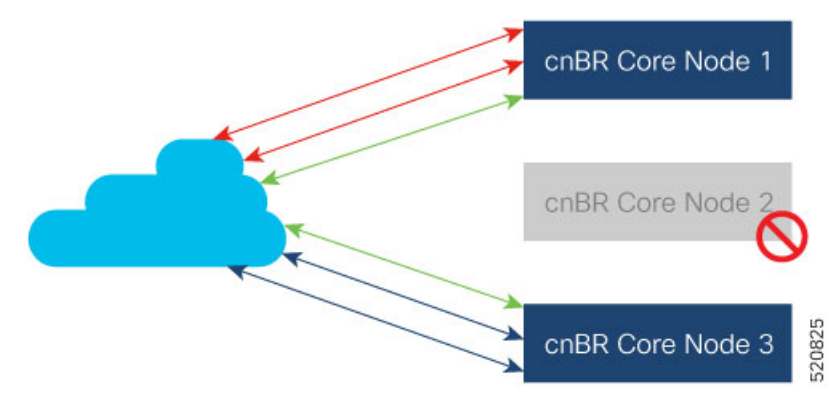

Therefore, the healthy nodes in the cluster take over the workloads from the failed node. After the failed node recovers, it returns to the resource pool and the system can assign new workloads to it. If the available capacity on the healthy node is not enough, the system moves as many workloads as possible until all resources are exhausted. The remaining workloads stay on the failed node; they are recovered after the node is recovered.

# **Software Failure Recovery**

In addition to node resiliency, the containerized micro services are inherently tolerant to service software failures. If a micro service instance fails, it can restart itself quickly without interrupting the overall service.

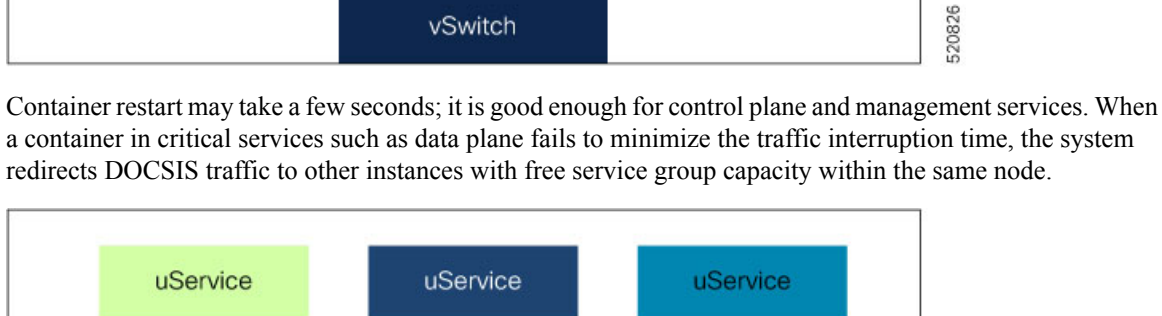

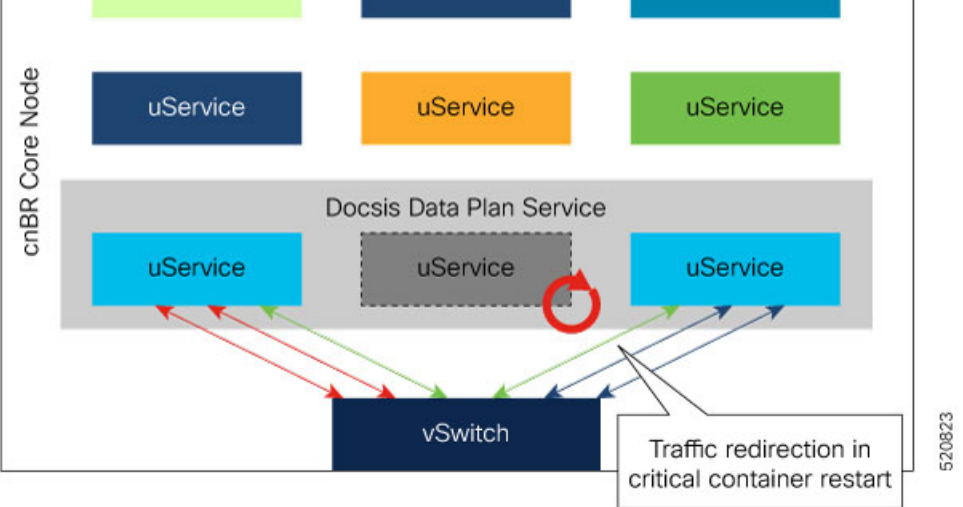

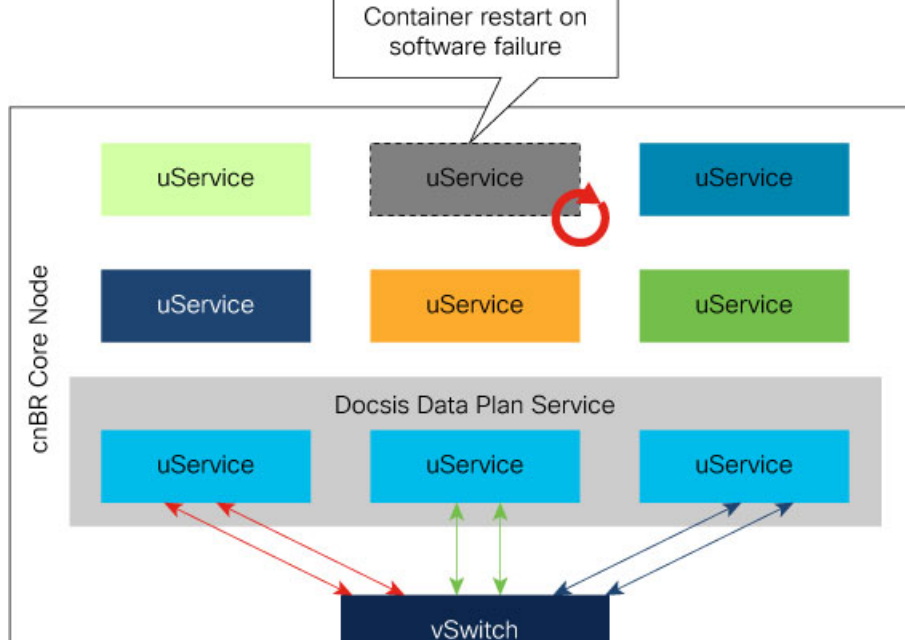

# **Configure Service Resiliency**

Service resiliency is always enabled in Cisco cnBR cluster.

The system constantly monitors the resource (nodes and service instances) status. When there is a failure, the system automatically triggers workload reassignment. This process is transparent to the subscribers.

Workload in Cisco cnBR is measured in the unit of service group. Service groups are load balanced across DOCSIS nodes when you add them into a Cisco cnBR cluster. Make sure that there are enough capacities reserved in a Cisco cnBR cluster for resiliency.

In 20.2 release, each DOCSIS node can support up to 20 service groups. In order to tolerate one node failure without service interruption, we recommend that you do not provision more than 40 service groups for a three DOCSIS node Cisco cnBR cluster. Then, when a single DOCSIS node fails, there are enough capacities reserved for service resiliency.

# **Monitor and Troubleshoot**

In cnBR HA Overview dashboard, you can check the overall High Availability (HA) state of the cluster.

| METRICS   Home   Manage   ALERTING   Alert Rules   CONFIGURATION   Explore     So Switchovers   Success   12   13   Success   12   13   Success   12   13   Success   12   13   Success   12   13   Success   12   13   Success   12   13   Success   12   13   Success   12   13   14   15   Success   12   13   14   15   15   16   16   17   18   19   19   10   10   10   10   11   12   13   14   15   16   17   18   19   19   10   10   10   10   10   11   12   13   14   15   15   16   17   18   19   19   10   19   10   10   10 <th>AFRACS<br/>Home<br/>Manage<br/>LERTING<br/>Afer Rules<br/>DOURIDUATION<br/>Explore<br/>Manage<br/>LERTING<br/>Afer Rule<br/>Sol Writchovers<br/>Failed<br/>Manage<br/>Marine<br/>Sol Writchovers<br/>Sol Writchovers<br/>Sol Wri</th> <th>■ Cisco Operations H</th> <th>ub</th> <th></th> <th></th> <th>cr</th> <th>BR Manager · Metrics</th> <th>s &amp; Dashboards</th> | AFRACS<br>Home<br>Manage<br>LERTING<br>Afer Rules<br>DOURIDUATION<br>Explore<br>Manage<br>LERTING<br>Afer Rule<br>Sol Writchovers<br>Failed<br>Manage<br>Marine<br>Sol Writchovers<br>Sol Writchovers<br>Sol Wri | ■ Cisco Operations H | ub                |                          |              | cr     | BR Manager · Metrics | s & Dashboards      |
|----------------------------------------------------------------------------------------------------|----------------------------------------------------------------------------------------------------|----------------------|-------------------|--------------------------|--------------|--------|----------------------|---------------------|
| Home   Manage   Alerts   Alert Rules   COLFIGURATION   Explore     Image: Second Second Sec                                                                                                    | Home   Manage   LERTING   Alert Rules   Configuration   Explore     So Switchovers   12   13   So Switchovers   12   13   13   14   15   So Switchovers   12   13   14   14   15   15   16   16   17   18   19   10   10   10   10   10   10   10   11   12   12   12   12   12   12   12   12   12   12   12   12   12   12   12   12   12   12   12   12   12   12   12   12   12   12   12   12   12   12   12   12   12   12   12   12   12   12   12   12   12   12   12   12   12   12   12   12   12   12   <                                                                                                    | METRICS              |                   | cnBR HA Overview ශ්      |              |        |                      |                     |
| Manage     AlerRive     AlerRive     CorRelations     Table Table T                                                                                                    | Manage   LERTING   Airt Rules   Darbaturation   Explore     So Switchovers   1   1   1   1   1   1   1   1   1   1   1   1   1   1   1   1   1   1   1   1   1   1   1   1   1   1   1   1   1   1   1   1   1   1   1   1   1   1   1   1   1   1   1   1   1   1   1   1   1   1   1   1   1   1   1   1   1   1   1   1   1   1   1   1   1   1   1   1   1   1   1   1   1   1   1   1   1   1   1   1   1   1   1   1 <t< td=""><td>Home</td><td></td><td></td><td></td><td></td><td></td><td></td></t<>                                                                                                    | Home                 |                   |                          |              |        |                      |                     |
| ALERTING<br>Aler Rules<br>CONFIGURATION<br>Explore<br>The search<br>The search                                                                                                    | ALERTING<br>Acrit Rules<br>DOMENDIATION<br>Explore                                                                                                    | Manage               | cnBR Name cnBR_12 | 23 ~ CnBR ID 172.25.29.1 | 23.nip.io ~  |        |                      |                     |
| Aler Rules<br>COFIGURATION<br>Explore                                                                                                    | Alert Rules<br>portrouwarrow<br>Explore                                                                                                    | ALERTING             | i                 | SG Switchovers           |              | i      | Alerts               |                     |
| configuration     Explore     fig     fig              fig                                                           <                                                                                                    |                                                                                                    | Alert Rules          |                   |                          | Success      |        |                      | Alerts              |
| Explore IIIIIIIIIIIIIIIIIIIIIIIIIIIIIIIIIIII                                                                                                    | Explore     Image: Constrained on the second of the second of                                                                                                    | CONFIGURATION        |                   |                          | 12           |        |                      | 1                   |
| cnBR Applications         search       Search         cnBR Name ×       cnBR ID       Service Name       State       Pod Ready Count       Pod Not Ready Count         cnBR_123       172.25.29.123.nip.io       cmts-app-dsg       UP       3       0                                                                                                    | onBR Applications         Bearch       Search <ul> <li></li></ul>                                                                                                    | Explore              |                   | 13                       | Failed<br>1  |        | 1                    |                     |
| cmBR Name v     cmBR ID     Service Name     State     Pod Ready Count     Pod Not Ready Count       cmBR_123     172.25.29.123.nip.io     cmts-app-dsg     UP     3     0                                                                                                    | Bearch       Search         Image: Search Search       Search Search         Image: Search Search Sea                                                                                                    |                      |                   |                          | cnBR Applic  | ations |                      |                     |
| ConBR Name *     cnBR ID     Service Name     State     Pod Ready Count     Pod Not Ready Count       cnBR_123     172.25.29.123.nip.io     cmts-app-dsg     UP     3     0                                                                                                    | Grant       Grant         Image: State       Pod Ready Count       Pod Not Ready Count         Image: Image: Children with the state of the state of the st                                                                                                    |                      | search            | Saarah                   | onbrevepine  | ationo |                      |                     |
| cnBR_123         172.25.29.123.nip.io         cmts-app-dsg         UP         3         0                                                                                                    | cnBR_123         172.25.29.123.nip.io         cmts-app-dsg         UP         3         0                                                                                                    |                      | CnBR Name -       | cnBR ID                  | Service Name | State  | Pod Ready Count      | Pod Not Ready Count |
|                                                                                                    |                                                                                                    |                      | cnBR_123          | 172.25.29.123.nip.io     | cmts-app-dsg | UP     | 3                    | 0                   |
|                                                                                                    |                                                                                                    |                      |                   |                          |              |        |                      |                     |
|                                                                                                    |                                                                                                    |                      |                   |                          |              |        |                      |                     |
|                                                                                                    |                                                                                                    |                      |                   |                          |              |        |                      |                     |
|                                                                                                    |                                                                                                    |                      |                   |                          |              |        |                      |                     |

The SG Switchovers chart displays the total DOCSIS service switchover event count in the Cisco cnBR cluster. The counters increase when new service switchover occurs. In this chart:

• Success: The service switchover is complete without any issues.

• Failed: Some or all of the services failed to move workload during the service switchover. If this counter increases, click the number to check the error in the Service Group Switchover History dashboard.

Cisco cnBR Applications table lists the HA state of all the Cisco cnBR application services.

If a new switchover event occurred, access the Service Group Resiliency History dashboard to review detailed information for troubleshooting.

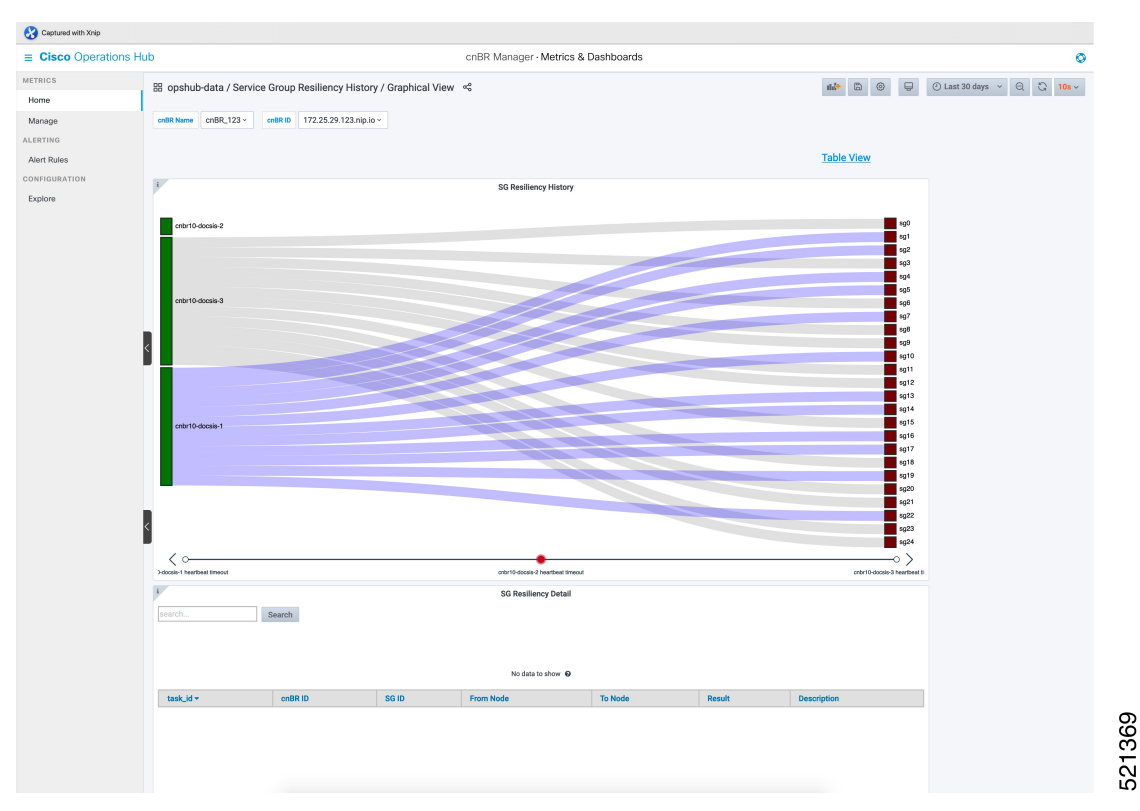

The SG Resiliency History diagram visualizes all historical DOCSIS service switchovers and SG mapping changes.

Click an event in the timeline to display the event details in the SG Resiliency Detail panel.

# **Cisco cnBR Link Redundancy**

Link redundancy protects the connection between a Cisco cnBR and a Service Provider (SP) router. When you connect a Cisco cnBR to an SP router (or uplink switch) using a 40G interface, a single link failure causes the whole service to fail. With this feature, you can enable another 40G interface to provide link-redundancy.

Link redundancy is based on the Link Aggregation Control Protocol (LACP). LACP is an 802.3ad standard. The vSwitch/Vector Packet Processor (VPP) in the Cisco cnBR provides the LACP function. The VPP has the bond interface to support link-redundancy. Bonding combines or joins two or more network interfaces together into a single logical interface. The Cisco cnBR forwards traffic over all available network interfaces of the aggregated link. Therefore, traffic can flow on the available links if one of the links within an aggregated link fails.

The following figure shows an example of a link redundancy setup between a Cisco cnBR and an SP router (or uplink switch)

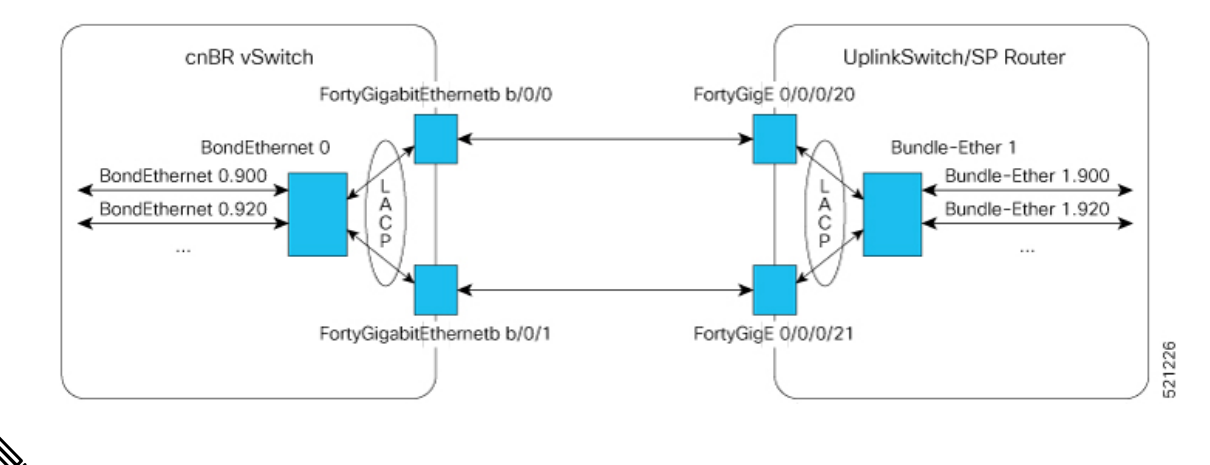

#### Figure 13: Link Redundancy Wiring Topology in VLAN Mode

Note

- "bundle-ether" on router, "port-channel" on switch, and "bond-ethernet" are all terms to describe the bundling of two or more ports to form one logical Ethernet link.
  - Create all subinterfaces on the bond interface.
  - On the Cisco cnBR, an LACP bonding group supports a maximum of 2 members. The two members must come from the same Ethernet network-adapter card. The officially supported adapter card is Intel X710 dual-port 40G QSPF+ NIC. The Cisco product ID for this adapter card is UCSC-PCIE-ID40GF.

# **Configure Link Redundancy**

On Cisco cnBR, use Day0 and Day1 configuration to enable link-redundancy.

#### **Day0 Configuration**

Add a second PCI device in the Day0 deployment configuration. You can configure the "pci\_device" parameter as one or more PCI device entries.

See Deployment Example Configurations, on page 28 for sample configurations.

#### **Day1 Configuration**

Use the Dayl deployment configuration to configure the bond interface.

Use the following five parameters to configure the bond interface for link-redundancy.

- cnbr-wan-ifname
- cnbr-wan-bonded-interface1
- cnbr-wan-bonded-interface2
- cnbr-wan-bond-mode
- cnbr-wan-bond-loadbalance

These parameters are under the **wiring > overlay-info > vlan-info/vxlan-info.** "cnbr-wan-ifname" is a mandatory parameter in the wiring overlay configuration. The four bond-parameters are optional. To configure link-redundancy, define the "cnbr-wan-ifname" as "BondEthernet0" and configure the four bond-parameters. The following example shows a typical configuration:

```
wiring:
...
vlan :
    cnbr-wan-ifname: "BondEthernet0"
    cnbr-wan-bonded-interface1: "FortyGigabitEthernetb/0/0"
    cnbr-wan-bonded-interface2: "FortyGigabitEthernetb/0/1"
    cnbr-wan-bond-mode: "lacp"
    cnbr-wan-bond-loadbalance: "L2"
    overlay-cin-vlan: 920
    overlay-l2vpn-mpls-vlan: 2003
    overlay-l2vpn-vlan-vlan: 2202
    overlay-wan-vlan: 900
mtu : "2450"
```

# **Cisco cnBR Configuration**

To add the bond interface, Use the cnBR Manager to configure the wiring.

- **Step 1** From the Cisco Operations Hub, click the Cisco Operations Hub main menu button.
- **Step 2** Choose **cnBR Manager** > **Core Management** to open the **cnBR Clusters** page.
- **Step 3** Choose the target Cisco cnBR Cluster.
- **Step 4** Choose Wiring from the drop-down list.

| ORE MANAGEMENT<br>Core Overview<br>Add cnBR Core<br>Import & Export cnBR<br>Drain Worker Node<br>Upgrade cnBR | cnBR Cluster Configuration       172.25.29.110.nip.io       Wring |    |
|----------------------------------------------------------------------------------------------------|-------------------------------------------------------------------|----|
| Core Overview Add cnBR Core Import & Export cnBR Drain Worker Node Upgrade cnBR                               | 172.25.29.110.nip.lo                                              | -  |
| Add cnBR Core<br>Import & Export cnBR<br>Drain Worker Node<br>Upgrade cnBR                                    | 172,25.29.110.nip.io                                              | ī. |
| Import & Export cnBR<br>Drain Worker Node<br>Upgrade cnBR                                                     | Wiring                                                            |    |
| Drain Worker Node<br>Upgrade cnBR                                                                             | Tring .                                                           |    |
| Upgrade cnBR                                                                                                  |                                                                   |    |
|                                                                                                    |                                                                   |    |
|                                                                                                    | object > C3-rdio >                                                |    |
|                                                                                                    | ▼ Config {5}                                                      |    |
|                                                                                                    | E cluster-type: MUL_NODES 3                                       |    |
|                                                                                                    | # D > 13-info (19)                                                |    |
|                                                                                                    | 1 mtu : 2450                                                      |    |
|                                                                                                    | number-of-docsis-node: 3                                          |    |
|                                                                                                    |                                                                   |    |
|                                                                                                    |                                                                   |    |
|                                                                                                    | chbr-wan-bond-loadbalance : L2 🔋                                  |    |
| <                                                                                                    | 🗄 cnbr-wan-bond-mode: Lacp 🖸                                      |    |
|                                                                                                    | E Conbr-wan-bonded-interface1: FortyGigabitEthernetb/0/0          |    |
|                                                                                                    | cnbr-wan-bonded-interface2 : FortyGigabitEthernetb/8/1            |    |
|                                                                                                    | cnbr-wan-ifname: BondEthernet0                                    |    |
|                                                                                                    | Der Lagret, Ling von 1, 1994                                      |    |
|                                                                                                    | overlay-l2yn-vlan-vlan : 1193                                     |    |
|                                                                                                    | overlay-wan-vlan : 1033                                           |    |
|                                                                                                    | 🗄 📃 secondary-overlay-l2vpn-mpls-vlan : 1196                      |    |
|                                                                                                    | 🗄 🗄 secondary-overlay-l2vpn-vlan-vlan : 1195                      |    |

**Step 5** Update the configuration and click **SAVE**.

# **Cisco cnBR SP Router Redundancy**

#### **Table 8: Feature History**

| Feature Name                       | Release<br>Information | Feature Description                                                                                                    |
|------------------------------------|------------------------|----------------------------------------------------------------------------------------------------|
| Cisco cnBR SP Router<br>Redundancy | Cisco cnBR 20.4        | Enables the Cisco cnBR to set up redundant connections<br>to different SP routers. This redundancy ensures that a<br>single link or SP router failure does not disrupt traffic flow<br>for the CIN and WAN networks. |

Cisco cnBR bridges its internal network to the WAN and CIN networks. This bridging uses various data channels running through the provider network via the SP router. To enable high availability, the Cisco cnBR can set up redundant connections to different SP routers. This redundancy ensures that a single link or SP router failure does not disrupt the network traffic flow for the CIN and WAN networks.

You can configure redundant SP routers that the Cisco cnBR connects to, to operate in active/active or active/standby mode.

The following figure shows an example of SP router redundancy setup:

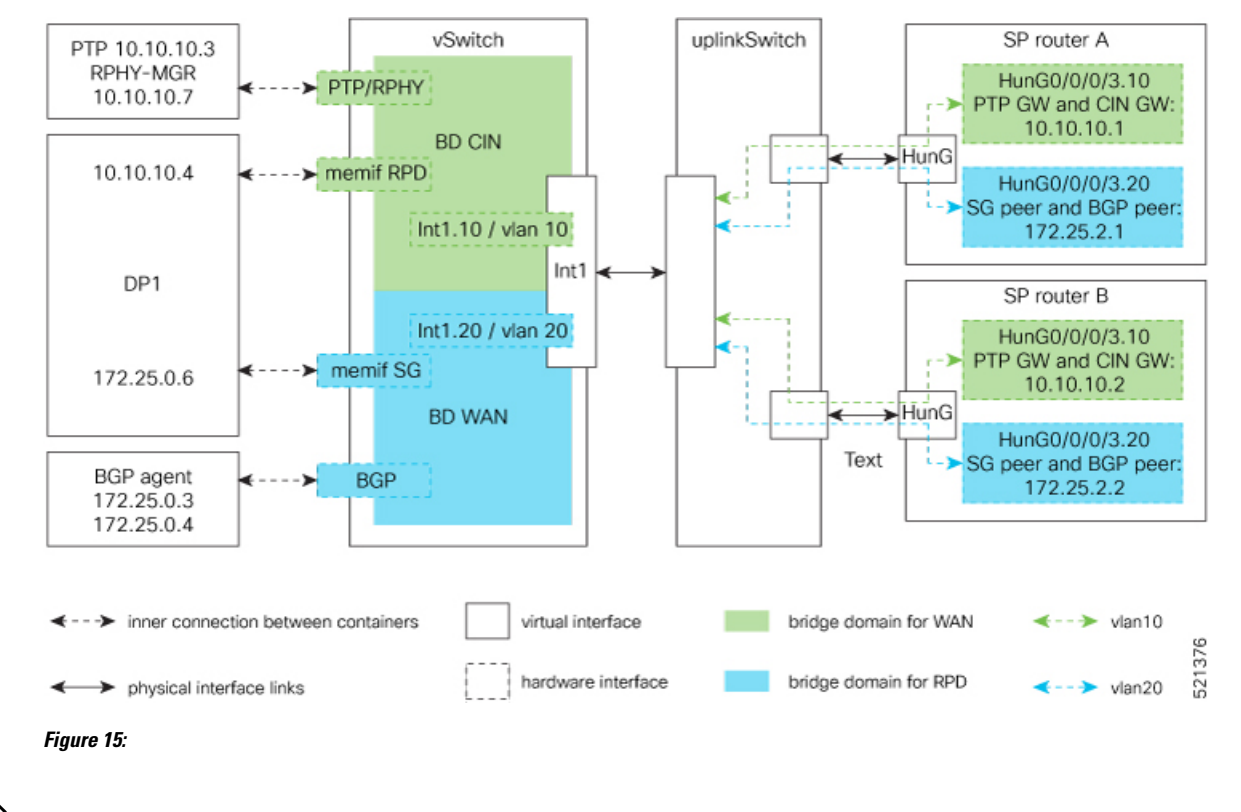

#### Figure 14: SP Router Redundancy Setup

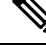

Note

In VLAN mode, SP router A and SP router B are in the same VLAN. In the vlan10 for CIN and vlan20 for WAN in the preceding figure.

Note

Connect each UCS server to an uplink switch.

# **Configure SP Router Redundancy**

The BGP agent and SP Router redundancy mode configurations are necessary to enable SP Router redundancy. The following configuration examples show sample BGP agent, SP Router redundancy configurations. Typically, these configurations are part of the Day1 operation.

#### **BGP Agent Configuration**

For bgpagent neighbors, configure BGP peers of both SP routers. The following example shows a typical configuration:

```
bgpagent:
   asn: 65001
   max_hops: 1
   restart-time: 120
   stale-path-time: 360
   neighbors:
```

```
- {'address': '172.25.200.1', 'asn':65000}
- {'address': '2001:DB8:200:200:200::1', 'asn':65000}
- {'address': '172.25.200.254', 'asn':65000}
- {'address': '2001:DB8:200:200:200::254', 'asn':65000}
```

#### **SP Router Redundancy Configuration**

The following example shows a typical configuration. "spr" in the following configuration refers to SP router.

```
spr:
sp-router-redundancy-mode : "active-active"
sp-routers :
    - {'bgp-peer' :'172.25.200.1', "sg-peer": "172.25.200.1", "router-id": "10.1.1.1",
"cin-gateway": "10.40.14.3", "ptp-gateway": "10.40.14.3"}
    - {'bgp-peer' :'2001:DB8:200:200:200:1', "sg-peer": "2001:DB8:200:200:200:1', "router-id":
    "10.1.1.1", "cin-gateway": "2001:DB8:10:40:14::3", "ptp-gateway": "2001:DB8:10:40:14::3"}
    - {'bgp-peer' :'172.25.200.254', "sg-peer": "172.25.200.254", "router-id": "20.2.2.2",
"cin-gateway": "10.40.14.254", "ptp-gateway": "10.40.14.254"}
    - {'bgp-peer' :'2001:DB8:200:200:200::254', "sg-peer": "2001:DB8:200:200:200::254",
"router-id": "20.2.2.2", "cin-gateway": "2001:DB8:10:40:14::254", "ptp-gateway":
"2001:DB8:10:40:14::254"}
```

To configure SP router redundancy for l2vpn, define the "secondary-overlay-l2vpn-vlan-vlan" and "secondary-overlay-l2vpn-mpls-vlan" for the second SP router. The following example shows a typical configuration:

```
wiring :
    .
    .
    .
    vlan :
        cnbr-wan-ifname: "FortyGigabitEthernetb/0/0"
        overlay-wan-vlan: 20
        overlay-cin-vlan: 10
        overlay-l2vpn-vlan-vlan: 202
        overlay-l2vpn-mpls-vlan: 203
        secondary-overlay-l2vpn-vlan-vlan: 204
        secondary-overlay-l2vpn-mpls-vlan: 205
```

#### Configure Cisco cnBR SP Router Redundancy Using cnBR Manager

Use the cnBR Manager to configure the bgpagent, spr, and wiring.

- **Step 1** Log in to the Cisco Operations Hub.
- **Step 2** From the Cisco Operations Hub main menu, choose **cnBR Manager** > **Core Management**.
- **Step 3** Select the target cnBR Cluster.
- **Step 4** Select **BGP Agent** from the drop-down list.
- **Step 5** Update the configuration and click **SAVE**.
- **Step 6** Select **SP Router** from the drop-down list.
- **Step 7** Update the configuration and click **SAVE**.
- **Step 8** Select **Wiring** from the drop-down list.
- **Step 9** Update the configuration and click **SAVE**.

# **Feature History**

#### Table 9: Feature History

| Feature Name                                                                    | Release Information | Feature Description                                                                                                    |
|---------------------------------------------------------------------------------|---------------------|----------------------------------------------------------------------------------------------------|
| Second NIC configuration on the<br>Cisco Operations Hub for cable<br>modem data | Cisco cnBR 20.3     | You can configure second NIC on the<br>Cisco Operations Hub cluster that<br>connects to CIN network, allowing the<br>Cisco Operations Hub to poll cable<br>modem data such as SNR and TX/RX<br>power.                                                                                                    |
| Cisco cnBR link redundancy                                                      | Cisco cnBR 20.3     | Link redundancy protects the connection<br>between a Cisco cnBR and a Service<br>Provider (SP) router. When you connect<br>a Cisco cnBR to an SP router (or uplink<br>switch) using a 40G interface, a single<br>link failure causes the whole service to<br>fail. With this feature, you can enable<br>another 40G interface to provide link<br>redundancy. |
| FQDN support                                                                    | Cisco cnBR 20.3     | You can deploy Cisco cnBR and Cisco<br>Operations Hub cluster using user-defined<br>fully qualified domain name (FQDN).                                                                                                    |

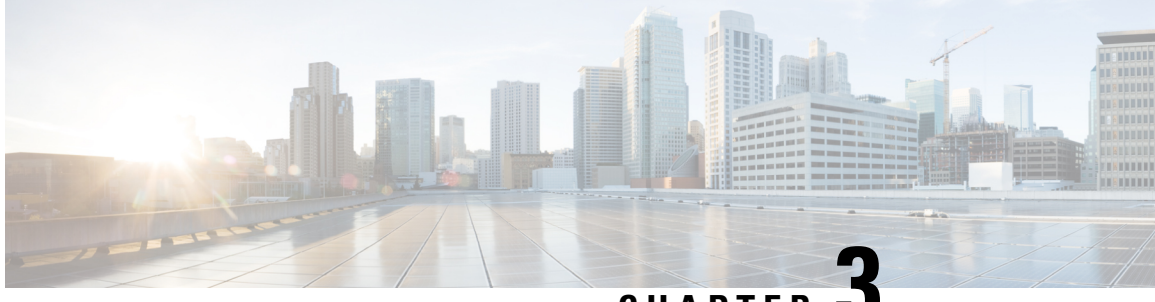

CHAPTER J

# **Cisco Cloud Native Broadband Router Service Configuration and Monitoring**

Cisco cnBR virtualizes all hardware-based services, provides a cloud-native design, and offers a variety of features as microservices. You can quickly develop, test, and deploy new services or update features and functions without any downtime.

- Network Services, on page 79
- DOCSIS, on page 109
- Voice, on page 134
- Traffic Management, on page 144
- Enabling Security, on page 158
- Feature History, on page 168

# **Network Services**

Cisco cnBR empowers you to create a number of easily composable, scalable, and resilient network services.

# **DHCP Relay Service**

Cisco cnBR acts as a Dynamic Host Configuration Protocol (DHCP) relay agent to implement features such as DHCP relay, Lease Query (LQ), IPv6 Prefix Delegation (PD), and to provision static IP addresses for subscribers by using source address verification (SAV).

### **DHCP Relay**

When the Cisco cnBR acts as a relay agent, it forwards requests and replies between clients and servers when they are not on the same physical subnet. Relay agent forwarding is different from normal IP router forwarding. In normal IP router forwarding, IP datagrams are forwarded between networks transparently. However, in relay agent forwarding, relay agent receives a DHCP message and then generates a new DHCP message to send through another interface.

When a DHCP client requests an IP address from a DHCP server, for instance DHCPv4, the client sends a DHCPDISCOVER broadcast message to locate the DHCP server. Relay agent forwards the packets between the DHCP client and the DHCP server. The DHCP server provides configuration parameters, such as IP address, MAC address, domain name, and a lease for the IP address, to the client in a DHCPOFFER unicast message.

User Guidelines:

- By default, DHCP relay is enabled on Cisco cnBR. DHCP relay depends on two Cisco cnBR services in the multiple instances environment - BGP agent and Relay proxy.
- DHCP relay agent configuration is based on service group.
- DHCP server receives DHCP request. If multiple DHCP servers are configured, all these servers receive relay packets.
- The v4Net/v6Net defines all the IP scopes for the subscriber's DHCP destination IP address. This configuration must be consistent with the configuration of the DHCP server. If multiple subscriber nets are configured, use the first scope as the default scope.
- Cisco cnBR can also assign a specific server or IP scope for a subscriber. For more information, see Policy Based Relay, on page 80.

### **Policy Based Relay**

Policy Based Relay allows subscribers with different device classes to be classified into different IP ranges.

When the relay agent handles subscriber DHCP packets, Cisco cnBR can identify its device class based on the TLV (Tag, Length, Value) in the DHCP packets. Then the Cisco cnBR uses a predefined relay policy to assign a specific server to get DHCP address, or notify the server to assign its DHCP address in a specific IP range.

User Guidelines:

- Define the v4serverip/v6serverip in the dhcpServers.
- Define the giaddr/linkaddr with associated v4Nets and/or v6Nets. The address is the prefix of the v4Nets/v6Nets.
- If there is no specific v4serverip/v6serverip for the device class, the subscriber requests are forwarded to all the servers defined.
- If there is no specific giaddr/linkaddr for the device class, the subscribers get the IP from the first default range.

### **DHCPv6 Prefix Delegation**

In the IPv6 networking, you can use the DHCPv6 prefix delegation (PD) to assign network address prefix, automate configuration, and provision the public routable addresses for the network. For example, in home networks, home routers use the DHCPv6 protocol to request a network prefix from the ISP's DHCPv6 server. After you assign the network prefix, the ISP routes this network prefix to your home router. Then the home router starts displaying the new addresses to hosts on the network.

After the PD router comes online, it gets the assigned network prefix from the DHCP server.

### **ARP/NDP Glean and Lease Query**

As a relay agent, Cisco cnBR stores all subscriber DHCP information after DHCP is completed. Based on this information, routing is established for subscribers. However, there are several cases when subscriber information is unavailable, such as a modem reset, resulting in routing being no longer available for subscribers. When these subscribers access the network, Cisco cnBR rebuilds the data path by using ARP/NDP glean or lease query.

When using ARP/NDP Glean, Cisco cnBR can trust the packets that come from the cable side network. After the ARP/NS is received and the source IP is updated in the configured IP ranges, Cisco cnBR rebuilds a data path for the source MAC. This method is open to MAC spoofing.

In contrast, when using Lease Query, Cisco cnBR doesn't trust the cable side network. When Cisco cnBR receives the upstream packet with no data path route, it sends a LEASEQUERY request to DHCP server. After DHCP server gets the request and confirms that the RESPONSE, the MAC and IP are released from DHCP server, Cisco cnBR rebuilds the data path. Otherwise, Cisco cnBR drops the packets.

User guidelines:

- Enable or disable ARP/NDP Glean and Lease Query on demand.
- Lease Query checks the source IP with the v4Nets/v6Nets configuration. If the source IP of the packets isn't in the range, then Lease Query discards the packet.
- Use ARP/NDP Glean and Lease Query with Source Address Verification (SAV).

### SAV

In addition to DHCP leased IP address, Cisco cnBR allows static IP address by provisioning SAV group.

A SAV group is a group of IPv4 or IPv6 prefixes. Cisco cnBR uses these prefixes to authenticate a cable modem (CM). You can configure a CM with an IPv4 or IPv6 prefix that belongs to a particular SAV group. The time, length, and the value (TLV) 43.7.1 specify the group name to which a given CM belongs. If the source IP address of a packet from a CM belongs to the configured prefix in a SAV group, the Cisco CMTS considers it as an authorized packet.

You can configure a maximum of 255 SAV groups on a Cisco cnBR. Each SAV group contains up to four IPv4s, IPv6s, or a combination of both prefixes. The total number of the prefixes is not more than four.

During registration, CMs communicate their configured static prefixes to the CMTS using TLV 43.7.1 and TLV 43.7.2. The TLV 43.7.1 specifies the SAV prefix group name that the CM belongs to, and TLV 43.7.2 specifies the actual IPv4 or IPv6 prefix. Each CM can have a maximum of four prefixes configured. When the Cisco CMTS receives these TLVs, it identifies whether the specified SAV group and the prefixes are already configured on the Cisco CMTS. If these are configured, the Cisco CMTS associates them to the registering CM. However if these are not configured, the Cisco CMTS automatically creates the specified SAV group and prefixes before associating them to the registering CM.

The Cisco CMTS considers the SAV group name and the prefixes that are provided by these TLVs to be valid. The packets received from the CM, with the source IP address belonging to the prefix specified by the TLV, are authorized packets. For example, if a given CM has an SAV prefix of 10.10.10.0/24, and the source IP address of a packet received from this CM (or CPE behind the CM) is in the subnet 10.10.10.0/24, then it is an authorized packet.

User guidelines:

- SAV configuration is global and not for each service group.
- SAV doesn't check the MAC/IP binding. You can assign the static IP to any MAC.
- By default, SAV is disabled. You can enable it on demand.

### **ARP/NDP Proxy**

All cable modems and subscribers are behind the HFC network. As a proxy, Cisco cnBR relays the ARP/NDP requests to the CM.

SAV

With ARP/NDP proxy enabled, Cisco cnBR can respond the ARP/NDP, and the DS lease query is not to be triggered.

### **Mobility Scopes**

If the subscribers are allowed to roam between different IPv4 and IPv6 scopes, the mobility scopes contain all the IPv4 and IPv6 scopes granted to the subscribers. This configuration is optional.

### **Configure DHCP Relay Service**

The DHCP relay service operates in a similar way as other Cisco CMTS products. You can configure it with Autodeployer Script, or by importing the whole Cisco cnBR configuration YAML file to the desired Cisco cnBR using Cisco Operations Hub. The imported configuration file overwrites the existing configuration and activates the new configuration.

#### Update the DHCP Relay configuration using Autodeployer reconfig (Preferred)

After configuring the DHCP Relay using the Autodeployer during deployment, you can modify the dhcp block in the L3 profile file and run the AutoDeployer configuration script again to update the configuration.

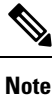

Rerunning AutoDeployer configuration script causes all the RPDs/SGs to be deleted and added.

#### Update DHCP Relay Configuration Using cnBR Manager

After configuring the DHCP Relay using the Autodeployer during deployment, you can also update the configuration using the cnBR Manager UI.

Use the following steps to update the DHCP Relay configuration:

Step 1 Click the Cisco Operations Hub main menu button on the top left corner, choose cnBR Manager > Core Management, and click Import & Export cnBR.

The Export/Import page opens.

- **Step 2** In the **Export cnBR Configuration** section, from the drop-down list, choose the required Cisco cnBR to update.
- **Step 3** Click **Export** to get the current SG configuration of the selected Cisco cnBR.
- **Step 4** In the .json file, update one or more parameters in the dhcp section of the SG configuration.
- **Step 5** Save the updated configuration file on the local disk.
- **Step 6** In the **Import cnBR Configuration File** pane, from the drop-down list, choose the Cisco cnBR to update.
- **Step 7** Click **Browse** to locate the file which you updated (saved at Step 5).
- **Step 8** Click **Import** to upload the updated SG configuration to the selected Cisco cnBR.

#### **Configure DHCP Relay using Autodeployer Script**

In the AutoDeployer script L3 profile file, the DHCP Relay configuration is saved in the dhep section. It is applied to all Service Groups on the Cisco cnBR. The following is an example configuration:

"Dhcp": {

l

"ArpGlean":true,

```
"ArpProxy":true,
"ipv4Lq": false,
"NdGlean":true,
"NdProxy":true,
"ipv6Lq":false,
"dhcpServers":["80.80.80.3",
              "81.81.81.3",
              "2001:80:80:80::3",
              "2001:81:81:81::3"
1,
"V4Nets":["90.90.90.1/24",
          "91.91.91.1/24",
          "92.92.92.1/24"
],
"V6Nets":["2001:90:90:90::1/64",
          "2001:91:91:91::1/64",
          "2001:92:92:92::1/64"
],
"RelayPolicies":[
  {"deviceClass": "HOST",
  "v4serverip": "80.80.80.3",
  "v6serverip": "2001:80:80:80::3",
  "giaddr": "90.90.90.1",
  "linkaddr": "2001:90:90:90::1"
  },
  {"deviceClass": "STB",
  "v4serverip": "81.81.81.3",
  "v6serverip": "2001:81:81:81::3",
  "giaddr": "91.91.91.1",
  "linkaddr": "2001:91:91:91::1"
  },
  {"deviceClass": "PS",
  "giaddr": "92.92.92.1",
  "linkaddr": "2001:92:92:92::1"
  },
  {"deviceClass": "EROUTER",
  "v4serverip": "80.80.80.3",
  "v6serverip": "2001:80:80:80::3",
  },
  {"deviceClass": "DVA",
  "giaddr": "90.90.90.1",
  "linkaddr": "2001:90:90:90::1"
  },
  {"deviceClass": "MTA",
  "giaddr": "91.91.91.1",
  "linkaddr": "2001:91:91:91::1"
  }
1,
"mobilityScopes":["90.90.90.1/24",
                  "91.91.91.1/24",
                  "92.92.92.1/24",
                  "2001:90:90:90::1/64",
                  "2001:91:91:91::1/64",
                  "2001:92:92:92::1/64"
]
```

See Configure Cisco cnBR Using Autodeployer, on page 36 for additional information.

#### Configure DHCP Relay

| Field<br>Name | Description                                               | Туре                                     | Enforcement |
|---------------|-----------------------------------------------------------|------------------------------------------|-------------|
| dhcpServers   | DHCP server IPv4 and IPv6 addresses                       | IPv4 or IPv6                             | Required    |
| v4Nets        | IPv4 range to which the subscriber's DHCP address belongs | CIDR (Classless Inter-Domain<br>Routing) | Required    |
| v6Nets        | IPv6 range to which the subscriber's DHCP address belongs | CIDR (Classless Inter-Domain<br>Routing) | Required    |

```
"Dhcp":
```

{

}

```
// all the DHCP servers IP, V4 and V6 \,
"dhcpServers":[
                "81.81.81.3",
                "24.24.24.3",
                "2001:81:81:81::3",
                "2001:24:24:24::3"
              ],
// all the V4 subnets for the subscribers in this SG \,
"v4Nets":[
            "90.90.90.1/24",
            "91.91.91.1/24",
            "92.92.92.1/24",
            "93.93.93.1/24",
            "94.94.94.1/24",
            "95.95.95.1/24"
            "96.96.96.1/24",
            "97.97.97.1/24",
        ],
// all the V6 subnets for the subscribers in this SG
"v6Nets":[
            "2001:90:90:90::1/64",
            "2001:91:91:91::1/64",
            "2001:92:92:92::1/64",
            "2001:93:93:93::1/64",
            "2001:94:94:94::1/64",
            "2001:95:95:95::1/64",
            "2001:96:96:96::1/64",
            "2001:97:97:97:1/64"
        ],
```

#### Configure DHCP Relay Policy

| Field<br>Name | Description                                                                                    | Туре   | Enforcement |
|---------------|------------------------------------------------------------------------------------------------|--------|-------------|
| deviceClass   | The device class for each subscriber                                                           | String | Required    |
| v4serverip    | The server to which the DHCP request is forwarded                                              | IPv4   | Optional    |
| v6serverip    | The server to which the DHCPv6 request is forwarded                                            | IPv6   | Optional    |
| giaddr        | The IP range to which the DHCPv4 address belongs; the giaddr is the IP address in the v4Nets   | IPv4   | Optional    |
| linkaddr      | The IP range to which the DHCPv6 address belongs; the linkaddr is the IP address in the v6Nets | IPv6   | Optional    |

I

```
"Dhcp":
 {
  "RelayPolicies":[
{"deviceClass": "HOST",
 "giaddr": "92.92.92.1",
 "v4serverip": "24.24.24.3",
 "linkaddr": "2001:92:92:92::1"
},
{"deviceClass": "STB",
 "giaddr": "93.93.93.1",
 "v4serverip": "81.81.81.3",
 "linkaddr": "2001:93:93:93::1"
},
{"deviceClass": "PS",
 "giaddr": "94.94.94.1",
 "v6serverip": "2001:81:81:81::3",
 "linkaddr": "2001:94:94:94::1"
},
{"deviceClass": "EROUTER",
 "giaddr": "95.95.95.1",
 "linkaddr": "2001:95:95:95::1"
},
{"deviceClass": "DVA",
 "giaddr": "96.96.96.1",
 "v4serverip": "24.24.24.3",
"linkaddr": "2001:96:96:96::1"
},
{"deviceClass": "MTA",
 "giaddr": "97.97.97.1",
 "v6serverip": "2001:24:24:24::3",
 "linkaddr": "2001:97:97:97:1"
}]
 }
```

Configure ARP/NDP Glean and Lease Query

| Field<br>Name | Description    | Туре    | Enforcement                |
|---------------|----------------|---------|----------------------------|
| arpGlean      | Enable/Disable | Boolean | Required; default is false |
| ndGlean       | Enable/Disable | Boolean | Required; default is false |
| ipv4Lq        | Enable/Disable | Boolean | Required; default is false |
| ipv6Lq        | Enable/Disable | Boolean | Required; default is false |

```
"Dhcp":
{
```

```
"arpGlean":true,
"ipv4Lq": false,
"ndGlean":false,
"ipv6Lq": false,
}
```

#### Configure SAV

| Field<br>Name | Description         | Туре                                       | Enforcement |
|---------------|---------------------|--------------------------------------------|-------------|
| savEnable     | Enable/Disable      | Boolean                                    | Required    |
| savEntires    | SAV group structure | savGroup                                   | Optional    |
| grpName       | SAV group name      | String                                     | Optional    |
| prefixes      | The SAV prefixes    | CIDR (Classless Inter-Domain Routing) list | Optional    |

```
"sav"
    "savEnable": true,
    "savEntries": [{
                    "grpName": "testSAVV",
                    "prefixes": ["93.93.93.100/28",
                                 "2001:93:93:93100::0/72"]
                  }]
```

#### Configure ARP/NDP Proxy

| Field<br>Name | Description    | Туре    | Enforcement             |
|---------------|----------------|---------|-------------------------|
| ArpProxy      | Enable/Disable | Boolean | Required; default false |
| NdProxy       | Enable/Disable | Boolean | Required; default false |

"ArpProxy":true,

{

}

"NdProxy":true,

#### **Configure Mobility Scopes**

| Field Name     | Description             | Туре   | Enforcement |
|----------------|-------------------------|--------|-------------|
| mobilityScopes | Scopes of ipv4 and ipv6 | String | Optional    |

"mobilityScopes":["90.90.90.1/24", "91.91.91.1/24", "92.92.92.1/24", "2001:90:90:90::1/64", "2001:91:91:91::1/64", "2001:92:92:92:1/64" ]

### **Monitor DHCP Relay Service**

#### **DHCP IPv4 Statistics**

#### Figure 16: DHCPv4 panel in cnBR Manager Metrics

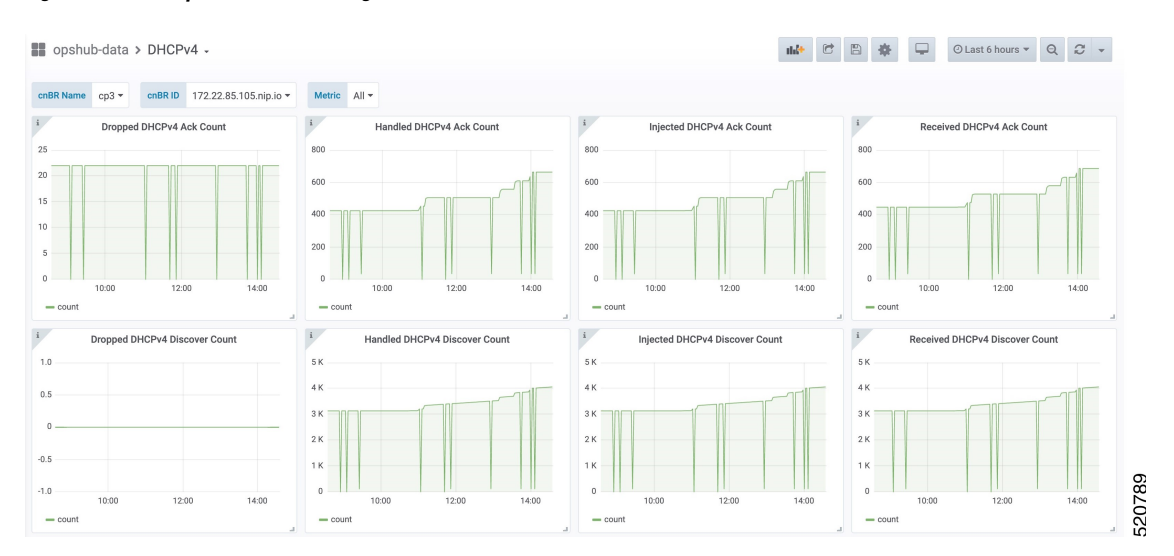

This dashboard panel (DHCPv4) in cnBR Manager Metrics is displaying statistics of the DHCP relay of IPv4. In all, there are 16 dashboards. The preceding picture shows only half the number of dashboards. Each dashboard represents the count of different states for different packet over time. There are four packet types for DHCPv4: Discover, Offer, Request, and Acknowledgment (Ack). The system processes each type of packet differently: Received, Dropped, Handled, and Injected. You can change the time span at the top-right corner. Currently, they show the count for the last six hours.

#### **DHCP IPv6 Statistics**

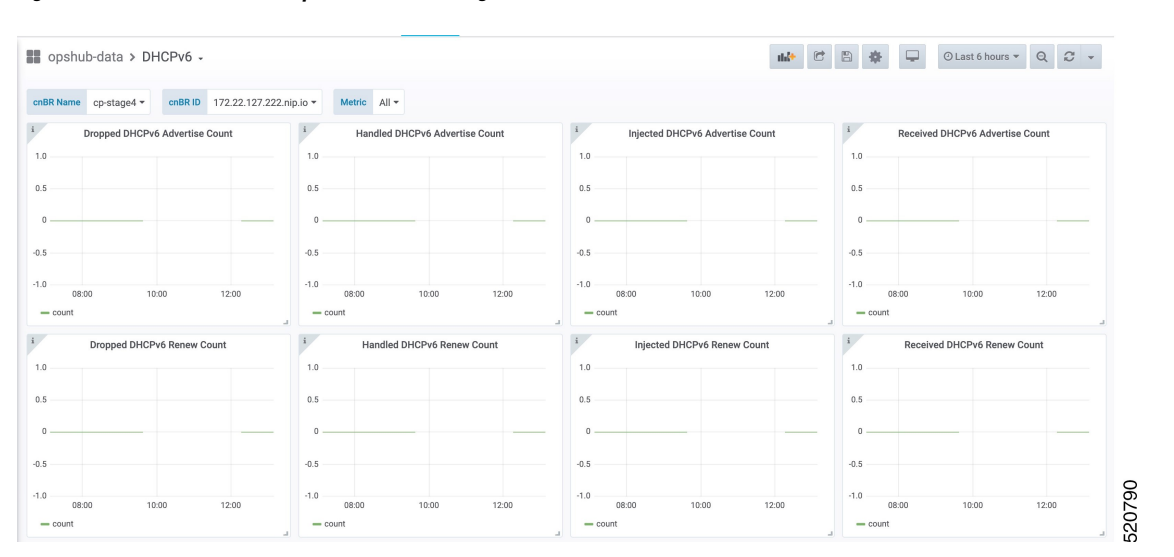

Figure 17: Screenshot of DHCPv6 panel in cnBR Manager Metrics

This dashboard panel (DHCPv6) in cnBR Manager Metrics displays statistics of the DHCP relay of IPv6. In all, there are 16 dashboards. The preceding picture shows only half the number of dashboards. Each dashboard

represents the count of different states for different packet over time. There are four packet types for DHCPv4: Renew, Advertise, Request, and Reply. The system processes each type of packet differently: Received, Dropped, Handled, and Injected. You can change the time span at the top-right corner. Currently, they show the count for the last six hours.

# PTP

PTP

Precision Time Protocol (PTP) is used to synchronize clocks throughout all cable networks. The Cisco cnBR cores and RPDs are managed by the Cisco cnBR, and runs an instance of the PTP client. To achieve time synchronization, the PTP client in Cisco cnBR and the PTP client in RPDs must synchronize their clocks to the same PTP primary clock. The Cable Modems (CMs) then synchronize their clock to the Cisco cnBR (and eventually to the PTP primary clock) through the DOCSIS timestamps provided by the RPD.

PTP allows creation of individual profiles for different scenarios. A profile is a specific selection of PTP configuration options that are selected to meet the requirements of a particular application. Cisco cnBR supports the PTP default profile.

To provide a high availability precision clock in the Cisco cnBR, two PTP primary clock sources can be configured in cnBR - a main PTP primary clock server and an alternate PTP primary clock server. Cisco cnBR synchronizes its clock to the best available PTP primary clock.

Some of the key parameters that are configured, or configurable, in the Cisco cnBR and RPD PTP client include:

• PTP Domain

A PTP domain is a logical grouping of clocks that communicate with each other using the PTP protocol. A single computer network can have multiple PTP domains operating separately. For example, one set of clocks synchronized to one time scale and another set of clocks synchronized to another time scale. PTP can run over either Ethernet or IP, so a domain can correspond to a Local Area Network, or it can extend across a Wide Area Network.

In Cisco cnBR and RPD PTP client, the PTP domain is set during initial Cisco cnBR deployment. The PTP domain can be updated after deployment.

• PTP Transport

In Cisco cnBR and RPD, the PTP transport is configured to use PTP over IPv4 in unicast mode. The PTP Transport mode is not configurable in Cisco cnBR PTP client. The PTP Transport mode is configurable in the RPD PTP client.

• PTP Ports

A port can be configured to perform either fixed primary or secondary role, or can be configured to change its role dynamically. If no role is assigned to a port, it can dynamically assume a primary, passive, or secondary role, based on the Best Primary Clock Algorithm (BPCA), which is also known as Best Master Clock Algorithm (BMCA [RFCÂ 7273]).

Cisco cnBR and RPD support the PTP port secondary role. The Cisco cnBR PTP port role is not configurable. However, the RPD PTP port role is configurable, but it must be set to secondary role.

• PTP Clock Mode

PTP Clock Mode can be configured as either of the following modes:

- **1-step clock mode**: The PTP primary clock includes its timestamp in the synchronization message when the synchronization message is sent by the hardware. This mode requires hardware to insert the clock timestamp right before the synchronization message is sent through the wire.
- **2-step clock mode**: The PTP primary clock sends its timestamp in a separate message after sending the synchronization message. This mode does not require hardware support, but the timestamp messages and the synchronization messages may arrive at the PTP clients out of order in some scenarios.

Cisco cnBR and RPD support the 1-step clock mode. The PTP Clock mode is not configurable.

### **Configure PTP**

The PTP client in Cisco cnBR and RPD can be configured during the initial Cisco cnBR configuration using Autodeployer.

**Step 1** The top-level Autodeployer configuration file used in the deployment of Cisco cnBR must include the configuration for the PTP client in the Cisco cnBR.

| Field Name    | Description                                                                     | Mandatory |
|---------------|---------------------------------------------------------------------------------|-----------|
| ptp:v4:       | PTP IPv4 related parameters for the<br>Cisco cnBR PTP container                 | Yes       |
| domain        | Clock domain of the PTP primary server                                          | Yes       |
| master:ip     | IPv4 address of the PTP clock primary server                                    | Yes       |
| master:gw     | IPv4 address of the Gateway to access<br>the PTP clock primary server           | Yes       |
| alt-master:ip | IPv4 address of the PTP alternate clock primary server                          | No        |
| alt-master:gw | IPv4 address of the gateway to access<br>the PTP alternate clock primary server | No        |
| dscp          | Differentiated Services Codepoint.<br>Default: 46                               | No        |
| SG_template   | Go through the SG template listed in step Step 2, on page 89                    | Yes       |

#### Table 10:

**Step 2** The reference Service Group template should include the configuration of the PTP client in the RPD. Go through the following table for the detailed values.

| Table | 11: |
|-------|-----|
|-------|-----|

| Field Name                      | Description                                                            | Mandatory |
|---------------------------------|------------------------------------------------------------------------|-----------|
| rpdPtpCfg:                      | < PTP related parameters for the PTP<br>client in the RPD >            | Yes       |
| domain                          | Clock domain of the PTP primary server                                 | Yes       |
| dtiMode                         | DOCSIS Time Interface Mode                                             | Yes       |
| priority1                       | Priority1                                                              | No        |
| priority2                       | Priority2                                                              | No        |
| ptpClkProfileId                 | PTP clock profile ID in PTP primary server                             | Yes       |
| ptpPortCfg: adminState          | PTP port adminstration state                                           | Yes       |
| ptpPortCfg: anncReceiptTimeout  | Annoucement Receipt Timeout interval                                   | No        |
| ptpPortCfg: cos                 | COS of 802.1Q                                                          | No        |
| ptpPortCfg: dscp                | DSCP of IP Differentiated Services                                     | No        |
| ptpPortCfg: enetPortIndex       | Ethernet port index for the clock port                                 | No        |
| ptpPortCfg: gateway             | IPv4 address of the gateway to access the PTP primary clock server     | Yes       |
| ptpPortCfg: gatewayAlt          | IPv4 address of the Alt gateway to access the PTP primary clock server | No        |
| ptpPortCfg: masterAddr          | IPv4 address of the PTP primary clock server                           | Yes       |
| ptpPortCfg: masterAddrAlt       | IPv4 address of the Alt PTP primary clock server                       | No        |
| ptpPortCfg: localPriority       | Local Priority                                                         | No        |
| ptpPortCfg: logDelayReqInterval | Interval for PTP delay-req<br>packets0-7(-7 -0)                        | Yes       |
| ptpPortCfg: logSyncInterval     | Interval for Sync packets                                              | Yes       |
| ptpPortCfg: masterAdminState    | PTP Primary Administration State                                       | Yes       |
| ptpPortCfg: ptpPortIndex        | PTP Port Index                                                         | Yes       |
| ptpPortCfg: unicastDuration     | The grant duration time in seconds for unicast                         | No        |

For more information on the listed parameters, go through the RPD documentation at https://www.cisco.com/c/en/us/td/docs/cable/cbr/configuration/guide/b-rpd-full-book-11/b-rpd-full-book-11 chapter 011.pdf.

#### Example

• Cisco cnBR PTP client-related parameters in Autodeployer top-level configuration file:

```
// IPv4 address of PTP Master Clock and alternate Master clock servers,
// and their respective Gateway server, in the top level config file.
ptp :
    v4 :
        domain : 0
        master: {'ip':"100.158.158.158", 'gw':"10.70.78.1"}
        alt-master: {'ip':"100.158.158.159", 'gw':"10.70.78.1"}
// Specify the "SG template" that contains the RPD PTP CLient parameters.
    SG :
        'SG_4x4': 'sg_template.json'
```

• RPD PTP client-related parameters in the SG\_template:

```
"rpdPtpCfg": {
    "dtiMode": "SlaveDtiMode",
   "domain": 44,
    "priority1": 128,
    "priority2": 255,
    "ptpClkProfileId": "00:00:00:00:00:00",
    "ptpPortCfg": [
        "adminState": "Up",
        "anncReceiptTimeout": 11,
        "cos": 6,
        "dscp": 47,
        "enetPortIndex": 1,
        "gateway": "10.70.78.1",
        "gatewayAlt": "10.70.78.xxx",
        "localPriority": 128,
        "logDelayReqInterval": -4,
        "logSyncInterval": -4,
        "masterAddr": "100.158.158.158",
        "masterAddrAlt": "100.158.158.xxx",
        "masterAdminState": "Up",
        "ptpPortIndex": 22,
        "unicastDuration": 300
      }
    ]
 }
```

#### Update cnBR PTP Configuration using Autodeployer

You can update the Cisco cnBR PTP configuration using the Autodeployer.

Ensure that you have configured the Cisco cnBR PTP client during deployment, and the Cisco cnBR using the Autodeployer.

See Configure Cisco cnBR Using Autodeployer, on page 36 for more information.

Go through the following steps to update the PTP configuration:

**Step 1** Locate the Autodeplyer configuration files used for the initial deployment and configuration of cnBR. This includes:

- Top-level Autodeployer configuration file
- SG template
- L3 template
- **Step 2** Update the PTP section of the top-level Autodeployer configuration file.
- **Step 3** Run the Autodeployer configuration script.
  - **Note** All RPDs or SGs (including unchanged SGs), are first deleted and added when you rerun the Autodeployer configuration.

## Update cnBR PTP Configuration using cnBR Manager

You can update the Cisco cnBR PTP configuration using the cnBR Manager.

Ensure that you have configured the Cisco cnBR PTP client during deployment and the Cisco cnBR using the Autodeployer. Also, ensure that the Cisco cnBR is added to the cnBR Manager.

To view and update the PTP configuration parameters, use the following procedure:

- **Step 1** Click the Cisco Operations Hub main menu button on the top left corner, choose **cnBR Manager** > **Core Management**, and click **Core Overview**.
- **Step 2** Choose a Cisco cnBR core from the list.
- **Step 3** Choose PTP from the drop-down list and edit the configuration using one of the following modes:
  - Tree mode: Select Tree mode to edit each field.
  - Code mode: Select Code mode to edit the configuration in plain text.
- Step 4Configure the Cisco cnBR PTP client with either a single primary clock or with dual primary clocks.The following image shows the Cisco cnBR PTP client with a single primary clock.

#### Figure 18: Configuring cnBR PTP Client with a Single Primary Clock

| Configurator       | ≡ Home Contact                                        | <b>∆</b> ∎ ==  |
|--------------------|-------------------------------------------------------|----------------|
| ≡ Cores            | cCMTS Configuration                                   | Home / Cluster |
| Add cnBR Core      | 10.79.193.42                                          |                |
| O Core Clusters    | PTP                                                   |                |
| RPD Management     |                                                       |                |
| E Auto MOP         | ÷ ÷ ∄ ¥      ○ C     Tree •     ₽       Select a node | ~~             |
| ≡ SP Router Config | Config {3} PtpDonain: 55                              |                |
| ≡ Dataplane        | C H PtpGwIp: 4.4.4.5 H PtpMasterIp: 10.90.3.93        |                |
| DOCUMENTATION      |                                                       |                |
| Quick Start        | < SAVE                                                | 1              |
| 🖉 FAQ              |                                                       | 001            |

The following image shows the Cisco cnBR PTP client with dual primary clock.

Figure 19: Configuring cnBR PTP Client with a Dual Primary Clock

| Configurator  |   | Home Contact                                                      | <b>₽■ =</b>    |
|---------------|---|-------------------------------------------------------------------|----------------|
| ≡ Cores       |   | cCMTS Configuration                                               | Home / Cluster |
| Add cnBR Core |   | 10.79.193.42                                                      |                |
| Templates     | < | 979                                                               | •              |
|               |   | ÷÷計▼ つぐ Trea+                                                     | ~~             |
| Auto MOP      |   | Select a node                                                     |                |
| ≡ Dataplane   |   | <ul> <li>➡ Config (5)</li> <li>⇒ PtpDomain : 55</li> </ul>        |                |
| DOCUMENTATION |   | <ul> <li>Ptp6wIp: 4.4.4.5</li> <li>Ptp6wIpAlt: 4.4.4.8</li> </ul> |                |
| Quick Start   |   | PtpMasterIp: 10.90.3.93                                           |                |
| 🖉 FAQ         |   | III         PtpNasterIpAlt: 192.168.222.222                       |                |
|               |   | SAVE                                                              | 12081          |

### Update RPD PTP Configuration using Autodeployer

You can update the RPD PTP configuration using the Autodeployer. We recommend this method of updating the RPD PTP.

Ensure that you have configured the RPD PTP client during the deployment, and have configured Cisco cnBR using the Autodeployer.

See Configure Cisco cnBR Using Autodeployer, on page 36 for more information.

- **Step 1** Locate the complete set of Autodeplyer configuration files used in the initial deployment and configuration of cnBR. This includes:
  - Top-level Autodeployer configuration file

- SG template
- L3 template
- **Step 2** Update the rpdPtpCfg section of the Service Group template.
- **Step 3** Run the Autodeployer configuration script.
  - **Note** Rerunning the Autodeployer configuration causes all the RPDs or SGs, including unchanged SGs, to be first deleted and added.

### Update RPD PTP Configuration using cnBR Manager

You can update the RPD PTP configuration using the cnBR Manager.

Ensure that you have configured the RPD PTP client during deployment, and have configured Cisco cnBR using the Autodeployer.

To view and update the RPD PTP configuration parameters, use the following procedure:

Step 1 Click the Cisco Operations Hub main menu button on the top left corner, choose cnBR Manager > Core Management, and click Import & Export cnBR.

The Export/Import page opens.

- **Step 2** On the **Export cnBR Configuration** pane, choose the Cisco cnBR that you want to update.
- **Step 3** Click **Export** to retrieve the current SG configuration of the selected Cisco cnBR.
- **Step 4** In the *<filename>-configuration.txt* file, update the parameters in the rpdPtpcfg section of the SG configuration.
- **Step 5** Save the updated file to the local disk.
- **Step 6** Update the SG configuration.
  - a) In the **Import cnBR Configuration File** pane, choose the file that you updated.
  - b) Click Import to update the SG configuration to the RPD.
- **Step 7** Delete the RPD and add the RPD again for the updated SG configuration to take effect.

### **Monitor and Troubleshoot PTP**

You can view the PTP status and its details on the PTP panel of the Metrics & Dashboards dashboard.

To view the Metrics & Dashboards dashboard, use the following procedure:

- **Step 1** Enter the Cisco Operations Hub URL https://{Hostname} in the web browser.
- **Step 2** Click the Cisco Operations Hub main menu button on the top left corner, choose **cnBR Manager** > **Metrics & Dashboard**, and click **Manage**.
- **Step 3** Enter PTP in the search box and click the **PTP** row.

The PTP dashboard appears.

| Figure          | e 20: PTP Dashboard         |                                                                                             |
|-----------------|-----------------------------|---------------------------------------------------------------------------------------------|
| ajaaja<br>cisco | cnBR OpsHub                 | ⊷ Metrics 🗄 Configurator ႟ APIs 📄 Logs                                                      |
| <b>@</b>        | Q folder:current ptp        |                                                                                             |
| +               | opshub-data PTP opshub-data | COBR.SUMMARY.SUB                                                                            |
| 0               |                             | P. New dashboard                                                                            |
| *               |                             | Kew folder      Kew folder      Kr.      Find dashboard      Find dashboards on Grafana.com |
|                 |                             |                                                                                             |

#### **Note** The OffsetFromMaster must be within [-1ms, 1ms].

# **BGP** Agent

The BGP Agent is a service in Cisco cnBR. It sets up BGP sessions with the SP router and installs or withdraws subscribed routes on the SP router while the subscribed devices (e.g. CM/CPE) are online.

The Cisco cnBR BGP Agent supports BGP version 4, includes address family IPv4 unicast, address family IPv6 unicast, and supports Graceful Restart, on page 97.

### **Configure BGP Agent**

You can perform the BGP Agent initial configurations through the Autodeployer Config file. See Configure Cisco cnBR Using Autodeployer, on page 36 for additional information.

After the initial setup, you can access BGP Agent configuration through the cnBR Manager. See instructions for Access BGP Agent Configuration, on page 97.

| +  |      | *    | ≣t  | T    | う C Tree・                    |
|----|------|------|-----|------|------------------------------|
| Se | lect | a no | ode |      |                              |
|    |      | ۳    | Co  | nfig | {5}                          |
| 8  |      |      |     | asl  | Number : 65001               |
| 8  |      |      |     | eb   | gpMultihop : 255             |
| 8  |      |      | ₹   | gra  | acefulRestart {3}            |
| 8  |      |      |     |      | enable : True                |
| 8  |      |      |     |      | restartTime : 120            |
| 8  |      |      |     |      | stalePathTime : 360          |
| 8  |      |      |     | if   | name : bgp                   |
| 8  |      |      | ۳   | ne:  | ighbors [2]                  |
| 8  |      |      |     | •    | 0 {2}                        |
|    |      |      |     |      | address : 200.200.200.1      |
|    |      |      |     |      | asNumber : 65000             |
| 8  |      |      |     | •    | 1 {2}                        |
|    |      |      |     |      | address : 2001:200:200:200:1 |
| 8  |      |      |     |      | asNumber : 65000             |

### **Configuration Parameters**

| Field Name      | Description                                                                                                    | Туре                      | Enforcement |
|-----------------|----------------------------------------------------------------------------------------------------|---------------------------|-------------|
| asNumber        | BGP supports 2-byte AS numbers                                                                                                    | 1 ~ 65535                 | Required    |
| ebgpMultihop    | The maximum number of eBGP hops allowed                                                                                                    | 0~255                     | Required    |
| ifname          | BGP Agent interface name                                                                                                    | String, length 1 ~<br>255 | Required    |
| neighbors       | BGP peer; BGP uses TCP port 179 to create a TCP session with a peer                                                                                              |                           | Required    |
| weight          | Weight of BGP peers; if you configure two BGP<br>IPv4/IPv6 peers, the upstream routes sent from these<br>peers are accepted in the order of weight. Default: 100 | Unsigned integer          | Optional    |
| address         | BGP peer IP/IPv6 address                                                                                                    | String                    | Required    |
| gateway         | The gateway IP address if the BGP messages are transmitted to loopback interface on the SP router                                                                | String                    | Optional    |
| gracefulRestart | BGP graceful restart parameters                                                                                                    |                           | Required    |
| enable          | True, to enable the graceful restart BGP option and False, to disable it                                                                                         | Bool                      | Required    |
| restartTime     | Determines how long the peer routers wait to delete stale<br>routes before a BGP open message is received                                                        | $1 \sim 3600$ seconds     | Required    |
| stalePathTime   | Determines how long a router waits before deleting stale<br>routes after receiving an end of record (EOR) message<br>from the restarting router                  | $1 \sim 3600$ seconds     | Required    |

I

#### **Graceful Restart**

When a BGP router restarts, all its neighbors detect that the BGP router went down and has come up again. It results in the deletion and adding back of the BGP routes in the neighbors. The unnecessary recomputation of routes, called a "routing flap", causes issues on both the BGP and neighbor routers. Graceful Restart allows the system to preserve the routes during BGP restart, thus minimizing the negative effects of BGP restart.

#### **BGP Agent Configuration**

The Cisco cnBR BGP Agent allows easy modification of BGP Agent global configurations.

#### Access BGP Agent Configuration

- Step 1
   Log in to Cisco Operations Hub.

   Step 2
   Click the Cisco Operations Hub main menu button on the top-left corner, choose cnBR Manager > Core Management, and click Core Overview.

   Step 3
   Chaose the meruined Cisco on BB core from the list.
- **Step 3** Choose the required Cisco cnBR core from the list.
- Step 4Choose BGP Agent from the drop-down list.The BGP Agent configuration details appear.

#### Add BGP Neighbors

**Step 1** In the BGP Agent configurator, expand neighbors field, and click the edit box of the last element.

#### Step 2 From the drop-down list, expand Append and select Object.

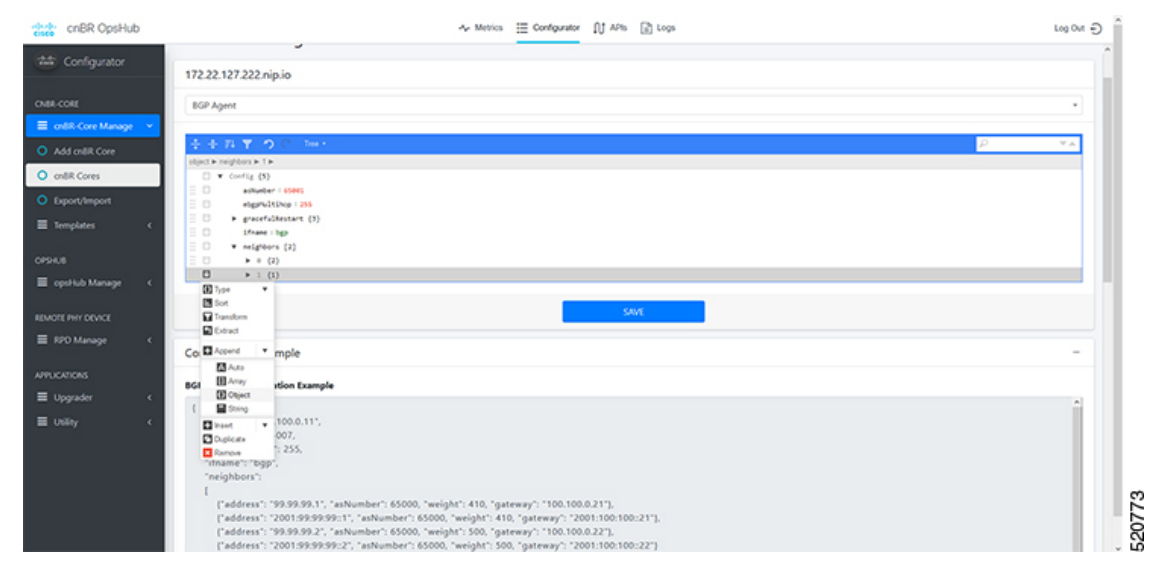

- **Step 3** In the new object, click the edit box of the (empty object) field.
- **Step 4** Choose **Append** from the drop-down list to create an object with two fields.

| cites cnBR OpsHub                                       | Ar Metrics 🗮 Configurator [1] APis [2] Lops                                                                                                    | G NO GOJ |
|---------------------------------------------------------|----------------------------------------------------------------------------------------------------|----------|
|                                                         | Set configuration bapagent to 172.22.127.222 nipio success                                                                                                    | - Î      |
| CNER-COLE                                               | 172.22.127.222.nip.io<br>80P.Apmt                                                                                                    |          |
| ordR Cores     Export/Import     Templates     <        | <br>                                                                                                    | **       |
| E opstkub Manage <<br>REMOTE PHY DOVICE<br>RPD Manage < | □         (Frame: Spring)           □         ★         (2)           □         ★         (2)           □         ★         (2)           □         (outly ident) | _        |
| APPLICATIONS<br>Upgrader <                              | Sout                                                                                                    |          |
| ≣ Usiky <                                               | Configuration Example                                                                                                    | -        |
|                                                         | BGP Agent Configuration Example (                                                                                                    | Â        |

**Step 5** In the first field, enter address, and in the second field, enter the IP address of the new neighbor.

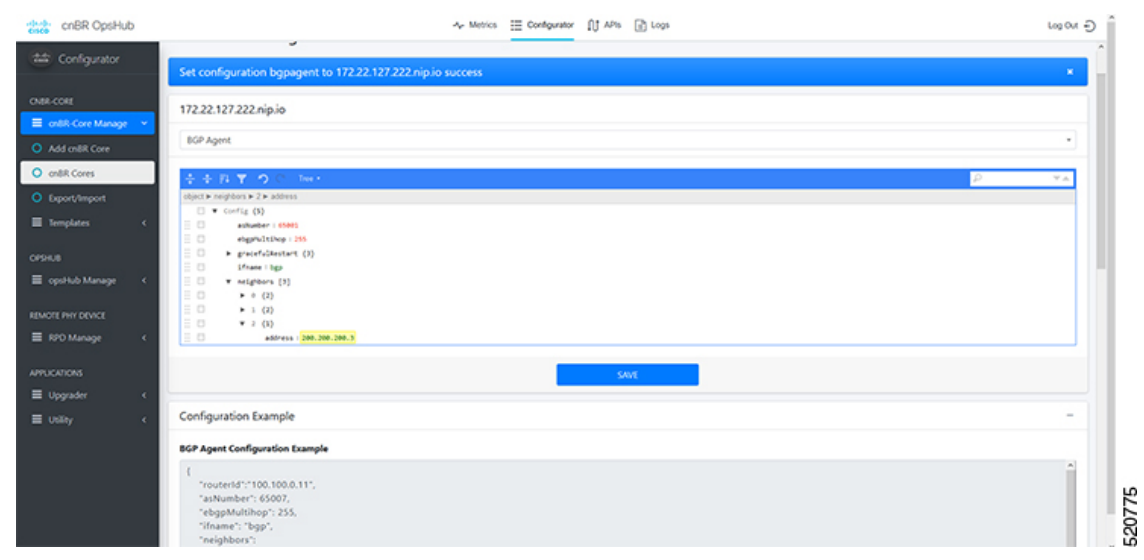

- Step 6 Click the edit box of the Address field and choose Append from the drop-down list to create an object with two fields.
- Step 7 In the first field, enter asNumber and in the second field, enter the AS number of the new neighbor.
- Step 8 Click Save.

#### Delete BGP Neighbors

| Step 1 | In the BGP Agent configuration, expand all neighbor objects to locate the neighbor to delete. |
|--------|-----------------------------------------------------------------------------------------------|
| Step 2 | Select the edit box of the neighbor object to delete, then select <b>Remove</b> .             |

Step 3 Click Save.
#### Get BGP Neighbors

BGP neighbor information is stored in the neighbors field in the BGP configurator.

| cnBR OpsHub                                                                                               | Ar Metrics 🧮 Configurator 🕕 APis 🕼 Lops                                                                                                    | Log Out 🕘 🌷 |
|----------------------------------------------------------------------------------------------------|----------------------------------------------------------------------------------------------------|-------------|
| the Configurator                                                                                          | ÷÷∄ <b>▼ 0</b> € tert                                                                                                    | ×.          |
| CNRR.CORE  CMRR.CORE  Add cnRR.Core  C cnRR.Core  C cnRR.Core  T cmplates  C cnSrR.B  C opsitub Manage  C | Biget X residues X = 1 & Multiture       Image: Control (0)       Image: A residues X = 1000       Image: Control (0)       Image: Control (0) |             |
| REMOTE PHY DEVICE                                                                                         | SAVE                                                                                                    |             |
| ■ RPO Manage                                                                                              |                                                                                                    |             |
| APPLICATIONS                                                                                              | Configuration Example                                                                                                    | -           |
| ≡ Upgrader o                                                                                              | BGP Agent Configuration Example                                                                                                    |             |
| ≡ uoiky •                                                                                                 | {                                                                                                    | 620778      |

#### **BGP Agent Dashboard**

The Cisco cnBR BGP Agent Dashboard provides visibility into the BGP IPv4 and IPv6 routes and operation.

Access BGP Agent Dashboard

- **Step 1** Log in to the Cisco Operations Hub.
- **Step 2** Click the Cisco Operations Hub main menu button on the top left corner, choose **cnBR Manager** > **Metrics & Dashboard**, and click **Manage**.
- **Step 3** Enter **bgp** in the search box and click the **BGP Agent** row.
- **Step 4** Choose the desired Cisco cnBR from the **cnBR Name** drop-down list.

The BGP Agent Dashboard of the desired Cisco cnBR appears.

| opshub-data > E   | Igp Agent -                                |              |                                                              | 114 C 🗅 🕺            | 🗦 🖵 OLast 1 hour * Q 📿 1 | 06 * |
|-------------------|--------------------------------------------|--------------|--------------------------------------------------------------|----------------------|--------------------------|------|
| onBR Name         | cn8R10 172.22.127.222.nip.io * 50 Name All | • 50 10 AI • |                                                              |                      |                          |      |
| SP Rout cp-stage4 |                                            |              |                                                              |                      |                          |      |
| cp3               | SP Router Bgp v6 Route Table               |              |                                                              | SP Router State 1    | Table                    |      |
| Neighbor          | e Nexthop                                  | Weight       | Index +                                                      | SP Router            | State                    |      |
| Static V6         | 2001:100:100:1                             | 100          | 1                                                            | 2001:200:200:200:1   | UP                       |      |
|                   |                                            |              | 4<br>1.0<br>0.5<br>0<br>0<br>0<br>0<br>0<br>0<br>0<br>0<br>0 | \$P Router Bgp Route | Number                   |      |
|                   |                                            |              | = sprouter 1-count                                           | o 10.50 11.00        | 1130 1120 113            | JO   |

### WAN Route Table

WAN Route Table displays the default routes generated by BGP Agent, and BGP routes received by the SP Router.

| ✓ SP Router v6 Route | 9       |                 |        |                                                                                                    |
|----------------------|---------|-----------------|--------|----------------------------------------------------------------------------------------------------|
| ŝ.                   |         | WAN Route Table |        |                                                                                                    |
| Neighbor 🕶           | Prefix  | Nexthop         | Weight |                                                                                                    |
| Static V6            | ::/0    | 2001:100:100::1 | 100    | se la constante de la constante de la constante de la constante de la constante de la constante de la constante |
|                      |         |                 |        | 52078                                                                                                    |
|                      | 2       |                 |        |                                                                                                    |
| i                    |         | WAN Route Table |        |                                                                                                    |
| Neighbor             | Prefix  | Nexthop         | Weight |                                                                                                    |
| Static V4            | 0.0.0/0 | 100.100.0.1     | 100    |                                                                                                    |
|                      |         |                 |        | 520787                                                                                                    |

#### Table 12: Parameters

| Name     | Description                                                        |
|----------|--------------------------------------------------------------------|
| Neighbor | Neighbor IP address                                                |
| Prefix   | Network segment of route                                           |
| Nexthop  | IP address of next hop to get to destination                       |
| Weight   | Weight parameter described in Configuration Parameters, on page 96 |

#### SP Router State Table

SP Router State Table displays the connection state between the BGP Agent and the SP router. The UP state indicates that the connection is established, and the DOWN state indicates the connection is not established.

|         | SP Router State Table |       |        |
|---------|-----------------------|-------|--------|
| Index 🔺 | SP Router             | State |        |
| 1       | 2001:200:200:200::1   | UP    |        |
|         |                       |       | 520765 |
|         | SP Router State Table |       |        |
| Index 🔺 | SP Router             | State |        |
| 1       | 200.200.200.1         | UP    |        |
|         |                       |       | 520766 |

#### **Table 13: Parameters**

| Name         | Description                                             |
|--------------|---------------------------------------------------------|
| SP<br>Router | The IP address of the SP Router                         |
| State        | State of the connection between BGP Agent and SP Router |

#### BGP Route Table

BGP Route Table displays the BGP routes that is sent to the SP router to route packets from CM to the correct DP.

520760

| ~ | Bgp | v4 | Route |  |
|---|-----|----|-------|--|
|---|-----|----|-------|--|

|         |       | Bgp v4 Route Table |               |  |
|---------|-------|--------------------|---------------|--|
| SG Name | SG ID | IPv4 Route         | Nexthop       |  |
| SG1     | 1     | 122.122.0.1/16     | 200.200.204.3 |  |
| SG0     | 0     | 90.90.90.37/32     | 100.100.0.2   |  |
| SG0     | 0     | 90.90.90.35/32     | 100.100.0.2   |  |
| SG0     | 0     | 90.90.90.2/32      | 100.100.0.7   |  |
| SG0     | 0     | 90.90.90.33/32     | 100.100.0.2   |  |
| SG1     | 1     | 122.122.0.1/32     | 100.100.0.7   |  |
| SG0     | 0     | 90.90.90.36/32     | 100.100.0.2   |  |
| SG0     | 0     | 90.90.90.34/32     | 100.100.0.2   |  |
| SG0     | 0     | 90.90.90.2/24      | 100.100.0.2   |  |
| SG0     | 0     | 90.90.90.8/32      | 100.100.0.2   |  |
| SG0     | 0     | 90.90.90.7/32      | 100.100.0.2   |  |

#### ✓ Bgp v6 Route

|         |         | byp vo route table      |                     |
|---------|---------|-------------------------|---------------------|
| SG Name | SG ID 🔺 | IPv6 Route              | Nexthop             |
| SG0     | 0       | 2001:90:90:90::1/128    | 2001:100:100::7     |
| SG0     | 0       | 2001:90:90:90::1/64     | 2001:100:100::2     |
| SG1     | 1       | 2001:122:122::1/64      | 2001:200:200:204::3 |
| SG1     | 1       | 2001:122:122:1000::/56  | 2001:200:200:204::3 |
| SG1     | 1       | 2001:122:122::1/128     | 2001:100:100::7     |
| SG1     | 1       | 2001:122:122:1000::/128 | 2001:100:100::7     |

#### Table 14: Parameters

| Name       | Description                                   |
|------------|-----------------------------------------------|
| SG<br>Name | Service Group name corresponding to the route |
| SG ID      | Service Group ID corresponding to the route   |
| IP Route   | Destination IP address                        |
| NextHop    | Next IP address hop to get to destination     |

#### BGP Route Number

BGP Route Number displays the number of BGP routes installed into the SP router over time.

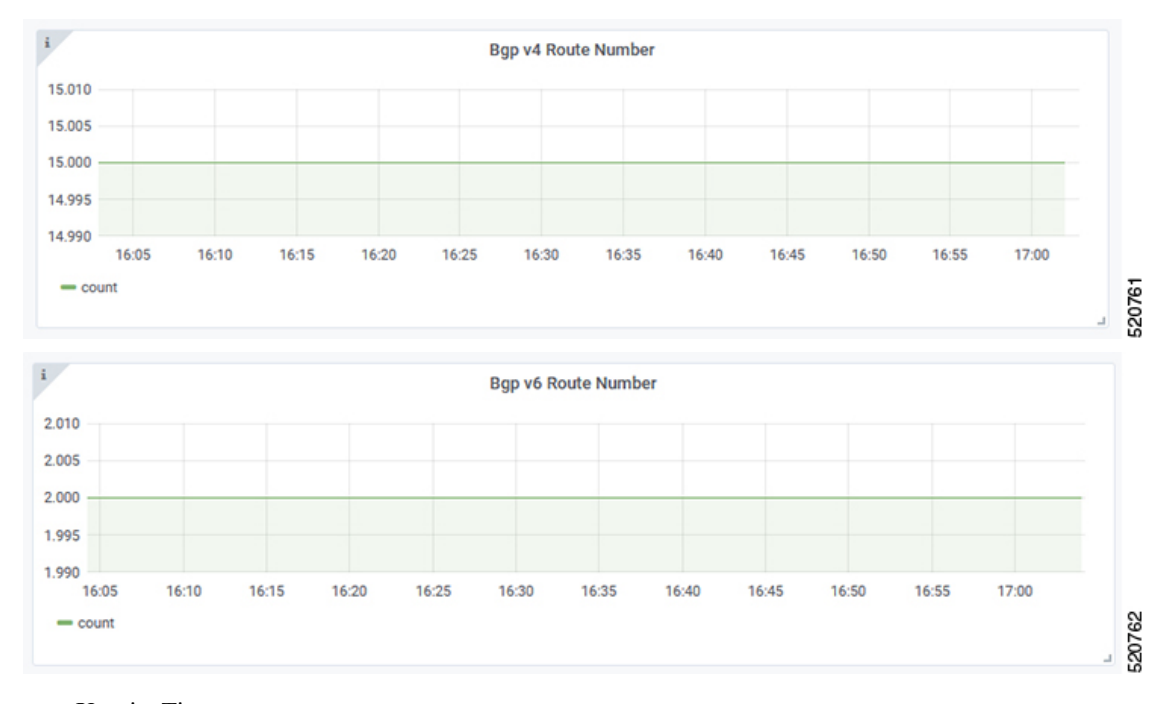

- X-axis: Time
- Y-axis: Number of BGP routes

#### BGP Route Rate

BGP Route Rate displays the rate of change of BGP routes over time.

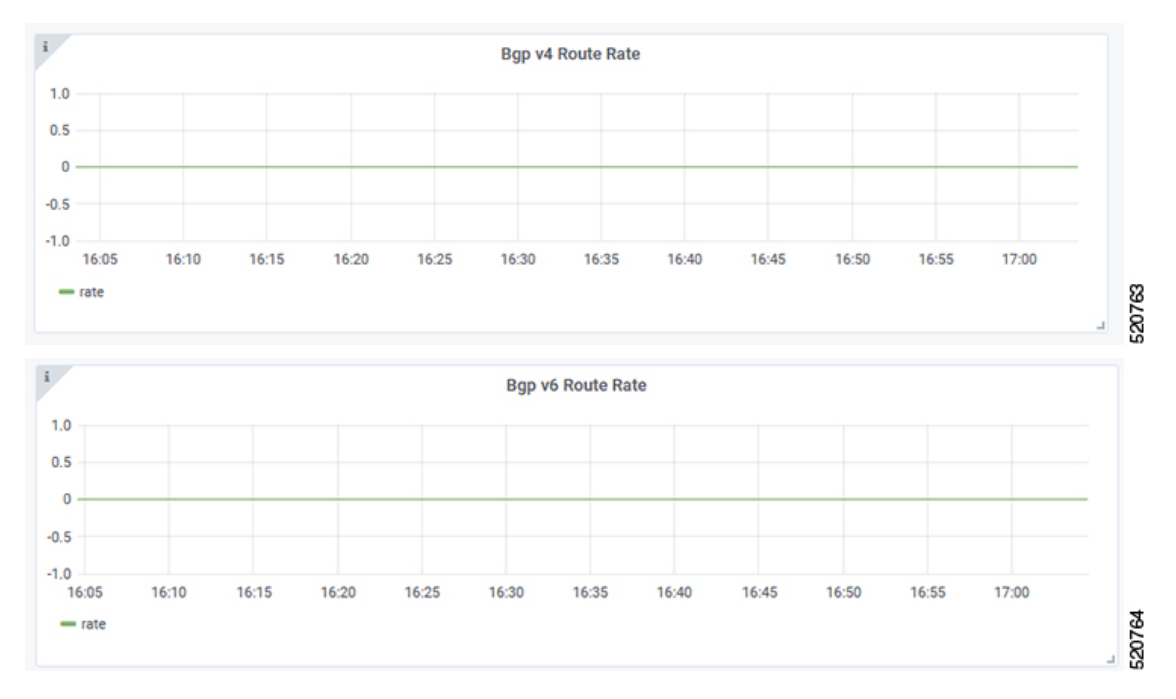

• X-axis: Time

• Y-axis: Change rate of BGP routes

## L2VPN

The Cisco cnBR application emulates the Layer 2 virtual private network (L2VPN), when L2VPN devices across shared or public networks appear as computing devices that are directly connected to a switch device. Therefore, Layer 2 packets from one device can reach the other device without changes to the Layer 2 packet header, similar to the traditional Layer 2 Forwarding method.

Several tunneling protocols are used to implement L2VPN. Cisco cnBR supports the point-to-point mode L2VPN for the IEEE 802.1Q (dot1q) protocol.

For the dot1q L2VPN, Cisco cnBR adds one layer dot1q tag for the upstream packet and removes the tag at the receiving end.

Cisco cnBR supports both cable modem (CM) based L2VPN and service flow (SF) based L2VPN.

- CM-based L2VPN: One CM can configure one L2VPN service. Primary upstream and primary downstream
  packets are encapsulated into a L2VPN tunnel.
- Service flow-based L2VPN: One CM can configure up to four L2VPN services using the CM configure file TLV. A maximum of eight upstream SFs and eight downstream SFs are supported for each L2VPN service. The upstream classifier on the CM and downstream classifier on the Cisco cnBR router are used to classify different packets into L2VPN service flows.

Cisco cnBR supports the following types of L2VPN tunnel:

| Tunnel Type | CM-based                                                            | SF-based                                                                                      |
|-------------|---------------------------------------------------------------------|-----------------------------------------------------------------------------------------------|
| dot1q       | • dot1q tunnel                                                      | • dot1q tunnel                                                                                |
|             | <ul> <li>Configure by Rest API</li> <li>One L2VPN per CM</li> </ul> | <ul> <li>Configured by CM configuration file<br/>TLV</li> <li>Up to 4 L2VPN per CM</li> </ul> |

## **Configure L2VPN**

The dot1q L2VPN is implemented using the Cisco cnBR router with a Service Provider (SP) router.

SP routers are Cisco ASR 9000, Cisco ASR 1000, or Cisco Network Convergence System 5501.

The connection between the Cisco cnBR router and the SP router is supported by either the VxLAN mode or the VLAN mode.

#### **VxLan Mode**

The following image shows the dot1q L2VPN packet flow from CPE to the dot1q tunnel.

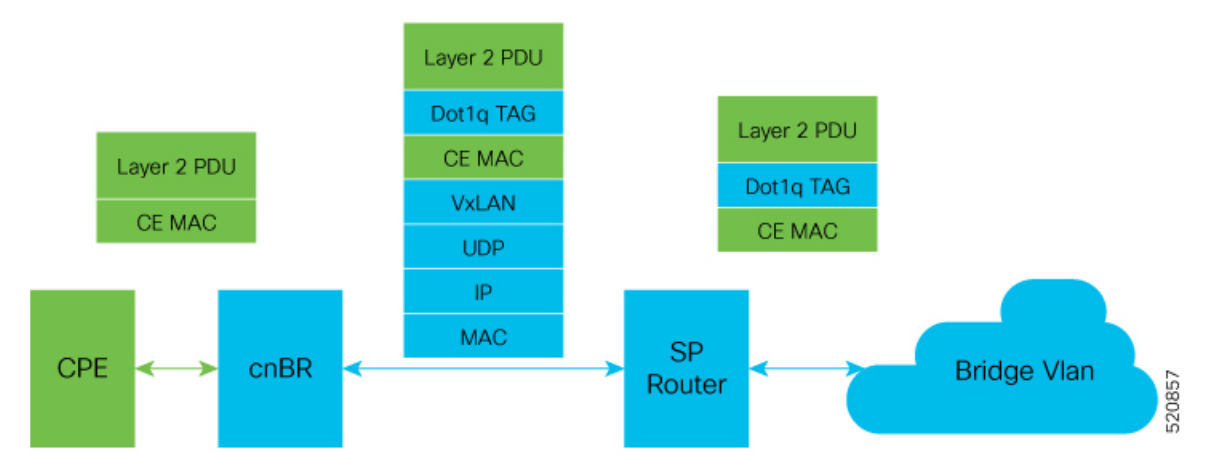

The following table summarizes the configuration that is required for the supported L2VPN types:

| Tunnel Type | CM-based                                          | SF-based                                          |
|-------------|---------------------------------------------------|---------------------------------------------------|
| dot1q       | Cisco cnBR configuration: static<br>dot1q L2VPN   | • CM configure file: dot1q L2VPN related TLV      |
|             | • Cisco cnBR configuration: dot1q<br>VxLAN wiring | • Cisco cnBR configuration: dot1q<br>VxLAN wiring |
|             | • SP router configuration: dot1q<br>VxLAN wiring  | • SP router configuration: dot1q<br>VxLAN wiring  |

#### **VLAN Mode**

The following image shows the dot1q L2VPN packet flow from CPE to the dot1q tunnel.

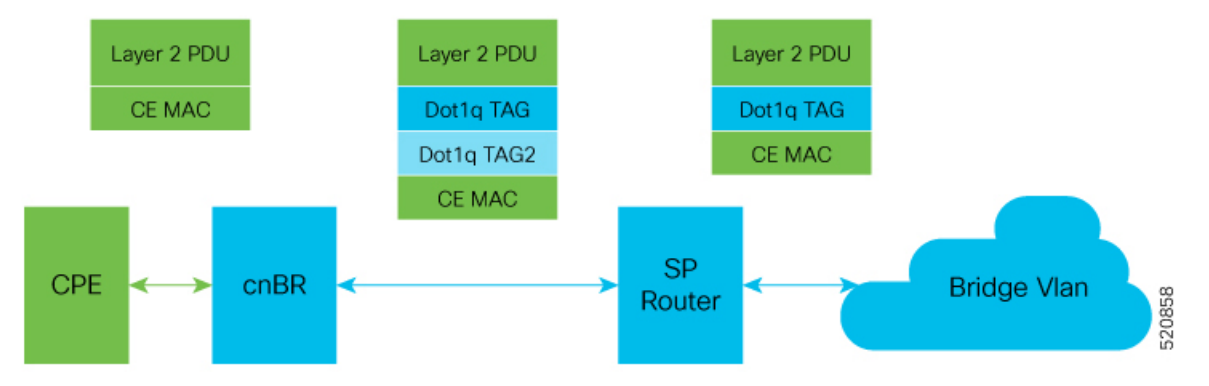

The following table summarizes the configuration that is required for the supported L2VPN types:

| Tunnel Type | CM-based                                                             | SF-based                                                             |
|-------------|----------------------------------------------------------------------|----------------------------------------------------------------------|
| dot1q       | Cisco cnBR configuration:<br>static dot1q L2VPN                      | • CM configure file: dot1q<br>L2VPN related TLV                      |
|             | <ul> <li>Cisco cnBR configuration:<br/>dot1q VxLan wiring</li> </ul> | <ul> <li>Cisco cnBR configuration:<br/>dot1q VxLan wiring</li> </ul> |
|             | • SP router configuration: dot1q<br>VxLan wiring                     | • SP router configuration: dot1q<br>VxLan wiring                     |

## **Cisco cnBR L2VPN Configuration**

For both CM-based and SF-based L2VPN, configure the L2VPN related VLAN or VxLAN that connects to the SP router. Use the **cnBR Cluster Configuration** window to configure the wiring.

For CM-based L2VPN, configure the static L2VPN map by using the REST API.

- **Step 1** Click the Cisco Operations Hub main menu button on the top-left corner, choose **cnBR Manager** > **Core Management**, and click **Core Overview**.
- **Step 2** Choose the required Cisco cnBR core from the list.
- **Step 3** Select **Wiring** from the drop-down list.
- **Step 4** Update the configuration as required and click **SAVE**.

## Static Dot1q L2VPN

To configure a cable modem (CM) as dot1q CM-based L2VPN, upstream traffic (primary service flow) adds one-level dot1q tag. Each L2VPN must have a different VLanId.

- Step 1 Click the Cisco Operations Hub main menu button on the top-left corner, choose cnBR Manager > Core Management, and click Core Overview.
- **Step 2** Choose the required Cisco cnBR core from the list.
- **Step 3** Choose Layer 2 VPN from the drop-down list.
- **Step 4** Update the configuration as required and click **SAVE**.

## **CM** Configuration File TLV Definition

SF-based L2VPN depends on the CM configuration file TLV to set up L2VPN service, L2VPN service flow, and L2VPN classifier. For more details, see the CableLabs document: *Business Services over DOCSIS Layer 2 Virtual Private Networks*.

## IPv6

Cisco cnBR supports IPv6 protocol when communicating with the following network devices:

• Cable Modem (CM)

• Customer Premise Equipment (CPE)-Equipment that is connected to the CM at the customer premise.

Note

Cisco cnBR supports dual-stack IPv4 and IPv6 protocols (It supports both IPv4 and IPv6 addresses at the same time).

## **Cisco cnBR as DHCP Relay Agent**

Cisco cnBR supports CMs and CPEs operating in IPv4, IPv6, and dual-stack modes.

In a Cisco cnBR system, cable modems and some of the associated CPEs acquire IP addresses from a DHCP server in the network. These cable modems, their associated CPEs, and the DHCP server are not on the same physical network. In this scenario, Cisco cnBR acts as a DHCP relay agent to relay all requests and replies between the clients (CM and CPE) and the DHCP server. The DHCP relay agent in Cisco cnBR supports both IPv4 and IPv6 addressing.

When CMs operate in the IPv6 mode, especially only in the IPv6 mode, configure the TFTP server on the Converged Interconnect Network (CIN) network to operate in IPv6 mode. This configuration allows the CMs to connect to the TFTP server in IPv6 mode and download their CM configuration file.

Note

DHCP messages from RPDs does not reach the DHCP relay agent in the Cisco cnBR router. These DHCP messages from RPDs can reach the DHCP server in the CIN without using the DHCP relay agent in Cisco cnBR.

For more details, see the DHCP Relay Service, on page 79 section.

### Cisco cnBR IPv6 CIN

From Cisco cnBR 20.4 onwards, Converged Interconnect Network (CIN) is supported over IPv6. CIN enables you to build a robust, flexible, and scalable network to interconnect the CCAP-Core and RPDs in a solution topology. You can provision RPD with IPv6 to communicate with cnBR ccap-core through IPv6.

The GCP, PTP, and L2TP protocol will be running over IPv6. You need to configure end-to-end CIN network from RPDs to SPR, and Cisco cnBR must be configured to support it. You also need to provision the RPDs to support IPv6.

#### Configure cnBR IPv6 CIN

Complete the following steps to configure Cisco cnBR IPv6 CIN:

**Step 1** Configure the SP router CIN network interface with IPv6 address.

```
interface Bundle-Ether24.1002
ipv4 address 5.230.203.1 255.255.255.0
ipv6 nd prefix default no-adv
ipv6 nd ra-interval 4
ipv6 nd suppress-ra
```

```
ipv6 address fc00::5e6:cb01/120
load-interval 30
encapsulation dot1q 1002
!
```

a) Dayl configuration: Add v6 support for rphmgr-if, cin-start-ip in wiring part. The rphmgr-if v6 address is ccap-cores for RPDs in DHCPv6 option 17.61.

```
```yaml
wiring :
   bgp-agent-if:
       v4 : ['200.200.203.201', '200.200.203.202']
       v6 : ['2001:200:200:203::201', '2001:200:200:203::202']
    cin-prefix: {'v4':24, 'v6':120}
    rphmgr-if: {'v4':'5.230.203.3', 'v6':'fc00::5e6:cb03'}
    cmts-cops-if: { 'v4':'5.230.203.9'}
    cin-start-ip: { 'v4':'5.230.203.10', 'v6':'fc00::5e6:cb0a'}
    sg-peer: { 'v4': '200.200.203.1', 'v6': '2001:200:200:203::1' }
    dc-link-prefix: {'v4':24, 'v6':64}
    vlan :
       cnbr-wan-ifname: 'BondEthernet0'
       cnbr-wan-bonded-interface1: 'Ethernet0/0/0'
       cnbr-wan-bonded-interface2: 'Ethernet0/0/1'
       cnbr-wan-bond-mode: 'lacp'
       cnbr-wan-bond-loadbalance: 'L2'
      overlay-wan-vlan: 1001
      overlay-cin-vlan: 1002
      overlay-12vpn-vlan-vlan: 1003
       overlay-12vpn-mpls-vlan: 1004
       secondary-overlay-l2vpn-vlan-vlan: 1103
      secondary-overlay-12vpn-mpls-vlan: 1104
    mtu : '2450'
. . .
```

b) Add PTP and CIN IPv6 configuration:

```
``yaml
ptp:
    v6:
        domain : 44
        master: {'ip': '2001:420:4:ef00::50a:2f9', 'gw': 'fc00::5e6:cb01'}
cin :
    v4 : ['5.230.203.1']
    v6 : ['fc00::5e6:cb01']
```
```

c) Add ipv6 cin-gateway and ptp-gateway if SP router redundancy is configured:

#### **Step 2** SG template configuration

Configure the masterAddr to PTP primary v6 address in rpdPtpCfg section of SG template:

```
```json
    "rpdPtpCfg": {
      "domain": 44,
      "dtiMode": "SlaveDtiMode",
      "priority1": 128,
      "priority2": 255,
      "ptpClkProfileId": "00:00:00:00:00:00",
      "ptpPortCfg": [
        {
          "adminState": "Up",
          "anncReceiptTimeout": 11,
          "cos": 6,
          "dscp": 40,
          "enetPortIndex": 1,
          "localPriority": 128,
          "logDelayReqInterval": -4,
          "logSvncInterval": -4,
          "masterAddr": "2001:420:4:ef00::50a:2f9",
          "masterAdminState": "Up",
          "ptpPortIndex": 22,
          "unicastDuration": 300
        }
     ]
   }
```

# DOCSIS

Cisco cnBR provides Data-Over-Cable Service Interface Specifications (DOCSIS) functionality, enabling next generation broadband capability for your Distributed Access Architecture.

## **Upstream Resiliency**

A DOCSIS 3.0+ cable modem (CM) operating in upstream channel bonding mode, or Multiple Transmit Channels (MTC) mode, utilizes its assigned upstream channels, or Transmit Channel Set (TCS), to transmit data packets when Cisco cnBR grants transmission opportunities on those channels.

The Upstream (US) Resiliency feature provides the capability to automatically suspend granting transmission opportunities for a CM on one or more certain upstream channels when the Cisco cnBR determines that those upstream channels are no longer usable for the CM.

Cisco cnBR determines the usability of the upstream channel by polling the CM with Station Maintenance (SM) Ranging opportunities every 20 seconds on each of the upstream channels in the CM TCS, and waits for the Range Request from the CM on those upstream channels. If Cisco cnBR does not receive the Range Request message from the CM after granting an SM Ranging opportunity, the Cisco cnBR reduces the SM grant interval from 20 seconds to 1 second for the CM on the affected upstream channel. If the Cisco cnBR still can not receive the Ranging Request from the CM for the next 25 times, the Cisco cnBR then considers the upstream channel to be impaired for that CM.

The CM is then classified as operating in the Upstream Partial Service state. The RPTS, nRTPS service flows used by the CM, if any, will be moved to another upstream channel in the updated TCS of the CM. After the CM is able to range on all its TCS channels again, the CM exits the Partial Service state.

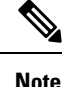

Other non-Best Effort Service Flows, such as UGS, UGS-AD, will not be moved away from the impaired upstream channel. Future Cisco cnBR releases will address this issue.

By default, upstream resiliency is enabled. It does not require any configuration; that is, you do not need to set US Resiliency parameters in the Autodeployer configuration file.

### Monitor Upstream Resiliency

The Upstream Resiliency Dashboard displays the statistics of the cable modems that are in upstream partial service state, and the status of the upstream channels in the Cisco cnBR. You can use the Dashboard to identify impaired upstream channels, and help to narrow down part of the cable plant that needs servicing.

#### **US Resiliency cnBR Manager Dashboard**

Enter the Cisco Operations Hub URL https://{FQDN} in the web browser.

Click the Cisco Operations Hub main menu button on the top left corner, choose **cnBR Manager** > **Metrics** & **Dashboard**, and click **Manage**. Then, search for the US Resiliency dashboard by entering us resiliency, and click the matching result that appears in the result panel.

In the **US Resiliency** dashboard, click the **cnBR ID** drop-down list to choose the Cisco cnBR to monitor. You must add Cisco cnBR to the Cisco Operations Hub to see it in the drop-down list.

After you choose the Cisco cnBR, select the desired Service Group by clicking the SG ID drop-down list. Similarly, you must first fill and configure the Service Group to select it in the SG ID drop-down list.

#### **Cluster Statistic**

The Cisco cnBR Cluster US Resiliency statistic panel provides the current and historical statistics for the selected Cisco cnBR and Service Group, which includes:

- The current number of cable modems that are in partial service mode in the selected Cisco cnBR cluster.
- The current total number of cable modems detected by the selected Cisco cnBR cluster.
- The historical count of the cable modems that are in upstream partial service mode and the total number of cable modems over time.
- The current list of the cable modems in upstream partial service mode.

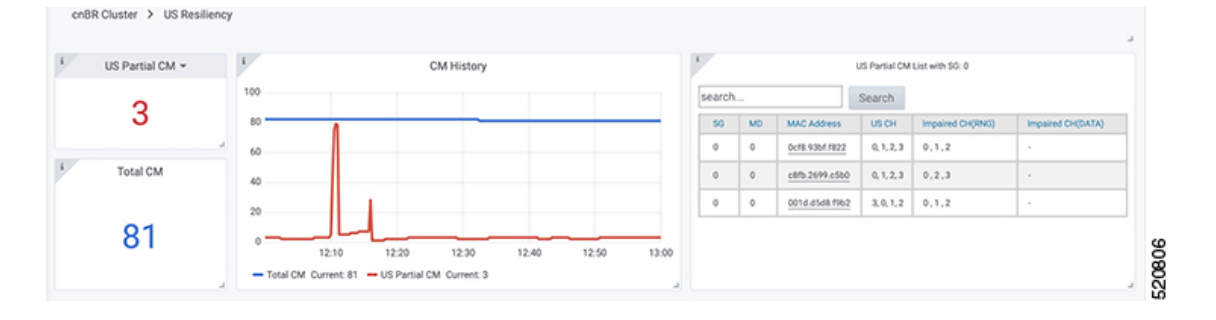

#### **Service Group Statistic**

The Service Group Statistic panel provides the current and historical statistics for the selected Service Group, which includes:

- The current number of cable modems that are in partial service mode in a specific Service Group.
- The historical count of the cable modems that are in upstream partial service mode in a specific service group.

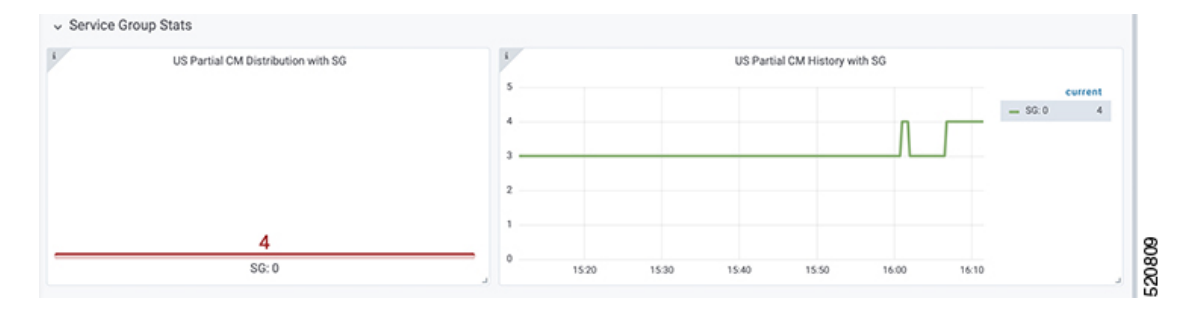

#### **Upstream Channel Statistic**

The US Channel Statistic panel provides the current and historical statistics for each upstream channel in the selected Service Group, which includes:

- The current number of cable modems that are in partial service mode for each upstream channel in the selected Service Group.
- The historical count of the cable modems that are in upstream partial service mode in each upstream channel in the selected Service Group.

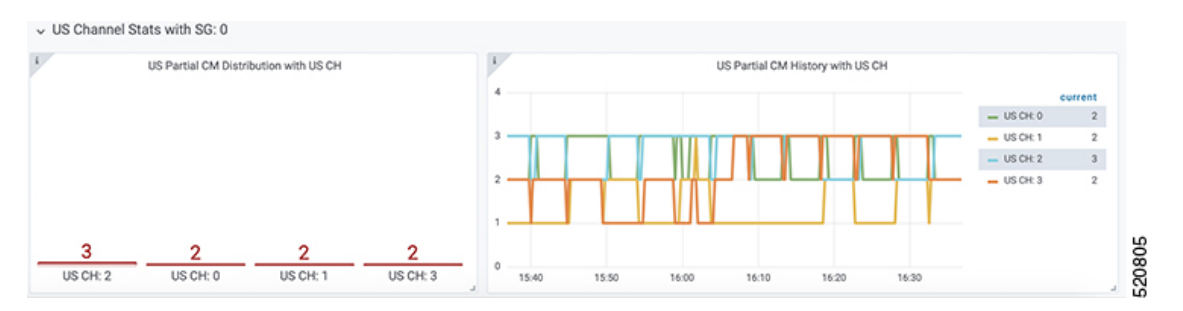

When a significant number of CMs have a problem on a specific channel, there may be channel frequency interference in a certain segment of the cable plant or service neighborhood.

When a few CMs have a problem on all channels, it may indicate that there is a loose connector or deteriorating cable on certain segment of the service neighborhood, or those CMs may be close to the boundary of the supported service area. It may also indicate a cabling problem of those CMs at the customer homes.

In the preceding cases, you may need more investigation to better understand and troubleshoot the problem, and proactively implement remedies if needed (before you call the service center).

## **Downstream Resiliency**

DOCSIS 3.0+ Cable Modems (CMs) use downstream bonding groups to receive data. In this scenario, when one or more downstream channels get impaired, it causes packet drops in that particular channel. Furthermore,

as the packets need to be reordered, packet drop in one channel can cause reorder timeout and large packet delay, in a continuous manner. Therefore, detecting channel impairment and mitigating this type of condition is important for proper downstream channel bonding operation.

DOCSIS provides a mechanism that let modems detect this condition and report the issue through a CM-STATUS MAC Management Message (MMM). Therefore, CMTS can stay informed about one or more channels that are impaired. However, the DOCSIS specification does not specify how the CMTS should handle the impaired channel conditions. The implementation is up to CMTS vendor.

Upon receiving a CM-STATUS MMM indicating DS channel impairment, the Cisco cnBR temporarily removes the impaired DS channel from the bonded DS Receive Channel Set (RCS). From the CM's perspective, its current RCS persists during impairment. It allows the CM to monitor all DS channels and detect when the impairment is gone from the impacted DS channel. After the Cisco cnBR receives a CM-STATUS MMM indicating that the DS channel impairment is gone, the previously impaired DS channel is added back to the RCS.

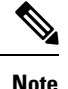

DS resiliency applies to only nonprimary DS channels. DS impairment of a CM's primary channel is an event that cannot be mitigated and results in a CM dropping offline.

Current DS Resiliency Feature handles three failure modes:

- MDD timeout
- QAM lock failure
- OFDM profile failure

Four types of CM-STATUS messages are handled for supporting DOCSIS 3.0 DS resilience:

- MDD timeout (Event Code 1)
- QAM lock failure (Event Code 2)
- MDD recovery (Event Code 4)
- QAM lock recovery (Event Code 5)

Two types of CM-STATUS message are handled for supporting DOCSIS 3.1 DS resilience:

- DS OFDM Profile Failure (Event Code 16)
- DS OFDM Profile Recovery (Event Code 24)

### **Configure DS Resiliency**

The DS Resiliency configuration is a sub-configuration of the service group configuration. To enable the DS resiliency feature, add the following sub-configuration to all SG configurations.

```
"DsResilCfg":
{
"DampenTime":30,
"ResilEn":"true"
},
```

To disable the DS resiliency feature, change the "ResilEn":"true" to "ResilEn":"false" in all SG configurations.

Note

Even with DS Resiliency disabled, logs and dashboards show all events and impaired CMs, and don't change the service flow.

**Note** The unit of dampen time is seconds.

#### Update the DS Resiliency Configuration Using cnBR Manager

After the initial configuration of DS Resiliency during deployment using the Autodeployer, you can also update the configuration through the cnBR Manager using the following steps:

 Step 1
 Click the Cisco Operations Hub main menu button on the top left corner, choose cnBR Manager > Core Management, and click Import & Export cnBR.

The Export/Import page opens.

- Step 2 In the Export cnBR Configuration section, from the drop-down list, choose the required Cisco cnBR to update.
- **Step 3** Click **Export** to get the current SG configuration of the selected Cisco cnBR.
- **Step 4** Update the configuration in the dsResilcfg section of the SG configuration.
- **Step 5** Save the updated file on the local disk.
- **Step 6** In the **Import cnBR Configuration File** pane, from the drop-down list, choose the Cisco cnBR to update.
- **Step 7** Click **Browse** to locate the file which you updated (saved at Step 5).
- **Step 8** Click **Import** to upload the updated SG configuration to the selected Cisco cnBR.

### **DS Resiliency Monitor Statistics**

| Step 1 | Log in to Cisco Operations Hub.                                                                                                    |
|--------|----------------------------------------------------------------------------------------------------|
| Step 2 | Click the Cisco Operations Hub main menu button on the top left corner, choose <b>cnBR Manager</b> > <b>Metrics &amp; Dashboard</b> , and click <b>Manage</b> . |
| Step 3 | Enter resil in the search bar and click <b>DS Resil Dashboard</b> .                                                                                             |
| Step 4 | Select the desired Cisco cnBR from the cnBR Name drop-down list.                                                                                                |

## **OFDM Container**

Cisco cnBR provides DOCSIS 3.1 support by introducing Orthogonal Frequency-Division Multiplexing (OFDM) channels in the downstream direction, and Orthogonal Frequency-Division Multiple Access (OFDMA) channels in the upstream direction. OFDM allows for higher throughput and higher spectral efficiency, while still allowing backward compatibility to DOCSIS 3.0.

The OFDM Channel support includes 1 OFDM channel per Service Group (SG) with a channel bandwidth from 24 - 192 MHz wide. Currently, Cisco cnBR supports OFDM channel as a non-primary channel, and the OFDM container is used within a downstream bonding group with up to 32 SC QAM channels.

Each OFDM channel supports the following:

- **Control profile:** The control profile is known in CM-SP-MULTIv3.1 as Profile A, using profile ID 0. This denotes the common profile that all modems can receive and decode. A modem uses Profile A when it first initializes.
- NCP profile: There is a dedicated NCP profile, the Next Codeword Pointer. The NCP profile indicates which subcarriers are usable for NCP and what modulation is to be used on each subcarrier.
- **Data profile**: An OFDM channel supports a maximum of five data profiles. The data profiles are referred to as profile B, C, D, and so on, in CM-SP-MULTIv3.1.

## **Configure OFDM Port**

Complete the following steps to configure the OFDM port:

**Step 1** Configure the OFDM Frequency Exclusion band. The OFDM Frequency exclusion band configuration is supported at the DS port level. The OFDM configuration parameters are listed in the following table:

| OFDM Frequency Exclusion<br>Band Parameter | Minimum (MHz) | Maximum (MHz) | Default |
|--------------------------------------------|---------------|---------------|---------|
| Channel ID in SG                           | 158           | 162           | N/A     |
| Start frequency                            | 108           | 1217          | N/A     |
| Width                                      | 1             | 1110          | N/A     |

**Table 15: OFDM Port Configuration Parameters** 

**Step 2** Configure OFDM channel in SG. OFDM channels are numbered from 158 to 162. An OFDM channel number must be present in the channel set under a dsPort for its configuration to take effect.

**Note** Only a single OFDM channel for each SG is supported.

See the following DS port configuration example:

```
"rpdCfg":
    [{
        "rpdIp":"$RPD0_IP",
        "rpdMac":"$RPD0_MAC",
        "entries":
        {
            "dsPort":
            [{
               "portId": 0,
               "basePower": 21,
               "rfMute": false,
               "adminState": "Up",
               "ofdmFreqExclBand": [{"startFreq":90000000,"width":1000000}],
               "channel": [0,1,2,3,158]
```

```
}],
"usPort":
[{
        "portId": 0,
        "channel": [0,1,2,3]
}],
"fiberNode":
[{
        "Id":0,
        "DsPort":0,
        "UsPort":0
}]
}],
```

## **Configure OFDM Channel**

Complete the following steps to configure the OFDM channel:

Go through the OFDM channel-level configuration parameters listed in the following table:

| OFDM Frequency Exclusion<br>Band Parameter | Minimum (MHz)            | Maximum (MHz) | Default |
|--------------------------------------------|--------------------------|---------------|---------|
| Channel ID in SG                           | 158                      | 162           | N/A     |
| Start frequency                            | 108                      | 1218          | N/A     |
| Width                                      | h 24 192                 |               | N/A     |
| PLC start frequency                        | 108                      | 1218          | N/A     |
| Cyclic prefix                              | 192, 256, 512, 768, 1024 |               | 1024    |
| Interleaver depth                          | 1                        | 32            | 16      |
| Pilot scaling                              | 48                       | 120           | 48      |
| Roll-off                                   | 64, 128, 192, 256        |               | 128     |
| Subcarrier spacing                         | 25 KHz, 50 KHz           |               | 50 KHz  |

Table 16: OFDM Channel Configuration Parameters

Note As a Cisco cnBR convention, OFDM channels use DOCSIS Channel ID (DCID) of 158, or higher.

See the following DS channel configuration example. The OFDM channel is configured within the ofdmDs block at the SG level. The following block configures OFDM channel #158:

```
i
"ofdmDs":
[
{
"cyclicPrefix": 512,
```

```
"idInSg": 158,
  "interleaverDepth": 16,
  "pilotScaling": 48,
  "plc": 873000000,
  "profileControl": "QAM64",
  "profileData": [
    {
      "id": 1,
      "modulationDefault": "QAM1024"
    },
    {
      "id": 2,
      "modulationDefault": "QAM2048"
    },
    {
      "id": 3,
      "modulationProfile": 9
    }
  1,
  "profileNcp": "QAM16",
  "rollOff": 128,
  "startFrequency": 867000000,
  "subcarrierSpacing": "50KHZ",
  "width": 192000000
}
```

## **Configure Downstream Modulation Profile**

],

A profile is a list of modulation orders that are defined for each of the subcarriers within an OFDM channel. The Cisco cnBR can define multiple profiles for use in an OFDM channel. The profiles can differ in the modulation orders that are assigned to each subcarrier.

Choose either of the supported modulation orders:

Constant Modulation Orders

When a profile has the same QAM modulation for all the subcarriers, it is specified by the keyword modulationDefault, and the modulation value (for example - QAM256) inside the profileData block for the OFDM channel configuration. See the example provided in Configure OFDM Channel, on page 115.

Variable Modulation Orders

When a profile has Variable QAM modulations for the subcarriers, it is specified by a separately defined block within ofdmModProfs. The following example defines a data profile that has modulation order of 512QAM for all subcarriers except in two segments where the modulation order is 1K QAM and 4K QAM, respectively.

The OFDM profile configurations must be enabled within the ofdmModProfs block at the SG level. The following example configures a mixed profile, with a profile ID 9 and named 512-1k-4k.

```
"ofdmModProfs":
[
        {
            "assigns": [
            {
                "modulation": "QAM512",
                "rangeSubcarriers": {
```

```
"freqAbs": 935000000,
            "width": 7405000
          }
        },
          "modulation": "QAM1024",
          "rangeSubcarriers": {
            "freqAbs": 959000000,
            "width": 6000000
          }
        }
      ],
      "description": "512-1k-4k",
      "idInSg": 9,
      "modulationDefault": "QAM4096"
    }
]
```

#### **Configure Modulation Profile Display**

The profile list that is used by an OFDM channel is displayed in the OFDM Channel Profile Data dashboard in the cnBR Manager.

To view the OFDM profile data, perform either of the following steps:

• To load the OFDM Channel Profile Data dashboard:

Click the Cisco Operations Hub main menu button on the top left corner, choose cnBR Manager > Metrics & Dashboard, and click Manage. Search for OFDM Channel Profile Data.

• To load the OFDM Modulation Profile Data dashboard:

Click the Cisco Operations Hub main menu button on the top left corner, choose **cnBR Manager** > **Metrics & Dashboard**, and click **Manage**. Search for **OFDM Modulations Profile Data**.

The data profile that is defined for variable modulation orders is displayed in the **OFDM Modulation Profile Data** page in the Cisco Operations Hub.

### Update Configuration Using cnBR Manager

The configuration of the DS port, OFDM channel, and OFDM Modulation Profile can all be updated using the cnBR Manager. After the initial configuration during deployment using the Autodeployer, the configuration can be updated through the cnBR Manager.

Use the following procedure to update the configuration:

Step 1 Click the Cisco Operations Hub main menu button on the top left corner, choose cnBR Manager > Core Management, and click Import & Export cnBR.

The Export/Import page opens.

**Step 2** In the **Export cnBR Configuration** section, from the drop-down list, choose the required to cnBR cluster to update.

**Step 3** Click **Export** to get the current SG configuration of the selected cnBR cluster.

The file is downloaded in JSON format. You can choose to update the following parameters in the downloaded JSON file.

- To update the OFDM Modulation Profile, edit the values in the ofdmModProfs section of the SG configuration.
- $\bullet$  To update the DS port, edit the values in the <code>rpdCfg</code> section of the SG configuration.
- To update the OFDM channel, edit the values in the ofdmDs section of the SG configuration.
- **Step 4** Save the updated file.
- **Step 5** In the **Import cnBR Configuration File** pane, from the drop-down list, choose the Cisco cnBR to update.
- **Step 6** Click **Browse** to locate the file which you updated (saved at Step 4).
- **Step 7** Click **Import** to push the updated SG configuration.

## **Downstream Modulation Profile Selection**

Cisco cnBR has the following DS modulation profiles:

• Default Data Profile

When a CM registers, it is assigned a default data profile. The default data profile is profile-data 1. If profile-data 1 is not configured, profile-control is assigned to the CM.

Recommended Profile

The Cisco cnBR chooses a profile from existing configured modulation profiles having the highest speed and sufficient Signal to Noise Ratio (SNR) margin. The profile selection is based on the Receive Modulation Error Ratio (RxMER) values collected from a modem.

This allows optimum use of the OFDM channel while allowing the modem to receive codewords with acceptable error rate. The selected profile is the *recommended profile* for that modem.

To compute the recommended profile, the modem's RxMER values are first mapped to desired bit loading values. The desired bit loading values are compared to those in the configured profiles. Ideally, the desired bit loading value must be higher than that in the profile for the same subcarrier.

However, due to the error correction capabilities provided by the channel coding and interleaving, this rule allows certain exceptions. The exemptions are made a configurable value, and is called *exempt subcarrier percentage*.

#### **Recommended Profile Age**

All recommended profiles have a configurable age that is associated with it. If the recommended profile exceeds this age, it is no longer valid for that modem.

#### **RxMER to Bit Loading Mapping**

There are various methods to map the Receive Modulation Error Ratio (RxMER) values to a modem's desired bit loading values. Cisco cnBR recommends the following mapping, which is listed in CM-SP-CCAP-OSSIv3.1, as the baseline mapping:

| RxMER (¼ DB) | QAM   | Bit Loading |
|--------------|-------|-------------|
| 60           | 16    | 4           |
| 84           | 64    | 6           |
| 96           | 128   | 7           |
| 108          | 256   | 8           |
| 136          | 1024  | 10          |
| 148          | 2048  | 11          |
| 164          | 4096  | 12          |
| 184          | 8192  | 13          |
| 208          | 16384 | 14          |

Table 17: RxMER to Bit Loading Values

#### **Margin Adjustment**

A margin value may be configured for each cnBR to adjust the RxMER to the Bit loading mapping listed in the table. This configured value (in quarter-DB) is added to the RxMER values collected by cnBR before using the above mapping table. This gives you more control in selecting the recommended profiles.

#### **Exempt Subcarrier Percentage**

An exempt subcarrier percentage may be configured for each cnBR. When computing the recommended profile for a modem, this threshold percentage of subcarriers may be ignored when comparing the modem's desired bit loading values to those in each configured profile.

#### **RxMER Poll Interval**

cnBR uses OPT message with bit-0 option to collect RxMER data from CMs, after the initial modem registration and periodically thereafter. The collected RxMER data is used to compute the recommended profile for each modem.

#### **Unfit Profile**

The profile indicates that the CM-STATUS message is marked as *unfit profile* if the CMTS receives CM-STATUS Event 16 (DS OFDM Profile Failure).

A configurable maximum age is associated with each unfit profile for a given modem. If the unfit profile for a modem exceeds this age, it is no longer considered *Unfit* for that modem.

#### **Profile Selection Parameter Configuration**

The following table lists the parameter range for the profile selections:

| Profile Selection<br>Parameter | Minimum  | Maximum      | Default     |
|--------------------------------|----------|--------------|-------------|
| rxmer-poll-interval            | 1 minute | 1440 minutes | 60 minutes  |
| exempt-sc-pct                  | 1        | 100          | 2           |
| mer-margin-qdb                 | 0 qDB    | 40 qDB       | 0           |
| recm-prof-age                  | 1 minute | 1440 minutes | 120 minutes |
| unfit-prof-age                 | 1 minute | 1440 minutes | 120 minutes |

#### **Table 18: Parameter Ranges for Profile Selections**

An example of the parameter configuration is as follows:

```
"ofdmProfMgmt":
{
    "rxmer-poll-interval": 180,
    "exempt-sc-pct": 20,
    "mer-margin-qdb": 16,
    "recm-prof-age": 360,
    "unfit-prof-age": 360
```

## **View OFDM Channel and Profile Statistics**

You can choose to view the OFDM channel and profile statistics information on the Cisco cnBR dashboard.

You can view the OFDM channel and profile statistics through the **Metrics & Dashboard** page. You can choose to view the following:

Downstream Channel Statistics

View the DS channel (SC QAM and OFDM channel) byte and packet counters for a given SG on the **Downstream Channel Rate** dashboard of the Cisco Operations Hub.

To load this dashboard, click the Cisco Operations Hub main menu button on the top-left corner, choose **cnBR Manager** > **Metrics & Dashboard**, and click **Manage**. Search for **DS Channel Rate**.

The **Downstream Channel Rate** dashboard also shows the historical data of the downstream channel (SC QAM and OFDM channel) bit and packet rates for a given SG, along with the historical data of the downstream channel (SC QAM and OFDM channel) utilizations.

OFDM Modulation Profile Statistics

View the OFDM modulation per-channel-per-profile byte and packet counters on the **OFDM Channel Profile Stats** dashboard in the Cisco Operations Hub.

To load this dashboard, click the Cisco Operations Hub main menu button on the top-left corner, choose **cnBR** Manager > Metrics & Dashboard, and click Manage. Search for OFDM Channel Profile Stats.

OFDM OCD and DPD Information

View the OFDM channel OCD and DPD configuration sent through MAC Management Message to CMs on the **OFDM Channel OCD and DPD Information** dashboard.

To load this dashboard, click the Cisco Operations Hub main menu button on the top-left corner, choose cnBR Manager > Metrics & Dashboard, and click Manage. Search for OFDM Channel OCD DPD Info.

### View DOCSIS 3.1 Modem Data

You can view the DOCSIS 3.1 modem data through the Cisco cnBR dashboard.

You can use the dashboard to view information on the following:

#### • D3.1 Modem Information display

Click the Cisco Operations Hub main menu button on the top-left corner, choose **cnBR Manager** > **Metrics & Dashboard**, and click **Manage**. Search for **Cable Modem Verbose**.

The Modem Other Info and Modem OFDM Info tables display information specific to D3.1.

#### OFDM Profile Stats

Click the Cisco Operations Hub main menu button on the top-left corner, choose cnBR Manager > Metrics & Dashboard, and click Manage. Search for CM OFDM Profile Stats.

The profile stats information from each D3.1 modem is available.

## **DEPI Latency Measurement**

DEPI Latency Measurement (DLM) measures the delay and latency of the packets traversing through the Converged Interconnect Network (CIN) from Cisco cnBR to the RPD.

DLM configuration has three parameters: staticDelay, interval, and updateMap. Without any DLM configuration, the network delay uses 500 microseconds (µs) as default value for the calculation of Map Advance Time. When you configure staticDelay with nonzero value, it replaces the default network delay in Map Advance Time. When you configure the interval with nonzero value, DLM starts to send the packets from Cisco cnBR to RPD and calculate the downstream path CIN delay. You can use the CIN delay measurements from DLM to display or debug. When you set updateMap to true, and statiDelay configuration is absent or 0, you can also use the CIN delay measurements to replace the network delay time and adjust the DOCSIS MAP Advance Time. When the DLM is disabled, the network delay restores to the default value of 500 µs.

The DLM calculated delay is valid if it falls in the range of 30  $\mu$ s and 100 ms. The valid DLM delay replaces the network delay when it is enabled. Subsequent ongoing update to the network delay happens only when the difference between the old and new value is larger than 75  $\mu$ s. The following table summarizes how the map advance time can be affected based on the parameters in the table.

| DLM<br>staticDelay | DLM interval   | DLM updateMap | DLM measuring CIN<br>delay | Map Advance Network<br>Delay |
|--------------------|----------------|---------------|----------------------------|------------------------------|
| Absent or zero     | Absent or zero | true or false | No                         | 500 µs (default)             |

| DLM<br>staticDelay | DLM interval   | DLM updateMap           | DLM measuring CIN<br>delay | Map Advance Network<br>Delay |
|--------------------|----------------|-------------------------|----------------------------|------------------------------|
| Nonzero            | Absent or zero | true or false           | No                         | staticDelay (configured)     |
| Nonzero            | Nonzero        | true or false           | Yes                        | staticDelay (configured)     |
| Absent or zero     | Nonzero        | false (display<br>only) | Yes                        | 500 µs (default)             |
| Absent or zero     | Nonzero        | true                    | Yes                        | DLM calculated delay         |

### **Configure DLM**

DLM is configured in the Service Group configuration. Because DLM measures CIN delay to RPD, it is set for each RPD.

#### Configure DLM using AutoDeployer script

In the AutoDeployer script SG template file, you can add netDelayCfg block to rpdCfg block to enable DLM. The SG template configuration applies to all service groups on the Cisco cnBR. See Configure Cisco cnBR Using Autodeployer, on page 36 for additional information.

```
"rpdCfg": {
    "rfTopology": {
        .....
    },
    "netDelayCfg": {
        "staticDelay": 1000,
        "dlmCfg": {
            "interval": 10,
            "updateMap": true
        }
    }
}
```

#### Update the DLM Configuration using AutoDeployer Reconfigure (Preferred)

After the initial DLM configuration during the deployment using the AutoDeployer, you can update the configuration by modifying the netDelayCfg block in the SG template and running the AutoDeployer configuration script again.

Note

The system first deletes all the RPDs/SGs and then adds them back when you rerun AutoDeployer configuration.

#### Update DLM configuration using cnBR Manager

After the initial DLM configuration during the deployment using the AutoDeployer, you can also update the configuration through the cnBR Manager **Core Management** window.

Step 1 Click the Cisco Operations Hub main menu button on the top-left corner, choose cnBR Manager > Core Management, and click Import & Export cnBR.

The **Export/Import** page opens.

- **Step 2** In the **Export cnBR Configuration** section, from the drop-down list, choose the Cisco cnBR that manages the RPD.
- **Step 3** Click the **Export** button to retrieve the current SG configuration of the selected Cisco cnBR.
- **Step 4** Update one or more parameters in the netDelayCfg section of the SG configuration to the desired configuration.
- **Step 5** Save the updated file on the local disk.
- **Step 6** In the **Import cnBR Configuration File** pane, from the drop-down list, choose the Cisco cnBR to update.
- **Step 7** Click **Browse** to locate the file which you updated (saved at Step 5).
- **Step 8** Click **Import** to push the updated SG configuration to the RPD.
- **Step 9** Delete the RPD and add the RPD again for the updated SG configuration to take effect.

For more details, see RPD Operations, on page 228.

#### **Configuration Parameters**

| Field<br>Name | Description                                                                                                    | Туре                           | Enforcement                                                                                                    |
|---------------|----------------------------------------------------------------------------------------------------|--------------------------------|----------------------------------------------------------------------------------------------------|
| Interval      | The interval of sending request packets<br>to RPD and performing the delay<br>calculation by DLM                                                                                        | Integer, 1 ~<br>420, in second | Default is 0 and it means that DLM is disabled by default                                                                                                    |
| UpdateMap     | If the StaticDelay value is not set,<br>determine if DLM calculated delay is<br>used to update network delay portion of<br>Map Advance.                                                 | Bool                           | Default is false and it means that<br>DLM does not update Map Advance.<br>Set it to true, and clear the<br>StaticDelay, for DLM to update Map<br>Advance after DLM delay<br>calculation |
| StaticDelay   | Use static delay to set the network delay<br>portion of the MAP advance. If set, the<br>dynamically calculated delay value is not<br>used even if the UpdateMap flag is set to<br>true. | Integer, 30 ~<br>100000, in µs | Default is 0 and it means that there<br>is no static delay to update map<br>advance                                                                                                    |

## **Monitor Information**

You can find the DLM summary and related plots in two DLM display panels in cnBR Manager.

| nn dev | 10.86.2.30 nip.io | 5001    | 1     | a0.18.49.67.ad.9c | 10               | 0       | 24    | -16    | 144         | 0             |   |
|--------|-------------------|---------|-------|-------------------|------------------|---------|-------|--------|-------------|---------------|---|
| nn dev | 10.86.2.30 nip.io | \$600   | 0     | 40 18 49 67 c8 10 | 10               | 0       | 16    | -1     | 187         | 0             |   |
| orch   | ordR ID           | SG Name | 56 ID | RPO D             | Interval         | Channel | Delay | Jitter | Transaction | Refresh Count |   |
|        |                   |         |       | D.                | M info Summary + |         |       |        |             |               |   |
|        | ,                 |         |       |                   |                  |         |       | -      |             |               | _ |

| Field Name | Description                 | туре              |
|------------|-----------------------------|-------------------|
| cnBR Name  | Cisco cnBR cluster name.    | Name string       |
| cnBR ID    | Cisco cnBR cluster address. | IPv4/IPv6 address |

٦

| Field Name       | Description                                                                                          | Туре                |  |
|------------------|----------------------------------------------------------------------------------------------------|---------------------|--|
| SG Name          | The name of the service group for the RPD.                                                           | Name string         |  |
| SG ID            | The Service Group identifier.                                                                        | Integer             |  |
| RPD ID           | RPD IDThe MAC address of the RPD. This RPD is part of the Service Group<br>with the preceding SG ID. |                     |  |
| Interval         | Configured DLM interval.                                                                             | Integer, in seconds |  |
| Channel          | DS channel ID where DLM packet is sent.                                                              | Integer, index      |  |
| Delay            | Delay The most recent time delay calculated by DLM.                                                  |                     |  |
| Jitter           | The most recent time jitter calculated by DLM.                                                       | Integer, in µs      |  |
| Transaction      | The transaction ID of the most recent DLM request packet sent from Cisco cnBR.                       | Integer, index      |  |
| Refresh<br>Count | The number of times the DLM updates Map Advance network delay.                                       | Integer, Counter    |  |

Click RPD ID to enter the DLM verbose display panel.

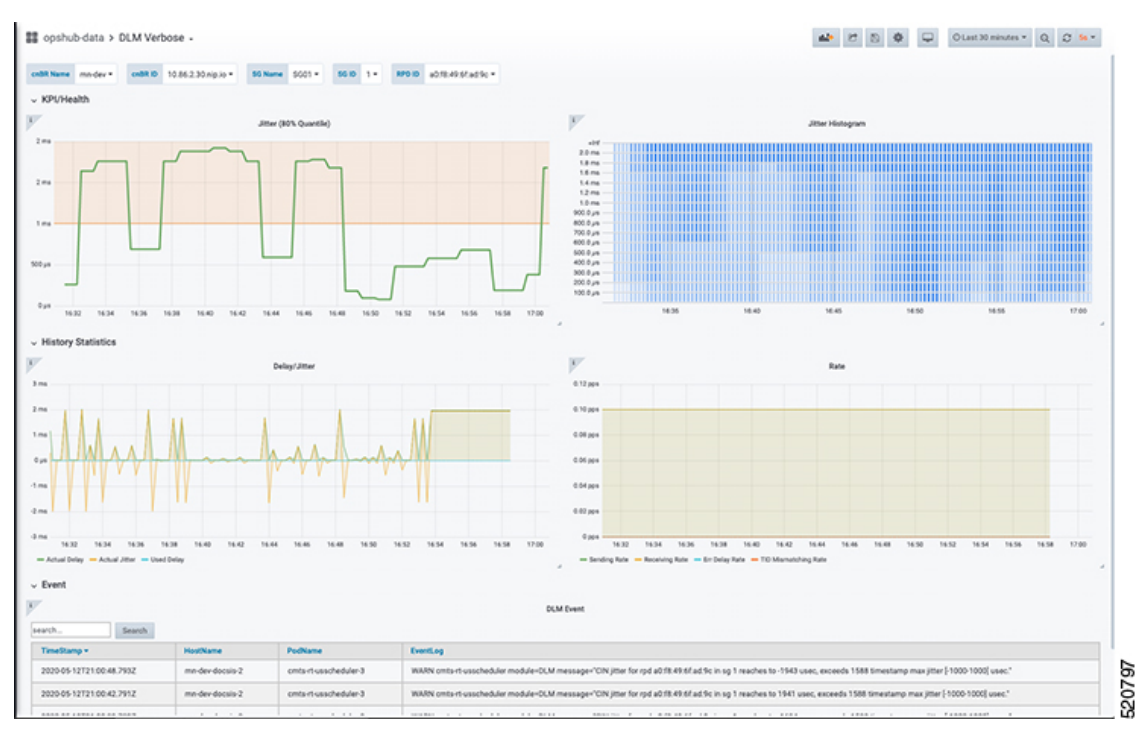

- Jitter Health: Jitter graph and histogram are in the top of the DLM verbose display panel.
- Latency History Statistics
  - Delay/Jitter

| Field Name      | Description                                  | Туре              |
|-----------------|----------------------------------------------|-------------------|
| Actual<br>Delay | The actual delay calculated by DLM over time | Integer, in<br>µs |

| Field Name    | Description                                   | Туре              |
|---------------|-----------------------------------------------|-------------------|
| Actual Jitter | The actual jitter calculated by DLM over time | Integer, in<br>µs |
| Used Delay    | The average delay used to update map advance  | Integer, in<br>µs |

#### • Rate

| Field Name           | Description                                                                      | Туре               |
|----------------------|----------------------------------------------------------------------------------|--------------------|
| Sending Rate         | Sending rate of the DLM request packets from cnBR                                | Rate, unit is pps. |
| Receiving Rate       | Receiving rate of the DLM response packets from RPD                              | Rate, unit is pps. |
| Err Delay Rate       | Receiving rate of the DLM response packets with abnormal timestamp from RPD      | Rate, unit is pps. |
| TID Mismatching Rate | Receiving rate of the DLM response packets with abnormal transaction id from RPD | Rate, unit is pps. |

• DLM Event: The warning events from DLM are listed in the bottom of the DLM verbose display panel.

## **DOCSIS Set-Top Gateway**

DOCSIS Set-top Gateway (DSG) allows the configuration and transport of **out-of-band** (**OOB**) **messaging**. OOB messaging takes place between a set-top controller (or application servers) and the customer premise equipment (CPE). DSG is not intended for the delivery of programming content.

The following figure depicts a typical DSG topology over a Cisco cnBR system.

Figure 21: Typical DSG Topology over a Cisco cnBR System

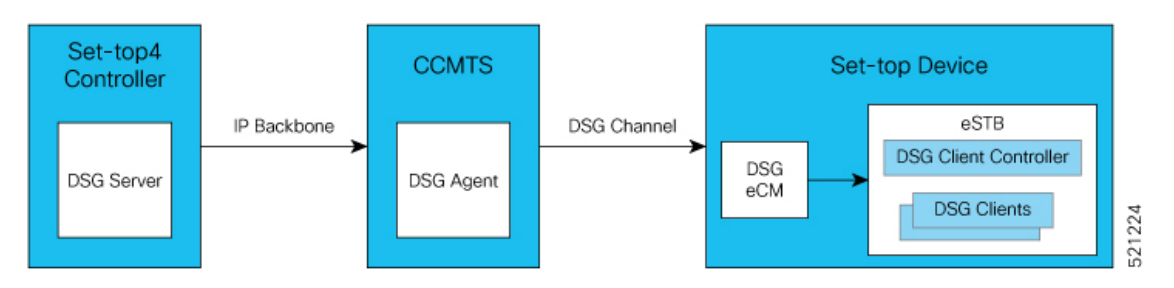

DSG has the following components:

- **DSG Server**: DSG Server is any server (such as an application server or other network attached device) that provides content that is transported through the DSG Tunnel to the DSG Client.
- **DSG Agent**: The DSG Agent is the implementation of the DSG protocol within the Cisco cnBR. DSG Agent creates the DSG Tunnel, places content from the DSG Server into the DSG Tunnel, and sends the DSG Tunnel to the DSG Client.

- DSG eCM (Embedded Cable Modem): A DSG eCM is a DOCSIS cable modem that is embedded into a set-top device and includes DSG functionality.
- **DSG Client Controller**: DSG Client controller is the component of a set-top device that handles the processing of Downstream Channel Descriptor (DCD) messages and decides the forwarding of DSG tunnels within the set-top device.
- **DSG Client**: The DSG Client terminates the DSG Tunnel and receives content from the DSG Server. There may be more than one DSG client within a set-top device.

### **Configure DSG**

You can configure DSG using the Day1 deploy script. You can also configure DSG by importing the Cisco cnBR configuration YAML file to the target Cisco cnBR using cnBR Manager. Using this configuration method overwrites the existing configuration and activates the new configuration. The following is an example configuration for DSG. Add separate DSG configuration entries in the MAC Domain (MD) configuration. See DSG Configuration in MAC Domain (MD), on page 132.

The following example is a sample DSG Configuration.

```
"dsg":
     {
         "cfr": [
             {
               "Id": 1,
                "enable": true,
                "DestIp": "203.0.113.10",
                "DestPortStart": 1,
                "DestPortEnd": 65530,
                "Priority": 1
             },
              {
                "Id": 2,
                "enable": true,
                "DestIp": "203.0.113.2",
                "Priority": 1
              }
         1,
         "chanList": [
              {
                "Id": 1,
                "Chans": [
                  {
                    "Id": 1,
                    "Freq": 753000000
                  },
                  {
                    "Id": 2,
                    "Freq": 76500000
                  }
                ]
             }
         ],
         "clientList": [
             {
                "Id": 1,
                "Clients": [
                  {
                   "Id": 1,
                    "CaSystemId": "701"
                  }
```

] }, { "Id": 2, "Clients": [ { "Id": 1, "Broadcast": "2" } ] }, ], "dseh": true, "nameUpdateInterval": 0, "tg": [ { "Id": 1, "Tunnel": [ 1 ] }, { "Id": 2, "Tunnel": [ 2 ] } ], "tunnel": [ { "Id": 1, "MacAddr": "00:53:00:00:00:01", "ClientList": 1, "Cfr": [ 1 ] }, { "Id": 2, "MacAddr": "00:53:00:00:00:02", "ClientList": 2, "Cfr": [ 2 ] } ], "timer": [ { "Id": 1, "Timeout": [ 2, 30, 35, 60 ] } ], "vendorParam": [ { "Id": 1, "Vendor": [ { "Id": 1, "Oui": "ce"

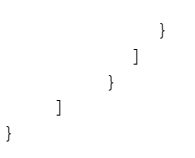

#### **Configure DSG from Autodeployer**

In the Autodeployer script SG template file, the DSG configuration is in the "dsg" section. Some DSG configuration is also present in the "md" section. See example configurations in the preceding section. See Configure Cisco cnBR Using Autodeployer for additional information.

#### Update DSG Configuration Using Autodeployer Re-Configuration (Preferred)

You can update the DSG configuration by modifying the DSG-related blocks in the SG template and rerunning the autodeployer configuration script. Use this method to update the configuration after the initial configuration of DSG during the deployment using autodeployer.

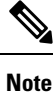

Rerunning autodeployer configuration deletes and readds all the RPDs/SGs.

#### Update DSG Configuration Using cnBR Manager

After the initial configuration of DSG made during the deployment using autodeployer, you can update the configuration using the cnBR Manager **Core Management** interface.

Step 1 Click the Cisco Operations Hub main menu button on the top-left corner, choose cnBR Manager > Core Management, and click Import & Export cnBR.

The **Export/Import** page opens.

- **Step 2** In the **Export cnBR Configuration** section, from the drop-down list, choose the required Cisco cnBR to update.
- **Step 3** Click **Export** to get the current SG configuration of the selected Cisco cnBR.
- **Step 4** Update the parameters in the **dsg** and **md** sections of the SG configuration.
- **Step 5** Save the updated configuration file on the local disk.
- **Step 6** In the **Import cnBR Configuration File** pane, from the drop-down list, choose the Cisco cnBR to update.
- **Step 7** Click **Browse** to locate the file which you updated (saved at Step 5).
- **Step 8** Click **Import** to upload the updated SG configuration to the selected Cisco cnBR.

#### **Configuration Parameters**

All configurations of DSG are not mandatory. The mandatory configurations are dsg client-list, dsg classifier, dsg tunnel, and dsg tunnel-group. The optional configuration details include timer, vendor parameters, DSG channel lists, DSEH, and name-update-interval.

#### **DSG Clients**

Use dsg client-list to configure the DSG downstream channel list on a Cisco cnBR. This configuration is mandatory.

| Field Name          | Description                             | Туре     | Enforcement |
|---------------------|-----------------------------------------|----------|-------------|
| id                  | DSG client list ID                      | Integer  | Required    |
| clients             | DSG client entry                        | Array    | Required    |
| clients.id          | DSG client ID index for the client list | Integer  | Required    |
| clients.caSystem    | Id DSG client type CA system ID         | String   | Optional    |
| clients.macAddr     | DSG client type MAC address             | string[] | Optional    |
| clients.application | Id DSG client type Application ID       | String   | Optional    |
| clients.broadcast   | DSG client type broadcast               | String   | Optional    |
| clients.vendorPara  | m DSG vendor parameters group ID        | Integer  | Optional    |

```
"clientList": [
   {
       "id": 0,
        "clients": [
           {
                "id": 0,
                "caSystemId": "701",
                "macAddr": [
                    "00:53:00:00:00:02"
                ],
                "applicationId": "0",
                "broadcast": "2",
                "vendorParam": 0
           }
        ]
    }
]
```

#### **DSG Classifier**

Add the DSG classifiers, with optional support for the DCD parameter. This configuration is mandatory.

| Field Name    | Description                    | Туре    | Enforcement |
|---------------|--------------------------------|---------|-------------|
| id            | DSG classifier ID              | Integer | Required    |
| enable        | Enable DSG classifier          | Boolean | Required    |
| destIp        | Destination IP address         | String  | Required    |
| srcIp         | Source IP address              | String  | Optional    |
| srcIpMask     | Source IP mask                 | String  | Optional    |
| destPortStart | Destination TCP/UDP port start | String  | Optional    |
| destPortEnd   | Destination TCP/UDP port end   | Integer | Optional    |
| srcPortStart  | Source TCP/UDP port start      | String  | Optional    |
| srcPortEnd    | Source TCP/UDP port end        | Integer | Optional    |
| priority      | Classifier priority            | Integer | Optional    |

#### Tunnel

Add DSG tunnel and associate a client-list ID to it. This configuration is mandatory.

| Field<br>Name | Description               | Туре      | Enforcement |
|---------------|---------------------------|-----------|-------------|
| id            | DSG tunnel ID             | Integer   | Required    |
| macAddr       | DSG tunnel MAC<br>address | String    | Required    |
| clientList    | DSG client list ID        | Integer   | Required    |
| cfr           | DSG classifier            | integer[] | Required    |

```
"tunnel": [
```

```
{
    "id": 0,
    "macAddr": "00:53:00:00:00:02",
    "clientList": 0,
    "cfr": [
        0
    ]
}
```

#### **Tunnel Group**

]

Add a DSG tunnel group and associate a tunnel to it. This configuration is mandatory.

| Field<br>Name | Description                                      | Туре      | Enforcement |
|---------------|--------------------------------------------------|-----------|-------------|
| id            | User-defined DSG tunnel group ID                 | Integer   | Required    |
| tunnel        | DSG tunnel IDs defined in the "tunnel group" API | integer[] | Required    |

"tg": [

```
{
    "id": 0,
    "tunnel": [
        0
    ]
```

]

}

#### Timer

Configure a DSG timer if necessary. Define different timeouts in seconds for Init, Operational, Two-Way, and One-Way. The timer configuration is optional. However, if you define a DSG timer, all the fields are mandatory.

| Field<br>Name | Description                                                 | Туре      | Enforcement |
|---------------|-------------------------------------------------------------|-----------|-------------|
| id            | User-defined DSG timer ID                                   | Integer   | Required    |
| timeout       | DSG timeout in<br>seconds[Init,Operational,Two-Way,One-Way] | integer[] | Required    |

```
"timer": [
{
    "id": 0,
    "timeout": [
        2,
        30,
        35,
        60
    ]
}
```

#### **Vendor Parameters**

]

Configure the DSG vendor-specific parameters if necessary. This configuration is optional. However, if you define vendor-specific parameters, all the fields are mandatory.

| Field Name   | Description                        | Туре    | Enforcement |
|--------------|------------------------------------|---------|-------------|
| id           | DSG vendor parameters ID           | Integer | Required    |
| vendor       | DSG vendor parameters entry        | Array   | Required    |
| vendor.id    | DSG vendor parameters vendor index | Integer | Required    |
| vendor.oui   | DSG vendor parameters vendor OUI   | String  | Required    |
| vendor.value | DSG vendor parameters vendor value | String  | Required    |

```
"vendorParam": [
    {
        "id": 0,
        "vendor": [
            {
                "id": 0,
                "oui": "ce",
                "value": "0"
                }
        ]
     }
]
```

#### **DSG Channel List**

Configure a DSG channel list if necessary. This configuration is optional. However, if you define a DSG channel list, all the fields are mandatory.

| Field<br>Name | Description                       | Туре    | Enforcement |
|---------------|-----------------------------------|---------|-------------|
| id            | DSG channel list ID               | Integer | Required    |
| chans         | DSG channel frequency entry       | Array   | Required    |
| chans.id      | DSG channel frequency entry index | Integer | Required    |
| chans.freq    | DSG channel frequency             | Integer | Required    |

```
"chanList": [
```

```
{
  "id": 0,
  "chans": [
    {
        "id": 0,
        "freq": 0
    }
]
}
```

#### **Other Parameters**

]

**NameUpdateInterval**: This parameter is the interval in minutes to update the fully-qualified domain name (FQDN) classifiers on a Cisco cnBR based on the DNS server record. The valid range is 1–60.

**Dseh**: Downstream Service Extended Header: This parameter is a boolean value indicating whether the DSG tunnels use DS-EH.

| Field Name         | Description                                                                                | Туре    | Enforcement |
|--------------------|--------------------------------------------------------------------------------------------|---------|-------------|
| NameUpdateInterval | Interval in minutes to check the DNS server for any FQDN classifier changes                | Integer | Optional    |
| Dseh               | Boolean value indicating if DSG tunnels use the DS-EH (Downstream Service Extended Header) | Boolean | Optional    |

#### **DSG Configuration in MAC Domain (MD)**

Add DSG configuration to the MD configuration. The tunnel-group (tg) parameter is mandatory. Other values in the DSG field are optional. Associate the DSG tunnel group to the mac-domain.

| Field Name  | Description                                           | Туре      | Enforcement |
|-------------|-------------------------------------------------------|-----------|-------------|
| channelList | DSG channel list ID defined in the 'channel list' API | Integer   | Optional    |
| dcdDisable  | Disable DSG DCD                                       | integer[] | Optional    |
| tg          | DSG tunnel groups in the 'tunnel group' API           | integer[] | Required    |
| timer       | DSG timer ID in the 'DSG timer' API                   | Integer   | Optional    |
| vendorParam | DSG vendor parameters ID in the 'channel list' API    | Integer   | Optional    |

```
"dsg": {
    "channelList": 0,
    "dcdDisable": [
        0
    ],
    "tg": [
        0
    ],
    "timer": 0,
    "vendorParam": 0
}
```

## **SP Router Configuration**

To set up an SP router, perform the following steps:

| Step 1 | Enab | le ip mu | lticast-routing | distributed. |
|--------|------|----------|-----------------|--------------|
|--------|------|----------|-----------------|--------------|

- **Step 2** Enable **ip pim spare-dense-mode** and **ip igmp version 3** on the BVI Interface for Multinode cnBR.
- **Step 3** Configure static IGMP corresponding to DSG **cfr** groups and sources, on the BVI Interface for Multinode cnBR.

#### Example

The following example is a sample configuration. The actual configuration may vary depending on the type and version of the router.

```
multicast-routing
address-family ipv4
interface BVI1005
enable
!
interface Loopback0
enable
!
1
!
router igmp
interface BVI1005
static-group 233.1.1.1
version 3
!
!
router pim
address-family ipv4
interface BVI1005
enable
!
interface Loopback0
enable
!
!
ī
```

# **Policy-based Load Balancing**

**Table 19: Feature History** 

| Feature Name                | Release Information | Feature Description                                                                             |
|-----------------------------|---------------------|-------------------------------------------------------------------------------------------------|
| Policy-based Load Balancing | Cisco cnBR 20.4     | Enables each service group (SG) to<br>manage traffic based on the weight<br>assigned to the SG. |

Policy-based load balancing enables each service group (SG) to manage traffic based on the weight assigned in the configuration file. Policy-based load balancing assigns a weight to the SG to determine how much network traffic it can handle.

By default, the service groups are given a static traffic rate for both downstream and upstream traffic. The weight is an integer between 1 and 4 with the default value of 1. An SG with weight 4 can handle 4 times the traffic of the default load. Each data-plane pod can hold up to 4 total weight.

## **Configure Policy-Based Load Balancing Using Operations Hub**

Different SG templates are required for configuring different weights on SGs.

Step 1To enable policy-based load balancing, add sgWeight key to a new or existing template in the Cisco Operations Hub."sgWeight": 2,

For information on how to add SG configuration, see Add Service Group Configuration to cnBR, on page 55.

**Step 2** Create a new SG and apply the appropriate SG template.

When updating an existing SG, delete the existing SG first and then add the SG with the new template.

For information on how to add or delete SGs, see RPD Operations, on page 228.

## **Configure Policy-based Load Balancing Using AutoDeployer**

To enable policy-based load balancing, add sgWeight key in the AutoDeployer script SG template file.

"sgWeight": 2,

Different SG templates are required for configuring different weights on SGs. When updating the weight for an existing SG, the AutoDeployer script deletes and adds the SG.

For more details, see Configure Cisco cnBR Using Autodeployer, on page 36.

# Voice

Cisco cnBR provides voice communication capabilities over cable networks.
# **Packetcable**

L

Packetcable is a set of protocols developed to deliver Quality of Service (QoS) enhanced communications services using packetized data transmission technology to your home over the cable network.

Packetcable 1.5 is an enhanced version of packetcable protocols from Packetcable 1.0. The following figure shows the basic network topology.

Figure 22: Topology for Packetcable 1.5

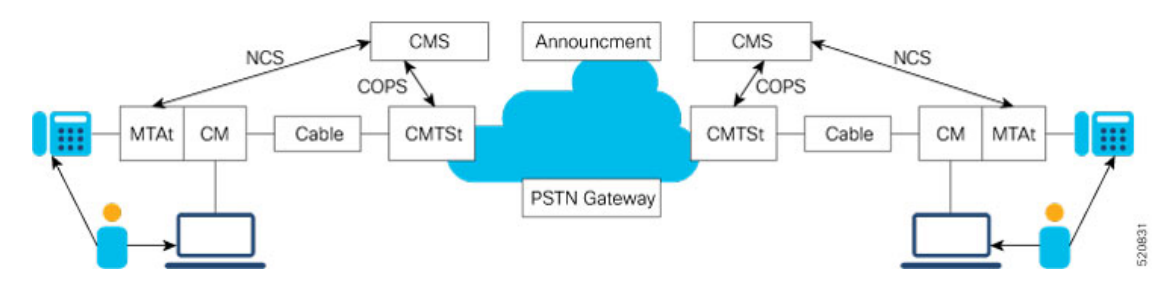

### **Packetcable Configuration Parameters**

| Parameter            | Values                  | Description                                                                     | Default<br>Value |
|----------------------|-------------------------|---------------------------------------------------------------------------------|------------------|
| pcEnable             | True, False             | True = Enabled, False = Disabled                                                | True             |
| pcMaxGate            | Integer                 | Maximum gate number allowed in Cisco cnBR                                       | 51200            |
| t0Timer              | Integer in milliseconds | The period that an allocated gate exists without having the gate parameter set  | 30000            |
| t1Timer              | Integer in milliseconds | The period that an authorized gate exists without having the gate parameter set | 200000           |
| sendSubscriberEnable | True, False             | If it is True, GateClose and GateSetAck messages include Subscriber ID          | False            |
| copsAddrIp           | IP address              | IP address of CMS                                                               | None             |
| copsGwIp             | IP address              | First hop gateway IP to CMS                                                     | None             |

By default, Packetcable 1.5 is enabled. The following configuration is used to disable the feature or change the timers. Usually, the default configuration is sufficient. For more details of timer parameters, see DQoS1.5 SPEC.

You can configure the Packetcable 1.5 by using the Cisco cnBR Autodeployer YAML file.

packetcable :
 {enable:'true', 'max-gate':51200, 't0':30000, 't1':200000, 'subscriber':'false',
 'ip':'5.230.205.10', 'gw':'5.230.205.1'}

You can also configure the Packetcable 1.5 by using the Configurator as depicted in the following figure:

#### Figure 23: Configure Packetcable 1.5 using cnBR Manager

| cnBR Cluster Configuration                                                                                                    |      |   |   |
|----------------------------------------------------------------------------------------------------|------|---|---|
| 172.25.29.110.nip.io                                                                                                    |      |   |   |
| Packet Cable                                                                                                    |      |   | • |
| + + ≓ ▼ つ C Tree +                                                                                                    |      | ρ |   |
| Select a node                                                                                                    |      |   |   |
| (empty object)                                                                                                    |      |   |   |
|                                                                                                    |      |   |   |
|                                                                                                    | SAVE |   |   |
| Configuration Example                                                                                                    |      |   | - |
| <pre>// packetcable 1.5 {     "pcEnable": true,     "pcMaxGate": 51200,     "toTimer": 30000,     "t1Timer": 200000,     "sendSubscriberEnable": false,     "copsAddrlp": "80.2.0.9/28",     "copsGwlp": "80.2.0.1" }</pre> |      |   |   |

The **PC DQOS Enabled** field in the Cisco cnBR Manager **Voice Overview** dashboard indicates whether the voice is enabled as shown in the following figure:

#### Figure 24: PC DOOS Enabled in cnBR Manager

| usterlp 10.124.210.237 * PC DQOS Enabled true * PC Multimedia Enabled false * Voice Logging Enabled false * |
|----------------------------------------------------------------------------------------------------|
|----------------------------------------------------------------------------------------------------|

### **Cisco Operations Hub Voice Dashboard**

The cnBR Manager Voice Dashboards monitor Cisco cnBR Packetcable 1.5 voice features.

#### **Voice Main page**

As shown in the following figure, the first part of Voice Main page displays the Packetcable feature enable/disable status, COPS connection status, established call status, and the alerts that are reported by system.

| diR Name op3 •                                                                     | cn8R ID        | 172.22.85.105.nip.         |                             | DQOS Enable       | 0.04 + | PC MUSICUS                                                  | nabled failse | Voice Loggin     | Enabled fa                  | ise *             |          |   |                                 |                                           |            |        |      |          |        |
|------------------------------------------------------------------------------------|----------------|----------------------------|-----------------------------|-------------------|--------|-------------------------------------------------------------|---------------|------------------|-----------------------------|-------------------|----------|---|---------------------------------|-------------------------------------------|------------|--------|------|----------|--------|
| onBR Cluster > V                                                                   | /cice Overview | č.                         |                             |                   |        |                                                             |               |                  |                             |                   |          |   |                                 |                                           |            |        |      |          |        |
| Features <b>¢</b>                                                                  | 0              |                            |                             |                   |        |                                                             |               |                  |                             |                   |          |   |                                 |                                           |            |        |      |          |        |
| -                                                                                  |                | CMS Connection             |                             |                   |        | 1                                                           |               | Call Established |                             |                   |          | V |                                 |                                           |            | Alerts |      |          |        |
|                                                                                    |                |                            |                             | -                 | -      |                                                             |               |                  |                             |                   | current. |   |                                 |                                           |            |        |      |          | urrent |
|                                                                                    |                |                            |                             | ective<br>terecut | 0      |                                                             |               |                  |                             | active<br>failure | 2        |   |                                 |                                           |            |        | - 6  | ul<br>or | 0      |
|                                                                                    |                |                            |                             |                   |        |                                                             |               |                  |                             |                   |          |   |                                 |                                           |            |        |      |          |        |
|                                                                                    |                |                            |                             |                   |        |                                                             |               |                  |                             |                   |          |   |                                 |                                           |            |        |      | arning   | 0      |
|                                                                                    |                |                            |                             |                   |        |                                                             | C             |                  |                             |                   |          | , |                                 |                                           |            |        | - 10 | gning    | 0      |
| CMS Servers                                                                        |                |                            |                             |                   |        |                                                             | C             |                  |                             |                   |          |   |                                 |                                           |            |        |      | arning   | 0      |
| CMS Servers                                                                        |                |                            |                             |                   |        |                                                             |               | CMS Servers      |                             |                   |          |   |                                 |                                           |            |        | - *  | arning   | 0      |
| CMS Servers                                                                        | 5              | arch                       |                             |                   |        |                                                             | C             | CMS Servers      |                             |                   |          |   |                                 |                                           |            |        |      | arning   | 0      |
| CMS Servers<br>earch<br>CMS                                                        | 5              | arch P                     | wt                          |                   |        | State *                                                     | C             | CMS Servers      | Keepalive                   |                   |          |   | c                               | Sent Ty                                   | P#         |        |      | arning   | 0      |
| CMS Servers<br>earch<br>CMS<br>4.3.3.153                                           | 5              | with 1                     | wt<br>1798                  |                   |        | State +<br>connected                                        |               | CMS Servers      | Keepalive<br>10             |                   |          |   | C<br>3                          | <b>Sert Ty</b><br>2776                    | <b>P</b> * |        | - 10 | aming    | •      |
| CMS Servers<br>earch<br>CMS<br>433.133<br>433.133                                  | 5              | arch P                     | ort<br>1798<br>5362         |                   |        | State •<br>connected<br>connected                           |               | CMS Servers      | Keepalive<br>10             |                   |          |   | C<br>3<br>3                     | <b>Sert Ty</b><br>2776<br>2776            | *          |        | - 10 | arning   | •      |
| CMS Servers<br>esrch<br>CMS<br>433.133<br>433.133<br>433.133                       |                | wh 9                       | ort<br>1798<br>5352         |                   |        | State =<br>connected<br>connected<br>connected              |               | CMS Servers      | Keepalive<br>10<br>10<br>10 |                   |          |   | 2<br>2<br>3<br>3                | 2776<br>2776<br>2776                      | •          |        | - 10 | aming    | 0      |
| CMS Servers<br>earch<br>CMS<br>433.133<br>433.133<br>433.133<br>433.133<br>433.133 |                | arch P<br>4<br>3<br>3<br>4 | ort<br>1798<br>5352<br>5686 |                   |        | State •<br>connected<br>connected<br>connected<br>connected |               | CMS Servers      | Keepalive<br>10<br>10<br>10 |                   |          |   | 2<br>2<br>3<br>3<br>3<br>3<br>3 | <b>Bent Ty</b><br>22776<br>22776<br>22776 | PH         |        | - 10 | aming    | 0      |

#### Figure 25: Voice Main Dashboard Part 1

Detailed explanation for components in the preceding figure.

- Pie chart for CMS Connection.
  - active The counter for CMS connections which are in active status.
  - timeout The counter for CMS connections which are timeout.
- Pie chart for Call Established.
  - active The counter for Established Calls which are in active status.
  - failure The counter for Established Calls which are failure.
- Pie chart for Alert.
  - fatal Fatal event counter.
  - error Error event counter.
  - warning Warning event counter.
- Table for CMS Servers.
  - CMS Server IP address.
  - Port Server port.
  - State Server connection states.
  - Keepalive Keepalive timer between CMS and Cisco cnBR.
  - Client Type The client type value (32776 for Packetcable and 32778 for Packetcable Multimedia).
  - You can use Search... text box to do fuzzy search in the entire table.

As shown in the following figure, the second part of Voice Main page displays overall call statistics and error logs reported by cmts-app-packetcable container in Cisco cnBR side.

Figure 26: Voice Main Dashboard Part 2

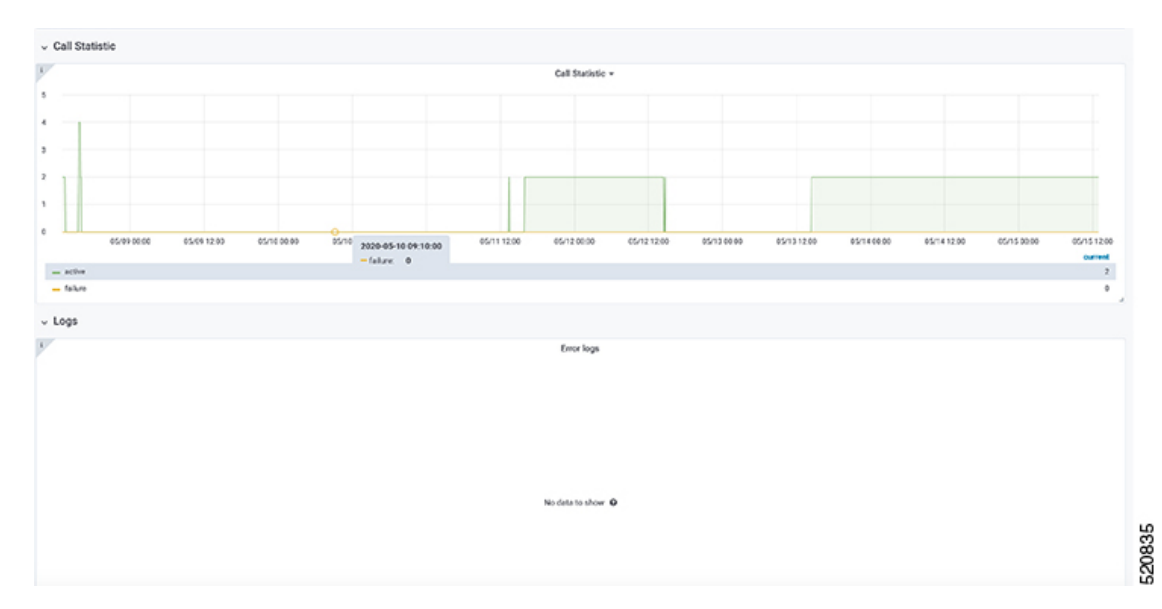

Legends for components in the preceding figure.

- Graph for Call Statistic
  - X-axis Time.
  - Y-axis Number of gates.
- Logs
  - Error messages from cmts-app-packetcable container.

### **Call Status Page**

The Call Status page shows current and completed call status, as shown in the following figure:

520836

#### Figure 27: Call Status Page

| nSR Cluster > Voice Ov | verview > 1 | /oice Call Status |           |                     |                  |                    |           |      |         |         |          |                                                                                                    |          |
|------------------------|-------------|-------------------|-----------|---------------------|------------------|--------------------|-----------|------|---------|---------|----------|----------------------------------------------------------------------------------------------------|----------|
| Call Status            |             |                   |           |                     | 000              | olog Call Status v |           |      |         |         |          |                                                                                                    |          |
| arch                   | Search      |                   |           |                     |                  |                    |           |      |         |         |          |                                                                                                    |          |
| Modem +                |             | Suborber          |           | Start time          |                  | Duration           | CMS       |      | Gate ID |         | SFID(US) |                                                                                                    | SFID(DS) |
| 0023.bee1.ef59         |             | 190.190.193.56    |           | 2020-04-29 13:48:23 |                  | Smin               | 4.3.3.133 |      | 6651903 |         | 1214     |                                                                                                    | 11200    |
| 0023.bee1.ef59         |             | 190.190.193.56    |           | 2020-04-29 13:53:42 |                  | 5 min              | 4.3.3.133 |      | 6782975 |         | 1218     |                                                                                                    | 11204    |
| 0023.bee1.ef59         |             | 190.190.193.56    |           | 2020-04-29 13:59:02 |                  | 5 min              | 4.3.3.133 |      | 6914047 |         | 1222     |                                                                                                    | 11208    |
| 0023.bee1.ef59         |             | 190.190.193.56    |           | 2020-04-29 14:04:22 |                  | 5 min              | 4.3.3.133 |      | 7012351 |         | 1225     |                                                                                                    | 11211    |
| 0023.bee1.ef99         |             | 190.190.193.56    |           | 2020-04-29 14:09:42 |                  | \$ min             | 4.3.3.133 |      | 7143423 |         | 1229     |                                                                                                    | 11215    |
|                        |             |                   |           |                     | 1 2 3            | 4 5 6 7 8          |           |      |         |         |          |                                                                                                    |          |
|                        | _           |                   |           |                     | Comp             | leted Call Status  |           |      |         |         |          |                                                                                                    |          |
| arch                   | Search      |                   |           |                     |                  |                    |           |      |         |         |          |                                                                                                    | and had  |
| 0023 hee1 ef50         | 190         | 100 103 56        | 2020.05.0 | 8 13 26 09          | 2020.05.08.13.26 | 34                 | 24.4      | 4331 | 23      | 1753087 | 10       | ister and a second second second second second second second second second second second second second second s | 11044    |
| 0023.bee1.ef59         | 190         | 190 193 56        | 2020.054  | 8 13 26 34          | 2020-05-08 13-28 | 07                 | 2 min     | 4331 | 33      | 1802239 | 10       | 28                                                                                                    | 11044    |
| 0023 bee1 ef50         | 190         | 100 103 56        | 2020.05.0 | 8 15:34:51          | 2020 05 08 15:50 | 11                 | 15 min    | 4331 | 33      | 1851301 | 10       | 100                                                                                                    | 11046    |
| 0023.hee1.ef59         | 190         | 100.103.56        | 2020.054  | 8 15 50 11          | 2020-05-08 16:02 | 34                 | 12 min    | 4331 | 33      | 1900543 | 10       | 80                                                                                                    | 11046    |
| 0023 has 1 4550        | 100         | 100.100.64        | 2220.06.3 | 1 15 16 28          | 2020.05.11.12.24 | 44                 | 0 min     | 4221 | **      | 1002443 | 10       |                                                                                                    | 11000    |

Legends for each column of tables in the preceding figure.

- Table for Ongoing Call Status
  - Modem Modem MAC address.
  - Subscriber Subscribe's MTA IP address.
  - Start time The start time for the call.
  - Duration Call duration.
  - CMS Call Management Server IP address.
  - Gate ID Gate identifier.
  - SFID(US) Service flow ID for upstream.
  - SFID(DS) Service flow ID for downstream.
- Table for Completed Call Status
  - Modem Modem MAC address.
  - Subscriber MTA IP address.
  - Start time The start time for the call.
  - Stop time The stop time for the call.
  - Duration Call duration.
  - CMS Call Management Server IP address.
  - Gate ID Gate identifier.
  - SFID(US) Service flow ID for upstream.

• SFID(DS) - Service flow ID for downstream.

#### **COPS Status Page**

The COPS Status page shows the COPS connection status as shown in the following figure:

|             |                                 |                     |                     | Total list -        |           |             |         |                |        |
|-------------|---------------------------------|---------------------|---------------------|---------------------|-----------|-------------|---------|----------------|--------|
| caroh       | Search                          |                     |                     |                     |           |             |         |                |        |
| CMS Address | CMS Port                        | Start -             | Close               | State               | Keepalive | Client Type | KATimer | Decision       | Report |
| 432.151     | 44121                           | 2020-05-20 01:21:16 | 1969 12:31 16:00:00 | connected           | 10 s      | 32776       | 6002    | 4              | 8      |
| 4.3.2.151   | 33643                           | 2020-05-20-00:57:33 | 1969 12 31 16:00:00 | connected           | 10 s      | 32776       | 236     | 0              | 0      |
| 4.3.2.151   | 58430                           | 2020-05-20 00:31:22 | 1969-12-31 16:00:00 | KA timeout          | 10 s      | 32776       | 258     | 0              | 0      |
| 4.3.2.151   | 57909                           | 2020-05-20-00:29:19 | 1969-12-31 16:00:00 | KA timeout          | 10 s      | 32776       | 16      | 0              | 0      |
| 432.151     | 56311                           | 2020-05-20 00:25:16 | 1969-12-31 16:00:00 | KA timeout          | 10.5      | 32776       | 35      | 0              | 0      |
| Statistics  |                                 |                     |                     |                     |           |             |         |                |        |
|             |                                 | dann.               | Cops N              | tessage Rx Counters |           |             | Cops Of | sject Counters |        |
|             | Cops Message Tx Cour            |                     | 1                   |                     |           |             |         |                |        |
|             | Cops Message Tx Cour            |                     |                     |                     |           |             |         |                |        |
|             | Cops Message Tx Cour<br>No data |                     | 8                   | No data             |           |             |         | io deta        |        |
|             | Cops Message Tx Court           |                     |                     |                     |           |             |         |                |        |

#### Figure 28: COPS Status Page

Legends for each table in the preceding figure.

- Table for Total list
  - CMS Address Call Management Server IP address.
  - CMS Port Port of the Call Management Server IP address.
  - Start The start time for CMS connection.
  - Close The close time for CMS connection.
  - State The server connection states.
  - Keepalive The keepalive time for CMS and Cisco cnBR.
  - Client Type The client type (32776 for Packetcable and 32778 for Packetcable Multimedia).
  - KATimer The counter for keepalive message.
  - · Decision The counter for COPS decision message.
  - Report The counter for COPS report-type message.
  - You can use Search... text box to do fuzzy search in the entire table.
- COPS Message Tx Counters

- X-axis Time.
- Y-axis The counter for each type of COPS Tx Message.
- COPS Message Rx Counters
  - X-axis Time.
  - Y-axis The counter for each type of COPS Rx Message.
- COPS Object
  - X-axis Time.
  - Y-axis The counter for each type of COPS Object.

#### **Service Flow Information**

Four dynamic service flows are created to set up a voice path for each two-way call.

One upstream and one downstream service flow are created for each modem in the call.

You can find Service Flow Information for each modem in Downstream Service Flow List or Upstream Service Flow List dashboard.

The Downstream Service Flow List is used as an example in the following figure:

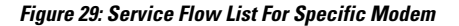

| opshub                    | data > DS Service                                  | Flow List +     |        |            |            |                  |                     |          |         |                        | e 8 8              | Q       | Last 1 hour * Q 2 10s                      |
|---------------------------|----------------------------------------------------|-----------------|--------|------------|------------|------------------|---------------------|----------|---------|------------------------|--------------------|---------|--------------------------------------------|
| DR Name                   | rp3 • ordR10 172.2                                 | 2.85.105 nip.io | - 50 1 | Name sg000 | 50 ID      | 0 • Cable Modern | 0023.bee1.ec86 •    |          |         |                        |                    |         |                                            |
| inBR Cluste               | r > DS Service Flow List                           |                 |        |            |            |                  |                     |          |         |                        |                    |         |                                            |
|                           |                                                    |                 |        |            |            |                  | Traffic Rate        |          |         |                        |                    |         |                                            |
| 0-Glips                   |                                                    |                 |        |            |            |                  |                     |          |         |                        |                    |         |                                            |
| 5 6804                    |                                                    |                 |        |            |            |                  |                     |          |         |                        |                    |         |                                            |
| b Glips                   | Λ                                                  |                 |        |            |            |                  |                     |          |         |                        |                    |         |                                            |
| 5.68ps                    | - 11                                               | - 1             | -      |            |            |                  |                     |          |         |                        |                    | ٨       |                                            |
| - GBps                    |                                                    | - 11            |        | 1 1        |            |                  |                     |          |         |                        |                    |         |                                            |
| 0 Mbps                    |                                                    | $-\Lambda$      |        |            |            |                  |                     |          |         |                        |                    |         |                                            |
| ¢ bos                     | 11.30                                              |                 |        | 1142       | 1145       | 11.50            | 11.55               | 12.00    |         | 12.65                  | 12.10              | 1215    | 1225                                       |
| 50 ID: 0 M                | in 9 hps Max 2.504 Obps Curr                       | ont 0 bps       |        |            |            |                  |                     |          |         |                        |                    |         |                                            |
|                           |                                                    |                 |        |            |            |                  | Service Flow List(c | current) |         |                        |                    |         |                                            |
| arch                      | Search                                             |                 |        |            |            |                  |                     |          |         |                        |                    |         |                                            |
|                           | Cable Modern                                       | 50              | MD     | 580        | State      | Stepe            | Frame Type          | Prim DS  | Init US | Туре                   | SVC Type           | Packets | Create Time                                |
| SF ID +                   |                                                    |                 | 0      | 0          | Act        | REGISTRATION     | PRE_030             | 1        | 1       | Primary                | Static             | 50580   | 2020-05-11 13:11:17                        |
| SF ID +                   | 0023 bee1 ec86                                     | 0               |        |            |            |                  |                     |          |         |                        |                    |         |                                            |
| SF ID -<br>10001<br>11046 | 0023 bee1 ec86                                     | 0               | 0      | 0          | Act        | DSX              | PRE_D30             | 1        | 1       | Secondary              | Dynamic            | 123564  | 2020-05-15 11:44:27                        |
| 10001<br>1046             | 0023.bee1.ec86<br>0023.bee1.ec86<br>0023.bee1.ec86 | 0               | 0      | 0          | Act<br>Act | DSX<br>DSX       | PRE_030<br>PRE_030  | 3        | 1       | Secondary<br>Secondary | Dynamic<br>Dynamic | 123564  | 2020-05-15 11:44:27<br>2020-05-04 13:56:51 |

The downstream dynamic service flow created for voice call is listed under Service Flow List table. Detailed explanations of each column in Downstream Service Flow List table in the preceding figure.

- · Table for Downstream Service Flow List
  - SF ID Service Flow ID.
  - Cable Modem MAC Address of the modem.

- SG Service Group of the modem.
- MD MAC Domain of the modem.
- State State of service flow [Prov, Adm, Act].
  - Prov Service flow is in provision state.
  - Adm Service flow is in admit state.
  - Active Service flow is active state.
- Stage Stage of service flow [PRE\_REGISTRATION, REGISTRATION, DSX].
  - PRE\_REGISTRATION Service flow is provisioned before REGISTRATION.
  - REGISTRATION Service flow is provisioned in REGISTRATION.
  - DSX Service flow is dynamically provisioned for voice.
- Frame Type [PRE\_D30, CCF\_ON, CCF\_OFF].
  - PRE\_D30 Pre-3.0 DOCSIS concatenation and fragmentation.
  - CCF\_ON Continuous Concatenation and Fragmentation is enabled.
  - CCF\_OFF Continuous Concatenation and Fragmentation is disabled.
- Prim DS Primary downstream channel ID.
- Init US Init upstream channel ID.
- Type [Primary, Secondary].
- SVC Type [Dynamic, Static].
  - Dynamic Service flow is dynamically provisioned.
  - Static Service flow is statically provisioned.
- Packets Number of packets.
- Create Timestamp When the service flow created.

Clicking on the SFID of dynamic flow in above table to redirect to the Downstream Service Flow Verbose page.

The voice traffic throughput data is available in that page, as shown in the following figure:

520839

| ondR Name cp3 • ondR                  | 0 172.22.85.105 nip.io | * 50 Name sg000 * | 5010 0+ MD | O O + Cuble M | odem 0023.bee1.ec86 * | DS SF ID 11045 *  |              |                 |
|---------------------------------------|------------------------|-------------------|------------|---------------|-----------------------|-------------------|--------------|-----------------|
| onBR Cluster > DS Service             | Flow List > DS Service | Flow Verbose      |            |               |                       |                   |              |                 |
| TX Byte Crit                          | P.                     | QOS Tx Byte       | 5 Q05      | Drop Bytes    | 5 Se                  | vice Flow Summary | 1            | QoS Information |
| 33005880                              | ) /                    | 42872112          |            | 0             | SF ID                 | 11046             | SF ID        | 11046           |
|                                       |                        |                   | 1          |               | × 50                  | 0                 | dsldReseqOff | 500             |
| TX Packet Ont                         |                        | QOS Tx Pist       | 4 Q05      | Drop Pkts     | MD                    | 0                 | tosMaskAnd   | 0               |
| 152805                                |                        | 198482            |            | 0             | SID                   | 0                 | minRate      | 83800           |
| 102000                                |                        | 190402            |            | •             | State                 | Act               | priority     | 5               |
| · · · · · · · · · · · · · · · · · · · |                        | TX Rate           |            |               | Stage                 | DSX               | eclassName   |                 |
| 100 ktige                             |                        |                   |            |               | Frame Type            | PRE_D30           | maxRate      | 83800           |
|                                       |                        |                   |            |               | Prim DCID             | 1                 | maxBurst     | 1522            |
| ec kope                               |                        |                   |            |               | INIT UCID             | 1                 | maxLatency   | 0               |
| ed ktps                               |                        |                   |            |               | SF Type               | Secondary         | minPktSize   | 222             |
|                                       |                        |                   |            |               | SF SVC Type           | Dynamic           | actTmout     | 0               |
| 40 kbps                               |                        |                   |            |               | APP ID                | 0                 | edmTmout     | 0               |
| 20 ktps                               |                        |                   |            |               | DSB0 DCID Set         |                   | tosMaskOr    | 0               |
|                                       |                        |                   |            |               | 0580 SID Set          |                   | peakRate     | 0               |
| 01g4                                  |                        |                   |            |               | Create Time           | 2020.051511.44.22 |              |                 |

#### Figure 30: Downstream Service Flow Verbose Page

The TX Rate table in the preceding figure shows the downstream traffic throughout for voice.

Legends of relevant tables and counters in the preceding figure.

- Service Flow Traffic Rate
  - X-axis Time
  - · Y-axis Throughput in kilobit per second
- TX byte cnt is the count of total bytes received by policer.

• "TX Byte cnt" = "QOS Tx Byte" - "QOS Drop Bytes"

- TX packet cnt is the count of total packets received by policer.
  - "TX Packet Cnt" = "QOS Tx Pkt" "QOS Drop Pkts"
- QOS TX byte is the count of total bytes sent to policer.
  - "QOS Tx Byte" = "TX Byte cnt" + "QOS Drop Bytes"
- QOS TX pkt is the count of total packets sent to policer.
  - "QOS Tx Pkt" = "TX Packet Cnt" + "QOS Drop Pkts"
- QOS drop bytes are the drop bytes count of policer, includes policer drops, queue full drops, and approximate Fair Drop drops.
  - "QOS Drop Bytes" = "QOS Tx Byte" "TX Byte cnt"
- QOS drop pkts are the drop packets count of policer, includes policer drops, queue full drops, and approximate Fair Drop drops.
  - "QOS Drop Pkts" = "QOS Tx Pkt" "TX Packet Cnt"

# **Traffic Management**

Cisco cnBR provides traffic management functionalities to prevent data loss in important business applications, and to ensure that mission-critical applications take priority over other traffic.

# **DOCSIS Downstream QoS**

DOCSIS downstream QoS consists of classifying packets into service flows for downstream and providing QoS at the service flow level.

### **Packet Classification**

The packet classification supports the following packet header fields, as specified in the DOCSIS specification.

IPv4 fields:

- IPv4 TOS values
- IP protocol
- IP source address and mask
- · IP destination address and mask

IPv6 fields:

- IPv6 traffic class values
- IPv6 flow label
- IPv6 next header type
- IPv6 source address and prefix length (bits)
- IPv6 destination address and prefix length (bits)

TCP or UDP fields:

- TCP/UDP source port start and end
- TCP/UDP destination port start and end

The packet classifiers are specified in cable modem configuration files. These configuration files are sent to Cisco cnBR either when registering the modem (for static service flows) or later through DSX messages (for dynamic service flows).

### **Downstream Service Flow**

The basic unit of downstream QoS is the downstream service flow, which is a unidirectional sequence of packets transported across RF channels between Cisco cnBR and cable modems. The following parameters define the QoS of service flows in DOCSIS:

- · Maximum sustained traffic rate
- Minimum sustained traffic rate

- · Peak traffic rate
- · DOCSIS traffic priority
- Maximum traffic burst size
- · Maximum DS latency, used to indicate only the absolute priority

A service flow can be in one of the following three states:

- Provisioned
- Admitted
- Active

Only active flows are used to carry traffic and subject to the QoS treatment.

You can specify the service flow parameters directly in the individual modem configuration files or indirectly through the service classes on Cisco cnBR.

### **Service Class**

Service providers can use service classes to manage QoS parameters. For example, the provider can add QoS parameters to each tier of service it offers in a service class. Use the service class names to match a modem's service flows to a service class, as defined by DOCSIS.

### **Downstream QoS Configuration**

You can configure all packet classification parameters and the downstream service flow QoS parameters in the modem configuration files. If you want to use the service class feature, configure Cisco cnBR accordingly.

When you use a service class, the modem configuration files should have the service class names that match the ones configured in the service class.

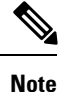

QoS parameters for a service flow are decided when creating the service flow, either during modem registration or its dynamic creation.

#### Initial Configuration from Autodeployer Script

Configure service classes in the svcds block in the SG configuration json file. The following traffic parameters are supported.

Note

The maximum values provided in the following table indicate the valid parameter range. Provide the actual parametric values that are based on the actual system capacity and traffic planning.

| Parameter Name  | Description                       | Minimum | Maximum | Unit |
|-----------------|-----------------------------------|---------|---------|------|
| maxSustTrafRate | Maximum Sustained<br>Traffic Rate | 0       | 4G      | bps  |

| Parameter Name  | Description                                                               | Minimum | Maximum | Unit     |
|-----------------|---------------------------------------------------------------------------|---------|---------|----------|
| minRsvdTrafRate | Minimum Reserved<br>Traffic Rate                                          | 0       | 4G      | bps      |
| peakTrafRate    | Peak Traffic Rate                                                         | 0       | 4G      | bps      |
| trafPrio        | Traffic priority used<br>to indicate traffic<br>ratio under<br>congestion | 0       | 7       | N/A      |
| maxTrafBurst    | Maximum traffic<br>burst                                                  | 1522    | 4G      | Byte     |
| maxDsLatcy      | Indication for High<br>Priority                                           | 0       | >0      | N/A      |
| servClassName   | Service Class Name                                                        | N/A     | N/A     | a string |

#### Example

```
"svcds": [
    {
         "maxSustTrafRate": 3000000,
         "servClassName": "DS_3M",
        "qoSParaSetType": 7
     },
     {
         "maxSustTrafRate": 4000000,
         "servClassName": "DS 4M",
        "qoSParaSetType": 7
     },
     {
        "maxSustTrafRate": 5000000,
         "servClassName": "DS 5M",
         "qoSParaSetType": 7
     },
     {
        "maxSustTrafRate": 10000000,
         "servClassName": "DS MST 10M"
     },
     {
        "maxTrafBurst": 30000000,
        "servClassName": "DS_MTB_300M"
    },
     {
         "peakTrafRate": 12000000,
        "servClassName": "DS_PTR_12M"
     },
     {
         "minRsvdTrafRate": 2000000,
         "servClassName": "DS_CIR_2M"
     },
     {
         "maxSustTrafRate": 20000000,
         "maxTrafBurst": 20000000,
         "servClassName": "ds_level2_sf1"
     },
     {
```

L

```
"maxSustTrafRate": 10000000,
    "peakTrafRate": 12000000,
    "servClassName": "ds level2 sf2"
},
{
    "maxSustTrafRate": 15000000,
    "minRsvdTrafRate": 2000000,
    "servClassName": "ds_level2_sf3"
},
    "maxTrafBurst": 100000000,
    "peakTrafRate": 8000000,
    "servClassName": "ds level2 sf4"
},
{
    "maxTrafBurst": 80000000,
    "minRsvdTrafRate": 26000000,
    "servClassName": "ds_level2_sf5"
},
{
    "minRsvdTrafRate": 26000000,
    "peakTrafRate": 12000000,
    "servClassName": "ds level2 sf6"
},
{
    "maxSustTrafRate": 10000000,
    "maxTrafBurst": 10000000,
    "peakTrafRate": 26000000,
    "servClassName": "ds_level3_sf1"
},
{
    "maxSustTrafRate": 20000000,
    "maxTrafBurst": 30000000,
    "minRsvdTrafRate": 26000000,
    "servClassName": "ds level3 sf2"
},
{
    "maxSustTrafRate": 25000000,
    "minRsvdTrafRate": 22000000,
    "peakTrafRate": 18000000,
   "servClassName": "ds level3 sf3"
},
{
    "maxTrafBurst": 20000000,
    "minRsvdTrafRate": 3000000,
    "peakTrafRate": 26000000,
   "servClassName": "ds_level3_sf4"
},
{
    "maxSustTrafRate": 2000000,
    "maxTrafBurst": 30000000,
    "minRsvdTrafRate": 26000000,
    "peakTrafRate": 8000000,
    "servClassName": "ds level4 sf"
```

### View Current Configuration using cnBR Manager

Step 1 Click the Cisco Operations Hub main menu button on the top-left corner, choose cnBR Manager > Core Management, and click Import & Export cnBR.

The Export/Import page opens.

**Step 2** In the **Export cnBR Configuration** section, from the drop-down list, choose the required Cisco cnBR to update.

**Step 3** Click **Export** to get the current SG configuration of the selected Cisco cnBR.

A .json file containing the full configuration is saved to your machine. Service class settings are available in the svcds block.

### **Update Configuration**

You can update the configuration using the following two methods:

- cnBR Manager
- Autodeployer re-configuration

In both these options, the full configuration is sent to the CMTS. The existing configuration is overwritten and the new configuration is activated. For more details, see Autodeployer Limitations, on page 51.

### **Using Operations Hub Configurator**

Step 1 Click the Cisco Operations Hub main menu button on the top left corner, choose cnBR Manager > Core Management, and click Import & Export cnBR.

#### The Export/Import page opens.

| Export/Import                                                                                                 |                                                                                            |      |        |
|----------------------------------------------------------------------------------------------------|--------------------------------------------------------------------------------------------|------|--------|
| Import cnBR Configura                                                                                         | ition File                                                                                 |      |        |
| cnBR Name                                                                                                    | Choose cnBR                                                                                |      | *      |
| Configuration File                                                                                            | Choose cnBR Configuration File                                                             |      | Browse |
|                                                                                                    |                                                                                            | Impo | irt    |
| Export cnBR Configura                                                                                         | ition                                                                                      |      |        |
| cnBR Name                                                                                                    | Choose cnBR                                                                                |      | •      |
|                                                                                                    |                                                                                            | Ехро | rt     |
| Help                                                                                                    |                                                                                            |      | -      |
| Import<br>1. Select one of cnbr cluste<br>2. Select configuration file                                        | sr in the list which you'd like to import its configuration.<br>which exported previously. |      |        |
| 3. Click Import button.<br>Export                                                                             |                                                                                            |      |        |
| <ol> <li>Select one of cnbr cluster</li> <li>Click Export button.</li> <li>Rename the filename and</li> </ol> | er in the list which you'd like to export its configuration.<br>d store to a proper place. |      |        |

- **Step 2** In the **Export cnBR Configuration** section, choose the Cisco cnBR router address from the drop-down list.
- **Step 3** Click **Export** to retrieve the current SG configuration of the selected Cisco cnBR.
- **Step 4** Open the file and update the configuration in the svcds block of the SG configuration.
- **Step 5** Save the updated file on the local disk.
- **Step 6** In the **Import cnBR Configuration File** pane, choose the Cisco cnBR address from the drop-down list.
- **Step 7** Click **Browse** to locate the saved configuration file.

**Step 8** Click **Import** to upload the updated SG configuration.

This updated file overwrites the existing configuration file and activates the new configuration.

#### **Using Autodeployer Reconfiguration**

After the initial configuration of the Source-Verify using the Autodeployer, update the configuration by modifying the appropriate blocks and rerunning the Autodeployer. This process overwrites the existing configuration and activates the new configuration.

For more details on the Autodeployer, see Configure Cisco cnBR Using Autodeployer, on page 36.

#### **Default Configuration**

If the service class configuration does not exist, specify the service flow QoS parameters in the cable modem configuration file.

### **Downstream QoS Statistics**

In cnBR Manager, under opshub-data menu, you can see the following service flow details:

- Downstream Service Flow List
- Downstream Service Flow Verbose
- · Downstream Service Flows for a Modem

#### **Downstream Service Flow List**

The **Downstream Service Flow List** window provides the details of downstream service flows for each service group. The window displays a live graph of the traffic rate and a table listing all service flows of the selected service group.

| R Cluste                                                                | r > D3 Service Flow List                                                                                                    |                                                                                                   |                                                      |                                                        |                                                                      |                                                                                                    |                                                                                                    |                                                                                   |                                                                                                    |                                                                                                    |                                                                                          |                                                                                                    |                                                                                                    |
|-------------------------------------------------------------------------|----------------------------------------------------------------------------------------------------|---------------------------------------------------------------------------------------------------|------------------------------------------------------|--------------------------------------------------------|----------------------------------------------------------------------|----------------------------------------------------------------------------------------------------|----------------------------------------------------------------------------------------------------|-----------------------------------------------------------------------------------|----------------------------------------------------------------------------------------------------|----------------------------------------------------------------------------------------------------|------------------------------------------------------------------------------------------|----------------------------------------------------------------------------------------------------|----------------------------------------------------------------------------------------------------|
|                                                                         |                                                                                                    |                                                                                                   |                                                      |                                                        |                                                                      |                                                                                                    | Traffic Rate                                                                                                    |                                                                                   |                                                                                                    |                                                                                                    |                                                                                          |                                                                                                    |                                                                                                    |
| (Stips                                                                  |                                                                                                    |                                                                                                   |                                                      |                                                        |                                                                      |                                                                                                    |                                                                                                    |                                                                                   |                                                                                                    |                                                                                                    |                                                                                          |                                                                                                    |                                                                                                    |
| 5 GRps                                                                  |                                                                                                    |                                                                                                   |                                                      |                                                        |                                                                      |                                                                                                    |                                                                                                    |                                                                                   |                                                                                                    |                                                                                                    |                                                                                          |                                                                                                    |                                                                                                    |
| t Chan                                                                  |                                                                                                    |                                                                                                   |                                                      |                                                        |                                                                      |                                                                                                    |                                                                                                    |                                                                                   |                                                                                                    |                                                                                                    |                                                                                          |                                                                                                    |                                                                                                    |
| 0 Mego                                                                  |                                                                                                    |                                                                                                   |                                                      |                                                        |                                                                      |                                                                                                    |                                                                                                    |                                                                                   |                                                                                                    |                                                                                                    |                                                                                          |                                                                                                    |                                                                                                    |
| 0.244                                                                   |                                                                                                    |                                                                                                   |                                                      |                                                        |                                                                      |                                                                                                    |                                                                                                    |                                                                                   |                                                                                                    |                                                                                                    |                                                                                          |                                                                                                    |                                                                                                    |
| 10.00.0.14                                                              | 15.40 15-                                                                                                    | 15                                                                                                | 16.5                                                 | 5                                                      | 16.55                                                                | 16.00                                                                                                 | 16.05                                                                                                    | 1610                                                                              | 14:15                                                                                                    | 16:20                                                                                                    | 162                                                                                      | \$ 16                                                                                                    | 30 1635                                                                                                    |
|                                                                         |                                                                                                    |                                                                                                   |                                                      |                                                        |                                                                      |                                                                                                    |                                                                                                    |                                                                                   |                                                                                                    |                                                                                                    |                                                                                          |                                                                                                    |                                                                                                    |
|                                                                         |                                                                                                    |                                                                                                   |                                                      |                                                        |                                                                      |                                                                                                    | Cambra Flore Lindow                                                                                                    | (8444)                                                                            |                                                                                                    |                                                                                                    |                                                                                          |                                                                                                    |                                                                                                    |
| arch                                                                    | Search                                                                                                    |                                                                                                   |                                                      |                                                        |                                                                      |                                                                                                    | Service Flow List(cur                                                                                                    | rent)                                                                             |                                                                                                    |                                                                                                    |                                                                                          |                                                                                                    |                                                                                                    |
| srib .                                                                  | Cable Modern                                                                                                    | 50                                                                                                | MD                                                   | 510                                                    | State                                                                | Stage                                                                                                 | Service Flow List(cur<br>Frame Type                                                                                                    | Pr/m DS                                                                           | Init US                                                                                                   | Туре                                                                                                    | SVC Type                                                                                 | Packets                                                                                                    | Create Time                                                                                                    |
| SF 10 -                                                                 | Search<br>Cable Modern<br>6034 2616 2a5b                                                                                                    | <b>50</b><br>2                                                                                    | <b>MD</b>                                            | <b>510</b>                                             | State<br>Act                                                         | Stage<br>REGISTRATION                                                                                 | Service Flow Ust(cur<br>Frame Type<br>PRE_D00                                                                                                    | Prim DS                                                                           | INR US                                                                                                    | Type<br>Primary                                                                                                    | SVC Type<br>Static                                                                       | Packets<br>363460225                                                                                                    | Create Time<br>2020-05-03 13:50:03                                                                                                    |
| sr 10 -<br>10001<br>10002                                               | Search           Cable Modem           600d 2616 2a5b           600d 2616 2a5b                                                                                                    | <b>50</b><br>2<br>2                                                                               | <b>MD</b><br>0                                       | <b>5:0</b><br>0                                        | State<br>Act<br>Act                                                  | Stage<br>REGISTRATION<br>REGISTRATION                                                                 | Service Row List(cur<br>Frame Type<br>PRE_000<br>PRE_000                                                                                                    | Prim DS 12 4                                                                      | Init US                                                                                                   | Type<br>Primary<br>Primary                                                                                                    | SVC Type<br>Static<br>Static                                                             | Packets<br>363460225<br>363443808                                                                                                    | Create Time<br>2020 06-03 13:50:03<br>2020-06-03 13:50:01                                                                                                    |
| SF ID ~<br>10001<br>10002<br>10003                                      | Search           Cable Modern         6004.2616.2a5b           6004.2616.2927         6004.2616.2927           6004.2616.2aab         6004.2616.2aab                                                                                                    | <b>50</b><br>2<br>2<br>2                                                                          | MD<br>0<br>0                                         | <b>SO</b><br>0<br>0                                    | State<br>Act<br>Act<br>Act                                           | Stage<br>REGISTRATION<br>REGISTRATION<br>REGISTRATION                                                 | Service Flow Ust(our<br>Frame Type<br>PRE_D00<br>PRE_D00<br>PRE_D00                                                                                                    | Prim DS 12 4 12                                                                   | Init US                                                                                                   | Type<br>Primary<br>Primary<br>Primary                                                                                                    | SVC Type<br>Static<br>Static<br>Static                                                   | Packets 363460225 363443808 363448209                                                                                                    | Create Time 2020-05-03-13:50:03 2020-05-03-13:50:07 2020-05-03-13:50:07                                                                                                    |
| serch .<br>SF ID =<br>10001<br>10002<br>10003<br>10004                  | Search           Cable Modern         602d 2616.2a5b           602d 2616.2a5b         602d 2616.2927           602d 2616.2a5b         602d 2616.2957           602d 2616.2a5b         602d 2616.2927                                                                                                    | 50<br>2<br>2<br>2<br>2<br>2<br>2<br>2                                                             | MD<br>0<br>0<br>0                                    | <b>50</b><br>0<br>0<br>0                               | State<br>Act<br>Act<br>Act<br>Act                                    | Stage<br>REGISTRATION<br>REGISTRATION<br>REGISTRATION<br>REGISTRATION                                 | Frame Type           PRE_000           PRE_000           PRE_000           PRE_000           PRE_000                                                                                                    | Prim 05  Prim 05  12  4  12  0                                                    | Init US 1 2 0 3                                                                                           | Type<br>Primary<br>Primary<br>Primary<br>Primary                                                                                                    | SVC Type<br>Static<br>Static<br>Static<br>Static                                         | Packets           363460225           363443808           363448808           363448209           59512653                                                          | Create Time           2020-05-03-13:50:03           2020-05-03-13:50:07           2020-05-03-13:50:07           2020-05-03-13:50:07                                                                                                    |
| sr ib +<br>10001<br>10002<br>10003<br>10004<br>10005                    | Cable Modern           600d 2616 2a6b           600d 2616 2a6b           600d 2616 2aab           600d 2616 2aab           00023 be85 /91e           00023 be85 /91e                                                                                                    | 50<br>2<br>2<br>2<br>2<br>2<br>2<br>2<br>2<br>2<br>2                                              | MD<br>0<br>0<br>0<br>0                               | <b>SO</b><br>0<br>0<br>0<br>0                          | State<br>Act<br>Act<br>Act<br>Act<br>Act<br>Act                      | Stage<br>REGISTRATION<br>REGISTRATION<br>REGISTRATION<br>REGISTRATION<br>REGISTRATION                 | Frame Type           PRE_000           PRE_000           PRE_000           PRE_000           PRE_000           PRE_000                                                                                           | Prim DS           12           4           12           0           0             | Init US 1 2 0 3 3                                                                                         | Type<br>Primary<br>Primary<br>Primary<br>Primary<br>Primary                                                                                                    | SVC Type<br>Static<br>Static<br>Static<br>Static<br>Static                               | Packets           363460225           363448209           363448209           59512653           59512961                                                           | Create Time           2020-06-03 13:50:03           2020-06-03 13:50:01           2020-06-03 13:50:07           2020-06-03 13:50:07           2020-06-03 13:50:47           2020-06-03 13:50:47                                                                                                    |
| arch .<br>SF ID -<br>10001<br>10002<br>10003<br>10004<br>10005<br>10006 | Search           Cible Modern           603d 2616.2a5b           603d 2616.2a5b           603d 2616.2a5b           603d 2616.2a5b           603d 2616.2a5b           603d 2616.2a5b           603d 2616.2a5b           603d 2616.2a5b           603d 2616.2a5b           6032 be85.791e           0023 be85.791e           0023 be85.794 | 50<br>2<br>2<br>2<br>2<br>2<br>2<br>2<br>2<br>2<br>2<br>2<br>2<br>2<br>2<br>2                     | MD<br>0<br>0<br>0<br>0<br>0<br>0<br>0<br>0           | <b>50</b><br>0<br>0<br>0<br>0<br>0<br>0<br>0           | State<br>Act<br>Act<br>Act<br>Act<br>Act<br>Act<br>Act               | Stage<br>REGISTRATION<br>REGISTRATION<br>REGISTRATION<br>REGISTRATION<br>REGISTRATION<br>REGISTRATION | Frame Type           Frame Type           PRE_000           PRE_000           PRE_000           PRE_000           PRE_000           PRE_000           PRE_000           PRE_000                                  | Prim DS           12           4           12           0           0           8 | Enit US 1 2 0 3 3 3 3                                                                                     | Type<br>Primary<br>Primary<br>Primary<br>Primary<br>Primary<br>Primary                                                                                         | SVC Type<br>Static<br>Static<br>Static<br>Static<br>Static<br>Static<br>Static           | Packets           363460225           363440028           363443008           363443209           59512653           59512653           59512061           59513081 | Create Time           2020 06 00 13 50 00           2020 06 00 13 50 00           2020 06 00 13 50 01           2020 06 00 13 50 07           2020 06 00 13 50 07           2020 06 00 13 50 07           2020 06 00 13 50 07           2020 06 00 13 50 47           2020 06 00 13 50 42           2020 06 00 13 50 42                                                                                                    |
| sr ib -<br>10001 10002 10003 10004 10005 10005 10005                    | Search           Cable Moden         6004 2816 2a89           6004 2816 2a89         6004 2816 2027           6004 2816 2027         6004 2816 2027           0023 be55 791e         0023 be55 792           0023 be55 7924         0023 be55 794                                                                                        | 50<br>2<br>2<br>2<br>2<br>2<br>2<br>2<br>2<br>2<br>2<br>2<br>2<br>2<br>2<br>2<br>2<br>2<br>2<br>2 | MD<br>0<br>0<br>0<br>0<br>0<br>0<br>0<br>0<br>0<br>0 | <b>SO</b><br>0<br>0<br>0<br>0<br>0<br>0<br>0<br>0<br>0 | State<br>Act<br>Act<br>Act<br>Act<br>Act<br>Act<br>Act<br>Act<br>Act | Stage<br>REGISTRATION<br>REGISTRATION<br>REGISTRATION<br>REGISTRATION<br>REGISTRATION<br>REGISTRATION | Frame Type           PRE_030           PRE_030           PRE_030           PRE_030           PRE_030           PRE_030           PRE_030           PRE_030           PRE_030           PRE_030           PRE_030 | Prim DS  Prim DS  12  4  12  0  0  0  12  12  12  12  12  12  1                   | Initial         1           2         0           3         3           3         3           3         3 | Type       Primary       Primary       Primary       Primary       Primary       Primary       Primary       Primary       Primary       Primary       Primary | SVC Type<br>Static<br>Static<br>Static<br>Static<br>Static<br>Static<br>Static<br>Static | Packets           363440225           363440225           363440209           363440209           59512653           59512961           59513681           59514544 | Create Time           2020-06-00 13 /00 00           2020-06-00 13 /00 00           2020-06-00 13 /00 00           2020-06-00 13 /00 07           2020-06-00 13 /00 07           2020-06-00 13 /00 07           2020-06-00 13 /00 07           2020-06-00 13 /00 07           2020-06-00 13 /00 07           2020-06-00 13 /00 07           2020-06-00 13 /00 07           2020-06-00 13 /00 07           2020-06-00 13 /00 07           2020-06-00 13 /00 07           2020-06-00 13 /00 07           2020-06-00 13 /00 07           2020-06-00 13 /00 07           2020-06-00 13 /00 07           2020-06-00 13 /00 07           2020-06-00 13 /00 07           2020-06-00 13 /00 07           2020-06-00 13 /00 07           2020-06-00 13 /00 07           2020-06-00 13 /00 07           2020-06-00 13 /00 07           2020-06-00 13 /00 07 |

#### **Downstream Service Flow Verbose**

This window provides detailed information of an individual downstream service flow, including its transmission rate.

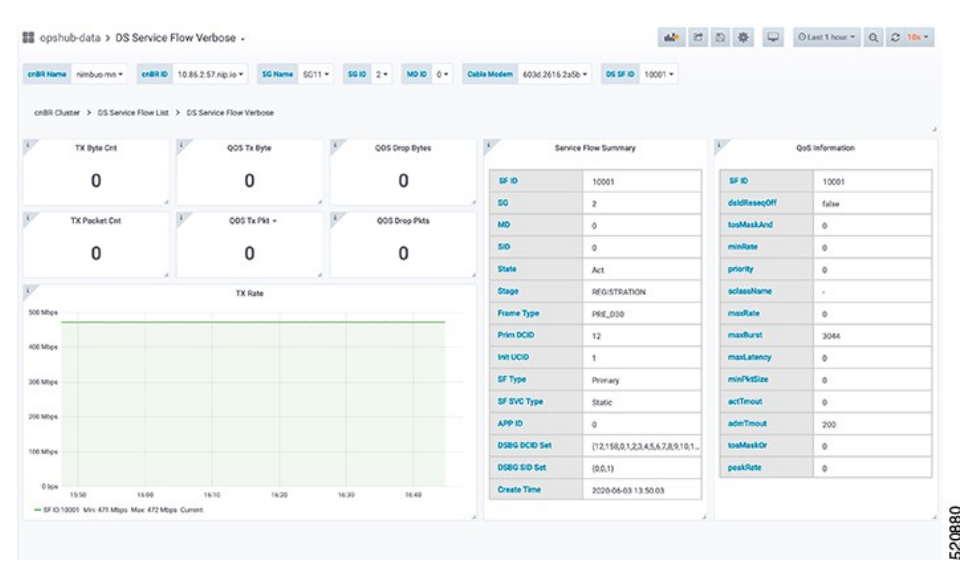

#### **Downstream Service Flows for Cable Modem**

The **Cable Modem Verbose** window provides the downstream service flow rate for all the flows on that modem.

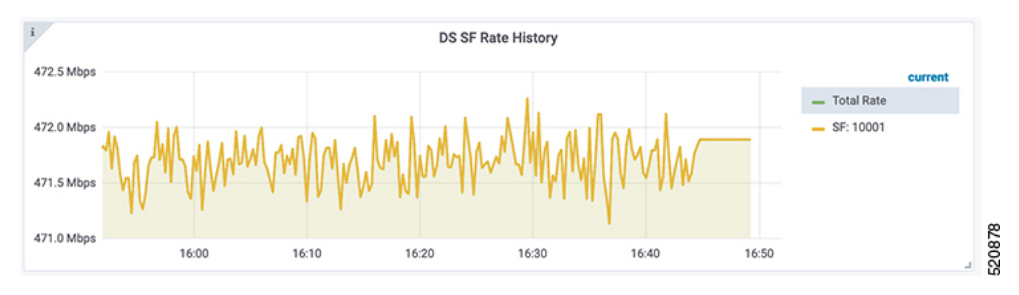

# Punt Path Rate Limiting in Data Plane

The Cisco cnBR *punts* packets that the Data Plane (DP) cannot process to application services (for example, DHCP relay service) through **to-app-svc** queues. For example, ARP packets, DHCP packets, IP packets destined to unresolved adjacency, and so on.

The *DP punt-path* assigns a punt-cause to each punted packet, and prepares the packet for entry into **to-app-svc** queues.

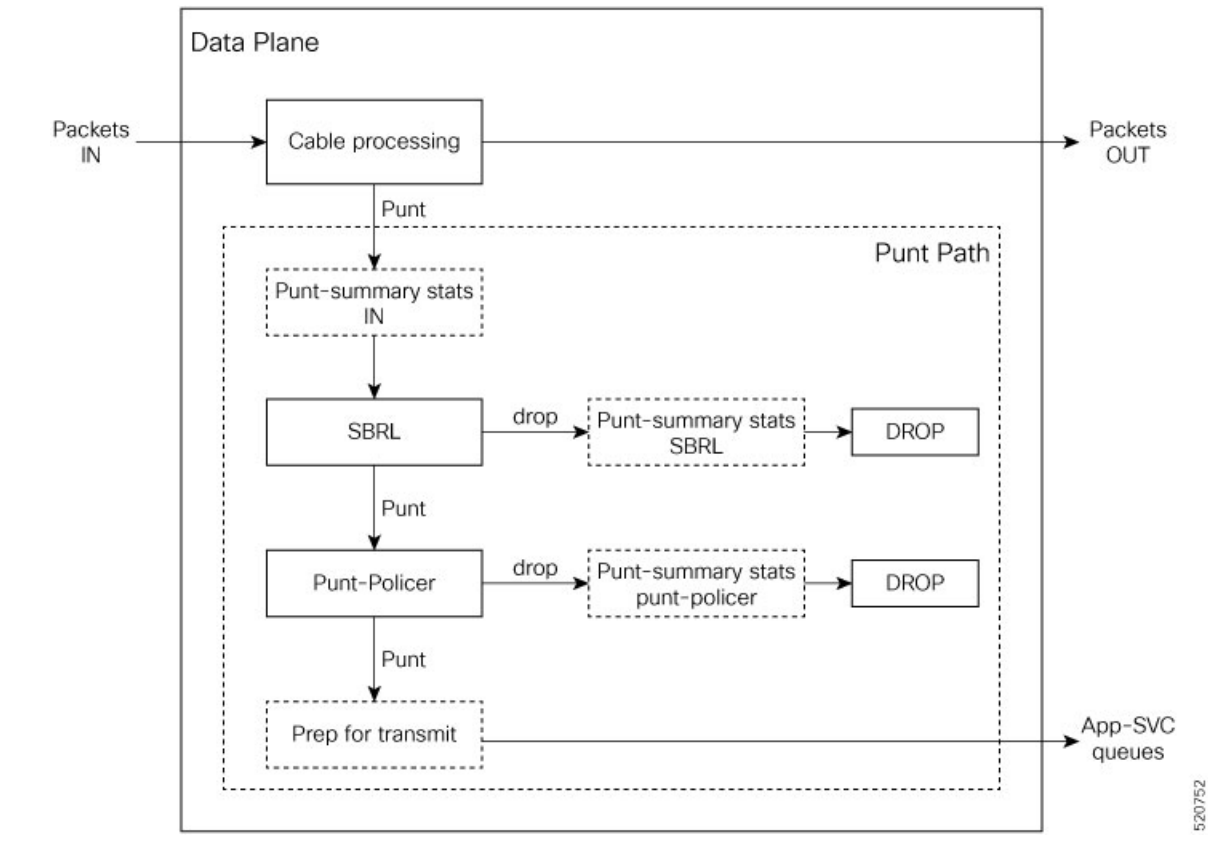

#### Figure 31: Punt path rate-limiting

Denial of Service occurs when a service starts tail-dropping legitimate packets as a result of the queues becoming congested. To prevent this congestion, punt-path rate limiting (PPRL) operates in the punt-path to drop packets selectively. The Cisco cnBR identifies malicious actors and drops corresponding packets, while punting legitimate packets.

Cisco cnBR rate limiting operates on two levels:

- Source-Based Rate Limiting (SBRL) combines the subscriber MAC-address and the punt-cause to create an index for rate-limiting.
- Punt-Policer uses the punt-cause as the index for rate-limiting.

SBRL operates first. The Cisco cnBR combines MAC-address and punt-cause to create an index for rate-limiting. The Cisco cnBR rate-limits this MAC/punt stream according to the configured rate. The Cisco cnBR drops nonconforming packets. SBRL uses the source MAC address in the upstream direction and the destination MAC address in the downstream direction.

Next, the Punt-Policer aggregates packets with the same punt-cause, and rate-limits each punt-cause according to the configured rate. The Cisco cnBR drops nonconforming packets.

| Cause Id | Cause Name | Cause Description  |
|----------|------------|--------------------|
| 6        | dhcpv4_us  | DHCP IPv4 upstream |

The following table lists the supported punt-causes:

| Cause Id | Cause Name   | Cause Description            |
|----------|--------------|------------------------------|
| 14       | dhcpv6_us    | DHCP IPv6 upstream           |
| 10       | cable_arp    | ARP request and reply        |
| 11       | ndp          | Neighbor discovery protocol  |
| 20       | svfy_v4      | Source-verify IPv4           |
| 21       | svfy_v6      | Source-verify IPv6           |
| 22       | ds_lq_v4     | Lease query downstream IPv4  |
| 23       | ds_lq_v6     | Lease query downstream IPv6  |
| 25       | mobility_v4  | IPv4 CPE mobility            |
| 26       | mobility_v6  | IPv6 CPE mobility            |
| 7        | tftp_req     | TFTP request                 |
| 32       | ds_no_adj_v4 | No adjacency downstream IPv4 |
| 33       | ds_no_adj_v6 | No adjacency downstream IPv6 |

### Configuration

Both SBRL and Punt-Policer configurations are on a per-punt-cause basis.

### Initial Configuration From Autodeployer Script

In the Autodeployer script SG template file, the PPRL configuration is in the *punt* block. Configure SBRL using the *subMacAddrSbrlList* block. Configure Punt-Policer using the *icpiPerCausePuntCfgList* block.

```
"sgs": [
    . . .
    "sg-config": {
        . . .
        "punt": {
            "subMacAddrSbrlList": [
              {
                "PuntCause":cable_arp,
                "RateLimitCfg": {
               "RatePer4Sec":1000,
             "BurstTimeMs":7000
         }
              },
              {
                "PuntCause":ndp,
                "RateLimitCfg": {
             "RatePer4Sec":6000,
             "BurstTimeMs":6000
         }
       }
     ]
            "icpiPerCausePuntCfgList": [
              {
                "CauseId": 20,
                "icpiPerCausePuntCfg": {
                    "MaxRate": 20
                }
```

```
},
      {
        "CauseId": 21,
        "icpiPerCausePuntCfg": {
            "MaxRate": 20
      },
        "CauseId": 22,
        "icpiPerCausePuntCfg": {
             "MaxRate": 20
      },
      {
        "CauseId": 23,
        "icpiPerCausePuntCfg": {
             "MaxRate": 20
      }
    ]
}
```

### View Current Configuration Using cnBR Manager

}

]

| Step 1 | On the Cisco | Operations Hu | b, click the | Cisco O <sub>1</sub> | perations | Hub mair | n menu button. |
|--------|--------------|---------------|--------------|----------------------|-----------|----------|----------------|
|--------|--------------|---------------|--------------|----------------------|-----------|----------|----------------|

- **Step 2** Choose **cnBR Manager** > **Core Management** to open the **cnBR Clusters** page.
- **Step 3** Click **Export & Import cnBR** from the vertical navigation tab to access the **Export/Import** page.
- **Step 4** In the **Export cnBR Configuration** section, select the target Cisco cnBR from the drop down list.
- **Step 5** Click **Export** to retrieve the SG configuration of the selected Cisco cnBR.

A .json file containing the full configuration is saved to your machine. PPRL settings are available in the *punt* block.

### **Update Configuration**

You can update the configuration using the following methods:

- cnBR Manager
- Autodeployer reconfiguration

Both options send the full configuration to the CMTS. The Cisco cnBR overwrites the existing configuration and activates the new configuration. For more details, see Autodeployer Limitations, on page 51.

#### Update Configuration Using cnBR Manager

- **Step 1** On the Cisco Operations Hub, click the Cisco Operations Hub main menu button.
- **Step 2** Choose **cnBR Manager** > **Core Management** to open the **cnBR Clusters** page.
- Step 3 Click Export & Import cnBR from the vertical navigation tab to access the Export/Import page.

- **Step 4** In the **Export cnBR Configuration** section, select the target Cisco cnBR from the drop down list.
- **Step 5** Click **Export** to retrieve the SG configuration of the selected Cisco cnBR.
- **Step 6** Update the configuration in the *punt* block of the SG configuration and save the file.
- Step 7 In the Import cnBR Configuration File section, select the target Cisco cnBR from the drop down list.
- **Step 8** Click **Browse** and select the saved configuration file.
- **Step 9** Click **Import** to push the updated SG configuration.

This import overwrites the existing configuration and activates the new configuration.

#### Update Configuration Using Autodeployer Reconfiguration

After the initial configuration of SBRL and Punt-Policer using the Autodeployer, update the configuration by modifying the corresponding blocks in the Autodeployer script and rerunning the Autodeployer. This process overwrites the existing configuration and activates the new configuration.

### **Configuration Parameters**

| Field Name  | Description                         | Туре    | Units          | Value                                                                                                    | Enforcement |
|-------------|-------------------------------------|---------|----------------|----------------------------------------------------------------------------------------------------|-------------|
| PuntCause   | Punt cause ID to<br>be rate limited | string  |                | dhcpv4_us,<br>dhcpv6_us,<br>cable_arp, ndp,<br>svfy_v4, svfy_v6,<br>ds_lq_v4,<br>ds_lq_v6,<br>mobility_v4,<br>mobility_v6,<br>tftp_req,<br>ds_no_adj_v4,<br>ds_no_adj_v6 | Required    |
| RatePer4Sec | Max rate in pkts-per-4-sec          | integer | pkts-per-4-sec | 1-255                                                                                                    | Required    |
| BurstTimeMs | For burst<br>packets<br>handling    | integer | microseconds   | 1000-8000                                                                                                    | Optional    |

#### **Table 20: SBRL Configuration Parameters**

Table 21: Punt-Policer Configuration Parameters

| Field Name | Description                      | Туре    | Units        | Value                                         | Enforcement |
|------------|----------------------------------|---------|--------------|-----------------------------------------------|-------------|
| CauseId    | Punt cause ID to be rate limited | integer |              | 6, 14, 10, 11,<br>20-23, 25, 26, 7,<br>32, 33 | Required    |
| MaxRate    | Max rate in pkts-per-sec         | integer | pkts-per-sec | 10-300000                                     | Required    |

## **Default Configuration**

#### Table 22: SBRL Default Configuration

| PuntCause    | RatePer4Sec(pkts/4-sec) | BurstTime(msec) |
|--------------|-------------------------|-----------------|
| dhcpv4_us    | 16                      | 4000            |
| dhcpv6_us    | 16                      | 4000            |
| cable_arp    | 16                      | 4000            |
| ndp          | 16                      | 4000            |
| svfy_v4      | 4                       | 4000            |
| svfy_v6      | 4                       | 4000            |
| ds_lq_v4     | 4                       | 4000            |
| ds_lq_v6     | 4                       | 4000            |
| mobility_v4  | 16                      | 4000            |
| mobility_v6  | 16                      | 4000            |
| tftp_req     | 16                      | 4000            |
| ds_no_adj_v4 | 4                       | 4000            |
| ds_no_adj_v6 | 4                       | 4000            |

#### Table 23: Punt-Policer Default Configuration

| Causeld | Cause Description            | MaxRate(pkts/sec) |
|---------|------------------------------|-------------------|
| 6       | DHCP IPv4 upstream           | 1200              |
| 14      | DHCP IPv6 upstream           | 1200              |
| 10      | ARP request and reply        | 1200              |
| 11      | Neighbor Discovery Protocol  | 1200              |
| 20      | Source-verify IPv4           | 1200              |
| 21      | Source-verify IPv6           | 1200              |
| 22      | Lease query downstream IPv4  | 400               |
| 23      | Lease query downstream IPv6  | 400               |
| 25      | IPv4 CPE mobility            | 1200              |
| 26      | IPv6 CPE mobility            | 1200              |
| 7       | TFTP request                 | 1200              |
| 32      | No adjacency downstream IPv4 | 400               |
| 33      | No adjacency downstream IPv6 | 400               |

### Monitoring

In the cnBR Manager Metrics home page, click **Home** on the top left of the **Metrics** home page to bring up the dashboard search box. Search for Punt Inject Stats page by typing **Punt Inject Stats** in the **Search dashboards by name** field.

Punt Inject Stats page contains the PPRL statistics. Overall punt statistics are also available, along with SBRL and Punt-Policer statistics.

#### Figure 32: Overall Punt Statistics

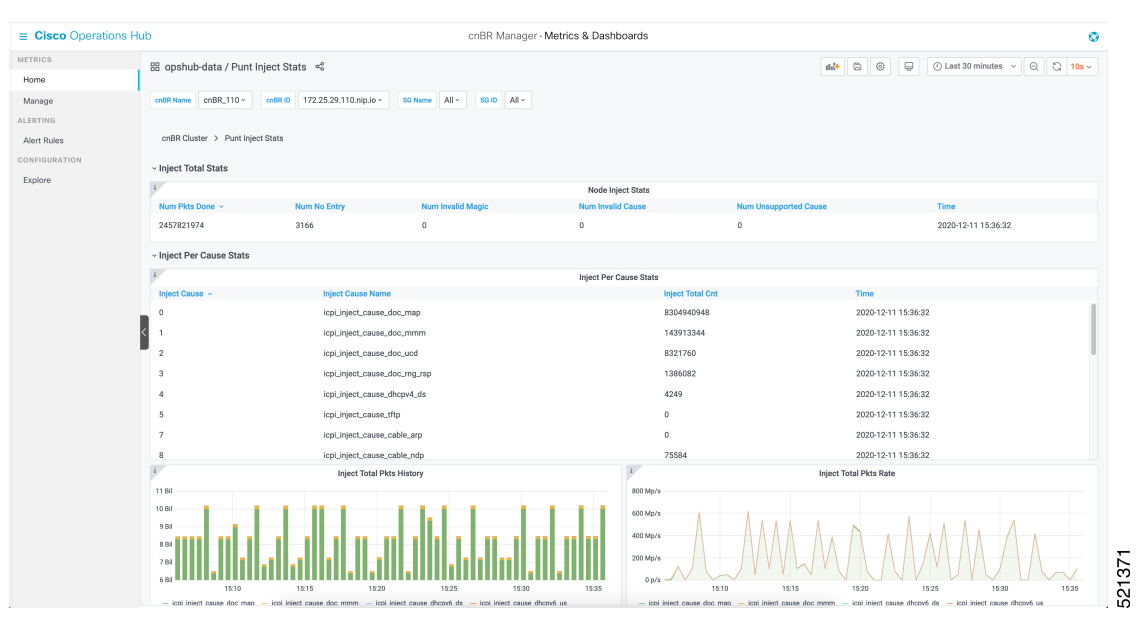

#### Figure 33: SBRL Statistics

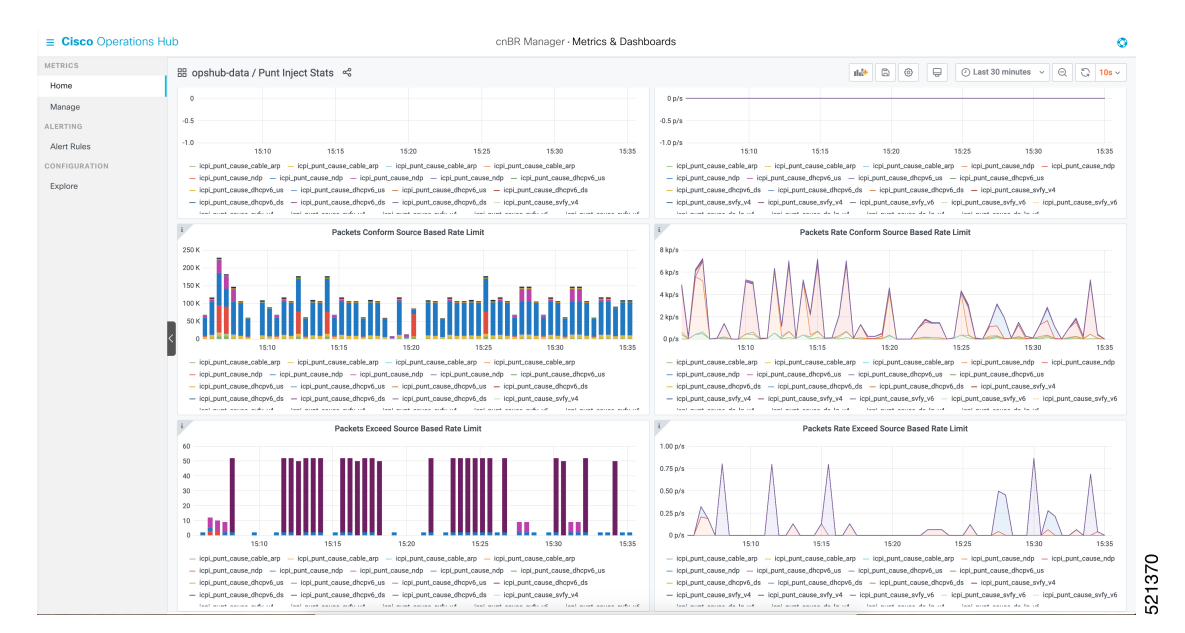

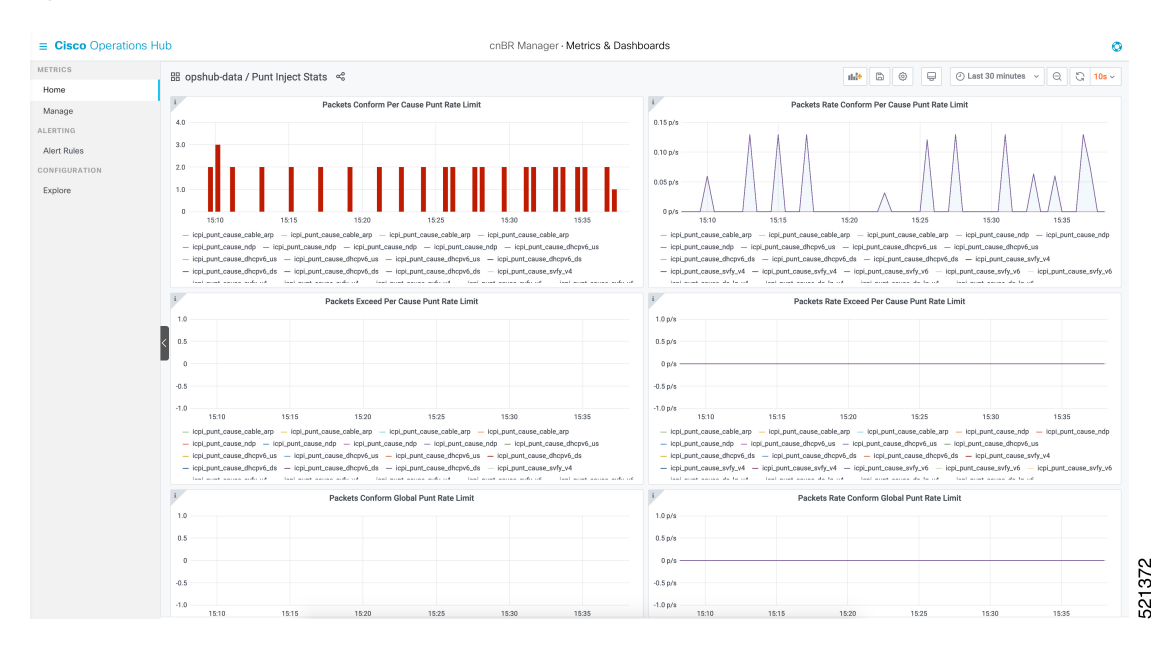

#### Figure 34: Punt-Policer Statistics

## Upstream Type-of-Service (ToS) Overwrite

The Cisco cnBR can overwrite the DSCP/ToS field of packets associated with the DOCSIS Service Flow.

### Configuration

Currently, you can configure ToS Overwrite through only the DOCSIS configuration file.

### **DOCSIS Configuration File**

The DOCSIS service flow parameter *IP Type of Service (DSCP) Overwrite* contains two bytes, one for the **tos-and-mask** and one for the **tos-or-mask**. According to DOCSIS requirements, when you configure a Service Flow with an *IP Type of Service (DSCP) Overwrite* parameter, the CMTS overwrites the DSCP/ToS value in the IP packets as follows:

```
new-ip-tos = ((orig-ip-tos AND tos-and-mask) OR tos-or-mask)
```

DOCSIS cable-modem configuration file uses *IP Type of Service Flow* under *Upstream Service Flow Encodings* to configure the upstream service flow parameter *IP Type of Service (DSCP) Overwrite*.

| SubType | Length | Value               |
|---------|--------|---------------------|
| 23      | 2      | [and-mask, or-mask] |

A configuration example is following:

```
24 (Upstream Service Flow Encoding)

S01 (Service Flow Reference) = 4

S06 (QoS Parameter Set Type) = 7

S023 (IpTosOverwrite) = 00 FF
```

More information on the DOCSIS parameters is available in DOCSIS 3.0 MAC and Upper Layer Protocols Interface Specification.

### **Default Configuration**

By default ToS Overwrite is disabled; so the Cisco cnBR does not overwrite the DSCP/ToS field in the packet.

# **Enabling Security**

Cisco cnBR provides security functionalities to defend against outside attacks.

## **Packet Filtering**

Packet Filtering provides the ability to configure device-specific filters in the upstream and downstream directions.

- Devices are assigned with upstream and downstream filter groups through the DOCSIS configuration file.
- Different groups can be assigned for the upstream and downstream directions.
- If no filter group is specified in the DOCSIS configuration file, devices receive the default group configured on Cisco cnBR.
- If no default filter group is specified on Cisco cnBR, then no filtering is applied and the default action is FORWARD.

The rules for filter groups are configured on Cisco cnBR. Matching rules and actions (FORWARD or DROP) are specified in priority order. Rules are based on layer 2, layer 3, and layer 4 packet fields.

By default, Packet Filtering is disabled.

### **Configure Packet Filtering**

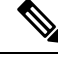

**Note** Cable modems use the settings that are active during CM registration. If the default Packet Filtering groups are changed, you must reset cable modems to use the updated settings.

#### Initial Configuration using AutoDeployer Script

- In the Optional Configuration section of Configure Cisco cnBR Using Autodeployer, on page 36, Packet Filtering configuration is in the pfgActive and pfgGroup blocks.
- Default Packet Filtering groups are specified in the pfgActive block.
- Rules for the groups are specified in the pfgGroup block.

The following is a sample configuration along with some explanation.

- The default filter group for downstream packets to a cable modem (cm\_ds) is Group 10.
- Group 1 defines a filter that permits 90.90.90.2 ICMP packets, while denying other 90.90.90.0/24 ICMP packets. Groups 1 and 2 are not default groups. Therefore assign devices to these groups via the DOCSIS configuration file.

```
"global": {
    . . .
    "pfgActive": {
        "cm_ds" : 10,
"cm_us" : 11,
        "host ds": 20,
        "host us": 21,
        "mta ds" : 30,
        "mta us" : 31,
        "ps_ds" : 40,
"ps_us" : 41,
"stb_ds" : 50,
        "stb_us" : 51
    },
    "pfgGroup": {
        "grpList": [
          {
             "id" : 1,
             "ruleList": [
               {
                 "isPermit": 1,
                 "isIpv6": 0,
                 "srcIp": "0.0.0.0",
                 "srcIpPrefixLen": 0,
                 "dstIp": "90.90.90.2",
                 "dstIpPrefixLen": 32,
                 "proto": 1,
                 "srcportOrIcmptypeFirst": 0,
                 "srcportOrIcmptypeLast": 65535,
                 "dstportOrIcmptypeFirst": 0,
                 "dstportOrIcmptypeLast": 65535,
                 "tcpFlagsMask": 0,
                 "tcpFlagsValue": 0,
                 "tosMask": 0,
                 "tosValue": 0
               },
               {
                 "isPermit": 0,
                 "isIpv6": 0,
                 "srcIp": "0.0.0.0",
                 "srcIpPrefixLen": 0,
                 "dstIp": "90.90.90.0",
                 "dstIpPrefixLen": 24,
                 "proto": 1,
                 "srcportOrIcmptypeFirst": 0,
                 "srcportOrIcmptypeLast": 65535,
                 "dstportOrIcmptypeFirst": 0,
                 "dstportOrIcmptypeLast": 65535,
                 "tcpFlagsMask": 0,
                 "tcpFlagsValue": 0,
                 "tosMask": 0,
                 "tosValue": 0
               }
            ],
           },
           {
             "id" : 2,
             "ruleList": [
              {
                 • • •
               },
               . . .
               {
```

. . .

```
}
          ],
       },
        {
          "id" : 10,
          "ruleList": [
            {
                . . .
            },
             . . .
             {
               . . .
            }
          ],
       },
       . . .
        {
          "id" : 51
          "ruleList": [
            {
                . . .
             },
             . . .
             {
                . . .
            }
          ]
       }
     ]
. . .
```

#### **Display Current Configuration using cnBR Manager**

}, . . . },

- Step 1 On the Cisco Operations Hub, click the Cisco Operations Hub main menu button.
- Step 2 Choose cnBR Manager > Core Management to open the cnBR Clusters page.
- Step 3 Navigate to cnBR-Core Manage > cnBR Cores.
- Step 4 Click on Cisco cnBR name in the table to open the cnBR Cluster Configuration page.
- Step 5 Click on drop-down menu and select PFG Active or PFG Group to display the corresponding configuration.

#### Figure 35: PFG Active Configuration

| ≡ Cisco Operations H                                                       | ub cnBR Manager - Core Management                                        | 0    |
|----------------------------------------------------------------------------|--------------------------------------------------------------------------|------|
| CORE MANAGEMENT                                                            | cnBR Cluster Configuration                                               |      |
| Add cnBR Core<br>Import & Export cnBR<br>Drain Worker Node<br>Upgrade cnBR | 172.25.29.110.nip.io<br>PFG Active · · · · · · · · · · · · · · · · · · · |      |
|                                                                            | 3月一个节点<br>□ ▼ Config (0)<br>□ (湘空 object)<br>SAVE                        |      |
|                                                                            | Configuration Example -                                                  |      |
|                                                                            | // L2 VPN config:                                                        | 73   |
|                                                                            | Configuration Description -                                              | 5213 |

Figure 36: PFG Group Configuration

| ■ Cisco Operations                                         | Hub c                                                                                                    | nBR Manager - Core Management | 0  |
|------------------------------------------------------------|----------------------------------------------------------------------------------------------------|-------------------------------|----|
| CORE MANAGEMENT                                            | cnBR Cluster Configuration                                                                                                    |                               |    |
| Add cnBR Core<br>Import & Export cnBR<br>Drain Worker Node | 172.25.29.110.nip.io<br>PFG Group                                                                                                    |                               | T  |
| Upgrade cn8R                                               |                                                                                                    |                               | ×. |
|                                                            | Configuration Example ( // PFG Group config:                                                                                                    |                               | -  |
|                                                            | <pre>{     "grpList":[     {         "d":1,         "ruleList":[         {         "abPermit":1,         "isPermit":1,         "isploye":0,         "dstp?":0,0,0,0,0,2",         "dstp?efstLen":32,         "proto":1,         "arcportOrtemptypeFirst":0,         "arcportOrtemptypeFirst":0,         "dstportOrtemptypeFirst":0,         "dstportOrtemptypeFirs</pre> |                               | Ā  |
|                                                            | Configuration Description                                                                                                    |                               | -  |

#### Update Configuration using cnBR Manager

| Step 1 | On the Cisco | Operations Hu | b, click the Cise | co Operations | Hub main r | nenu button. |
|--------|--------------|---------------|-------------------|---------------|------------|--------------|
|--------|--------------|---------------|-------------------|---------------|------------|--------------|

- **Step 2** Choose **cnBR Manager** > **Core Management** to open the **cnBR Clusters** page.
- **Step 3** Navigate to cnBR-Core Manage > cnBR Cores.
- **Step 4** Click on Cisco cnBR name in the table to open the **cnBR Cluster Configuration** page.

 Step 5
 Click on drop-down menu and select PFG Active or PFG Group to display the corresponding configuration.

 Figure 37: PFG Active Configuration

| ≡ Cisco Operations H                                                       | du                                      | cnBR Manager - Core Management | 0    |
|----------------------------------------------------------------------------|-----------------------------------------|--------------------------------|------|
| CORE MANAGEMENT                                                            | cnBR Cluster Configuration              |                                |      |
| Add cnBR Core<br>Import & Export cnBR<br>Drain Worker Node<br>Upgrade cnBR | 172.25.29.110.nip.io<br>PFG Active      | •<br>•<br>•                    | -    |
|                                                                            | Configuration Example // L2 VPN config: | SAVE                           | 73   |
|                                                                            | Configuration Description               | -                              | 5213 |

#### Figure 38: PFG Group Configuration

| ■ Cisco Operations Hu | ub cnBR Manager - Core Management                                                                                                    | ٥       |
|-----------------------|----------------------------------------------------------------------------------------------------|---------|
| CORE MANAGEMENT       | cnBR Cluster Configuration                                                                                                    |         |
| Add critit Core       | 172.25.29.110.nip.io<br>PFG Group                                                                                                    | ▼<br>▼^ |
|                       | Configuration Example<br>// PFG Group config:<br>{<br>grpList*: [<br>file: 1,<br>ruleList*: [<br>filepromit:: 1,<br>tispPortLen": 32,<br>rdstpPristLen": 32,<br>proto: 1,<br>stroportOr(emptypeFirst: 0,<br>tistportOr(emptypeFirst: 0,<br>restortOr(emptypeFirst: 0,<br>restortOr(emptypeFirst: 0, | 21374   |

#### **Step 6** Modify the configuration.

**Step 7** Click **SAVE** to push the updated configuration to the Cisco cnBR.

#### **Update Configuration using Autodeployer Reconfiguration**

After the initial configuration of Packet Filtering following the Configure Cisco cnBR Using Autodeployer, on page 36, you can update the configuration by modifying the appropriate blocks and rerunning the

AutoDeployer. It fully overwrites the existing configuration and activates the new configuration. See Autodeployer Limitations, on page 51.

#### **Configuration Parameters**

- A group can have multiple rules. Rules are processed in the listed order.
- If a packet matches a rule, the specified action is performed and filtering is complete.
- If a packet does not match any rule in the group, the packet is forwarded.

| Field<br>Name | Description                                             | Туре    | Range                                 | Enforcement |
|---------------|---------------------------------------------------------|---------|---------------------------------------|-------------|
| cm_ds         | Cable Modem downstream default group                    | integer | -1 means no group, otherwise [1, 254] | required    |
| cm_us         | Cable Modem upstream default group                      | integer | -1 means no group, otherwise [1, 254] | required    |
| host_ds       | Host (ie. CPE) downstream default group                 | integer | -1 means no group, otherwise [1, 254] | required    |
| host_us       | Host (ie. CPE) upstream default group                   | integer | -1 means no group, otherwise [1, 254] | required    |
| mta_ds        | Multimedia Terminal Adaptor<br>downstream default group | integer | -1 means no group, otherwise [1, 254] | required    |
| mta_us        | Multimedia Terminal Adaptor<br>upstream default group   | integer | -1 means no group, otherwise [1, 254] | required    |
| ps_ds         | Portal Server downstream default group                  | integer | -1 means no group, otherwise [1, 254] | required    |
| ps_us         | Portal Server upstream default group                    | integer | -1 means no group, otherwise [1, 254] | required    |
| stb_ds        | Set-Top Box downstream default group                    | integer | -1 means no group, otherwise [1, 254] | required    |
| stb_us        | Set-Top Box upstream default group                      | integer | -1 means no group, otherwise [1, 254] | required    |

#### Table 25: PFG Group: Rule Definition

| Field Name     | Description                  | Туре            | Enforcement |
|----------------|------------------------------|-----------------|-------------|
| isPermit       | 0 means deny, 1 means permit | Integer         | required    |
| isIpv6         | 0 means IPv4, 1 means IPv6   | Integer         | required    |
| srcIp          | Source IP value              | IPv4 or<br>IPv6 | required    |
| srcIpPrefixLen | Source IP prefix length      | Integer         | required    |

| Field Name             | Description                                     | Туре            | Enforcement |
|------------------------|-------------------------------------------------|-----------------|-------------|
| dstIp                  | Destination IP value                            | IPv4 or<br>IPv6 | required    |
| dstIpPrefixLen         | Destination IP prefix length                    | Integer         | required    |
| tosValue               | ToS/traffic class value                         | Integer         | required    |
| tosMask                | ToS/traffic class mask                          | Integer         | required    |
| proto                  | Layer 4 protocol                                | Integer         | required    |
| srcportOrIcmptypeFirst | Start of source port or ICMP4/6 type range      | Integer         | required    |
| srcportOrIcmptypeLast  | End of source port or ICMP4/6 type range        | Integer         | required    |
| dstportOrIcmpcodeFirst | Start of destination port or ICMP4/6 code range | Integer         | required    |
| dstportOrIcmpcodeLast  | End of destination port or ICMP4/6 code range   | Integer         | required    |
| tcpFlagsValue          | TCP flags value                                 | Integer         | required    |
| tcpFlagsMask           | TCP flags mask                                  | Integer         | required    |

# **Source-Verify**

Source-Verify inhibits certain types of Denial of Service attacks based on IP address spoofing and IP address theft. When you enable Source-Verify, Cisco cnBR verifies the validity of IP packets received from CMs and CPEs. This verification is based on layer 2 and layer 3 addresses known to Cisco cnBR. Cisco cnBR learns the layer 2 and layer 3 addresses when DHCP assigns IP addresses to CM and CPE clients. If Cisco cnBR cannot determine the validity of a packet, it generates a lease-query in order to verify the packet. Source-Verify supports CPE IPv6 Prefix Delegation.

### **Source-Verify Logic**

The following flowchart describes the Source-Verify logic in Cisco cnBR.

I

Figure 39: Source-verify logic

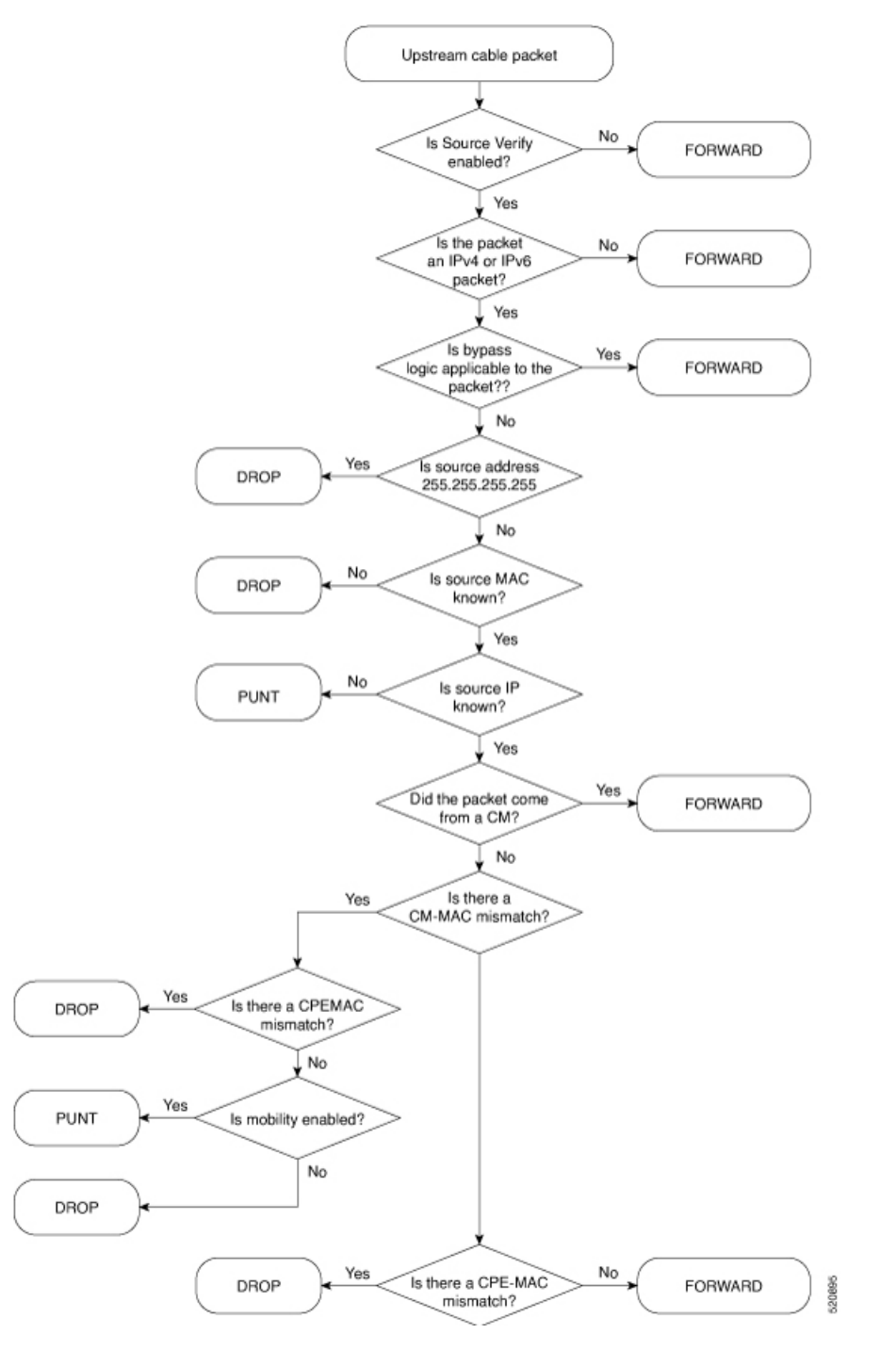

#### **Bypass Logic**

Cisco cnBR forwards packets that match any of the following criteria. These packets pass Source-Verify.

- IPv4 packets with src address 0.0.0.0
- IPv6 packets with multicast link local destination address

- IPv6 packets with unicast link local source or destination address
- · IPv6 packets with unspecified source address

#### **Invalid src Logic**

Cisco cnBR drops packets that match the following criteria. These packets fail Source-Verify.

• IPv4 packets with source address 255.255.255.255

### **Configure Source-Verify**

### Initial Configuration of Source Verify From Autodeployer Script

In the Autodeployer script L3 template file, the Source-Verify configuration is in the *dhcp* block. To enable IPv4 Source-Verify, set *ipv4Lq* to true. To enable IPv6 Source-Verify, set *ipv6Lq* to true. To enable mobility, align CM/CPE scope with *mobilityScopes*.

```
"sgs": [
    "sq-config": {
         . . .
        "dhcp": {
            "arpGlean": true,
            "arpProxy": true,
            "dhcpIfname": "cnr",
            "dhcpServers": [
                 "10.2.2.91"
            1,
            "ipv4Lq": true,
            "ipv6Lq": true,
             "mobilityScopes": [
                 "10.1.1/24",
                 "2001::a/88"
            ],
            "ndProxy": true,
            "relayModeV4": 0,
             "relayModeV6": 0,
             "relayPolicies": [
                 {
                     "deviceClass": "HOST",
                     "giAddr": "24.44.9.2",
                     "linkAddr": "2010::1",
                     "v4ServerIp": "1.2.2.91"
                 }
            ],
             "v4Nets": [
                 "9.44.9.2/24",
                 "24.44.9.2/24"
            ],
            "v6Nets": null
        },
         . . .
```

### View Current Configuration Using cnBR Manager

**Step 1** From the Cisco Operations Hub, click the Cisco Operations Hub main menu button.

| Step 2 | Choose <b>cnBR Manager</b> > <b>Core Management</b> to open the <b>cnBR Clusters</b> page.             |
|--------|----------------------------------------------------------------------------------------------------|
| Step 3 | Click Export & Import cnBR from the vertical navigation tab to access the Export/Import page.          |
| Step 4 | In the <b>Export cnBR Configuration</b> section, select the target Cisco cnBR from the drop down list. |
| Step 5 | Click Export to retrieve the SG configuration of the selected Cisco cnBR.                              |

A .json file containing the full configuration is saved to your machine. Source-Verify settings are available in the *dhcp* block.

### **Update Configuration**

You can update the configuration using the following methods:

- cnBR Manager Configurator
- Autodeployer reconfiguration

Both options send the full configuration to the CMTS. Cisco cnBR overwrites the existing configuration and activates the new configuration. For more details, see Autodeployer Limitations, on page 51.

#### Update Configuration using cnBR Manager

| Step 1 | From the Cisco Operations Hub, click the Cisco Operations Hub main menu button.                             |  |
|--------|----------------------------------------------------------------------------------------------------|--|
| Step 2 | Choose cnBR Manager > Core Management to open the cnBR Clusters page.                                       |  |
| Step 3 | Click Export & Import cnBR from the vertical navigation tab to access the Export/Import page.               |  |
| Step 4 | In the <b>Export cnBR Configuration</b> section, select the target Cisco cnBR from the drop down list.      |  |
| Step 5 | Click Export to retrieve the SG configuration of the selected Cisco cnBR.                                   |  |
| Step 6 | Update the configuration in the <i>dhcp</i> block of the SG configuration and save the file.                |  |
| Step 7 | In the <b>Import cnBR Configuration File</b> section, select the target Cisco cnBR from the drop down list. |  |
| Step 8 | Click <b>Browse</b> and select the saved configuration file.                                                |  |
| Step 9 | Click <b>Import</b> to push the updated SG configuration.                                                   |  |

This import overwrites the existing configuration and activates the new configuration.

#### **Update Configuration Using Autodeployer Reconfiguration**

After the initial configuration of Source-Verify using the Autodeployer, update the configuration by modifying the corresponding blocks in the Autodeployer script and rerunning the Autodeployer. This process overwrites the existing configuration and activates the new configuration.

### **Default Configuration**

By default, Source-Verify for both IPv4 and IPv6 is disabled.

### Monitoring

When the Cisco cnBR is unable to determine packet validity in the dataplane, it punts the packet for lease-query generation. Only punt statistics are available for Source-Verify.

- Mobility packets get the *mobility\_v4* or *mobility\_v6* punt-cause.
- All other Source-Verify punts get the *svfy\_v4* or *svfy\_v6* punt-cause.

In the cnBR Manager **Metrics** home page, click **Home** on the top left of the Metrics home page to bring up the dashboard search box. Search for Punt Inject Stats page by typing **Punt Inject Stats** in the **Search dashboards by name** field.

The Punt Inject Stats page contains the punt statistics for Source-Verify and Mobility. Punted packets are subject to Punt-Rate-Limit processing. See Punt Path Rate Limiting in Data Plane, on page 150 for more information on these statistics.

Figure 40: Punt Inject Stats Page

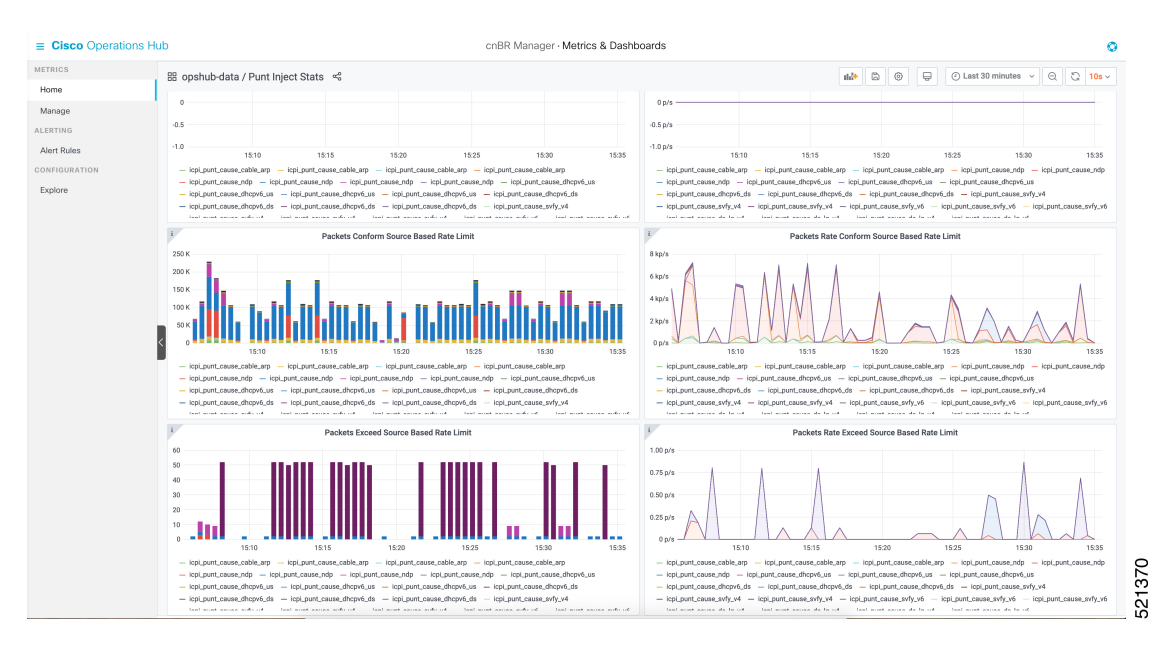

# **Feature History**

**Table 26: Feature History** 

| Feature Name           | Release Information | Feature Description                                                                                                    |
|------------------------|---------------------|----------------------------------------------------------------------------------------------------|
| DOCSIS Set-Top Gateway | Cisco cnBR 20.3     | DOCSIS Set-top Gateway (DSG)<br>allows the configuration and<br>transport of out-of-band (OOB)<br>messaging. OOB messaging occurs<br>between a set-top controller (or<br>application server) and the<br>customer premise equipment<br>(CPE). |

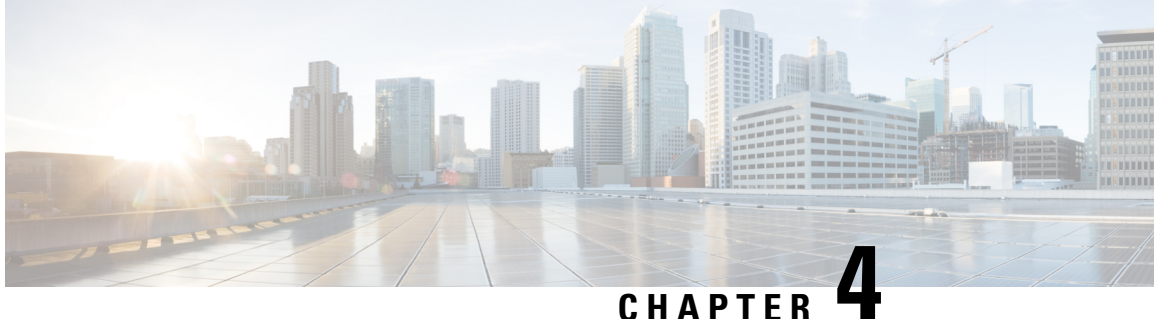

# **Cisco Cloud Native Broadband Router** Maintenance

Cisco cnBR enables you to perform software upgrades seamlessly, and without disrupting any of the services. You can continuously deploy new services and features with minimal downtime.

- RPD Secure Software Download, on page 169
- Offline Image Upgrade, on page 173
- Drain Worker Node, on page 176
- Export and Import Configuration, on page 177

# **RPD Secure Software Download**

The cnBR Manager provides automated ways to securely download and activate software images to RPDs.

The secure software download (SSD) feature helps you to authenticate the source of a file and verify the integrity of the downloaded code before you use it in your system. The SSD feature is applicable to Remote PHY (R-PHY) devices installed in unsecure locations.

# **Prerequisites**

To use SSD, the following prerequisites must be met:

- For Non-Express mode: The RPD software image is available at an external TFTP or HTTP image server. The image server is where the software image is stored, and can be accessed by RPD.
- For Express mode: The RPD software image is available in the Cisco Operations Hub. Ensure that RPD has connectivity to the management IP of Cisco Operations Hub.
- Ensure that code validation certificates are available. For more information, go through the Add Code Validation Certificates topic.

# **Upload Software Image for RPD**

For Express-mode of SSD, upload the software image to the cnBR Manager. Complete the following steps:

 Step 1
 Log in to the Cisco Operations Hub.

 Step 2
 Choose cnBR Manager > Remote PHY Device Management from the Cisco Operations Hub main menu and click Image Management.

 Step 3
 Click Choose file to select the RPD software image file that you want to upload.

 Step 4
 Click Upload.

To delete any of the listed software image files, click the X icon that appears against the image name.

# **Download Software Image for RPD**

Download the software image from the specified server. The software image is available on an external TFTP or HTTP image server.

To download an RPD software image using SSD, perform the following tasks:

- 1. Manually upload the software image to the external image server.
- 2. Add code validation certificates.
- **3.** Upgrade the software image.

**Note** You need to download the software image for RPD only for Non-Express mode. For Express mode, the image is available in the Operations Hub.

# **Add Code Validation Certificates**

To authenticate the source and verify the integrity of the software image, Cisco cnBR uses the following two types of RPD code validation certificates (CVC).

- M-CVC: The type of CVC released along with the Cisco RPD software image. Contact Cisco Support to get the M-CVC.
- C-CVC: The type of CVC created and signed through Manufacturer's Statement of Origin (MSO). When CVCs are available, upload them using the following procedure:

**Step 1** Log in to the Cisco Operations Hub.

- Step 2 Choose cnBR Manager > Remote PHY Device Management from the Cisco Operations Hub main menu and click Code Validation Check.
- **Step 3** Copy the contents from the CVC file to the appropriate text box and click **Add**.
# Upgrade the Software Image

To upgrade the software, complete the following steps:

**Step 1** Log in to the Cisco Operations Hub.

Step 2 Choose cnBR Manager > Remote PHY Device Management from the Cisco Operations Hub main menu and click Secure Software Download.

**Step 3** Scroll down the page and use the toggle button to choose to upgrade using either of the following options:

- Express Mode
- Non-Express Mode

### **Upgrade RPD in Express Mode**

Complete the following steps to upgrade the RPD software in Express mode:

Note

Express mode works only with HTTP on PORT 80.

- **Step 1** Log in to the Cisco Operations Hub.
- Step 2 Choose cnBR Manager > Remote PHY Device Management from the Cisco Operations Hub main menu and click Secure Software Download.
- Step 3Click On in the toggle button to choose the Express Mode option.This step enables the Express mode, and the corresponding text fields are visible.
- **Step 4** Enter the following details in the appropriate text fields:

| Field     | Description                                                               |
|-----------|---------------------------------------------------------------------------|
| RPD Image | Choose the image from the list of available images in the drop-down list. |

Ensure that the RPD is able to reach the Cisco Operations Hub management IP.

**Step 5** Filter out the required RPDs by using the search field in the **RPD Summary** section. The list depicts the target RPDs for upgrade.

**Step 6** Click **Upgrade Now** to upgrade the image without a reboot. Alternatively, you can also choose to upgrade during the next reboot by clicking **Save Configuration**.

### **Upgrade RPD in Non-Express Mode**

Complete the following steps to upgrade the RPD software in Non-Express mode:

**Step 1** Log in to the Cisco Operations Hub.

Step 2 Choose cnBR Manager > Remote PHY Device Management from the Cisco Operations Hub main menu and click Secure Software Download.

- Step 3Click Off in the Express Mode toggle button to choose the non-Express Mode option.<br/>This step enables the Non-Express mode.
- **Step 4** Enter the following details in the appropriate text fields:

| Field        | Description                                                                                                    |
|--------------|----------------------------------------------------------------------------------------------------|
| Image Server | Address of the server that stores the software image, and from where RPDs can access the software images.                            |
| Image Path   | The relative path of the RPD software image on the server.<br>The file is available in the default directory of the image<br>server. |
| Method       | HTTP or TFTP for RPD download SSD image.                                                                                             |
| M-CVC        | Indicator showing whether the certificate is valid or not.                                                                           |
| C-CVC        | Indicator showing whether the certificate is valid or not.                                                                           |

Ensure that the RPD is able to reach the Cisco Operations Hub management IP.

- **Step 5** Filter out the target RPDs by using the search field in the **RPD Summary** section. The RPDs in this list of RPDs are the target RPDs for upgrade.
- **Step 6** Click **Upgrade Now** to upgrade the image without a reboot. Alternatively, you can also choose to upgrade during the next reboot, by clicking **Save Configuration**.

# **Monitor RPD and SSD State**

The RPD SSD window provides options to monitor and trigger SSD operations. A dashboard, displaying three pie charts, provides details of the RPD status and metrics. Access this dashboard under the **Cisco Operations Hub** > **cnBR Manager** > **Remote PHY Device Management** > **Secure Software Download**.

- RPD State: Displays the states of RPDs that are upgraded. During the upgrade process, the RPD becomes offline and then returns online.
- Software Version: Shows the number of RPDs for each RPD software version.
- SSD State: Shows various phases of the SSD progress of RPDs.

### **RPD Summary**

The **RPD Summary** table provides details of RPDs which can be upgraded. You can also search for a specific RPD or set of RPDs that can be upgraded. The following table explains the fields in the **RPD Summary** pane.

| Field | Description      |
|-------|------------------|
| Name  | Name of the RPD. |

| Field            | Description                                 |
|------------------|---------------------------------------------|
| MAC Address      | MAC address of the RPD.                     |
| Service Group    | Service group ID of the RPD.                |
| IPv4 Address     | IPv4 address of the RPD.                    |
| IPv6 Address     | IPv6 address of the RPD.                    |
| State            | Status of the RPD:                          |
|                  | • online                                    |
|                  | • offline                                   |
| CCMTS ID         | Host name of the Cisco cnBR application.    |
|                  | Example: cnbr1.cisco.com                    |
| SSD State        | Phase of the SSD progress.                  |
| Software Version | Version of the software running on the RPD. |
| Online Timestamp | Time when the RPD became online.            |

# **Offline Image Upgrade**

Cisco cnBR supports offline image upgrade. The image upgrade workflow provides a dashboard that simplifies the image upgrade for both Cisco cnBR and Cisco Operations Hub.

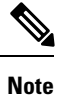

The image upgrade workflow supports only the upgrade of the cmts-app, opshub-app, and cloud-infra-app charts.

# **Image Upgrade Preparation**

Use the following steps to prepare an image for upgrade:

- **Step 1** Log in to the Cisco Operations Hub.
- **Step 2** Choose **cnBR Manager** > **Core Management** from the Cisco Operations Hub main menu and click **Add cnBR Core**.
- **Step 3** Provide a unique name to the Cisco cnBR core, a namespace, and Core Ingress-host-name.

See the following example:

cnBR-Core Name: Upgrader-demo Core Namespace: ccmts-infra Core Ingress-host-name: cnbrl.cisco.com

**Step 4** Enter the Cisco cnBR username and password.

| Step 5 | Click ADD.                                                                                |
|--------|-------------------------------------------------------------------------------------------|
| Step 6 | Copy the cnbr-installer-v20.2-06042020.tar.gz installer bundle image to a staging server. |
|        | The installer bundle name <06042020> denotes the date MMDDYYYY.                           |
| Step 7 | Decompress the image into the directory.                                                  |
| Step 8 | Set up the configuration file by following the steps at Step 1 and Step 2.                |
| Step 9 | Run the following autodeploy command to update the image on the deployer:                 |
|        | ./deploy -c <day0 config="" file=""> -u</day0>                                            |
|        | The image update process takes 30-45 minutes on the deployer.                             |
|        |                                                                                           |

The new image URL format is as follows:

http://chart.<deployer's ip>.nip.io/<image name>/

Based on the product type, the <image name> is either cnbr-master or opshub-master.

# **Image Upgrade**

Complete the following steps to upgrade the image:

- Step 1 Log in to the Cisco Operations Hub.
- Step 2 Choose **cnBR Manager** > **Core Management** from the Cisco Operations Hub main menu and click **Upgrade cnBR**.
- Step 3 Select the Cisco cnBR cluster that you want to upgrade.
- Step 4 Enter the username and password.
- Step 5 Click Connect.

You can upgrade only the Cisco Operations Hub that is currently in use. You cannot choose a cluster when you want to upgrade the Cisco Operations Hub.

- Step 6 Enter the image that you want to upgrade. Provide the target URL obtained from Image Upgrade Preparation, on page 173.
- Step 7 Click Next.
- Step 8 Check the following before performing image upgrade:
  - Helm status: Ensure that the Helm releases status is **DEPLOYED**. To recover failed images, go through the steps that from Image Recovery, on page 175.
  - Updates of the new image: Lists the differences between the current and target versions.
  - Target cluster pod status: Lists the status of all Pods.
- Step 9 Click Upgrade. During the Cisco Operations Hub upgrade, the page may redirect you to the Cisco Operations Hub login page. The redirect can happen due to any back-end service downtime. To resolve the issue, log in to the Cisco Operations Hub and go through step #unique 235 unique 235 Connect 42 step1. The workflow jumps to step Step 4, on page 174 and continues the monitoring progress.

The Cisco Operations Hub displays the Image upgrade report.

**Step 10** Click **SHOW** to view detailed differences of image and pod statuses before and after upgrade.

# **Image Recovery**

To recover from an environment failure during the upgrade process, go through the following steps:

**Step 1** Label all the DOCSIS worker node with the following label using deployer CLI:

```
config terminal
cluster <cluster-name>
nodes docsis-1
no k8s node-labels type cmts no
k8s node-labels smi.cisco.com/node-type docsis
exit
exit
nodes docsis-2
no k8s node-labels type cmts no
k8s node-labels smi.cisco.com/node-type docsis
exit
exit
nodes docsis-3
no k8s node-labels type cmts no
k8s node-labels smi.cisco.com/node-type docsis
exit
exit
```

- **Note** The value <docsis-n> denotes a number of K8s nodes. If there are more UCS servers or nodes in the system, you must repeat the steps for every worker node.
- **Step 2** Clean up environment. To clean up the ops-center in deployer:

```
config terminal
cluster <cluser-name>
no ops-centers cnBR infra
commit
end
clusters <cluster-name> actions sync run
```

You can check the synchronization progress by using the following CLI:

clusters <cluster-name> actions sync status

**Step 3** Reconfigure the ops-centers image with the new image:

```
conf t
cluster <cluser-name>
ops-centers cnBR infra
  repository <image url>
    initial-boot-parameters use-volume-claims true
    initial-boot-parameters first-boot-password <password>
    initial-boot-parameters auto-deploy true
    initial-boot-parameters single-node false
commit
```

```
end clusters <cluster-name> actions sync run
```

# **Drain Worker Node**

The Cisco Cloud Native Broadband Router enables you to move Data-over-Cable Systems Interface Standard (DOCSIS) service group workloads to other Cisco cnBR nodes during maintenance and troubleshooting activities. The Drain Cisco cnBR Node feature helps you to avoid service interruptions during maintenance activities, when the workloads of Cisco cnBR nodes are brought out of service.

### **Drain the Node**

You can drain a node by moving the DOCSIS service group workloads from the node. Draining enables the node to be safely removed from the cluster, allowing other nodes to take up workloads.

Complete the following steps to drain a node.

Step 1 On the Cisco Operations Hub, click cnBR Manager > Core Management > Drain Worker Node. This launches the Drain Worker Node panel.

**Step 2** Select one Cisco cnBR cluster from the drop-down list at the header.

The Active Worker Nodes table displays the drainable nodes belonging to the selected cluster.

**Step 3** Click Action > Drain, and choose to confirm the drain action.

The progress bar indicates progress of the draining activity. The drained node appears in the Drained Worker Nodes table after all DOCSIS workloads are moved.

# **Activate the Node**

To move a drained node back to the working pool after maintenance, complete the following step:

Select the drained node from the Drained Worker Nodes table. Click Action > Activate.

The selected node appears in the Active Worker Nodes table, after confirmation.

# Audit of the Drain History

Every drain and activate operation is recorded for audit.

To view the drain or activation history of a node, complete the following step:

Click **Drain History** to view the history.

The Operation History table lists the drain target, action, time, and status.

# **Drain Worker Node Errors and Warnings**

The Drain Worker Node has the following errors and warnings:

#### Error

**Error:** Failed to drain node *<node-name>*, reason: job failed. Please try again later.

**Diagnosis**: The common cause for a draining job failure is timeout while waiting for responses from other microservices.

Solution: Attempt the operation later and see whether the issue is resolved.

#### Warning

**Warning**: Unable to drain *<node-name>*, reason: Insufficient SG capacity in other worker node.

**Diagnosis**: When draining a DOCSIS node, the service groups need to be moved to other DOCSIS nodes in order to keep the service running. In some cases, when other DOCSIS nodes do not have the capacity to hold all service groups, an error dialog warns of the insufficient capacity.

**Solution**: To resolve the issue, click **Cancel** and stop the drain operation. You can alternatively drain the node with the **Force Drain**.

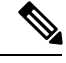

Note

We do not recommend the Force Drain method as it may cause several service groups to be unserved by the cluster. This can increase service donwtime.

# Export and Import Configuration

The system administrator perform import and export Cisco cnBR and Cisco Operations Hub configurations using the Cisco Operations Hub UI or RESTful APIs. The system administrator can store the exported configuration at a secure location. For Disaster Recovery, the system administrator performs the import operation, to restore the Cisco cnBR, the Cisco Operations Hub, or both to their original configurations.

# Export Cisco cnBR Configuration using cnBR Manager

To export the Cisco cnBR configuration, complete the following steps:

```
        Step 1
        Click Cisco Operations Hub > cnBR Manager > Core Management > Import & Export cnBR.
```

**Step 2** Select the target Cisco cnBR from the drop-down list in the **Export cnBR Configuration** section.

Step 3 Click Export.

**Step 4** Rename the file and save it at a secure location.

## Export Cisco cnBR Configuration using RESTful API

Run the following command in a UNIX shell to export the Cisco cnBR configuration:

```
curl -k -X GET 'https://{opsHUBHost}/api/configurator/v1/cmts/config/{cmts-id}' -H 'Accept:
application/json' -H 'Authorization: Bearer <token>' | tee path/to/backup/config
```

#### Example

```
hostname#curl -k -X GET
'https://opshubl.cisco.com/api/configurator/v1/cmts/config/cnbrl.cisco.com' -H 'Accept:
application/json' -H 'Authorization: Bearer <token>' | tee
cnbr-10.79.193.236-configuration.json
```

# **Export Cisco Operations Hub Configuration using Cisco Operations Hub**

To export the Cisco Operations Hub configuration, complete the following steps:

| Step 1 | Click Cisco Operations Hub > System > Configurations & Upgrade.   |
|--------|-------------------------------------------------------------------|
|        | The Cisco Operations Hub Export/Import pane is displayed.         |
| Step 2 | On the Export Operations Hub Configuration section, click Export. |

**Step 3** Rename the file and save it to a secure location.

### Export Cisco Operations Hub Configuration using RESTful API

Run the following command in a UNIX shell to export the Cisco Operations Hub configuration:

```
curl -k -X GET 'https://{opsHUBHost}/configurator/opshub/export' -H 'Accept: application/json' -H
'Authorization: Bearer <token>' | tee path/to/backup/config
```

#### Example

```
hostname#curl -k -X GET 'https://opshubl.cisco.com/configurator/opshub/expor' -H 'Accept:
application/json' -H 'Authorization: Bearer <token>' | tee
opshub-172.22.29.221-configuration.json
```

# Import Cisco cnBR Configuration using cnBR Manager

To import the Cisco cnBR configuration, complete the following steps:

- Step 1 Click Cisco Operations Hub > cnBR Manager > Core Management > Import & Export cnBR.
- **Step 2** Select the target Cisco cnBR Name from the drop-down list in the **Import cnBR Configuration File** section.
- **Step 3** Select the configuration file.
- Step 4 Click Import.
- **Step 5** Rename the file and save it at a secure location.

# Import Cisco cnBR Configuration using RESTful API

Run the following command in a UNIX shell to import the Cisco cnBR configuration:

```
curl -k -X PUT 'https://{opsHUBHost}/api/configurator/v1/cmts/config/{cmts-id}' -H 'Accept:
application/json' -H 'Content-Type: application/json' -H 'Authorization: Bearer <token>' -d
'@path/to/backed/up/config
```

### Example

```
hostname#curl -k -X PUT
'https://opshubl.cisco.com/api/configurator/v1/cmts/config/cnbrl.cisco.com' -H 'Accept:
application/json' -H 'Content-Type: application/json' -H 'Authorization: Bearer <token>'
-d '@cnbr-10.79.193.236-configuration.json
```

# Import Cisco Operations Hub Configuration using Cisco Operations Hub

To import the Cisco Operations Hub configuration, complete the following steps:

```
      Step 1
      Click Cisco Operations Hub > System > Configurations & Upgrade.
The Cisco Operations Hub Export/Import pane is displayed.

      Step 2
      On the Import Operations Hub Configuration File section, browse and choose an Operations Hub configuration file.

      Step 3
      Click Import.
```

# Import Cisco Operations Hub Configuration using RESTful API

Run the following command in a UNIX shell to import the Cisco Operations Hub configuration:

curl -k -X PUT "https://{opsHUBHost}/configurator/opshub/import" -H "accept: application/json" -H "Content-Type: application/json" -H 'Authorization: Bearer <token>' -d "@path/to/backed/up/config

#### Example

hostname#curl -k -X PUT 'https://opshubl.cisco.com/configurator/opshub/import' -H 'Accept: application/json' -H 'Content-Type: application/json' -H 'Authorization: Bearer <token>' -d '@opshub-172.22.29.221-configuration.json

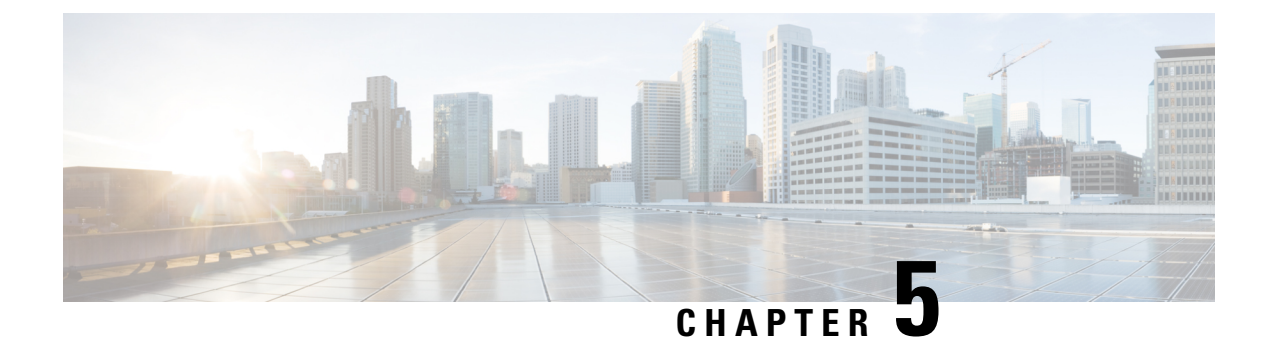

# **Cisco Cloud Native Broadband Router Diagnosis**

The Cisco cnBR provides a suite of in-built tools to diagnose and resolve common issues.

- Cable Modem Diagnosis Tool, on page 181
- Cable Modem Troubleshooting, on page 182
- Cisco cnBR Metrics, on page 188
- KPI Alert Management, on page 217
- Feature History, on page 225

# **Cable Modem Diagnosis Tool**

In a Data-over-Cable Systems Interface Standard (DOCSIS) environment, various elements can affect a modem's ability to maintain a connection and remain online. When a cable modem goes offline, it is difficult to diagnose the cause and identify the issues.

The Cisco cnBR includes a Cable Modem Diagnosis Tool to enable easy diagnosis of such issues. Checkpoints are created periodically for online modems, where information such as system logs, configuration details, and system statistics are saved. When a cable modem goes offline, this system information is analyzed from the saved checkpoints.

The Cable Modem Diagnosis Tool supports the following modes:

- On-demand mode: System logs related to a modem is collected with a single click, when needed.
- Background mode: Logs, health metrics and performance metrics are actively analyzed in the background to detect, diagnose, and report modem issues.

The Cable Modem Diagnosis Tool provides the following utilities:

- Detect malfunctioning modems.
- Enable debugging for malfunctioning modems and disable debugging when modems are recovered.
- Supports interactive enabling or disabling of per modem debugging.
- Display modem logs and telemetry on the Grafana dashboard.
- Download of modem logs containing modem log messages.

# **Configure Cable Modem Diagnosis Tool for On-Demand Diagnosis**

On-Demand diagnosis allows debugging a cable modem from the **cnBR Manager Metrics & Dashboards** dashboard. On-Demand diagnosis does not require any configuration changes. You can run the On-Demand diagnosis from the **cnBR Manager Metrics & Dashboards** dashboard.

Complete the following steps to enable On-Demand Diagnosis:

| Step 1 | On the Cisco Operations Hub, click cnBR Manager > Metrics & Dashboards > Home.                                                |
|--------|----------------------------------------------------------------------------------------------------|
| Step 2 | On the Dashboards pane, search and click Cable Modem Verbose option.                                                          |
| Step 3 | Select the Cisco cnBR name and modem that you want to debug from the <b>cnBR Name</b> and <b>Cable Modem</b> drop-down lists. |
| Step 4 | Click Cable Modem Log From cnBR.                                                                                              |
| Step 5 | Click <b>Debug</b> .                                                                                                    |
| Step 6 | Click <b>Disable</b> to disable debugging.                                                                                    |

# **Configure Cable Modem Diagnosis Tool for Background Diagnosis**

The Background diagnosis utility runs periodically, and detects malfunctioning modems. The utility runs automatically in the background, and is enabled by default.

Using the Background diagnosis method, debug functions that collect modem logs are enabled. Complete the following steps to view the logs:

- Step 1 On the Cisco Operations Hub, click cnBR Manager > Metrics & Dashboard.
- **Step 2** Click the name of the dashboard to bring up the search box.
  - **Note** You can find the name of the dashboard in the top left of the screen. In the **Metrics & Dashboard** home page, the dashboard name is **Home**.
- Step 3 Choose opshub-data > Diagnosis.

The debugging information is available in the **Diagnosis Job Summary**, **cnBR Debug CMD Control**, and **Cable Modem Online Anomaly Detection Job** tables.

**Step 4** To view detailed information about these tables, expand the tables and click the **i** icon at the top-left corner.

# **Cable Modem Troubleshooting**

This section describes how to:

- Collect troubleshooting information for cable modems on-demand.
- Retrieve troubleshooting information that the Cisco Operations Hub automatically collects when it detects L3 ping failure.

The cnBR Manager gathers troubleshooting information from the Cisco cnBR on-demand and automatically. L3 ping failure detection triggers automatic gathering of troubleshooting information. The troubleshooting information includes a task ID, the cable modem MAC address, and results. Results include troubleshooting information that the cnBR Manager collects from different cnBR services. Troubleshooting information is saved in the debug\_info field of the logs. Currently you can receive troubleshooting information for Ranging, Vector Packet Processor (VPP), Baseline Privacy Interface (BPI), Ping, and Data Plane Vector Packet Processor (DP-VPP).

# **On-Demand Generation of Troubleshooting Information**

To generate on-demand troubleshooting information, complete the following steps:

### Step 1 Click Cisco Operations Hub > cnBR Manager > Metrics & Dashboard.

Step 2 On the Dashboards pane, click Cable Modem Verbose.

#### Step 3 Click Troubleshoot.

| Cisco     | Operation     | ns Hub                 |            |                         | cnBR Mana         | ger · Met | rics and | Dashboards    |               |                 |          |            |                |          | Q       |
|-----------|---------------|------------------------|------------|-------------------------|-------------------|-----------|----------|---------------|---------------|-----------------|----------|------------|----------------|----------|---------|
| opshub    | o-data / Cab  | le Modern Verbose 👒    |            |                         |                   |           |          |               |               | hi <del>t</del> | 6        | Ģ          | ② Last 1 hou   | ır v Q   | G 10s ~ |
| nBR Name  | cp-stage1-12  | 02-master × cnBR ID 1  | 72.22.127. | 208.nip.io ~ Cable Mode | n                 |           |          |               |               |                 |          |            |                |          |         |
| cnBR Clus | ster ≻ cnBR S | ummary > Cable Modem V | erbose     |                         |                   |           |          |               |               |                 |          |            |                |          |         |
| Reset     | Delete        | Troubleshoot           |            |                         |                   |           |          |               |               |                 |          |            |                |          |         |
| -         | Cable Mo      | dem Basic Info         |            | Cable Mod               | em RNG Info       |           | ŝ.       | Cable Mo      | dem OFDM Info |                 | i.       | Ca         | able Modem Oth | ier Info |         |
| MAC       |               |                        |            | MaxCMPwr(1/100          |                   |           | OFDM     | Prof          |               |                 | DOCSIS   | Version    | DOC3           | .0       |         |
| State     |               | w-online(pt)           |            | MaxCMPwr(Norm)          |                   |           | OFDM     | Unfit Prof(s) |               |                 | Operatio | onal Versi | ion DOC3       | .0       |         |
| SG Name   | ).            | +                      |            | MaxChPwr(1/100 d        |                   |           | OFDM     | MRC           | ÷             |                 | QoS Ve   | sion       | DOC1           | .1       |         |
| SG        |               | 0                      |            | MaxChPwr(Norm)          |                   |           | OFDM     | АМТС          | -             |                 | Sys Des  | c          | -              |          |         |
| ID        |               | 0                      |            | Neq(1.6MHz TxCh)        |                   |           | OFDM     | Prof Supp     |               |                 | Net Acc  | ess Disat  | false          |          |         |
| Р         |               |                        |            | MinPwrLoad(1/100        |                   |           | OFDM     | QAM Mod       |               |                 | DBC Re   | q Count    | -              |          |         |
| Pv6       |               | -                      |            | MinPwrLoad(Norm)        |                   |           | OFDM     | A QAM Mod     |               |                 | DBC Re   | s OK       |                |          |         |
| Prim SID  |               | 3                      |            | Min DRW(1/4 dBmV)       |                   |           | RxME     | 2             | Display       |                 | DBC Ac   | k Count    | -              |          |         |
| RCP       |               | 00 10 18 80 62         |            | Min DRW(Norm)           |                   |           |          |               |               |                 | Ext Pktl | en Capabi  | ility -        |          |         |
| Prim DS   | сн            | 1                      |            | Max DRW(1/4 dBmV)       |                   |           |          |               |               |                 | DS Low   | erband Ed  | ige -          |          |         |
| DS CH     |               | 1,0,2,3                |            | Max DRW(Norm)           | -                 |           |          |               |               |                 | DS Upp   | erband Ed  | ige -          |          |         |
| nit US Cl | н             | 3                      | 1          | L.                      | Cable Modem State | History   |          |               | i             |                 | Cable M  | odem CPE   | E List         |          |         |
| JS CH     |               | 3,0,1,2                |            | Time 🕶                  | State             | Prim DS   | S CH     | Init US CH    | search        | 5               | Search   |            |                |          |         |
|           |               |                        |            |                         |                   |           |          |               |               |                 |          |            |                |          |         |

Wait for the Troubleshoot button to turn from In Progress.. to Save.

Step 4 Click Save to save the TroubleshootingLogs-<mac-address>.txt file.

#### Example:

{

The following example is a sample output file: troubleshootingLogs-0053.5577.190c.txt

```
"debug info": {
                            "log": "All interfaces are up"
                        }
                    },
                    {
                        "service name": "cmts-cp-bpi",
                        "root_cause": "",
                        "debug info": {
                            "well known":
"{\"MacAddrStr\":\"0053.5577.190c\",\"SvcGrpID\":0,\"MacDomainID\":0,\"PrimSID\":3,\"BpiCurrKeySeq\":1,
 \"BpiNextKeySeg\":2,
\"BpiOddKey\":\"ZbFZ/JfHIm4Hr+hZuD+j3Q==\",\"BpiOddIV\":\"efW3mAAKUwBBpjYtVC25Pw==\",
\"BpiEvenKey\":\"n6IfiC3JLxeV4LF5vOWA4g==\",
                                             \"BpiEvenIV\":\"SqqQOTaXpHVJi2D62Ci0ZQ==\"}"
                        }
                    },
                        "service name": "cmts-rt-ranging",
                        "root cause": "",
                        "debug_info": {
                            "show cmd": "{\"Ping
Results\":[{\"Id\":\"8f30cf6e-39cd-4a3b-a159-2f8816bd8580\",\"Create Time\":\"2020-12-03
00:04:29.751224356
                             +0000 UTC m=+5253.045291365\",\"SG ID\":0,\"MD ID\":0,\"MAC
Addr\":\"0053.5577.190c\",\"US Channel ID\":2,\"Repeat\":5,\"Verbose\":true,
                             \"Done\":true,\"Hit\":5,\"Results\":[{\"Result\":\"!\",\"Time
Elapsed\":18,\"Timinge Adjust\":1,\"Power Adjust\":0,\"Frequency Adjust\":583},
                             {\"Result\":\"!\",\"Time Elapsed\":14,\"Timinge Adjust\":1,\"Power
Adjust\":50,\"Frequency Adjust\":598},{\"Result\":\"!\",\"Time Elapsed\":12,
                             \"Timinge Adjust\":1,\"Power Adjust\":0,\"Frequency
Adjust\":561}, {\"Result\":\"!\", \"Time Elapsed\":13, \"Timinge Adjust\":1,
                             \"Power Adjust\":0,\"Frequency Adjust\":585},{\"Result\":\"!\",\"Time
Elapsed\":46,\"Timinge Adjust\":1,\"Power Adjust\":0,\"Frequency Adjust\"
                             :571}]},{\"Id\":\"47474871-00fb-42fd-ba31-002c52b4ebc6\",\"Create
Time\":\"2020-12-03 00:04:29.751182788 +0000 UTC m=+5253.045249807\",
                             \"SG ID\":0,\"MD ID\":0,\"MAC Addr\":\"0053.5577.190c\",\"US Channel
ID\":3,\"Repeat\":5,\"Verbose\":true,\"Done\":true,\"Hit\":5,\"Results\"
                             :[{\"Result\":\"!\",\"Time Elapsed\":18,\"Timinge Adjust\":0,\"Power
Adjust\":0,\"Frequency Adjust\":-7}, {\"Result\":\"!\",\"Time Elapsed\":13,
                             \"Timinge Adjust\":0,\"Power Adjust\":-50,\"Frequency
Adjust\":9},{\"Result\":\"!\",\"Time Elapsed\":12,\"Timinge Adjust\":0,
                             \"Power Adjust\":-50,\"Frequency Adjust\":2},{\"Result\":\"!\",\"Time
Elapsed\":13,\"Timinge Adjust\":0,\"Power Adjust\":-50,
                           \"Frequency Adjust\":-12}, {\"Result\":\"!\",\"Time Elapsed\":46, \"Timinge
Adjust\":0,\"Power Adjust\":0,\"Frequency Adjust\":2}]},{\"Id\":
                             \"ddb18370-d5b7-4063-9041-4b943bbcd0ab\",\"Create Time\":\"2020-12-03
00:04:29.751212482 +0000 UTC m=+5253.045279492\",\"SG ID\":0,\"MD ID\":0,
                             \"MAC Addr\":\"0053.5577.190c\\",\"US Channel
ID\":1,\"Repeat\":5,\"Verbose\":true,\"Done\":true,\"Hit\":5,\"Results\":[{\"Result\":\"!\",
                             \"Time Elapsed\":18,\"Timinge Adjust\":0,\"Power Adjust\":0,\"Frequency
Adjust\":415}, {\"Result\":\"!\", \"Time Elapsed\":13, \"Timinge Adjust\":0,
                             \"Power Adjust\":0,\"Frequency Adjust\":419},{\"Result\":\"!\",\"Time
Elapsed\":12,\"Timinge Adjust\":0,\"Power Adjust\":0,\"Frequency Adjust\"
                            :424}, {\"Result\":\"!\", \"Time Elapsed\":14, \"Timinge Adjust\":0, \"Power
Adjust\":0,\"Frequency Adjust\":368}, {\"Result\":\"!\",
                             \"Time Elapsed\":47,\"Timinge Adjust\":0,\"Power Adjust\":0,\"Frequency
Adjust\":424}]},{\"Id\":\"b5273f03-5d79-4fe6-b8d3-0b054019357f\",
                             \"Create Time\":\"2020-12-03 00:04:29.751218964 +0000 UTC
m=+5253.045285972\",\"SG ID\":0,\"MD ID\":0,\"MAC Addr\":\"0053.5577.190c\",
                             \"US Channel
ID\":0,\"Repeat\":5,\"Verbose\":true,\"Done\":true,\"Hit\":5,\"Results\":[{\"Result\":\"!\",\"Time
Elapsed\":18,
                             \"Timinge Adjust\":0,\"Power Adjust\":0,\"Frequency
```

Adjust\":251}, {\"Result\":\",\"Time Elapsed\":14, \"Timinge Adjust\":0, \"Power Adjust\" :0, \"Frequency Adjust \":270}, { \"Result \": \"! \", \"Time Elapsed\":11,\"Timinge Adjust\":0,\"Power Adjust\":0,\"Frequency Adjust\":283}, {\"Result\":\"!\",\"Time Elapsed\":13,\"Timinge Adjust\":0,\"Power Adjust\":0,\"Frequency Adjust\":275}, {\"Result\":\"!\",\"Time Elapsed\" :47,\"Timinge Adjust\":0,\"Power Adjust\":0,\"Frequency Adjust\":234}]}]}", "well known": "{\"MacAddrIeee\":\"ACUuLXJ+\", "SvcGrpID\":0, \"MacDomainID\":0, \"PrimSID\":3, \"MacState\":25, \"MD-DS-SG-ID\":1, \"MD-US-SG-ID\":1,\"RnqIxchList\":[{\"USChID\":3,\"RnqQueue\":\"SIATION MIN Q\",\"RnqIxchState\":\"IXCH SI SIA MIN\",\"RnqPwrIevelReported\" :132, \"RngDynPwrWindow\":72, \"RngTxchSNR\":451850, \"RngTxchDataMER\":16777215}, {\"UsChID\":1, \"RngQueue\": \"STATION MIN Q\", \"RngTxchState\" :\"IXCH SI SIA MIN\",\"RngPwrLevelReported\":132,\"RngDynPwrWindow\":72,\"RngTxchSNR\":420410,\"RngTxchDataMER\":16777215},{\"UsChID\":0, \"RngQueue\":\"STATION\_MIN\_Q\", \"RngTxchState\":\"TXCH\_ST\_SIA\_MIN\", \"RngPwrLevelReported\":130, \"RngDynPwrWindow\":74, \"RngTxchSNR\" :420410,\"RngTxchDataMER\":16777215},{\"USCHID\":2,\"RngQueue\":\"STATION MIN Q\",\"RngTxchState\":\"TXCH ST STA MIN\", \"RngPwrLevelReported\":129,\"RngDynPwrWindow\":75,\"RngTxchSNR\":420410,\"RngTxchDataMER\":16777215}]]" } }, "service\_name": "cmts-ping", "root cause": "", "debug info": { "log": "{\"minRtt\":17,\"maxRtt\":65425,\"avgRtt\":289,\"sent\":240,\"received\":240,\"MAC Addr\":\"0053.5577.190c\", \"CmMacIeee\":\"ACUuLXJ+\",\"SvcGrp\":0,\"MacDomain\":0}", "well known": "{\"MacAddrStr\":\"0053.5577.190c\",\"MacAddrIeee\":\"ACUuLXJ+\",\"SvcGrpID\":0,\"MacDomainID\":0}" } }, "service name": "cmts-dp-macl3vpp-global", "root cause": "", "debug info": { "show cmd": "{\"drop stats\":{\"name\":\"Global Drop Stats\",\"per cause drops\":[{\"id\":11,\"cause\":\"icpi inject bad cause\"},

{\"id\":27, \"cause\":\"dol\_fld\_no\_members\"}, {\"id\":56, \"cause\":\"dsmac\_invalid\_sg\"}]}, \"usmac\_depi\_stats\": {\"data\_pw\_uepi\_pkt\_cnt\"

```
:298,\"data pw uepi byte cnt\":42822,\"rng pw uepi pkt cnt\":56,\"rng pw uepi byte cnt\":9408,\"uepi phy burst cnt\":354,\
```

"total ccf seg cnt\":298,\"ccf seg no hcserr cnt\":298,\"pre30 doc no hcserr cnt\":56,\"sm rng good pkt cnt\":56}}"

},
{
 "service\_name": "cmts-dp-macl3vpp-per-cm",
 "root\_cause": "",
 "debug\_info": {
 "show\_cmd":

"{\"dtrack stats\":{\"dtrack mac addr\":\"00:25:2e:2d:72:7e\",\"dtrack time start\":1606953869,\"dtrack time stop\":1606953990,

\"dtrack epoch in\":3,\"dtrack epoch curr\":3,\"dtrack us input\":248,\"dtrack us xmit\":248,\"dtrack ds input\":248,\"dtrack ds xmit\":248,\"

\"srv flow stats\":[{\"id\":3,\"direction\":\"US\",\"pkts cnt\":248,\"bytes cnt\":15792,\"duration seconds\":120,\"throughput pps\":1050},

{\"id\":10003, "direction\":\"DS\", \"pkts\_cnt\":248, \"bytes\_cnt\":15280, \"duration\_seconds\":120, \"throughput\_pps\":1016}]}"

```
}
            }
        ]
    }
},
"status": 200,
"config": {
    "method": "GET",
    "transformRequest": [
        null
    1,
    "transformResponse": [
        null
    ],
    "jsonpCallbackParam": "callback",
    "url": "https://opshubl.cisco.com/api/manager/v1/cable-modems/0053.5577.190c/debug",
    "headers": {
        "Accept": "application/json, text/plain, */*"
},
"statusText": "OK",
"xhrStatus": "complete"
```

# Automatic Generation of Troubleshooting Information

When the cnBR Manager detects a cable modem ping failure, the cnBR Manager generates a request to get troubleshooting information from the Cisco cnBR. cnBR Manager stores the troubleshooting information responses that it receives from the Cisco cnBR.

- Step 1 Click Cisco Operations Hub > cnBR Manager > Metrics & Dashboard.
- Step 2 On the Dashboards pane, search and click Cable Modem Verbose option.
- **Step 3** In the **Cable Modem** drop-down list, select the target cable modem MAC address.

This page lists the occurrences of L3 ping loss with timestamp.

i

#### Modem IP Ping-Loss History

| Time <del>-</del>   |   |   |   |   |   |   | RTT |   |   | IP Loss |  |
|---------------------|---|---|---|---|---|---|-----|---|---|---------|--|
| 2020-10-16 18:14:29 |   |   |   |   |   |   | -   |   |   | 100.0%  |  |
| 2020-10-16 18:12:29 |   |   |   |   |   |   | -   |   |   | 100.0%  |  |
| 2020-10-16 18:11:29 |   |   |   |   |   |   | -   |   |   | 100.0%  |  |
| 2020-10-16 18:09:29 |   |   |   |   |   |   | -   |   |   | 100.0%  |  |
|                     | 1 | 2 | 3 | 4 | 5 | 6 | 7   | 8 | 9 |         |  |

**Note** You can view the top ten modems with IPv4 ping-loss from the **Top 10 IPv4 Ping-Loss Modems** panel in the **Service Group** dashboard. To view the **Service Group** dashboard, click **opshub-data** > **Service Group**.

#### **Step 4** Open the following link in a browser, or use the curl command to send a GET request.

https://<hostname>/opshub-data/api/idocsis/v1/idm/cm-debug/tasks

Find the target cable modem using the MAC address to get the troubleshooting information.

#### Example:

https://opshubl.cisco.com/opshub-data/api/idocsis/v1/idm/cm-debug/tasks

#### Or

hostname#curl -k -L -X GET 'https://opshubl.cisco.com/opshub-data/api/idocsis/v1/idm/cm-debug/tasks' See example in Step 3 for a sample response.

**Step 5** Find the target cable modem MAC address, and ping failure timestamp from the information to get troubleshooting information for the ping failure.

### Example:

In the following example, we can see the debug result for the cable modem 0053.2ed0.84a6.

#### Figure 41: JSON Data from a Cisco cnBR Response

| JSON Raw Data Headers                |                                                                                                    |
|--------------------------------------|----------------------------------------------------------------------------------------------------|
| Save Copy Collapse All Expand All (s | low) 🗑 Filter JSON                                                                                                    |
| ▶ 001e.6bfd.0ffc:                    |                                                                                                    |
|                                      |                                                                                                    |
| ▶ 0:                                 |                                                                                                    |
| ▶ 1:                                 |                                                                                                    |
| ▶ 2:                                 |                                                                                                    |
| ▼ 3:                                 |                                                                                                    |
|                                      |                                                                                                    |
| ▼ href:                              | "/v1/ida/cm-debug/tasks/70154d48-0bda-47a4-a5c0-bdf758f87877"                                                                                                    |
| id:                                  | "70154d48-0bda-47a4-a5c0-bdf758f87877"                                                                                                    |
| task-status:                         | "DONE"                                                                                                    |
| <pre>start-time:</pre>               | "10-17-2020 01:14:27 GMT"                                                                                                    |
| end-time:                            | "10-17-2020 01:16:28 GMT"                                                                                                    |
| cluster-id:                          | "172.22.127.208.nip.io"                                                                                                    |
| <pre>v results:</pre>                |                                                                                                    |
| id:                                  | "70154d48-0bda-47a4-a5c0-bdf758f87877"                                                                                                    |
| cm_mac:                              | "f45f.d4ff.e409"                                                                                                    |
| ▼ result:                            |                                                                                                    |
| <pre>root_cause_analysis:</pre>      |                                                                                                    |
| ✓ details:                           |                                                                                                    |
| <b>▼ 0:</b>                          |                                                                                                    |
| service_name:                        | "cmts-rt-ranging"                                                                                                    |
| root_cause:                          |                                                                                                    |
| <pre>v debug_info:</pre>             |                                                                                                    |
| <pre>▼ well_known:</pre>             | "{\"MacAddrIeee\":\"9F/U/+QJ\",\"SvcGrpID\":0,\"MacDomainID\":0,\"PrimSID\":1,\"MacState\":2,\"MD-DS-SG-ID\":1,\"MD-US-SG-ID\":1,<br>\"RngTxchList\":null}"                                                                                                    |
| <b>v 1:</b>                          |                                                                                                    |
| service_name:                        | "vswitch-vpp"                                                                                                    |
| root_cause:                          | an                                                                                                    |
| ▼ debug_info:                        |                                                                                                    |
| log:                                 | "All interfaces are up"                                                                                                    |
| ▼ 2:                                 |                                                                                                    |
| service_name:                        | "cmts-cp-bpi"                                                                                                    |
| root_cause:                          |                                                                                                    |
| ▼ debug_info:                        |                                                                                                    |
| <pre>▼ well_known:</pre>             | "\\"WacAddr5tr\":\"#45f.d4ff.ed0y\",\"SvcGrpID\":0,\"MacDomainID\":0,\"PrimSID\":1,\"BpiCurrKeySeq\":0,\"BpiMextKeySeq\":0,\"BpiOddKey<br>\":\"WML0TSPLLy0ihstEisfnwMg==\",\"BpiOddIV\":\"vamvu7xLIXS7DSDr7PSZUA==\",\"BpiEvenKey\":\"rxX8koPiwGVSEYAhAnfedg==\",\"BpiEvenIV<br>\":\"IVEVE-AMT64E2XCHANDwa=\")" |
|                                      |                                                                                                    |

**Note** If time zone settings are different, the time that is displayed in the cnBR Manager interface and the time in the Cisco cnBR response are different. The time stamp in the Cisco cnBR response is always in Greenwich Mean Time (GMT).

# **Cisco cnBR Metrics**

The **Metrics** tab in the cnBR Manager application allows you to monitor the status of the Cisco cnBR router. The cnBR Manager receives metrics and telemetry data from Cisco cnBR. Based on the type of data, the data is saved in the Postgres or Prometheus databases. The Metrics dashboard later retrieves the data and displays it on the dashboard.

The following illustration shows the Metrics framework.

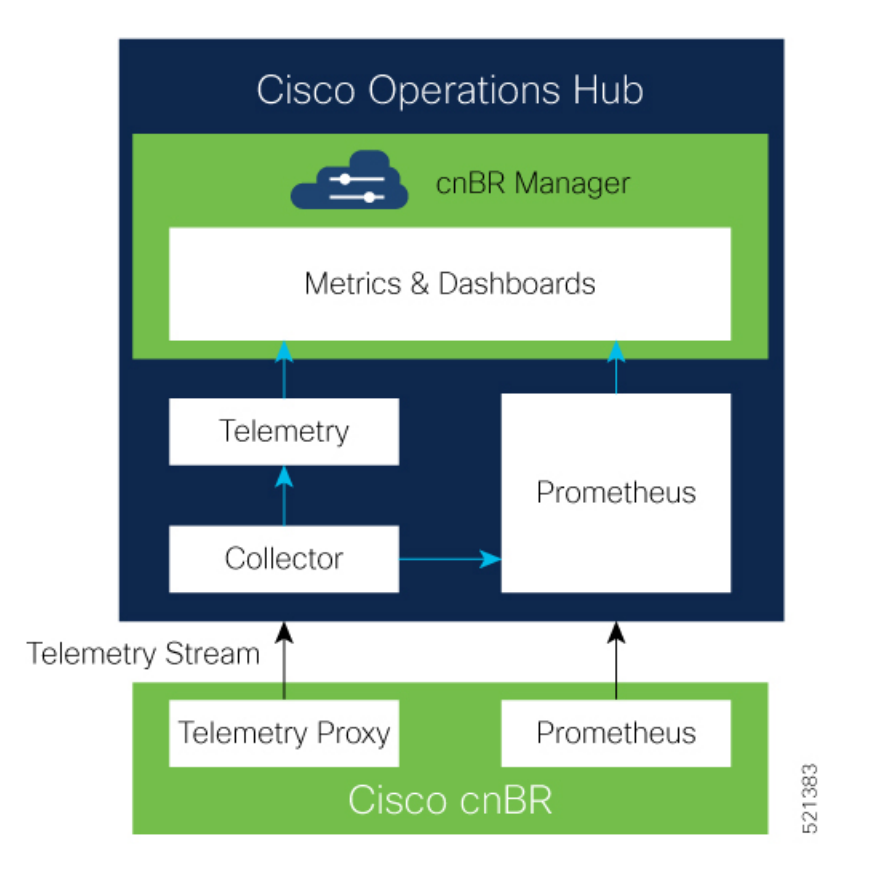

# **Cisco cnBR Metrics Dashboards**

The Metrics Grafana dashboard displays metrics and status of the DOCSIS network, DOCSIS devices, and CMTS performance status. The Metrics dashboard is based on a hierarchical structure, which matches the Cisco cnBR system deployment exactly.

The following illustration shows the hierarchical layout:

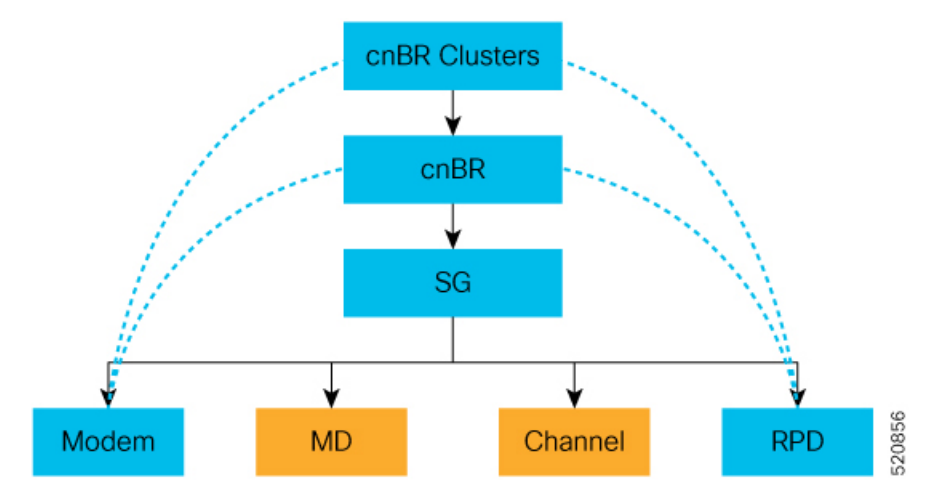

The Metrics Dashboard user interface (UI) has the following components:

### **Breadcrumbs Bar**

The breadcrumbs bar is available on each dashboard. It shows the dashboard pages just visited. You click each link in the breadcrumbs and go to that specific dashboard.

| dev /       | Dev Service Grou       | р -       |                   |        |        |      |     |     |
|-------------|------------------------|-----------|-------------------|--------|--------|------|-----|-----|
| clusterName | memgxin_ccmts -        | clusterip | 10.124.100.240 -  | sgName | null 🕶 | sgld | 0 - |     |
|             |                        |           |                   |        |        |      |     |     |
| ENT CnBR (  | Clusters > Dev CnBR \$ | Summary > | Dev Service Group |        |        |      |     | 020 |
|             |                        |           |                   |        |        |      |     | E.  |

### Links

Links are marked using an underline. You click the underlined text and open the related page.

| Search         | ]           |      |          |
|----------------|-------------|------|----------|
| Cable Modem 👻  | IPv4        | IPv6 | State    |
| 8011.1100.003b |             | -    | init(rc) |
| 8011.1100.003a |             | •    | offline  |
| 8011.1100.0039 | •           |      | init(rc) |
| 8011.1100.0037 |             | 1.1  | init(rc) |
| 8011.1100.0035 |             |      | init(rc) |
| 8011.1100.0034 | 90.90.7.200 |      | w-online |
| 8011.1100.0033 |             |      | offline  |
| 8011.1100.0030 |             |      | init(r2) |
| 8011.1100.002f |             |      | init(rc) |
| 8011.1100.002d | •           | -    | w-online |

### **Tooltips**

Tooltips are available on the dashboard to display information for each panel on the Grafana dashboard. To view a tooltip, hover your mouse over the  $\pm$  on the top-left corner of the panel.

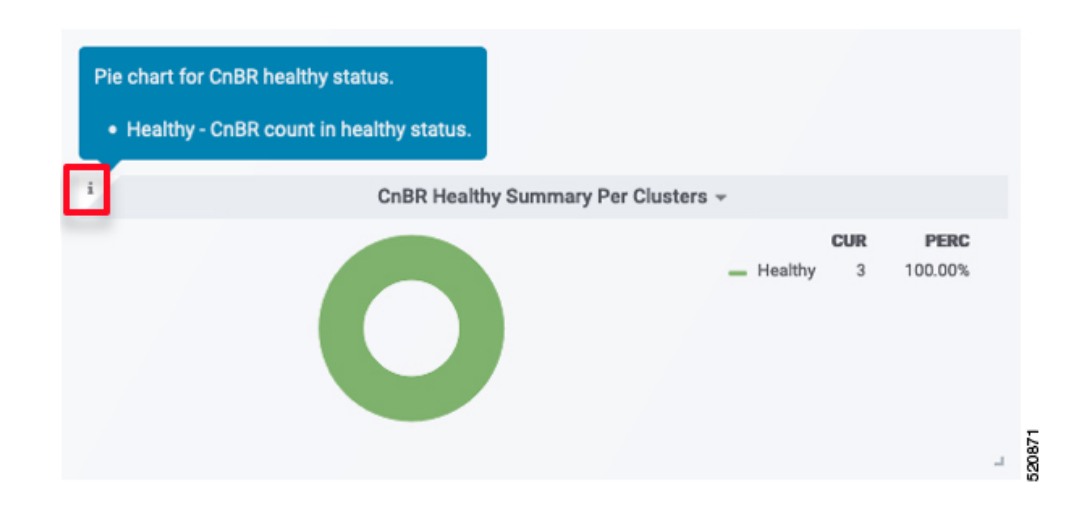

# **Dashboard Refresh and Time Range**

To set the refresh time for each dashboard, choose the time from the drop-down list on the top-right corner of the dashboard. The default refresh time for the dashboard is 10 seconds.

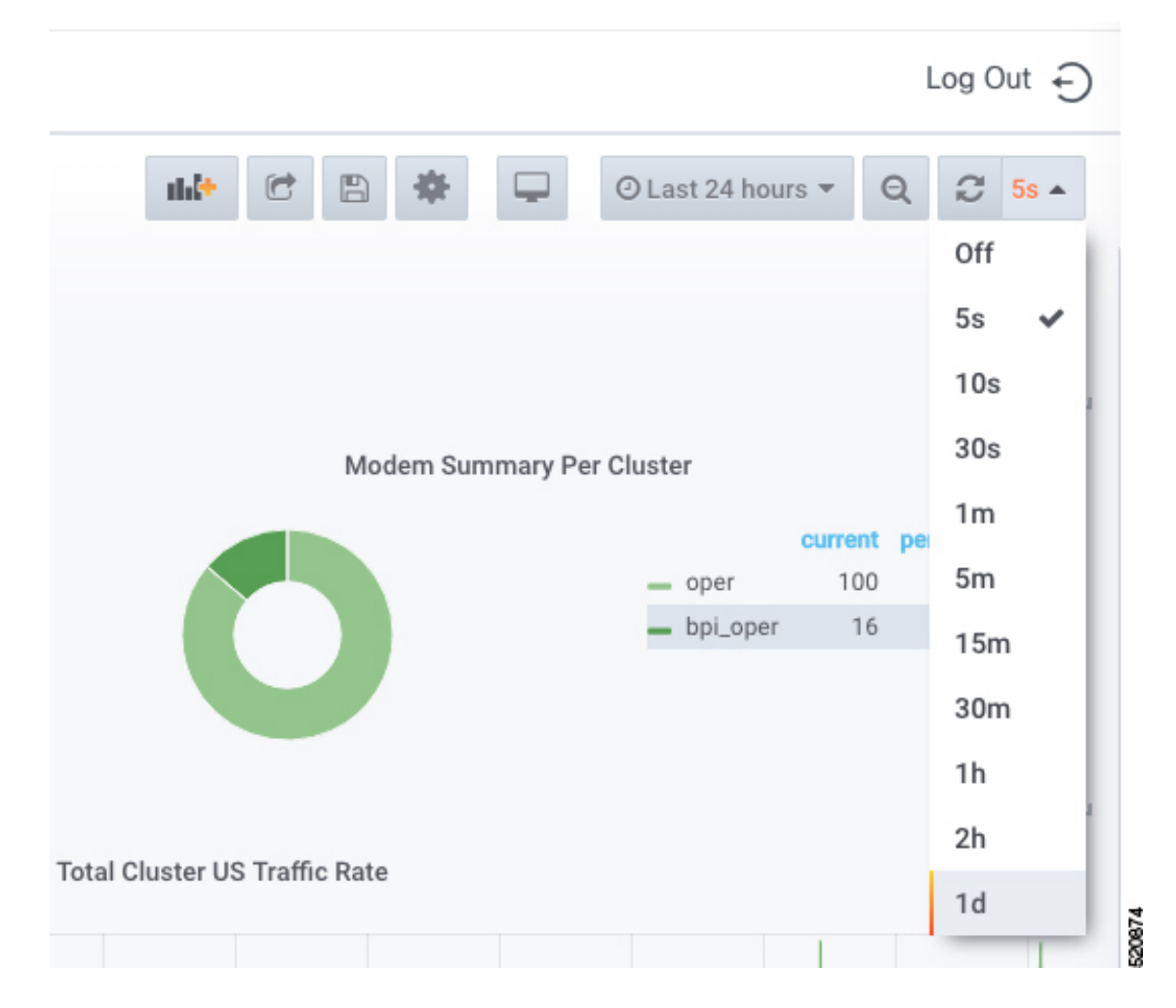

If data is retrieved from the Prometheus database, choose the required value from the **Custom time range** drop-down list as shown in the following image.

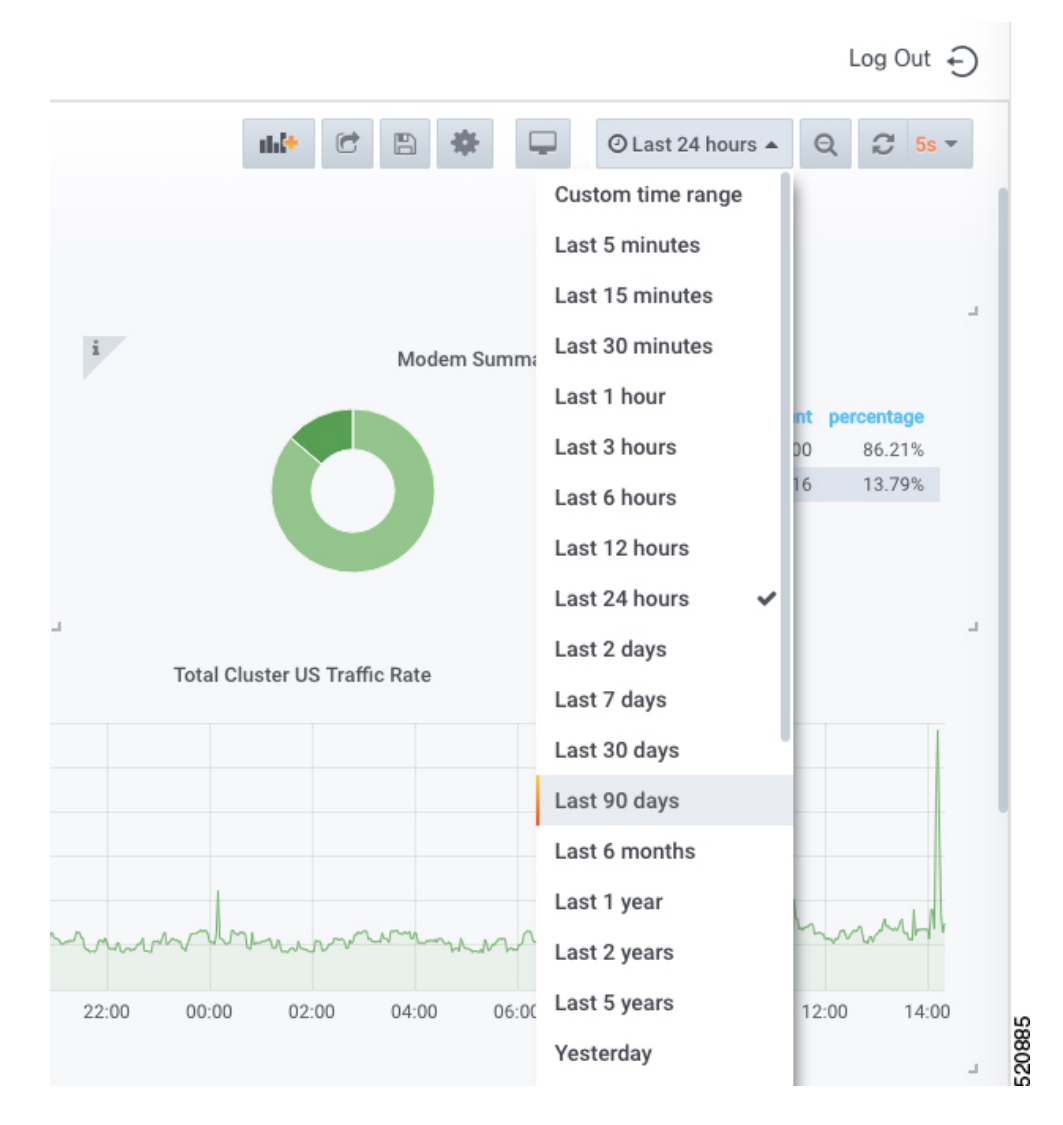

# **Data Display on Dashboard**

For all dashboards available in the Cisco cnBR Manager application, data is represented using pie charts, tables, and live graphs.

### **cnBR** Cluster

This Dashboard displays the following information:

| Panel Name         | Description                                                                    |
|--------------------|--------------------------------------------------------------------------------|
| cnBR health status | The pie chart shows Cisco cnBR performance status for each Cisco cnBR cluster. |

| Panel Name                                               | Description                                                                                               |
|----------------------------------------------------------|----------------------------------------------------------------------------------------------------|
| Remote-PHY device (RPD) status                           | The pie chart shows the status of RPDs in each Cisco cnBR cluster.                                        |
| Cable Modem status                                       | The pie chart shows the status of cable modems in the Cisco cnBR cluster.                                 |
| Summary of downstream traffic rate for all cnBR clusters | The graph shows how much download happened in the set time.                                               |
| Summary of upstream traffic rate for all cnBR clusters   | The graph shows how much upstream traffic happened in the set time.                                       |
| Summary of RPDs in different states per cnBR cluster     | The table shows how many RPDs are offline or online, and the following details:                           |
|                                                          | • cnBR Name: Name of the cluster                                                                          |
|                                                          | • cnBR ID: The IP address to reach the Cisco cnBR router.                                                 |
|                                                          | • init-auth: Authorization status of the RPD                                                              |
|                                                          | • init-gcp: GCP provision status                                                                          |
|                                                          | <ul> <li>init-clock: Clock synchronization status</li> </ul>                                              |
|                                                          | <ul> <li>init-l2tp: L2VPN provisioning status</li> </ul>                                                  |
|                                                          | • total: Total number of RPDs in the cluster                                                              |
| Summary of modems in different states per cnBR cluster   | The table shows a summary of the status of cable modems in the cluster, including the following details:  |
|                                                          | • Ranging: Number of ranging requests received.                                                           |
|                                                          | • DHCP: Number of DHCP requests received.                                                                 |
|                                                          | • ToD: Time-of-Day (ToD) requests received.                                                               |
|                                                          | • TFTP: Number of TFTP requests received.                                                                 |
|                                                          | • Reg: Number of registration requests (REG-REQ) or multipart registration request (REG-REQ-MP) received. |
|                                                          | • BPI Err: Number of Baseline Privacy Interface (BPI) errors even if the cable modem is registered.       |
|                                                          | • Offline: Number of modems which are offline.                                                            |
|                                                          | • Oper: Number of cable modems which are registered without enabling BPI.                                 |
|                                                          | • BPI Oper: Number of cable modems with BPI.                                                              |
| Error log count history for all cnBR clusters            | The live graph shows the history of the number of error logs generated for all Cisco cnBR clusters.       |

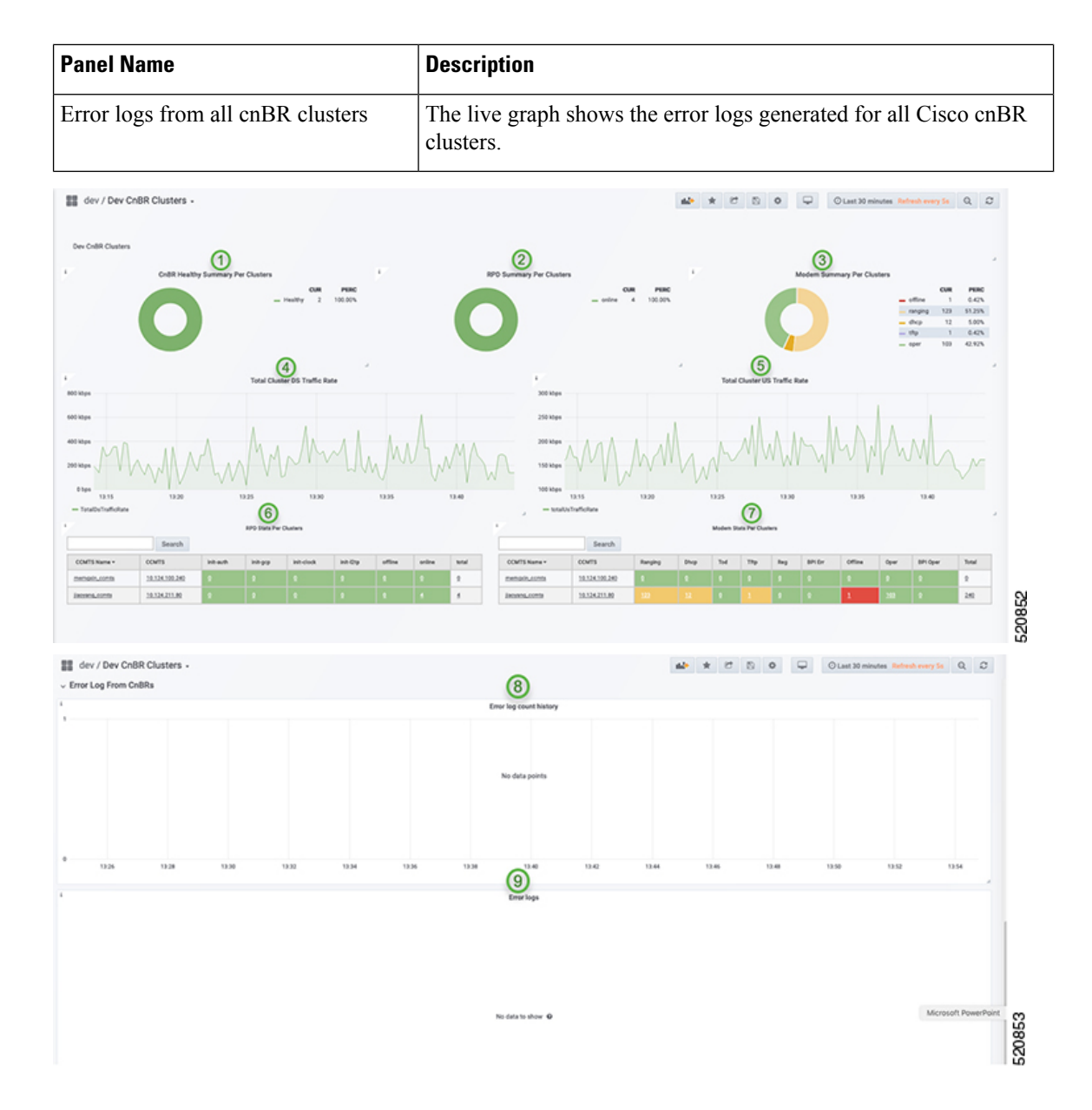

### **cnBR Summary**

The Dashboard displays the following information:

| Panel Name                   | Description                                                                                       |
|------------------------------|---------------------------------------------------------------------------------------------------|
| RPD state summary per cnBR   | The pie chart shows a summary of RPDs in different states under the current Cisco cnBR cluster:   |
|                              | online: Online state                                                                              |
|                              | • init(l2tp): Layer Two Tunneling Protocol (L2TP) provision                                       |
|                              | • init(clksync): Clock sync                                                                       |
|                              | • init(gcp): GCP provision                                                                        |
|                              | • init(auth): Authorization                                                                       |
|                              | • offline: Offline state                                                                          |
| Modem state summary per cnBR | The pie chart shows a summary of modems in different states under the current Cisco cnBR cluster: |
|                              | • oper: Modem that is registered without BPI enabled                                              |
|                              | • bpi_oper: Modem that is registered with BPI enabled                                             |
|                              | • bpi_error: Modem that is registered but BPI error                                               |
|                              | • reg: REG-REQ or REG-REQ-MP was received                                                         |
|                              | • tod: TOD request received                                                                       |
|                              | • tftp: Trivial File Transfer Protocol (TFTP) request received                                    |
|                              | dhcp: DHCP request received                                                                       |
|                              | ranging: Ranging request received                                                                 |
|                              | • offline: Offline state                                                                          |
| RPD state count per SG       | The table provides a summary of RPDs in different states per service group:                       |
|                              | • SG_ID: Service group id                                                                         |
|                              | • auth: init(auth) state, authorization                                                           |
|                              | • gcp: init(gcp) state, GCP provision                                                             |
|                              | clock: init(clksync) state, clock sync                                                            |
|                              | l2tp: init (L2TP) state, L2TP provision                                                           |
|                              | • offline: offline state                                                                          |
|                              | • online: online state                                                                            |
|                              |                                                                                                   |

| Panel Name                  | Description                                                 |
|-----------------------------|-------------------------------------------------------------|
| Modem state count per SG    | Summary of modems in different states per service group:    |
|                             | • SG_ID: Service group ID                                   |
|                             | ranging: Ranging request received                           |
|                             | • tod: TOD request received                                 |
|                             | dhcp: DHCP request received                                 |
|                             | • tftp: TFTP request received                               |
|                             | <ul> <li>reg: REG-REQ or REG-REQ-MP was received</li> </ul> |
|                             | • bpi_err: Modem that is registered but BPI error           |
|                             | • offline: Offline state                                    |
|                             | • oper: Modem that is registered without BPI enabled        |
|                             | • bpi_oper: Modem that is registered with BPI enabled       |
|                             |                                                             |
| Groups                      | Shows traine statistics for the following:                  |
| -                           |                                                             |
|                             | • US Service Group Traffic Rate                             |
| RPD statistics              | History summary of RPDs in different stats                  |
| RPD Events                  | Latest 100 RPD state change events                          |
| Modem Statistics            | CM DOCSIS version summary                                   |
|                             | CM Operational version summary                              |
|                             | CM QoS version summary                                      |
|                             | • CM models summary                                         |
| Modem state summary history | Summary history of modems in different states               |
| Modem Events                | Latest 100 modem state change events                        |

| Panel Name | Description                                                                                                    |
|------------|----------------------------------------------------------------------------------------------------|
| Modem List | A detailed modem state information list. Use the Search text box to filter<br>modems by the MAC address, IPv4 address, or IPv6 address. The number<br>of rows in the Modem List table is limited to 256. The total is the total<br>number of modems that are filtered by clusterIp and the search text. |
|            | Cable Modem: MAC address of the cable modem                                                                                                    |
|            | • IPv4: IPv4 address of the cable modem                                                                                                    |
|            | • IPv6: IPv6 address of the cable modem                                                                                                    |
|            | • State: State of the cable modem                                                                                                    |
|            | • SG: Service group ID of the cable modem                                                                                                    |
|            | • MD: MAC domain ID of the cable modem                                                                                                    |
|            | • Online Time: Last time when the cable modem transitioned to online                                                                                                    |
|            | • Offline Time: Last time when the cable modem transitioned to offline                                                                                                    |
|            | • Last Update: Last time when the entry was updated.                                                                                                    |

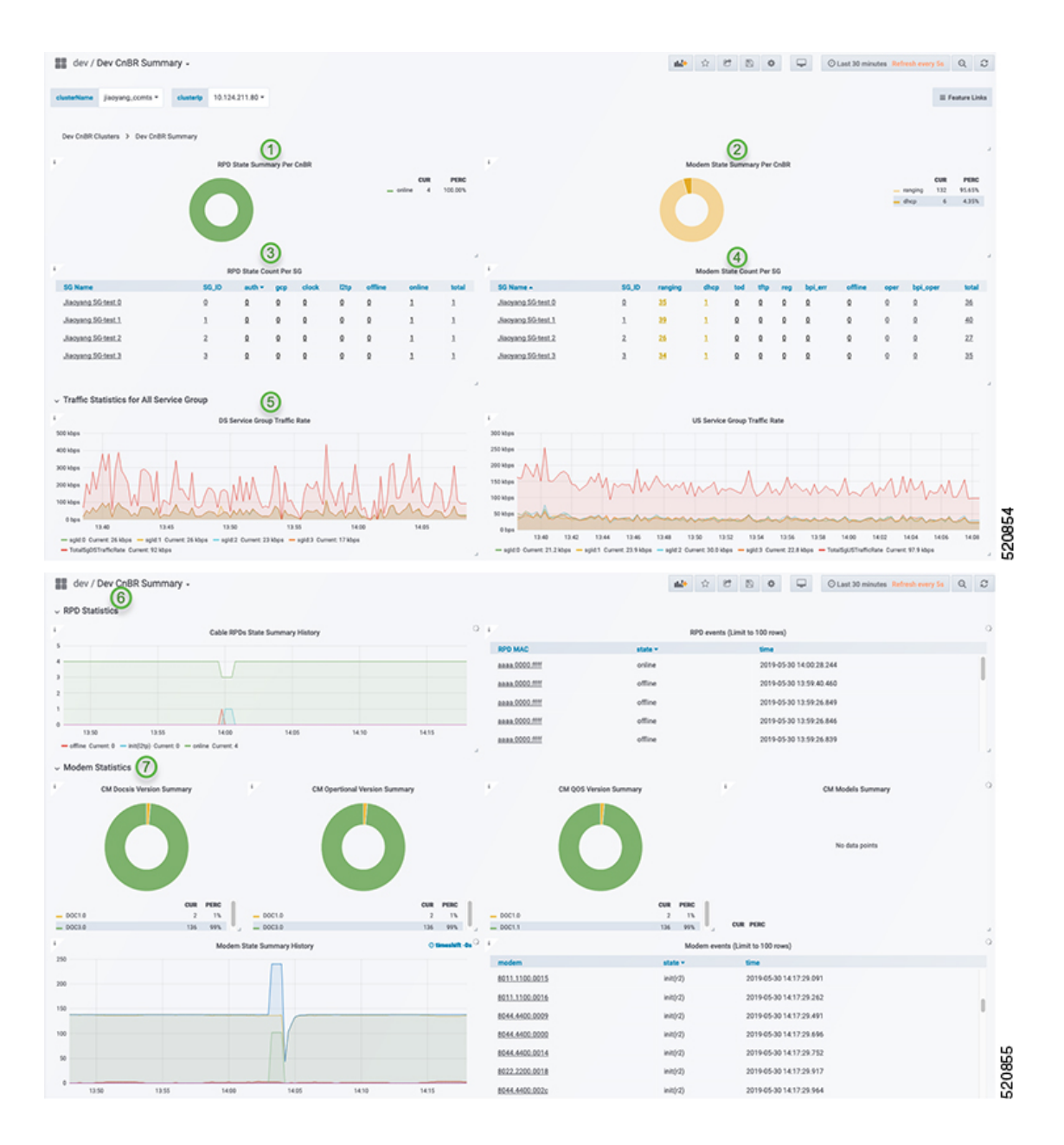

# **Service Group**

The Dashboard displays the following information:

| Panel Name                     | Description                                                                                                    |
|--------------------------------|----------------------------------------------------------------------------------------------------|
| Cable modem status information | This section shows a summary of the status of cable modems in the specified service group by using a pie chart, a live graph, and the number of modems available with each service: |
|                                | Ranging: Number of ranging requests received                                                                                                    |
|                                | • DHCP: Number of DHCP requests received                                                                                                    |
|                                | • TFTP: Number of TFTP requests received                                                                                                    |
|                                | ToD: Time-of-Day (ToD) requests received                                                                                                    |
|                                | • Registration: Number of registration requests (REG-REQ) or multipart registration request (REG-REQ-MP) received                                                                   |
|                                | • Oper: Number of cable modems that are registered without enabling BPI                                                                                                    |
|                                | • BPI Oper: Number of cable modems with BPI                                                                                                    |
|                                | • BPI Error: Number of Baseline Privacy Interface (BPI) errors even if cable modem is registered                                                                                    |
|                                | • Offline: Number of modems that are offline                                                                                                    |
|                                | • Unreachable: Number of modems that are unreachable                                                                                                    |
| Traffic throughput information | Shows the traffic throughput for a selected service group. Provides two live graphs:                                                                                                |
|                                | DS Traffic Throughput                                                                                                    |
|                                | • US Traffic Throughput                                                                                                    |

| Panel Name       | Description                                                      |
|------------------|------------------------------------------------------------------|
| RPD information  | The table shows a list of RPDs of this service group.            |
|                  | • MAC Address: MAC address of the RPD, link to RPD Verbose page. |
|                  | • Name: Name of the RPD.                                         |
|                  | • SG Name: Service group name of the RPD.                        |
|                  | • Service Group: Service group ID of the RPD.                    |
|                  | • IPv4 Address: IPv4 address of the RPD.                         |
|                  | • IPv6 Address: IPv6 address of the RPD.                         |
|                  | • State: State of the RPD.                                       |
|                  | • online                                                         |
|                  | • offline                                                        |
|                  | • Role: Role of the RPD.                                         |
|                  | • principal                                                      |
|                  | • auxiliary                                                      |
|                  | • cnBR ID: cnBR cluster ID of the RPD.                           |
|                  | • Online Timestamp: Timestamp when the RPD is online.            |
| Modem Statistics | This section contains pie charts for the following summaries:    |
|                  | CM DOCSIS version summary                                        |
|                  | CM QoS version summary                                           |
|                  | CM OperVer summary                                               |
|                  | CM models summary                                                |
|                  | Online CM Summary on Primary DS Chan                             |
|                  | Online CM Summary per TCS and US Chan                            |

| Panel Name      | Description                                                                |
|-----------------|----------------------------------------------------------------------------|
| Modem Table     | Cable modem table for selected service group.                              |
|                 | • Cable Modem: MAC address of the cable modem.                             |
|                 | • IPv4: IPv4 address of the cable modem.                                   |
|                 | • IPv6: IPv6 address of the cable modem.                                   |
|                 | • State: State of the cable modem.                                         |
|                 | • SG: Service group of the cable modem.                                    |
|                 | • MD: MAC domain of the cable modem.                                       |
|                 | • SID: Service ID of the cable modem.                                      |
|                 | • DS Count: Downstream channel count of the cable modem.                   |
|                 | • US Count: Upstream channel count of the cable modem                      |
|                 | • CPE Count: CPE count of the cable modem                                  |
|                 | • Online Time: Timestamp when the modem online                             |
|                 | • Offline Time: Timestamp when the cable modem offline.                    |
|                 | You can do the following from this window:                                 |
|                 | • Reset: Reset the modems in the list.                                     |
|                 | • Delete: Delete the modems in the list.                                   |
| CM Reachability | Displays a graph and a table for the cable modems which are not reachable. |

| Panel Name               | Description                                                                                                    |
|--------------------------|----------------------------------------------------------------------------------------------------|
| Service Flow List        | The <b>Downstream Service Flow List</b> and <b>Upstream Service Flow</b><br><b>List</b> tables provide the following details: |
|                          | • SF ID: Service Flow ID.                                                                                                    |
|                          | • CableModem: MAC address of the modem.                                                                                       |
|                          | Stage: Stage of service flow:                                                                                                 |
|                          | • PRE_REGISTRATION: Service flow is provisioned before<br>REGISTRATION.                                                       |
|                          | • REGISTRATION: Service flow is provisioned in<br>REGISTRATION.                                                               |
|                          | • Frame Type:                                                                                                    |
|                          | • PRE_D30: Pre-3.0 DOCSIS concatenation and fragmentation.                                                                    |
|                          | <ul> <li>CCF_ON: Continuous Concatenation and Fragmentation is<br/>enabled.</li> </ul>                                        |
|                          | • CCF_OFF: Continous Concatenation and Fragmentation is disabled.                                                             |
|                          | State: State of service flow                                                                                                  |
|                          | • Prov: Service flow is in provision.                                                                                         |
|                          | • Adm: Service flow is in admit.                                                                                              |
|                          | • Active: Service flow is active.                                                                                             |
|                          | • Type: Primary, Secondary                                                                                                    |
|                          | • MdID: MAC Domain ID of the modem.                                                                                           |
|                          | • SgId: Service group ID of the modem.                                                                                        |
| MAC domain configuration | MAC domain configuration.                                                                                                    |
|                          | • MAC Domain: MAC domain ID. The link opens the CMTS Mac Domain page.                                                         |
|                          | • cnBR: cnBR cluster.                                                                                                    |
|                          | Service Group ID: Service group ID.                                                                                           |
|                          | • Primary DS channels: Primary downstream channels for this MAC domain.                                                       |
|                          | • US channels: Upstream channels for this MAC domain.                                                                         |

| Panel Name           | Description                                                |
|----------------------|------------------------------------------------------------|
| DS channel configs   | Downstream channel configuration.                          |
|                      | downstream channel ID: Downstream channel ID               |
|                      | • annex: Annex of the downstream channel                   |
|                      | • AnnexA                                                   |
|                      | • AnnexB                                                   |
|                      | • frequency: Frequency of the downstream channel           |
|                      | • modulation: Modulation of this downstream channel        |
|                      | • qam64                                                    |
|                      | • qam256                                                   |
|                      | • interlevel: Interlever of the downstream channel         |
|                      | • poweradjust: Power adjustment of the downstream channel. |
| OFDM channel configs | OFDM channel configuration.                                |
|                      | • ofdm chan id: OFDM channel ID                            |
|                      | • startfrequency: Start frequency                          |
|                      | • width: Width of the OFDM channel                         |
|                      | • plc: PHY Link Channel.                                   |
|                      | rolloff: Rolloff of the OFDM channel                       |
|                      | profilencp: Profile Next Codeword Pointer                  |
|                      | • cyclicprefix: Cyclicprefix of the OFDM channel.          |
|                      | • pilotScaling: Pilot Scaling                              |
|                      | • profiilecontrol: Profile control                         |
|                      | • interleaverdepth: Interlever depth                       |
|                      | subcarrierspacing: Subcarrier Spacing                      |
|                      | • profiles: Link to OFDM Channel Profile Data page.        |

| Panel Name         | Description                                |
|--------------------|--------------------------------------------|
| US channel configs | Upstream channel configuration.            |
|                    | • upstream channel id: Upstream channel ID |
|                    | • slotsize: Minislot size                  |
|                    | • frequency: Frequency                     |
|                    | docsismode: DOCSIS Mode                    |
|                    | modulation: Modulation profile             |
|                    | • powerlevel: Power level                  |
|                    | channelwidth: Channel width                |
|                    | • sgid: Service group ID                   |
|                    |                                            |

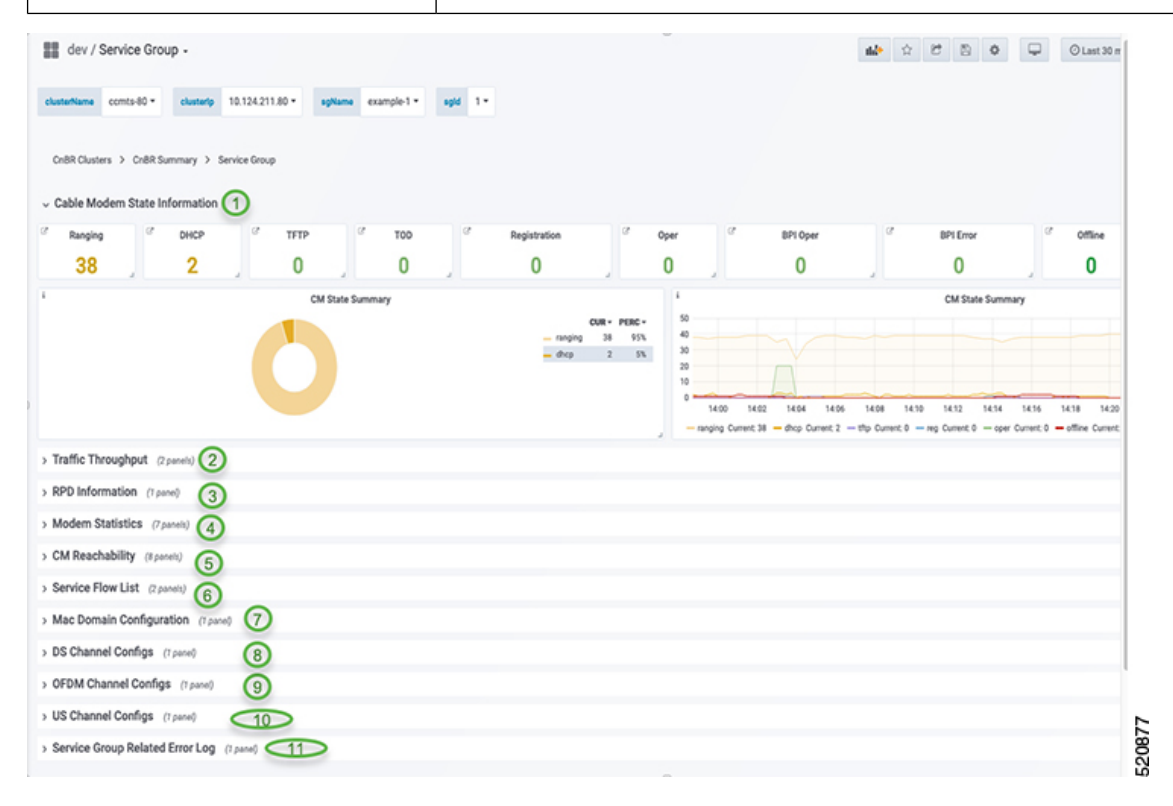

### **CMTS MAC Domain**

The Dashboard displays the following information:

| Panel Name | Description                              |
|------------|------------------------------------------|
| MMM stats  | Rate history of MAC management messages. |
| MDD stats  | Rate history of MDD.                     |

| dev / CMTS Mac Domain -                                                                                                    |                                                                                                    |                                                                                                    | 📣 🌣 🖻                                                                                                    | 5 • 🖓 Olar                                                                                                    | 6 hours Q, D                                                                                                |
|----------------------------------------------------------------------------------------------------|----------------------------------------------------------------------------------------------------|----------------------------------------------------------------------------------------------------|----------------------------------------------------------------------------------------------------|----------------------------------------------------------------------------------------------------|----------------------------------------------------------------------------------------------------|
| R Name jistyang,comts * on R 0 10.124.211.80 * 60 Name example 0 *                                                                                                    | NO 0 * NO 0 *                                                                                                    |                                                                                                    |                                                                                                    |                                                                                                    |                                                                                                    |
|                                                                                                    |                                                                                                    |                                                                                                    |                                                                                                    |                                                                                                    |                                                                                                    |
| MAC Mgmt - Low Priority                                                                                                    | MAC Mpnt -                                                                                                    | Medium Priority                                                                                                    | MAC                                                                                                    | Mgmt - High Priority                                                                                                    |                                                                                                    |
| 54<br>55<br>56<br>57<br>50<br>50<br>50<br>50<br>50<br>50<br>50<br>50<br>50<br>50                                                                                                    | 20 biss<br>13 biss<br>0 biss<br>0 biss<br>0 biss<br>0 biss<br>0 biss<br>0 biss<br>10 biss<br>10 biss | 100 1100 1700 1400<br>0 50m K1 15apiró - 50 Omi N1 15apiró<br>0 - 50 Omi N1 - 15apiró - 50 Omi N1 15apiró<br>0 - 50 Omi N1 - 15apiró - 50 Omi N1 15apiró                                                             | 2 3 Milys<br>2 3 Milys<br>1 3 Milys<br>1 5 Milys<br>505 Styp<br>- 60 Chan H + 25,9240-0 = 60 Chan H + 2<br>- 60 Chan H + 25,9240-0 = 50 Chan H + 2<br>- 60 Chan H + 24,9240-0 = 50 Chan H + 2<br>- 60 Chan H + 24,9240-0 = 50 Chan H + 2                                                                                                    | 15.00 14.00 1<br>Naglid-0 — 55 Okan M + 37.aglid-0 —<br>Siglid-0 — 55 Okan M + 38.bglid-0 —<br>glid-0 — 35 Okan M + 6.aglid-0                                                                                                    | 700 18:00<br>- DS Chan M = 31,agid=0<br>DS Chan M = 31,agid=0<br>Chan M = 31,agid=0                         |
| 05 Chan M = 16,qd=0 = 05 Chan M = 19,qd=0 = 05 Chan M = 2,qd=0 = 05 Chan M = 20,qd=0                                                                                                    | OS Chan Id - 18,agid-0 = 05 Chan Id - 19,agid                                                                                                    | 0 = 05 Chan ki = 2,agid=0 = 05 Chan ki = 20,agid=0 _                                                                                                    | - DS Chanid + Kapid-0 - DS Chanid + K<br>Narrowband Data Packet - Medium Pric                                                                                                    | upt-0<br>wity                                                                                                    |                                                                                                    |
| alleste the degrammed and the second second s                                                                                                    | where the second second s                                                                                                    | 1.0 ppe<br>0.5 ppe<br>0 ppe<br>0.5 ppe<br>                                                                                                    |                                                                                                    |                                                                                                    |                                                                                                    |
| 1220 1236 1236 1236 1468 142 1236 1330 1326 1469 147<br>150 mark 15galed = 550 mark 15galed = 550 mark 15galed = 550 mark 15galed = 55<br>150 mark 15galed = 550 mark 15galed = 550 mark 15galed = 560 mark 15galed = 150<br>150 mark 15galed = 550 mark 15galed = 500 mark 15galed = 560 mark 15galed = 56<br>150 mark 15galed = 550 mark 15galed = 500 mark 15galed = 500 | 4:30 17:00 17:30 16:00<br>an ld + 12,ggld+0 = 0.5 Chan ld + 13,ggld+0<br>6 Chan ld + 17,ggld+0 = 0.6 Chan ld + 13,ggld+0<br>Chan ld + 22,ggld+0 = 0.6 Chan ld + 23,ggld+0<br>Chan ld + 28,ggld+0 = 0.5 Chan ld + 28,ggld+0                                                                                                    | 12.06 13.06 13.06 14.00 14<br>= 06 Chan K + 8.ppt0 - 06 Chan K + 1.ppt-0<br>= 06 Chan K + 8.ppt0 - 06 Chan K + 3.ppt-0<br>= 06 Chan K + 3.ppt0 - 06 Chan K + 2.ppt0 -<br>= 05 Chan K + 3.ppt0 - 06 Chan K + 2.ppt0 - | 00         14:30         15:00         15:30           05 Chan Ki = Yolgsteide         05 Chan Ki = 11,agk         05 Chan Ki = 11,agk           05 Chan Ki = Staugided         05 Chan Ki = 10,agk         06 Chan Ki = 20,agk           05 Chan Ki = 26,agk         05 Chan Ki = 27,agk         05 Chan Ki = 27,agk                                                                                                    | 14:00 14:30 17:00<br>14:00 05 Chan ld + 17,agid+0 = 06<br>agid+0 = 05 Chan ld + 17,agid+0 =<br>06 = 05 Chan ld + 17,agid+0 = 0<br>gid+0 = 05 Chan ld + 28,agid+0 = 0                                                                                                    | 1730 18.00<br>Dian Id = 13,agid=0<br>05 Chan Id = 18,agid=0<br>Chan Id = 28,agid=0<br>5 Chan Id = 28,agid=0 |
| MádTaCounta                                                                                                    |                                                                                                    |                                                                                                    | MDD Change Count                                                                                                    |                                                                                                    |                                                                                                    |
| 12                                                                                                    | 20 1700 1730 1440<br>= 0x0115xpc0 = xx0213xpid0<br>= 0x021xpc0 = xx0213xpid0<br>= 0x021xpc0 = xx0213xpid0<br>= 0x021xpc0 = xx021xpc0                                                                                                    | 23<br>28<br>55<br>9<br>1230 1300 1330 1400<br>= abchupte — abchupte — abchupte —<br>abchupte — abchupte — abchupte —<br>abchupte — abchupte — abchupte —<br>abchupte — abchupte — abchupte — abchupte —              | 1430 1500 1530 10<br>0 = act+12000 = act+12000 a<br>= act+12000 = act+12000 a<br>ext-2000 = act+12000 = act+12000 a<br>ext-2000 = act+12000 = act+120000 = act+12000 = act+12000 = act+12000 = act+12000 = act+12000 = act+12000 = act+12000 = act+120000 = act+120000 = act+120000 = | 00 1630 1700<br>0016400 - 00015400                                                                                                    | 0730 1800<br>6x8-158,agi6-0<br>6x8-123,agi6-0<br>6x8-123,agi6-0<br>4x820-0                                  |
| Counters 3                                                                                                    | - warrights - startights -                                                                                                    |                                                                                                    |                                                                                                    | - and a second second s | 1                                                                                                    |
| IP Counter 4                                                                                                    |                                                                                                    |                                                                                                    |                                                                                                    |                                                                                                    |                                                                                                    |

### **DS Channel**

The Downstream (DS) Channel dashboard displays the following information:

| Panel Name                                                                                                    | Description                                                                |  |  |  |  |  |
|----------------------------------------------------------------------------------------------------|----------------------------------------------------------------------------|--|--|--|--|--|
| Modem state                                                                                                    | Summary of modems in different states for the specific Cisco cnBR cluster. |  |  |  |  |  |
| Count                                                                                                    | Downstream channel count of the cable modem.                               |  |  |  |  |  |
| Rate                                                                                                    | Downstream traffic rate for the Cisco cnBR cluster.                        |  |  |  |  |  |
| iiii dev / DS Channel -           udit Name         udit 0           10.79 18.167*         55 Name           10.012*         udit 0 | 호한 슈 반 전 전 전 전 전 전 전 전 전 전 전 전 전 전 전 전 전 전                                 |  |  |  |  |  |
| critit Cluster > critit Summay > 05 Channel<br>> Modern State (r pane)                                                              |                                                                            |  |  |  |  |  |
| Courre (réparation)     Rate (réparation)     3                                                                                     | == == == == == == == == == == == == ==                                     |  |  |  |  |  |

### **Modem US Channel**

The Dashboard displays the following information:

| Panel Name             | Description                                                               |
|------------------------|---------------------------------------------------------------------------|
| Data SNR and Codewords | SNR and Codeword information of the upstream channel for the cable modem. |
| Ranging                | Ranging information of cable modems.                                      |

| - Data SNR a | nd Codewords                             | 0     |                            |              |                   |                        |                      |                       |                  |       | -      |
|--------------|------------------------------------------|-------|----------------------------|--------------|-------------------|------------------------|----------------------|-----------------------|------------------|-------|--------|
|              |                                          |       |                            |              |                   |                        |                      |                       |                  |       |        |
| US Channel + |                                          | 90    | Upstream Data SNR (d8)     | 60           | od Codeword rx    | Corrected Codewords rx |                      | Uncorrectable Codewor | da nx            |       |        |
| 0            |                                          | 25    | 45.15                      | 38           | 713               | 0                      |                      | 0                     |                  |       |        |
| 1            |                                          | 25    | 45.15                      | 22           | 5731              | 0                      |                      | 0                     |                  |       |        |
| 2            |                                          | 25    | 45.15                      | 10           | #264              | 0                      |                      | 0                     |                  |       |        |
| ~ Ranging    |                                          | 0     |                            |              |                   |                        |                      |                       |                  |       |        |
|              |                                          |       |                            |              |                   |                        |                      |                       |                  |       |        |
| US CH +      | Rangin State                             |       | Ranging Power Report Level | Ranging SNR  | Ranging RX Power  | Clg Power Level        | Received Power(dBr   | n)                    | Ranging Timing O | ffset |        |
| 0            | STA_MTN                                  |       | 45.25                      | 34.771       | 0                 | 3                      | -3.00                |                       | 1529             |       |        |
| 1            | STA_MTN                                  |       | 45.00                      | 34,771       | 50                | -3                     | -3.50                |                       | 1528             |       |        |
| 2            | STA_MTN                                  |       | 45.00                      | 33.979       | 50                | -3                     | -3.50                |                       | 892              |       |        |
|              |                                          |       |                            |              |                   |                        |                      |                       |                  |       | 520887 |
|              | Preguncy Adjust Pewer Adjust Tene Adjust |       |                            |              |                   |                        |                      |                       |                  |       |        |
|              | ł                                        | Æ     | <u></u>                    | 0            |                   |                        | 10<br>05<br>05<br>05 |                       |                  | _     | 388    |
| 19:10        | 13:15                                    | 13:20 | 1925 1930 1935             | 13:10        | 10.15 10.20 10.25 | 19:30 13:35            | 13:10 13:1           | 5 19:20               | 1325 133         | 19:35 | õ      |
| - Und-0 - Uk | 5460 - F48                               |       |                            | - Ucad-0 - 0 | 200-1 - 000-2     |                        | - 000-0 - 000-1      | 0.04                  |                  |       | 23     |

### **Modems List**

The Dashboard displays all CMs in a list, based on the cluster, SG ID, MD, and the status:

| Panel Name   | Description                                                                                                    |
|--------------|----------------------------------------------------------------------------------------------------|
| Download CSV | Download CSV for online and offline modems. You can download the CSV for one Cisco cnBR cluster at a time. A single CSV file for all clusters is not available for downloading. |
| Panel Name             | Description                                                                                                    |
|------------------------|----------------------------------------------------------------------------------------------------|
| Modem List             | Detailed modem state information list. Use the Search text box to filter<br>modems by MAC address, IPv4 address, or IPv6 address. The number of<br>rows in the Modem List table is limited to 256. Total is the total number of<br>modems that are filtered by clusterIp and the search text. |
|                        | Cable Modem: MAC address of the cable modem                                                                                                    |
|                        | • IPv4: IPv4 address of the cable modem                                                                                                    |
|                        | • IPv6: IPv6 address of the cable modem                                                                                                    |
|                        | • State: State of the cable modem                                                                                                    |
|                        | • SG Name: Service group name of the cable modem                                                                                                    |
|                        | • SG: Service group ID of the cable modem                                                                                                    |
|                        | • MD: MAC domain ID of the cable modem                                                                                                    |
|                        | cnBR ID: Cloud CMTS ID                                                                                                    |
|                        | • SID: Service ID of the cable modem                                                                                                    |
|                        | • DS Count: Downstream channel count of the cable modem                                                                                                    |
|                        | • US Count: Upstream channel count of the cable modem                                                                                                    |
|                        | • CPE Count: CPE count of the cable modem                                                                                                    |
|                        | • Online Time: Time stamp when the modem became online                                                                                                    |
|                        | • Offline Time: Timestamp when the cable modem transitioned to offline                                                                                                    |
|                        | • Last Update: Last time when the entry was updated                                                                                                    |
| 🖬 dev / Moderne List . | All O P D O Ottat 10 minutes Britanh sans for O C                                                                                                    |

| dev / Modems      | List -            |           |           |           |    |        |               |       |                 |          | -         | ☆ U D O             | C Last 30 minutes   | Refresh every Se Q  |
|-------------------|-------------------|-----------|-----------|-----------|----|--------|---------------|-------|-----------------|----------|-----------|---------------------|---------------------|---------------------|
| R Name jiaoyang,o | onits = onitit ID | 10.124.21 | 1.80 * 56 | 0 Al• M   | A1 | - Stat | • Al •        |       |                 |          |           |                     |                     |                     |
| lodems List       |                   |           |           |           |    |        |               |       |                 |          |           |                     |                     |                     |
| c or io address   | Search            |           |           |           |    |        |               | showe | able modern     |          |           |                     |                     |                     |
| Cable Modern *    | IPv4              | IPv6      | State     | SG Name   | 90 | MD     | enBR ID       | 510   | <b>DS Count</b> | US Count | CPE Count | Online Time         | Offine Time         | Last Update         |
| 044,4400.0013     | 90.90.8.40        |           | wonine    | example-3 | э  | 0      | 10.124.211.80 | 135   |                 |          | 0         | 2019-06-13 14:46:20 | 2019-06-13 14:43:28 | 2019-06-13 14:46:13 |
| 044.4400.0012     | 90.90.7.136       |           | wonline   | example-3 | з  | 0      | 10.124.211.80 | 142   | +               |          | 0         | 2019-06-13 14:43:36 | 2019-06-13 14:43:28 | 2019-06-13 14:43:39 |
| 044,4400.0011     | 90.90.1.71        |           | wonline   | example-3 | 3  | 0      | 10.124.211.80 | 133   |                 |          | 0         | 2019-06-13 14:44:48 | 2019-06-13 14:43:28 | 2019-06-13 14:44:36 |
| 044,4400,0010     | 90.90.0.199       |           | wonine    | example-3 | 3  | 0      | 10.124.211.80 | 138   | +               |          | 0         | 2019-06-13 14:44:55 | 2019-06-13 14:43:28 | 2019-06-13 14:44:48 |
| 044.4400.000f     | 90.90.0.213       |           | wonine    | example-3 | 3  | 0      | 10.124.211.80 | 139   |                 |          | 0         | 2019-06-13 14:45:41 | 2019-06-13 14:43:28 | 2019-06-13 14:46:44 |
| 044.4400.000e     | 90.90.1.41        |           | wonline   | example-3 | 3  | 0      | 10.124.211.80 | 134   |                 |          | 0         | 2019-06-13 14:45:03 | 2019-06-13 14:43:28 | 2019-06-13 14:44:50 |
| 044.4400.000d     | 90.90.0.170       |           | wonine    | example-3 | 3  | 0      | 10.124.211.80 | 137   |                 |          | Q         | 2019-06-13 14:44:08 | 2019-06-13 14:43:28 | 2019-06-13 14:43:55 |
| 044,4400,000s     | 90.90.1.8         |           | wonine    | example-3 | з  | 0      | 10.124.211.80 | 141   |                 |          | 0         | 2019-06-13 14:44.06 | 2019-06-13 14:43:28 | 2019-06-13 14:46:00 |
| 044.4400.000b     | 90.90.1.72        |           | wonine    | example-3 | э  | 0      | 10.124.211.80 | 136   |                 |          | 0         | 2019-06-13 14:44:37 | 2019-06-13 14:43:28 | 2019-06-13 14:44:40 |
|                   | 90.90.8.114       |           | wonline   | example-3 | 3  | 0      | 10.124.211.80 | 140   |                 |          | 0         | 2019-06-13 14:44:36 | 2019-06-13 14:43:28 | 2019-06-13 14:44:29 |

### **Cable Modem Verbose**

The Dashboard displays the following information:

| Panel Name          | Description                                                   |  |  |  |
|---------------------|---------------------------------------------------------------|--|--|--|
| Modem Basic Info    | Basic information about the cable modem.                      |  |  |  |
| Modem RNG Info      | Ranging information of the cable modem.                       |  |  |  |
| Modem OFDM Info     | OFDM information of the cable modem.                          |  |  |  |
| Modem Other Info    | Additional information of the cable modem:                    |  |  |  |
|                     | DOCSIS Version: DOC1.0, DOC1.1, DOC2.0, DOC3.0, DOC3.1        |  |  |  |
|                     | • Operational Version: DOC1.0, DOC1.1, DOC2.0, DOC3.0, DOC3.1 |  |  |  |
|                     | QoS Version: DOC1.0, DOC1.1                                   |  |  |  |
|                     | Sys Desc: System description                                  |  |  |  |
|                     | DBC Req Count: Count of DBC(Dynamic Bonding Change) request   |  |  |  |
|                     | • DBC Res OK: Count of DBC response with OK                   |  |  |  |
|                     | DBC Ack Count: Count of DBC ack                               |  |  |  |
|                     | • Ext Pktlen Capability: External packet length capability    |  |  |  |
|                     | DS Lowerband Edge: Downstream lower band edge                 |  |  |  |
|                     | • DS Upperband Edge: Downstream upper band edge               |  |  |  |
|                     | • US Upperband Edge: Upstream upper band edge                 |  |  |  |
|                     | DTP Mode: DOCSIS time protocol mode                           |  |  |  |
|                     | DTP Performance: DOCSIS time protocol performance             |  |  |  |
| Modem State History | History of the cable modem status.                            |  |  |  |
| Modem CPE List      | CPE list of cable modem.                                      |  |  |  |
|                     | MAC: CPE MAC address                                          |  |  |  |
|                     | • IP: IP address of the modem                                 |  |  |  |
|                     | Device Class: CPE device class                                |  |  |  |
|                     | CPE device class:                                             |  |  |  |
|                     | • EROUTER                                                     |  |  |  |
|                     | • EMTA                                                        |  |  |  |
|                     | • SMTA                                                        |  |  |  |
|                     | • ESTB                                                        |  |  |  |
|                     | • EDVA                                                        |  |  |  |
|                     | • ECM                                                         |  |  |  |
|                     | • EPS                                                         |  |  |  |

| Panel Name         | Description                                                                                                    |
|--------------------|----------------------------------------------------------------------------------------------------|
| Modem Ping Stats   | History of cable modem IP pings.                                                                                |
| Service Flow Stats | Shows the details of upstream and downstream service flows.                                                     |
| Channel Stats      | You can view the following details:                                                                             |
|                    | • US CH RNG SNR History: History of upstream channel ranging SNR(Signal Noise Ratio).                           |
|                    | • US CH RNG RX Power History: History of upstream channel ranging RX power(dBm).                                |
|                    | • DS CH (RxPwr&SNR) History: History of downstream channel RX power and SNR by remote query.                    |
|                    | • US CH (TxPwr&TxTimingOffset) History: History of upstream channel TX power and timing offset by remote query. |
|                    | • Modem Timing Offset History: History of upstream channel timing offset of Cisco cnBR side.                    |
|                    | • Modem Ranging State History: History of upstream channel ranging state.                                       |
| DBC Event          | Shows the details of the Dynamic bonding change (DBC) events.                                                   |
| Resiliency Event   | History of upstream resiliency state.                                                                           |

| 🔡 dev / Cable   | e Modern Verbose -                    |                            |                    | <b>44</b>         |                       | Last 1 hour Refresh every 10s Q | 0     |
|-----------------|---------------------------------------|----------------------------|--------------------|-------------------|-----------------------|---------------------------------|-------|
| Moderns List >  | ng_conts * ealth to 10.124.211.80 *   | Colle Muleer 004.4400.000* |                    |                   |                       |                                 |       |
| *               | Modern Basic Info                     | * Modem RNG Info           | *                  | Modem OFDM Info + | ·                     | Modem Other Info                |       |
| MAC             | 8044.4400.000f                        | MaxCMPwr(1/100             | OFDM Prof          |                   | Operational Version   | BOC3.0                          |       |
| State           | wonline                               | MaxCMPwr(Norm) .           | OFDM Units Prof(s) |                   | QoS Version           | D001.1                          |       |
| SG Name         | example-3                             | MaxChPwr(1/100 d           | OFDM MRC           |                   | Sys Desc              |                                 |       |
| 50              | 3                                     | MaxChPwr(Norm) .           | OFDMA MTC          |                   | Net Access Disable    | false                           |       |
| MD              | 0                                     | Neq(1.6MHz TzCh) -         | OFDM Prof Supp     | 2                 | DBC Req Count         | 214                             |       |
| P               | 90.90.0.213                           | MinPerLoad(1/100 _ ·       | OFDM QAM Mod       | 2                 | DBC Res OK            | 133                             |       |
| IPv6            | · · · · · · · · · · · · · · · · · · · | MinParLoad(Norm) -         | OFDMA GAM Mod      |                   | DBC Ack Count         | 136                             |       |
| Prim SID        | 139                                   | Min DRW(1/4 dBmV) -        | RaMER              | Display           | Ext Pktlen Capability |                                 |       |
| ROP             | 00 10 00 00 08                        | Min DRW(Norm) -            |                    |                   | DS Lowerband Edge     | 3                               |       |
| Prim DS CH      | 30                                    | Max DRW(1/4 dBmV) -        | -                  |                   | DS Upperband Edge     |                                 |       |
| DS CH           | 30,23,25,26,27,28,29,31               | Max DRW(Norm) .            | -                  |                   | US Upperband Edge     |                                 | 0     |
| INIT US CH      | 5                                     |                            | _                  |                   | DTP Mode              |                                 | 86    |
| US CH           | 3,7,6,2,5,4,1,0                       |                            |                    |                   | DTP Performance       |                                 | 520   |
|                 | -                                     |                            |                    |                   |                       |                                 |       |
| > Modem Ping    | Stats (4 panels)                      |                            |                    |                   |                       |                                 |       |
| > Service Flow  | Stats (5 panels)                      |                            |                    |                   |                       |                                 |       |
| > Channel State | S (6 panels)                          |                            |                    |                   |                       |                                 |       |
| > DBC Event (   | 2 panels)                             |                            |                    |                   |                       |                                 |       |
| > Resiliency Ev | ent (1 panel)                         |                            |                    |                   |                       |                                 | 336   |
| > Modem Log I   | Tom on PR (Association                |                            |                    |                   |                       |                                 | sö :: |
| > would Log r   | TOTI CIDR (2 paners)                  |                            |                    |                   |                       |                                 | Ωí "  |

### **RPD List Summary**

| Panel Name  | Description                                               |  |  |  |
|-------------|-----------------------------------------------------------|--|--|--|
| RPD Summary | Shows the following details using pie charts:             |  |  |  |
|             | • RPD state: States of the RPDs in the Cisco cnBR cluster |  |  |  |
|             | Software version: Software version running on the RPDs    |  |  |  |
|             | • SSD state: RPD secure software download status          |  |  |  |
| RPD Detail  | The table shows details of the RPDs:                      |  |  |  |
|             | • Name: Name of the RPD                                   |  |  |  |
|             | • MAC: MAC address of the RPD                             |  |  |  |
|             | • SG: Service group                                       |  |  |  |
|             | • SG Name: Service group name of the RPD.                 |  |  |  |
|             | • SG ID: Service group ID of the RPD.                     |  |  |  |
|             | • IPv4 Address: IPv4 address of the RPD.                  |  |  |  |
|             | • IPv6 Address: IPv6 address of the RPD.                  |  |  |  |
|             | • State: State of the RPD.                                |  |  |  |
|             | • online                                                  |  |  |  |
|             | • offline                                                 |  |  |  |
|             | • Role: Role of the RPD.                                  |  |  |  |
|             | • principal                                               |  |  |  |
|             | • auxiliary                                               |  |  |  |
|             | • cnBR Name: Name of the cluster                          |  |  |  |
|             | SSD state: RPD secure software download status            |  |  |  |
|             | Software version: Software version running on the RPDs    |  |  |  |
|             | Online Time: RPD online timestamp                         |  |  |  |

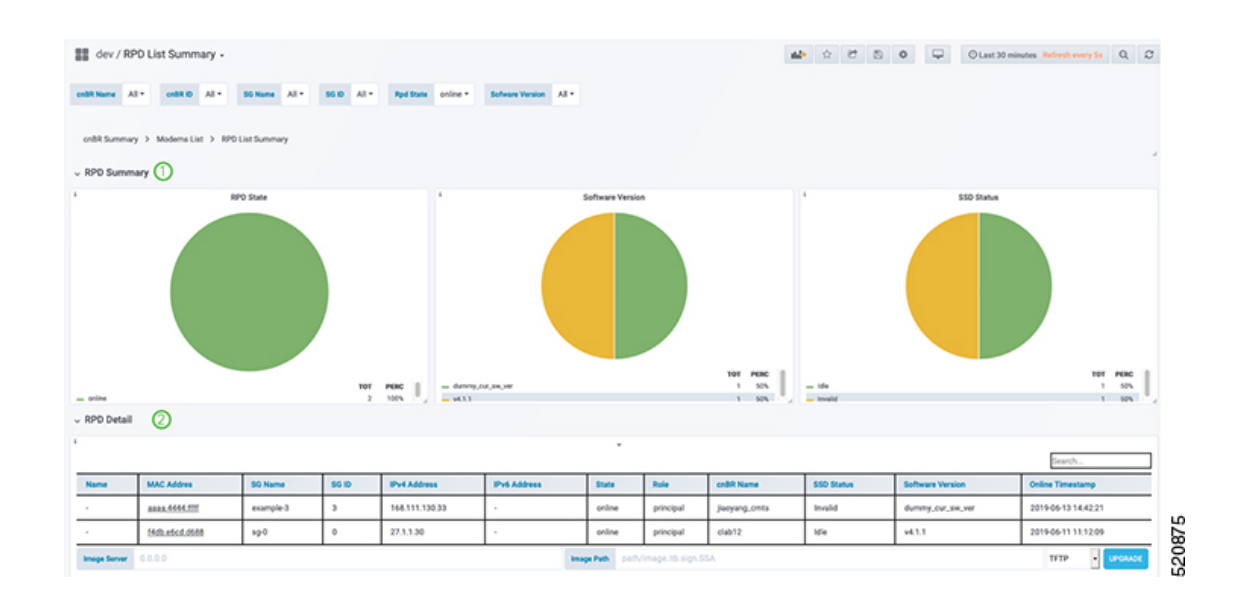

### **RPD Verbose**

The Dashboard displays the following information:

| Panel Name        | Description                                                                |
|-------------------|----------------------------------------------------------------------------|
| Basic information | Shows basic information about the RPD.                                     |
|                   | • MAC: MAC address of the RPD                                              |
|                   | • Name: Name of the RPD                                                    |
|                   | • SG: Service group                                                        |
|                   | • IPv4: IPv4 address                                                       |
|                   | • IPv6: IPv6 address                                                       |
|                   | • State: init(auth), init(gcp), init(clksync), init(l2tp), online, offline |
|                   | GCP State: Generic control plane state                                     |
|                   | Role: principle, auxiliary                                                 |
|                   | cnBR ID: Cloud CMTS ID                                                     |
|                   | • Last State: The previous status of RPD                                   |
|                   | • Last GCP State: The previous generic control plane state                 |
|                   | Auth Time: RPD authentication timestamp                                    |
|                   | Online Time: RPD online timestamp                                          |

| Panel Name         | Description                                                                |
|--------------------|----------------------------------------------------------------------------|
| RPD identification | Shows the basic RPD identification detials.                                |
|                    | RPD ID: RPD MAC address                                                    |
|                    | Vendor Name: Vendor name                                                   |
|                    | Vendor ID: Vendor ID                                                       |
|                    | Model Number: Model number of the RPD                                      |
|                    | • Sw Version: Current software version running on the RPD                  |
|                    | Boot Rom Sw Version: Boot read-only memory software version                |
|                    | Device Description: Device description                                     |
|                    | Device Alias: Device alias                                                 |
|                    | Serial Number: Serial number                                               |
|                    | Rcp Protocol Ver: R-PHY control protocol version                           |
|                    | Rpd Rcp Protocol Ver: R-PHY control protocol version                       |
|                    | Rpd Rcp Schema Version: R-PHY control protocol schema version              |
|                    | Hw Revision: Hardware revision                                             |
|                    | • Asset Id: Asset ID of the RPD                                            |
|                    | Vsp Selector: Vendor-Specific Pre-configuration.                           |
|                    | • Us Burst Receiver Vendor Id: Upstream burst receiver vendor ID           |
|                    | • Us Burst Receiver Driver Version: Upstream burst receiver driver version |

| Panel Name     | Description |
|----------------|-------------|
| RPD Capability |             |

| Panel Name | Description                                                                                                    |
|------------|----------------------------------------------------------------------------------------------------|
|            | Shows the basic capabilities.                                                                                     |
|            | RPD ID: RPD MAC address                                                                                           |
|            | Bi-direction RF Ports: Bi-directional radio frequency ports                                                       |
|            | DS RF Ports: Downstream radio frequency ports                                                                     |
|            | • US RF Ports: Upstream radio frequency ports                                                                     |
|            | 10G Eth Ports: 10 Gigabit Ethernet port number                                                                    |
|            | • 1G Eth Ports: 1 Gigabit Ethernet port number                                                                    |
|            | • DS SC-QAM Channels Per Port: Downstream single carrier quadrature amplitude modulation (qam) channels per port  |
|            | • DS OFDM Channels Per Port: Downstream orthogonal frequency division multiplexing (OFDM) channels per port       |
|            | • US SC-QAM Channels Per Port: Upstream single carrier QAM channels per port                                      |
|            | • US OFDMA Channels Per Port: Upstream OFDM channels per port                                                     |
|            | • DS SCTE-55-1 Channels Per Port: Downstream SCTE-55-1 channels per port                                          |
|            | • US SCTE-55-1 Channels Per Port: Upstream SCTE-55-1 channels<br>per port                                         |
|            | SCTE-55-2 Modules: SCTE-55-2 Modules                                                                              |
|            | • US SCTE-55-2 Demodulator Num: Upstream SCTE-55-2 demodulator numbers                                            |
|            | NDF Channels Per Port: Remote-PHY narrowband digital forward<br>channels per port                                 |
|            | NDR Channels Per Port: Remote-PHY narrowband digital return<br>channels per port                                  |
|            | • UDP Encapsulation On L2TPv3: User datagram protocol (UDP) encapsulation on layer 2 tunneling protocol version 3 |
|            | • DS Distinct PSP Flows: Downstream distinct packet streaming (DPS) protocol flows                                |
|            | US Distinct PSP Flows: Upstream DPS protocol flows                                                                |
|            | • Asyn MPEG Video Channels Per Port: Asynchronous MPEG video channels per port                                    |
|            | • Flow Tags support capability: Shows whether flow tags support is available or not.                              |

| Panel Name | Description                                                                                                    |
|------------|----------------------------------------------------------------------------------------------------|
|            | • Freq Tilt support: Shows whether frequency tilt is supported on the RPD                                                |
|            | Range of tilt setting: Range of tilt setting                                                                             |
|            | • ucd processing time: RPD upstream channel descriptor processing time                                                   |
|            | • ucd change null grant time: RPD upstream channel descriptor change null grant time                                     |
|            | • Buffer depth monitor alert support: Buffer depth monitor alert support                                                 |
|            | • Buffer depth config support: Buffer depth monitor configuration support                                                |
|            | • Multi section timing mer reporting support: Multiple section timing mer reporting support                              |
|            | Max DS Psp Seg Count: Max Downstream packet streaming     protocol seg count                                             |
|            | • Direct DS Flow Queue Mapping: Direct downstream flow queue mapping                                                     |
|            | • DS scheduler PhbId list: Downstream scheduler per hop behavior ID list                                                 |
|            | <ul> <li>Pending EvRep Queue Size: RPD pending event report queue<br/>size</li> </ul>                                    |
|            | Local Event Log Size: RPD local event log size                                                                           |
|            | • Supported Optical Node RF: Shows whether optical node radio frequency is supported on the RPD                          |
|            | MAX DS Freq: RPD maximum downstream frequency                                                                            |
|            | MIN DS Freq: RPD minimum downstream frequency                                                                            |
|            | MAX Base Power: RPD maximum base power                                                                                   |
|            | • MIN Tilt Value: RPD minimum tilt value                                                                                 |
|            | • MIN Power Adjust for ScQam Chan: RPD minimum power adjust for single carrier quadrature amplitude modulation channels  |
|            | MAX Power Adjust for ScQam Chan: RPD maximum power<br>adjust for single carrier quadrature amplitude modulation channels |
|            | MIN Power Adjust for OFDM Chan: RPD minimum power adjust for orthogonal frequency division multiplexing channels         |
|            | • MAX Power Adjust for OFDM Chan: RPD maximum power adjust for orthogonal frequency division multiplexing channels       |

| Panel Name       | Description                                             |
|------------------|---------------------------------------------------------|
| Update history   | Update history of the previous 50 RPDs.                 |
|                  | MAC Address: MAC address of the RPD                     |
|                  | • State: Shows in which state the RPD is functioning:   |
|                  | • init(auth)                                            |
|                  | • init(gcp)                                             |
|                  | • init(clksync)                                         |
|                  | • init(l2tp)                                            |
|                  | • online                                                |
|                  | • offline                                               |
|                  | • GCP State: offline, c1, c2 ready                      |
|                  | • TimeStamp: TimeStamp                                  |
| show cable modem | The table provides basic details of the cable modem.    |
|                  | Cable Modem: Cable modem MAC address                    |
|                  | • IPv4: IPv4 address of the modem                       |
|                  | • IPv6: IPv6 address of the modem                       |
|                  | • State: Shows in which state the modem is functioning: |
|                  | • init(auth)                                            |
|                  | • init(gcp)                                             |
|                  | • init(clksync)                                         |
|                  | • init(l2tp)                                            |
|                  | • online                                                |
|                  | • offline                                               |
|                  | • SG: Service group                                     |
|                  | • MD: MAC domain                                        |
|                  | cnBR ID: Cloud CMTS ID                                  |
|                  | • Online Time: RPD online time                          |
|                  | Offline Time: RPD offline time                          |
|                  | Last Update: Last update time                           |
|                  |                                                         |

| Panel Name                                                               | Description                                         |  |  |  |  |
|--------------------------------------------------------------------------|-----------------------------------------------------|--|--|--|--|
| RPD configuration                                                        | The table shows the basic configuration of RPD.     |  |  |  |  |
|                                                                          | Ds Channel: Downstream channel configuration        |  |  |  |  |
|                                                                          | DsChan Base Power: Base power of downstream channel |  |  |  |  |
|                                                                          | DsChan Admin State: Admin state                     |  |  |  |  |
|                                                                          | • Us Channel: Upstream channel configuration        |  |  |  |  |
|                                                                          | • Fiber Node: Fiber node configuration              |  |  |  |  |
| 墓墓 dev / RPD Verbose -                                                   | 📣 🌣 🕫 🖏 O 🖵 Olast 33 minutes Referat every 15s Q. C |  |  |  |  |
| crifit Name Club12 * crifit (0 10.75.15.167 * 55 Name Al * 50.10 Al * 59 | ID FACE-select debite * APD Name *                  |  |  |  |  |
| ontill Summary > Moderna List > RPD List Summary > RPD Verbose           |                                                     |  |  |  |  |
| > Basic Information (Sparsh)                                             | 1                                                   |  |  |  |  |
| > RPD Configuration (1 perce)                                            | 1                                                   |  |  |  |  |
| > RPD PTP Information (TBD) (0 panels)                                   | 1                                                   |  |  |  |  |
| > IUC Counters (Spanish)                                                 | II 1                                                |  |  |  |  |
| > RP0 Log(TB0) (1 pare)                                                  | 2206                                                |  |  |  |  |

### **Search for Dashboards**

Follow this procedure to search for dashboards:

Step 1Choose cnBR Manager > Metrics & Dashboards from the Cisco Operations Hub main menu.

- **Step 2** Click the name of the dashboard to bring up the search box.
  - **Note** You can find the name of the dashboard in the top left of the screen. In the **Metrics & Dashboards** home page, the dashboard name is **Home**.

**Step 3** Enter the dashboard name in the **Search dashboards by name** text field.

Or alternatively, you can click the opshub-data folder or cee-data folder and browse through it.

# **KPI Alert Management**

#### **Table 27: Feature History**

| Feature Name         | Release Information | Feature Description                                                               |
|----------------------|---------------------|-----------------------------------------------------------------------------------|
| KPI Alert Management | Cisco cnBR 20.4     | Expands the alerts in Subscriber,<br>RF Plant, and Infra KPI Alert<br>categories. |

KPIs (Key Performance Indicator) of Cisco cnBR clusters help in getting information on the overall system stability and on the components that are not functioning normally and are impacting the system stability.

The cnBR Manager supports the following KPI Alert categories:

- Subscriber
- RF Plant
- Infra

### Subscriber

This KPI Alert category provides an overview of the subscriber health status of the Cisco cnBR cluster. The following parameters are available in this KPI:

- CMNotHealthyCMState: If the percentage of online modems is higher than the configured threshold(95%), we can consider this parameter as healthy, otherwise, unhealthy.
- CMNotHealthyPartialUS: If the percentage of modems in upstream partial-service mode is less than the configured threshold(10%), we can consider this parameter as healthy, otherwise, unhealthy.
- **CMNotHealthyPartialDS**: If the percentage of modems in downstream partial-service mode is less than the configured threshold(10%), we can consider this parameter as healthy, otherwise, unhealthy.
- **CMNotHealthyPingLoss**: If the ping loss rate is less than the configured percentage threshold(20%), we can consider this parameter as healthy, otherwise, unhealthy.
- **CMNotHealthyPingLatency**: If the ping latency is less than the configured threshold(200 ms), we can consider this parameter as healthy, otherwise, unhealthy.
- **RPDNotHealthy**: If all the RPDs are online, we can consider this parameter as healthy, otherwise, unhealthy.

### **RF** Plant

This KPI Alert category provides an overview of the RF plant health status of the Cisco cnBR cluster. The following parameters are available in this KPI:

- **DSCHNotHealthyMER**: If the primary downstream channel has a Modulation Error Ratio higher than the configured threshold(30 dB), we can consider the channel as healthy, otherwise, unhealthy.
- USCHNotHealthySNRRanging: If the primary upstream channel has an upstream ranging Signal to Noise Ratio (SNR) higher than the configured threshold(20 dB), we can consider the channel as healthy, otherwise, unhealthy.
- USCHNotHealthySNRData: If the primary upstream channel has a data-SNR higher than the configured threshold(30 dB), we can consider the channel as healthy, otherwise, unhealthy.
- **DSCHPartialNotHealthy**: If the percentage of modems in downstream partial-service mode is less than the configured threshold(10%), we can consider the channel as healthy, otherwise, unhealthy.
- **USCHPartialNotHealthy**: If the percentage of modems in upstream partial-service mode is less than the configured threshold(10%), we can consider the channel as healthy, otherwise, unhealthy.

### Infra

This KPI Alert category provides the following information:

- An overview of the pod CPU, memory, and file descriptor usage status of the Cisco cnBR and the Cisco Operations Hub clusters.
- An overview of the node CPU, memory, and disk usage of the Cisco cnBR cluster.
- · Cisco cnBR reachability and token refresh status.

The following parameters are available in this KPI:

- NodeNotHealthyMEMIssue: If the available memory of a node is higher than the configured threshold(10%), we can consider the node as healthy, otherwise, unhealthy. Available memory is an estimate of the memory available for starting new applications without swapping.
- NodeNotHealthyCPUIssue: If the 1-minute CPU load of a node is lower than the configured threshold(90%), we can consider the node as healthy, otherwise, unhealthy.
- NodeNotHealthyDiskIssue: If the disk usage of a node is less than the configured threshold(80%), we consider the node as healthy, otherwise, unhealthy.
- PodNotHealthy: If all pods of a node are ready, we consider the node as healthy, otherwise, unhealthy.
- CriticalPodNotHealthy: If all critical pods(configured in the config map) of a node are ready, we can consider the node as healthy, otherwise, unhealthy.
- **PodNotHealthyHighCPU**: If a pod is consuming fewer CPU cores than the configured limit, we can consider the pod as healthy, otherwise, unhealthy.
- **PodNotHealthyHighMEM**: If a pod is consuming less memory than the configured limit, we can consider the pod as healthy, otherwise, unhealthy.
- **PodNotHealthyTooManyOpenFileDescriptor**: If a pod has less open file descriptors than the configured limit(2048), we can consider the pod as healthy, otherwise, unhealthy.
- **cnBRNotReachable**: If the cnBR host is reachable from the Cisco Operations Hub, we can consider the Cisco cnBR as healthy, otherwise, unhealthy.
- **cnBRRefreshTokenFailure**: If the token refresh is working for a Cisco cnBR host, consider the host as healthy, otherwise, unhealthy.

### **Alert Management**

The cnBR Manager Alert Management is based on the KPIs. Cisco cnBR records all alerts for users to view. You can configure the alert-manager to manage alerts.

Follow this procedure to view the KPI Alert Management page:

Choose **cnBR Manager** > **API Summary** from the Cisco Operations Hub main menu and click **KPI Alert Management** from the left side bar.

### **Alert Definition**

All alerts are built based on the KPI metrics and divided into several alert groups. Each KPI metric generates one alert that belongs to a predefined alert group. For example, KPI metrics: CM state (Summary of CM online state) generates one alert that is named CMNotHealthy, which is part of the Subscriber alert group. The Alert Management supports the following alerts and alert groups.

| Group      | Alert            |
|------------|------------------|
| Subscriber | • CMNotHealthy   |
|            | • RPDNotHealthy  |
| RF         | • USCHNotHealthy |
|            | • DSCHNotHealthy |
| Infra      | • NodeNotHealthy |
|            | • PodNotHealthy  |

### **Alert Record**

Alert Management records all alerts that are generated in the Cisco cnBR router. The dashboards display an alert summary and detailed information about those alerts.

### **KPI Alert Summary**

Alert summary dashboards show the number of current alerts and total resolved alerts. In addition, the dashboards display the distribution of alerts based on severity. Cisco cnBR supports two levels of alerts:

- critical
- warning

You can view this pane on the Cisco cnBR cluster dashboard under Dashboards > Manage > opshub-data.

| KPI Alert : | Summary |   |                 |           |          |   |                   |                          |                                              |       |
|-------------|---------|---|-----------------|-----------|----------|---|-------------------|--------------------------|----------------------------------------------|-------|
| 1           | Firing  | 1 | Firing Severity | 1         | Resolved | 1 | Resolved Severity |                          |                                              |       |
| CU          | ir 54   | C |                 | - enticel | тот 210  |   | 0                 | ournent<br>e ortical 210 | See more information:<br>KPLAIert Management | 80603 |
|             |         |   |                 |           |          |   |                   |                          |                                              | 10    |

### **KPI Alert Information**

The dashboard shows two lists of Firing Alerts and Resolved Alerts. The following details are available in these tables:

| Panel Name  | Description       |
|-------------|-------------------|
| Firing Time | Alert fired time. |
| Name        | Alert name.       |

I

| Panel Name         | Description                                                                                                |
|--------------------|----------------------------------------------------------------------------------------------------|
| Severity           | Critical or warning.                                                                                       |
| cnBR ID            | Cisco cnBR where the alert is fired.                                                                       |
| Alert Group        | Category of the KPI alert.                                                                                 |
| Acknowledge status | Shows whether acknowledged or not.                                                                         |
| Action             | Acknowledge or view an alert.                                                                              |
|                    | Click the <b>View</b> link. The <b>Alert Action</b> pane on the right side shows the details of the alert. |

You can view details and acknowledge firing alerts. For the resolved alerts, you can view the details of each alert.

|                     |                |          | Firing List (current) |            |       |        |
|---------------------|----------------|----------|-----------------------|------------|-------|--------|
| rch Search          |                |          |                       |            |       |        |
| Firing Time +       | Name           | Severity | cnBR ID               | Group      | Acked | Action |
| 2019-09-19 16:08:19 | CMNotHealthy   | critical | 10.124.211.23.nip.io  | Subscriber | false | ack    |
| 2019-09-19 16:08:19 | CMNotHealthy   | critical | 10.124.211.23.nip.io  | Subscriber | false | ack    |
| 2019-09-19 16:08:19 | CMNotHealthy   | critical | 10.124.211.23.nip.io  | Subscriber | false | ack    |
| 2019-09-19 16:02:19 | CMNotHealthy   | critical | 10.79.193.206.nip.io  | Subscriber | false | ack    |
| 2019-09-19 16:02:19 | CMNotHealthy   | critical | 10.79.193.206.nip.io  | Subscriber | false | ack    |
| 2019-09-19 16:02:19 | CMNotHealthy   | critical | 10.75.199.64.nip.io   | Subscriber | false | ack    |
| 2019-09-19 16:02:19 | CMNotHealthy   | critical | 10.75.199.64.nip.io   | Subscriber | false | ack    |
|                     |                | 1 2      | 3 4 5 6 7 8           |            |       |        |
|                     |                |          |                       |            |       |        |
|                     |                | 1        | tesolved List (total) |            |       |        |
| sarch Search        | I              |          |                       |            |       |        |
| Firing Time +       | Name           | Severity | cnBR ID               | Group      | Acked | Action |
| 2019-09-19 16:12:26 | USCHNotHealthy | critical | 10.75.199.64.nip.io   | RF         | false | view   |
| 2019-09-19 16:12:19 | CMNotHealthy   | critical | 10.75.199.64.nip.io   | Subscriber | false | view   |
| 2019-09-19 16:11:26 | DSCHNotHealthy | critical | 10.75.199.64.nip.io   | RF         | false | view   |
| 2019-09-19 15:14:36 | DSCHNotHealthy | critical | 10.75.199.168.nip.io  | RF         | false | view   |
| 2019-09-19 15:14:36 | DSCHNotHealthy | critical | 10.75.199.168.nip.io  | RF         | false | view   |
|                     | DSCHNotHealthy | critical | 10.75.199.168.nip.io  | RF         | false | xiew   |
| 2019-09-19 15:14:36 |                |          |                       |            |       |        |

## **Acknowledge KPI Alert**

You can acknowledge the firing alerts. By default, every three hours, you are notified about the firing alerts by email. You can stop receiving the alert emails by setting the silence time, creator, and comments.

### **Configure Alerts**

You can configure global alerts through Alert Management. For global configuration, update the SMTP (Simple Mail Transfer Protocol) settings. By default, this option is disabled.

On the **Global Configuration** pane, configure the notification channel. The **SMTP General Config** pane is available under the **KPI Global Configuration** pane of the **KPI Alert Configuration** dashboard.

| Field            | Description                                                                                                    |
|------------------|----------------------------------------------------------------------------------------------------|
| SMTP From        | The default <b>SMTP From</b> header field.                                                                                                    |
| SMTP Smarthost   | The default SMTP smarthost used for sending emails, including the port<br>number. The port number is 25 or 587 for SMTP over TLS<br>(STARTTLS). Example: smtp.example.org:587 |
| SMTP Hello       | The default hostname to identify to the SMTP server.                                                                                                    |
| SMTP TLS Require | The default SMTP TLS requirement (Default: false).                                                                                                    |

### **KPI Alert Configuration**

You can enable or disable an alert group and add or delete email addresses of receivers for each alert group. When you enable an alert group and add email addresses, those users are notified when an alert is generated in the respective group.

| ~ KPI Alert Config  | uration                  |            |         |                    |        |                    |             |        |     |
|---------------------|--------------------------|------------|---------|--------------------|--------|--------------------|-------------|--------|-----|
| 1                   | Global Configuration     | 1          |         | Alert Group List + |        | Croup Ce           | ofiguration |        |     |
| SMTP General Config |                          | search     | Search  |                    |        | Alert Group        |             |        |     |
| SMTP From 0         | alertmanager@example.org | Name       | Enabled | Send To List       | Action | Name Subscriber    | Enabled     |        |     |
| SMTP Smarthost 0    | localhost:25             | Subscriber | true    | [mengxwu@test.com] | Modify | Send To List       |             |        |     |
| SMTP Hello 0        | localhost                | RF         | true    |                    | Modify | * mengxwu@test.com |             |        |     |
| SMTP TLS Require    | 0                        | Infra      | true    |                    | Modify | +                  |             |        |     |
|                     |                          |            |         |                    |        | -                  |             |        |     |
|                     |                          |            |         |                    |        |                    |             |        |     |
|                     |                          |            |         |                    |        |                    |             |        |     |
|                     |                          |            |         |                    |        |                    |             |        |     |
|                     |                          |            |         |                    |        |                    |             |        |     |
|                     |                          | _          |         |                    |        |                    |             |        | 305 |
|                     | Con                      | fig        |         |                    |        |                    |             | Config | ສັ  |
|                     |                          | ×          |         |                    |        | - 411              |             |        | ŝ   |

#### **KPI Alert Email**

| 1 alert for                                                                              |
|------------------------------------------------------------------------------------------|
| View In AlertManager                                                                     |
| [1] Firing                                                                               |
| Labels                                                                                   |
| alertname = NodeNotHealthy                                                               |
| cluster = jiancheng-0                                                                    |
| cnbr = 10.124.211.230                                                                    |
| group = Infra                                                                            |
| instance = cmts-hm-clusterkpi-service.opshub-data.svc:3000                               |
| job = kubernetes-probe-honor-labels-services                                             |
| monitor = prometheus                                                                     |
| namespace = cee-data                                                                     |
| path = /health/kube/node/cpu/                                                            |
| pod = node-exporter-49vp6                                                                |
| replica = jiancheng-0                                                                    |
| severity = critical                                                                      |
| Annotations                                                                              |
| description = On cnBR: 10.124.211.230, node is not healthy for more than 10 minutes, and |
| KPI path: /health/kube/node/cpu/.                                                        |
| summary = Node not Healthy                                                               |
| type = Quality Of Service Alarm                                                          |
| Source                                                                                   |
|                                                                                          |
|                                                                                          |

# **Monitor and Troubleshoot**

The KPI of one Cisco cnBR-Core is displayed on this dashboard.

| cnBR Name comts-alp | ha siv * collik ID 172.25.13.69 * |              |                               |        | III Feature Links |
|---------------------|-----------------------------------|--------------|-------------------------------|--------|-------------------|
| onBR Summary        |                                   |              |                               |        |                   |
| F                   | RPD State Summary Per cn8R        |              | Modem State Summary Per onliR | Health |                   |
|                     | 0                                 | CUR PERC<br> |                               |        | 0910              |
|                     |                                   |              | 4                             |        | . 8               |

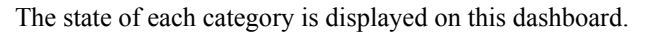

| III КРІ    | DOCSIS Summary-v2 +                        |                   |     |          | ab ☆ 8 8 0 | Q O Les | 30 minutes. Refresh every 5s | 0 0 |
|------------|--------------------------------------------|-------------------|-----|----------|------------|---------|------------------------------|-----|
| coliR Name | comts-alpha-sev = cellit ID 172.25.13.69 = | 50 Name * 50 0 0* |     |          |            |         |                              |     |
| ~ Health   | Summary                                    |                   |     |          |            |         |                              |     |
| F.         | Subscriber                                 | Docsis Infra      | . F | RF Plant | HSD        |         | System Infra                 |     |
|            |                                            |                   |     |          |            |         |                              |     |
|            |                                            | -                 |     |          |            | 4       |                              |     |

This dashboard shows the details of the subscriber.

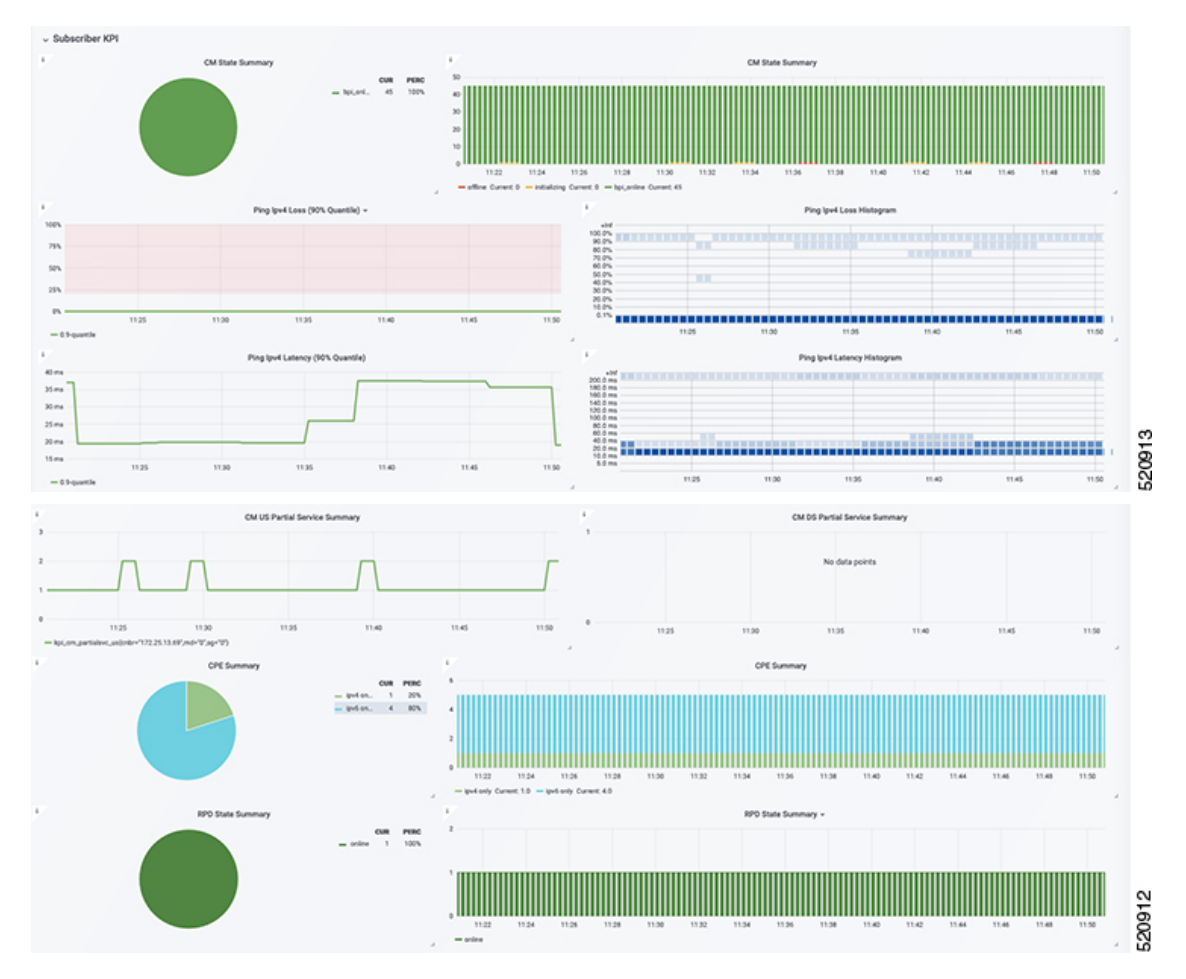

#### This dashboard shows the details of the RF.

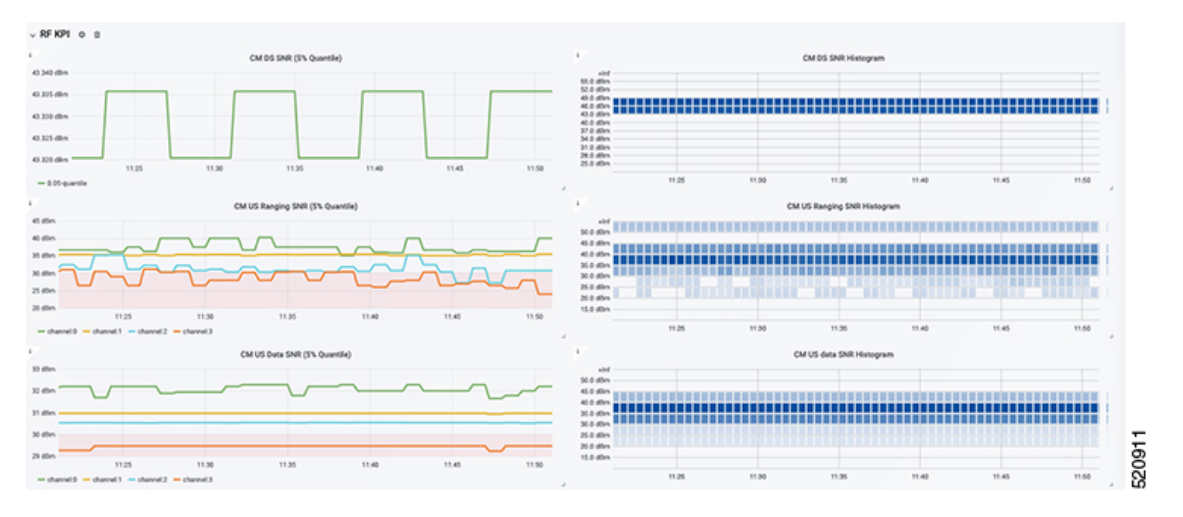

**Cisco Cloud Native Broadband Router User's Guide, Release 20.4** 

# **Feature History**

#### Table 28: Feature History

| Feature Name                               | Release Information | Feature Description                                                                                                    |
|--------------------------------------------|---------------------|----------------------------------------------------------------------------------------------------|
| Cable modem troubleshooting                | Cisco cnBR 20.3     | The Cisco Operations Hub allows you to<br>collect troubleshooting information for cable<br>modems on-demand. You can also retrieve<br>troubleshooting information that the Cisco<br>Operations Hub automatically collects when<br>it detects L3 ping failure. |
| Per-CM debugging through a single location | Cisco cnBR 20.4     | The Cisco Operations Hub allows you to get<br>more cable modem debug information from<br>Cisco cnBR.                                                                                                    |

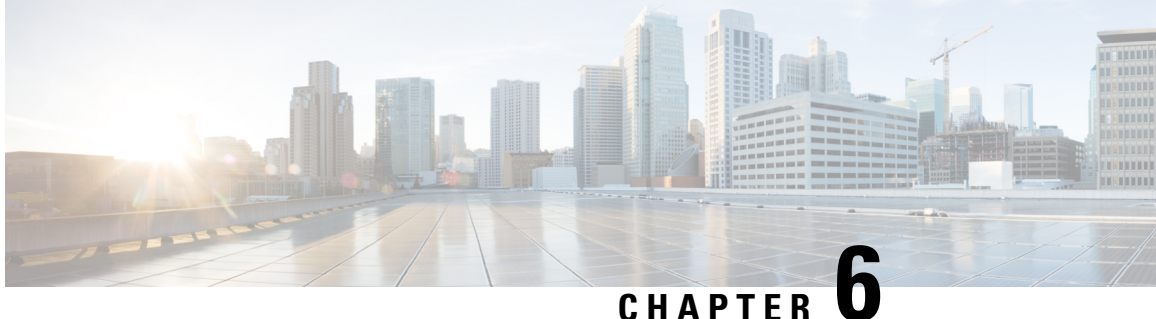

# **Operations of Cisco Cloud Native Broadband** Router

Cisco cnBR supports day-to-day operations of the Data-over-Cable Service Interface Specifications (DOCSIS) system from the deployment to the monitoring for optimal operations. This chapter describes utilities to facilitate typical workflows during such operations.

- RPD Cutover, on page 227
- RPD Operations, on page 228

# **RPD** Cutover

Cisco cnBR Manager supports the Remote PHY Device (RPD) Cutover process through a GUI-based step-by-step wizard to move the RPDs from an existing cBR-8 system to a Cisco cnBR. RPD cutover assumes the Cisco cnBR is operational and the related service group (SG) configuration is ready before running this wizard. The wizard focuses on step-by-step instructions, preparation, and post verification including cable modem, CPE, and RF signal.

### **Prerequisites for RPD Cutover**

- Target RPD is online and connected to cBR-8 system.
- Cisco cnBR is operational and healthy.
- Target SG is configured and verified on Cisco cnBR.
- SG configuration has the correct Secure Software Download (SSD) configuration.
- The SSD Image is in the TFTP or HTTP server.
- Network connectivity between Cisco cnBR and target cutover RPD is available.

### Perform RPD Cutover from cBR-8 to Cisco cnBR

Choose cnBR Manager > Remote PHY Device Management from the Cisco Operations Hub main menu and click Cutover RPD to start RPD Cutover. The wizard presents fields for entry in sets on a progressive series of interface pages.

- **Step 1** Set target details at the Connection page.
  - a) Select or input original cBR-8 Access Protocol, IP Address, Username, Password, and Enable Password.
  - b) Click Connect to cBR-8 to see all RPDs on the cBR-8 available for selection.
  - c) Select the target RPD to cutover and target Cisco cnBR.
  - d) Fill in expected values for the CM online ratio threshold after cutover: (for example: 95) and Max wait-time after cutover init: (for example: 40) fields.
  - e) Click Next Step.
- **Step 2** Get prechecks done at the Pre-Check page.
  - a) This step automatically performs prechecks. If a check fails, correct the failure, and click the rerun icon to rerun the precheck.
  - After all prechecks are complete, manually update the RPD CCAP-CORE-List from cBR-8 to Cisco cnBR at the DHCP server.
  - c) If the same CM/CPE IP scopes must move from the original cBR-8 to Cisco cnBR on DHCP server, move it.
  - d) Check the confirm check box when it is complete.
  - e) Click **Start Cutover** to start the RPD cutover process.
- **Step 3** View progress and summary information at the Cutover page.
  - a) Click Next Step when the RPD successfully comes online on Cisco cnBR and the target Cable Modem comes online within the time that is specified in the MAX wait-time field.
- **Step 4** Get postchecks done at the Post-Check page.
  - a) After these checks are complete, click **Next Step**.
- **Step 5** View the Summary Report at the Report page. If there is any issue during this task, click **View Details** to get more information. Rollback tips are available in case you want to rollback when the cutover is not successful.

# **RPD Operations**

cnBR Manager allows you to add, delete, and replace RPDs serviced by a Cisco cnBR using the Configurator interface. This section provides step-by-step instructions to add, delete, and replace RPDs.

### Add RPDs

#### Before you begin

- Use an existing template or create new SG and L3 templates. See Configure cnBR using cnBR Manager, on page 51 for steps to create new SG templates and L3 templates.
- Have the MAC address of the target RPD at hand.
- **Step 1** Log in to the Cisco Operations Hub.
- Step 2 Choose cnBR Manager > Remote PHY Device Management from the Cisco Operations Hub main menu and click Add RPD.

- **Step 3** Select the Cisco cnBR and enter the target RPD information. cnBR, RPD MAC, RPD Name, SG Name, SG Template, and L3 Template are required fields. Click **Next Step**.
- Step 4 Wait for the cnBR Manager to complete the automated pre-checks. Check the box at the bottom of the checklist to confirm that RPD is physically connected. Click Next Step.
   The cnBR Manager starts to add the RPD. The progress is displayed in this page.
- **Step 5** If the operation is successful, click **Next Step**. If it fails, the cnBR Manager displays a message to let you know that this step has failed; skip to Step 8.
- **Step 6** Wait for the cnBR Manager to perform the automated post-checks. Click **Next Step**. (If Step 6 fails, the cnBR Manager skips this step.)
- **Step 7** The cnBR Manager displays a summary report that has the results of the operation.

#### What to do next

If adding the RPD fails at Steps 6 or 7, the cnBR Manager displays the error information. Use this information to diagnose and correct the problem. After you fix the problem, restart the **Add RPD** operation from Step 1. If the problem resolution requires a change in the configuration, delete and add the RPD again with the updated configuration.

### **Delete RPDs**

#### Before you begin

• Have the MAC address of the target RPD at hand.

| Step 1 | Log i | n to the | Cisco O | perations  | Hub. |
|--------|-------|----------|---------|------------|------|
|        |       |          | 0.0000  | permitions |      |

Step 2 Choose cnBR Manager > Remote PHY Device Management from the Cisco Operations Hub main menu and click Delete RPD.

- **Step 3** Select the Cisco cnBR and the target RPD and click **Next Step**.
- **Step 4** Wait for the cnBR Manager to check if the target cnBR is ready. Check the box to confirm you want to delete the RPD and click **Start Delete**.

The cnBR Manager starts to delete RPD. The progress is displayed in this page.

- **Step 5** If the operation is successful, click **Next Step**. If it fails, the cnBR Manager displays a message to inform you that this step has failed; skip to Step 8.
- **Step 6** Wait for the cnBR Manager to perform the automated postchecks. Click **Next Step**. (If Step 6 fails, the cnBR Manager skips this step.)
- **Step 7** The cnBR Manager displays a summary report that has the results of the operation.

#### What to do next

If deleting the RPD fails at Steps 6 or 7, the cnBR Manager displays the error information. Use this information to diagnose and correct the problem. After you fix the problem, restart the **Delete RPD** operation from Step 1.

### **Replace RPDs**

#### Before you begin

• Have the MAC addresses of the target RPD and the new RPD at hand.

**Step 1** Log in to the Cisco Operations Hub.

Step 2 Choose cnBR Manager > Remote PHY Device Management from the Cisco Operations Hub main menu and click Replace RPD.

**Step 3** Select the Cisco cnBR and the existing RPDyou want to replace. Enter the MAC address of the new RPD and the maximum wait time for the new RPD to be online. Click **Next Step**.

**Note** New RPDs need at least 12 minutes to come online.

**Step 4** Wait for the cnBR Manager to complete automated prechecks. Check the box at the bottom of the checklist to confirm that the RPD is physically connected. Click **Start Replace**.

The cnBR Manager starts to replace RPD. The progress is displayed in this page.

- **Step 5** If the operation is successful, click **Next Step**. If it fails, the cnBR Manager displays a message to inform you that this step has failed; skip to Step 8.
- **Step 6** Wait for the cnBR Manager to perform the automated postchecks. Click **Next Step**. (If Step 6 fails, the cnBR Manager skips this step.)
- **Step 7** The cnBR Manager displays a summary report that has the results of the operation.

#### What to do next

If replacing the RPD failed at Steps 6 or 7, the cnBR Manager displays the error information. Use this information to diagnose and correct the problem. After you fix the problem, restart the **Replace RPD** operation from Step 1.

### **Monitor RPDs**

After you add or replace an RPD serviced by a Cisco cnBR, you can use the RPD List Summary Dashboard of the cnBR Manager to monitor the status of the RPD. The following snapshot shows this dashboard with a sample RPD List Summary.

| 7.01                                                       | All •                                                                         |                                                               | All *                       | All •                                             | All +                 | Gorware                                                                                         | Version A                                                                                                    | 11 •                 |                       |                                                                              |                                                                                             |
|------------------------------------------------------------|-------------------------------------------------------------------------------|---------------------------------------------------------------|-----------------------------|---------------------------------------------------|-----------------------|-------------------------------------------------------------------------------------------------|----------------------------------------------------------------------------------------------------|----------------------|-----------------------|------------------------------------------------------------------------------|---------------------------------------------------------------------------------------------|
| nBR Cluster ゝ                                              | RPD List Summar                                                               | у                                                             |                             |                                                   |                       |                                                                                                 |                                                                                                    |                      |                       |                                                                              |                                                                                             |
| RPD Summar                                                 | ry                                                                            |                                                               |                             |                                                   |                       |                                                                                                 |                                                                                                    |                      |                       |                                                                              |                                                                                             |
|                                                            | RPD State                                                                     |                                                               |                             | i                                                 | Softwa                | are Version                                                                                     |                                                                                                    |                      | i                     | SSD Status                                                                   |                                                                                             |
|                                                            |                                                                               |                                                               |                             |                                                   |                       | - v6.                                                                                           | .5_2 6                                                                                                    | 7%                   |                       |                                                                              |                                                                                             |
| RPD Detail                                                 |                                                                               |                                                               |                             |                                                   | RF                    | - v7.<br>- v7.<br>- v7.<br>- v7.                                                                | 5 4<br>5_2_ 2<br>5_2_ 3<br>7_2_ 2                                                                                                    | 2 2%<br>2 2%<br>2 2% |                       |                                                                              |                                                                                             |
| RPD Detail<br>arch                                         | Search<br>MAC Addres                                                          | SG Name                                                       | SG<br>ID                    | IPv4<br>Address                                   | RF<br>IPv6<br>Address | - v7.<br>- v7.<br>- v7.<br>- v7.<br>- v7.                                                       | 5 4<br>5_2. 2<br>5_2. 3<br>7_2. 2                                                                                                    | cnBR<br>Name         | SSD<br>Status         | Software Version                                                             | Online Time                                                                                 |
| RPD Detail<br>arch<br>Name -<br>p_1RU_c6_n6                | Search<br>MAC Addres<br>0027.900a.4e56                                        | SG Name<br>tp-1RU-c6-<br>nő                                   | SG<br>ID<br>31              | IPv4<br>Address<br>5.230.129.142                  | IPv6<br>Address       | - v7.<br>- v7.<br>- v7.<br>- v7.<br>- v7.<br>- v7.<br>- v7.<br>- v7.<br>- v7.<br>- v7.<br>- v7. | 5         4           5_2_         2           5_2_         3           7_2_         2                                                                                                    | cnBR<br>Name         | SSD<br>Status<br>Idle | Software Version           v6.5_20190506010104                               | Online Time<br>2020-06-30<br>07:26:08                                                       |
| RPD Detail<br>arch<br>Name ▼<br>p_1RU_c6_n6<br>p_1RU_c6_n5 | Search           MAC Addres           0027.900a.4e56           0027.900a.4e26 | SG Name           tp-1RU-c6-<br>n6           tp-1RU-c6-<br>n5 | <b>SG</b><br>ID<br>31<br>30 | IPv4<br>Address<br>5.230.129.142<br>5.230.129.138 | IPv6<br>Address<br>-  | v7.<br>v7.<br>v7.<br>v7.<br>v7.<br>v7.<br>v7.<br>v7.<br>v7.                                     | 5 4<br>5.2 2<br>5.2 3<br>7.2 2<br>7.2 2<br>8<br>8<br>8<br>9<br>7<br>9<br>7<br>9<br>7<br>2<br>1<br>2<br>7<br>2<br>1<br>2<br>7<br>2<br>1<br>2<br>7<br>2<br>1<br>2<br>7<br>2<br>1<br>2<br>7<br>2<br>1<br>2<br>7<br>2<br>1<br>2<br>5<br>2<br>1<br>2<br>5<br>2<br>1<br>2<br>5<br>2<br>1<br>2<br>5<br>2<br>1<br>2<br>5<br>2<br>1<br>2<br>5<br>2<br>1<br>2<br>5<br>2<br>1<br>2<br>5<br>2<br>1<br>2<br>5<br>2<br>1<br>2<br>5<br>1<br>2<br>1<br>2 | cnbr9                | SSD<br>Status<br>Idle | Software Version           v6.5_20190506010104           v6.5_20190506010104 | Online Time           2020-06-30           07:26-08           2020-07-03           15:32-22 |

#### Figure 42: RPD List Summary Dashboard

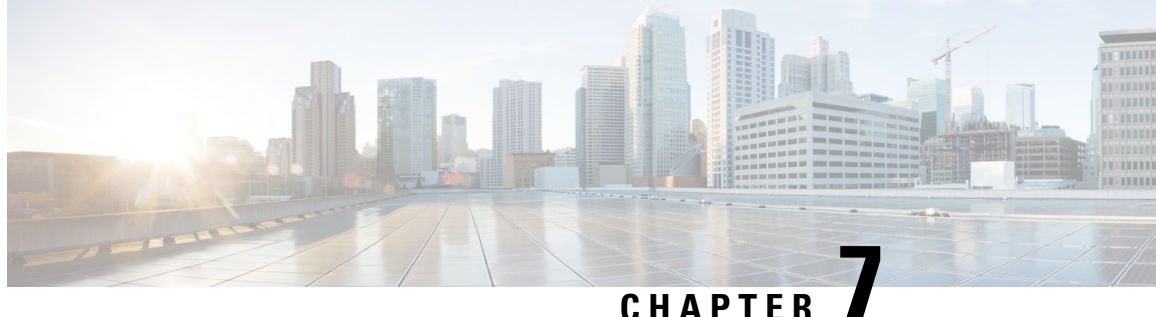

# **External Interfaces Support for Cisco Cloud Native Broadband Router**

Cisco cnBR supports legacy interface translation, general network management, and monitoring information.

Cisco cnBR supports the following external interfaces:

- IP Detail Record Service, on page 233
- Simple Network Management Protocol, on page 241

# IP Detail Record Service

The Cisco Operations Hub hosted IP Detail Record (IPDR) service provides the mechanisms to export IP detailed records to IPDR collectors and the ability to configure the IPDR service.

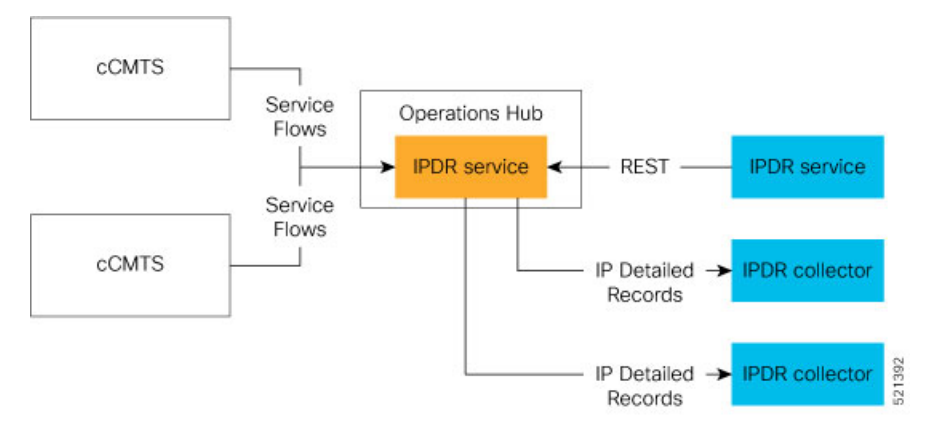

The Cisco Operations Hub IPDR service operates in a similar way as other Cisco Cable Modem Termination Systems (CMTS) products. You can configure it through the REST interface. See IPDR Streaming Protocol on the Cisco CMTS Routers for reference.

The URL https://{Hostname}/api/ipdr is created for the IPDR service, which is used for the REST configuration and status requests. The collector connects to the IPDR service on default port 4737 to establish a TCP session. Then, IPDR records are streamed from the IPDR service to the collector over this TCP session.

For the IPDR service to deliver records, the IP address of the collector that receives the records is required. An ordered list of collectors is contained in a session. Only one collector in a session receives the records, the others are available as backup. The session describes the delivery mechanism and record format. You can define multiple sessions so that more than one collector can receive IPDR records from Operations Hub.

### Terminology

| Term      | Description                                                                                                    |
|-----------|----------------------------------------------------------------------------------------------------|
| Collector | The host that receives (collects) the IPDR records.                                                                                                    |
| Exporter  | The IPDR service includes an exporter service that generates the IPDR records.                                                                                                    |
| Session   | Describes the set of collectors and templates that are used to send IPDR records. At a time, only one collector in a session gets IPDR data at a time based on a priority order. If a collector is unavailable, the collector with the next highest priority gets the records. |
| Template  | Identifies the record format for sending the records.                                                                                                    |

### **Configure IPDR Service**

To configure the IPDR service, use a single command to set all configuration parameters in JSON format in one single action. This configuration method overwrites the existing configuration and activates the new configuration.

/v1/config

Note

/ipdr/config is deprecated but usable.

To set the configuration, use the **PUT** HTTP method as shown in the following example.

```
curl -k -X PUT -H "Content-Type: application/json" -d @- << EOF
https://{Hostname}/api/ipdr/v1/config
{json_string}
EOF
```

Note

Parameter -k allows insecure server connections when using SSL.

Example: Add or change IPDR configuration.

```
curl -k -X PUT -H "Content-Type: application/json" -d @- << EOF
https://opshubl.cisco.com/api/ipdr/v1/config
{
    "sessions": [
        {
            "id": 1,
            "name": "session_1",
            "name": "session_1",
            "description": "IPDR Session 1",
            "type": {
                "type": "time-interval",
                "interval": 15
            },
            "templates": [
               {
                "template-type": "SAMIS-TYPE1"</pre>
```

```
}
        ],
        "associated-collectors": [
          {
                "collector-name": "Collector1",
                "priority": 1
           }
       1
   },
    {
       "id": 2,
        "name": "session 2",
        "description": "IPDR Session 2",
        "type": {
            "type": "event",
            "interval": 0
        },
        "templates": [
          {
                "template-type": "DS-UTIL"
            }
        ],
        "associated-collectors": [
          {
                "collector-name": "Collector1",
                "priority": 1
           }
       ]
    },
    {
       "id": 3,
"name": "session_3",
        "description": "IPDR Session 3",
        "type": {
            "type": "event",
           "interval": 0
        },
        "templates": [
           {
                "template-type": "US-UTIL"
            }
        ],
        "associated-collectors": [
           {
                "collector-name": "Collector1",
                "priority": 1
            }
       ]
   }
],
"collectors": [
   {
        "name": "Collector1",
        "address": "10.0.0.1",
        "nat-address": "0.0.0.0",
        "port": 0
   }
],
"exporter": {
    "ack-timeout": 60,
   "keep-alive": 300,
   "max-unacked": 200,
   "started": true
},
```

{

```
"utilization": {
        "interval": 300
    }
}
EOF
```

After setting the configuration, you can use the **GET** HTTP method as shown in the following example to display the consolidated configuration:

curl -H 'Content-Type: application/json' -X GET https://{Hostname}/api/ipdr/v1/config

Example: Display the existing IPDR configuration

```
curl -k -H 'Content-Type: application/json' -X GET
https://opshubl.cisco.com/api/ipdr/vl/config
    "sessions": [
        {
            "id": 1,
            "name": "session 1",
            "description": "IPDR Session 1",
            "type": {
                "type": "time-interval",
                "interval": 2
            },
            "templates": [
                {
                    "template-type": "SAMIS-TYPE1"
                }
            ],
            "associated-collectors": [
                {
                    "collector-name": "Collector1",
                    "priority": 1
                }
            ]
        },
        {
            "id": 2,
            "name": "session 2",
            "description": "IPDR Session 2",
            "type": {
                "type": "event",
                "interval": 0
            },
            "templates": [
                {
                     "template-type": "DS-UTIL"
                }
            ],
            "associated-collectors": [
                {
                    "collector-name": "Collector1",
                    "priority": 1
                }
            ]
        },
            "id": 3,
            "name": "session 3",
            "description": "IPDR Session 3",
            "type": {
                "type": "event",
                "interval": 0
            },
```

```
"templates": [
            {
                "template-type": "US-UTIL"
            }
        ],
        "associated-collectors": [
            {
                "collector-name": "Collector1",
                "priority": 1
            }
        ]
   }
],
"collectors": [
    {
        "name": "Collector1",
        "address": "10.0.0.1",
        "nat-address": "0.0.0.0",
        "port": 0
    }
],
"exporter": {
   "ack-timeout": 60,
   "keep-alive": 300,
   "max-unacked": 200,
   "started": true
},
"utilization": {
    "interval": 240
}
```

Example: Remove IPDR configuration

curl -X PUT -H "Content-Type: application/json" https://opshubl.cisco.com/api/ipdr/v1/config

Note

}

The opshubl.cisco.com is only for illustrative purposes. Use the Fully Qualified Domain Name (FQDN) of the Cisco Operations Hub deployed at your site.

### **Fields In JSON**

This table lists the fields used in JSON and their description.

| Field Name      | Description                                                                                   | Туре                                           | Enforcement |
|-----------------|-----------------------------------------------------------------------------------------------|------------------------------------------------|-------------|
| ack-timeout     | Exporter timeout, after which an acknowledgement is received from the collector before retry. | Number. 5–60 seconds; the default value is 60. | Optional    |
| address         | The IP address of the collector, which is used to receive the IPDR records.                   | IP Address                                     | Required    |
| collector-name  | A specific collector definition for collectors.                                               | String                                         | Required    |
| collectors:name | Unique name used to identify a collector.                                                     | String                                         | Required    |
| description     | Long descriptive text.                                                                        | String                                         | Required    |

| Field Name    | Description                                                                              | Туре                                                                   | Enforcement                                                            |
|---------------|------------------------------------------------------------------------------------------|------------------------------------------------------------------------|------------------------------------------------------------------------|
| id            | A unique session number for the purpose of reference.                                    | Number                                                                 | Required                                                               |
| interval      | The interval used to send DS-UTIL and US-UTIL data.                                      | Number in seconds, <b>0</b> means disabled.                            | Optional                                                               |
| keep-alive    | The keepalive time after which the collector is considered unavailable.                  | Number. 5–300 seconds;<br>the default value is 300.                    | Optional                                                               |
| max-unacked   | The maximum number of unacknowledged records.                                            | Number. 5–200; the default value is 200.                               | Optional                                                               |
| name          | Descriptive name for reference purposes.                                                 | String                                                                 | Required                                                               |
| nat-address   | The NAT IP address of the collector.                                                     | IP Address                                                             | Optional                                                               |
| port          | The port of the collector.                                                               | Number                                                                 | Optional                                                               |
| priority      | The order to use the collector. Use the collector with the lowest priority number first. | > 0                                                                    | Required                                                               |
| started       | Start the IPDR service or not.                                                           | Boolean                                                                | Required                                                               |
| type:type     | The method used to request data from the service.                                        | String. Possible values:<br>adhoc, event, time-interval                | Required                                                               |
| type:interval | The frequency of sending the data for a session.                                         | 2–1440 minutes.                                                        | Required only if<br>"type:type" field is<br>set to<br>"time-interval". |
| template-type | Identifies the records format.                                                           | String. Possible values:<br>SAMIS-TYPE1, US-UTIL,<br>DS-UTIL, TOPOLOGY | Required                                                               |

### **REST Return Codes**

You can use the status codes listed in the following table to convey the results of a request.

| Code | Short Description | Response Text                                                                                                    | Actions                                                                                                    |
|------|-------------------|----------------------------------------------------------------------------------------------------|----------------------------------------------------------------------------------------------------|
| 400  | HTTP_BAD_REQUEST  | <ul> <li>Failure: request format error.</li> <li>Failed to configure session when<br/>exporter starts, stop it at first.</li> </ul> | Confirm that the format of the<br>request is valid or restart the IPDR<br>service to apply new sessions.                                                                                          |
| 404  | HTTP_NOT_FOUND    | • Failure: collector doesn't exist.                                                                                                 | Return this code when adding a<br>session referring to a collector that<br>does not exist. If it is a consolidated<br>configuration request, correct the<br>request to include a valid collector. |

| Cade | Short Description | Response Text                                                | Actions                                                                                                    |
|------|-------------------|--------------------------------------------------------------|----------------------------------------------------------------------------------------------------|
| 500  | HTTP_BAD_REQUEST  | • Failed to add new session to cache.                        | Internal error that requires                                                                                                    |
|      |                   | <ul> <li>Failed to apply IPDR configuration.</li> </ul>      | engineering team engagement.                                                                                                    |
|      |                   | • Failed to config ipdr session to exporter.                 |                                                                                                    |
|      |                   | • Failed to get ipdr sessions with internal error.           |                                                                                                    |
|      |                   | • Failed to recover configurations.                          |                                                                                                    |
|      |                   | • Failed to remove session in cache.                         |                                                                                                    |
|      |                   | • Failed to revert session in cache when db failed.          |                                                                                                    |
|      |                   | <ul> <li>Failed to update IPDR<br/>configuration.</li> </ul> |                                                                                                    |
|      |                   | • Failure: allocate JSON object error.                       |                                                                                                    |
|      |                   | • Failure: get ipdr config information error.                |                                                                                                    |
|      |                   | Failure: not enough memory.                                  |                                                                                                    |
|      |                   | • Failure: save global cfg error.                            |                                                                                                    |
|      |                   | • IPDR configuration not updated, restored to original.      |                                                                                                    |
| 503  | HTTP_SER_UNAVAIL  | • not ready                                                  | Use this code only in response to<br>readiness check. If the service is not<br>ready, confirm that the Cassandra<br>database is ready. Otherwise, get the<br>database ready. If the Cassandra<br>database is ready and operational,<br>ask for customer support. |

## Monitor

Use the **GET** HTTP method of the following REST APIs to monitor the status of the IPDR session, collector, and exporter.

### **Monitor Session Status**

• Get the status of all sessions.

/v1/sessions

• Get the status of a specific session.

/v1/sessions/{id}

Note /ipdr/session/status is deprecated but usable.

#### Example:

```
curl -k -H 'Content-Type: application/json' -X GET
https://opshubl.cisco.com/api/ipdr/v1/sessions
Session ID: 1, Name: samis, Descr: samis, Started: True
Session Type: Time Interval (15 minutes).
Expires in 81 seconds.
Exporting not started.
2019-05-29T05:08:14 Statistics:
 Transmitted 0 Acknowledged 0 Enqueued 0 Lost 0
 queuedOutstanding 0 queuedUnacknowledged 0
1 Collectors in the session:
Name: collector1, IPAddr: 10.0.0.1, Port: N/A, Priority: 1[DISCONNECTED]
Templates in the session:
Template ID: 2, Name:
http://www.cablelabs.com/namespaces/DOCSIS/3.0/xsd/ipdr/DOCSIS-SAMIS-TYPE-1/DOCSIS-SAMIS-TYPE-1 3.5.1-A.1.xsd,
Type: SAMIS-TYPE-1, KeyNumber: 28
Session 1 has a total of 1 templates.
Session ID: 2, Name: cmts-ds-util-stats, Descr: cmts-ds-util-stats, Started: True
Session Type: Event Based.
2019-05-29T05:08:14 Statistics:
Transmitted 0 Acknowledged 0 Enqueued 0 Lost 0
queuedOutstanding 0 queuedUnacknowledged 0
1 Collectors in the session:
Name: collector1, IPAddr: 10.0.0.1, Port: N/A, Priority: 0[DISCONNECTED]
Templates in the session:
 Template ID: 13, Name:
http://www.cablelabs.com/namespaces/DOCSIS/3.0/xsd/ipdr/DOCSIS-OMIS-DS-UTIL-SIAIS-TYFE/DOCSIS-OMIS-DS-UTIL-SIAIS-TYFE 3.5.1-A.3.xsd,
 Type:
http://www.cablelabs.com/namegaces/DOCSIS/3.0/xsd/ipdr/DOCSIS-OMIS-DE-UTIL-SIAIS-TYPE/DOCSIS-OMIS-DE-UTIL-SIAIS-TYPE 3.5.1-A.3.xsd,
KeyNumber: 11
Session 2 has a total of 1 templates.
Session ID: 3, Name: cm-status, Descr: cm-status, Started: True
Session Type: Ad-hoc.
Exporting not started.
2019-05-29T05:08:14 Statistics:
Transmitted 0 Acknowledged 0 Engueued 0 Lost 0
 queuedOutstanding 0 queuedUnacknowledged 0
1 Collectors in the session:
Name: collector1, IPAddr: 10.0.0.1, Port: N/A, Priority: 1[DISCONNECTED]
Templates in the session:
Template ID: 8, Name:
http://www.cablelabs.com/narrespaces/DOCSIS/3.0/xsd/ipdr/DOCSIS-OMIS-OM-REG-SIAIUS-IYHE/DOCSIS-OMIS-OM-REG-SIAIUS-IYHE 3.5.1-A.1.xsd,
Type:
http://www.cablelabs.com/namespaces/DOCSIS/3.0/xsd/ipdr/DOCSIS-OMIS-OM-FEG-SIAIUS-IYEF/DOCSIS-OMIS-OM-FEG-SIAIUS-IYEE 3.5.1-A.1.xsd,
KeyNumber: 18
Session 3 has a total of 1 templates.
curl -k -H 'Content-Type: application/json' -X GET
https://opshubl.cisco.com/api/ipdr/v1/sessions/1
Session ID: 1, Name: samis, Descr: samis, Started: True
Session Type: Time Interval (15 minutes).
Expires in 81 seconds.
Exporting not started.
2019-05-29T05:08:14 Statistics:
 Transmitted 0 Acknowledged 0 Enqueued 0 Lost 0
 queuedOutstanding 0 queuedUnacknowledged 0
1 Collectors in the session:
Name: collector1, IPAddr: 10.0.0.1, Port: N/A, Priority: 1[DISCONNECTED]
```

```
Templates in the session:
Template ID: 2, Name:
http://www.cablelabs.com/namespaces/DOCSIS/3.0/xsd/ipdr/DOCSIS-SAMIS-TYPE-1/DOCSIS-SAMIS-TYPE-1_3.5.1-A.1.xsd,
Type: SAMIS-TYPE-1, KeyNumber: 28
Session 1 has a total of 1 templates.
```

#### **Monitor Collector Status**

/v1/collectors

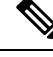

Note

/ipdr/collectors/status is deprecated but usable.

#### Example:

```
curl -k -H 'Content-Type: application/json' -X GET
https://opshubl.cisco.com/api/ipdr/v1/collectors
Collector name collector1, ip addr 10.0.0.1, port 0
```

#### Monitor Exporter Status

/v1/exporter

Note

/ipdr/exporter/status is deprecated but usable.

#### Example:

```
curl -k -H 'Content-Type: application/json' -X GET
https://opshubl.cisco.com/api/ipdr/v1/exporter
IPDR exporter is started.
Current parameters:
   KeepAliveInterval: 300
   AckTimeInterval: 60
   AckSequenceInterval: 200
```

# Simple Network Management Protocol

The Simple Network Management Protocol (SNMP) allows you to monitor the DOCSIS elements of Cisco cnBR.

The REST API is the recommended method to configure and operate Cisco cnBR. However, partial SNMP functionality is provided for compatibility with legacy SNMP applications. The Cisco cnBR SNMP Agent is located on the Cisco Operations Hub, and not on individual Cisco cnBRs.

SNMP aggregates information from multiple Cisco cnBR cores that are managed by Cisco Operations Hub.

From an application perspective, you must consider the Cisco Operations Hub as a *large* Cisco cnBR.

The following image provides you an overview of how the SNMP works in the Cisco cnBR.

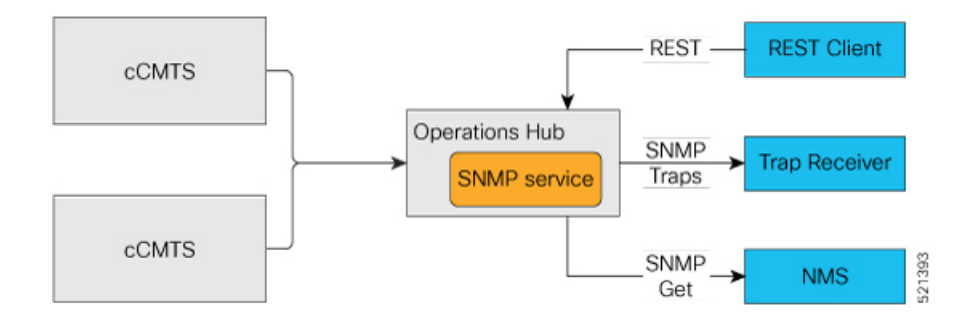

### **Configure SNMP**

Follow these steps to configure SNMP for Cisco cnBR:

Use the REST API to configure the SNMPv2 community string or Trap Receivers.

curl -X {GET|PUT|DELETE} https://{hostname}/api/snmp/v1/config

Use one of the following options:

#### SNMPv2 Community

To configure SNMPv2 Community, replace <opshub-ip> with the Cisco Operations Hub IP. The following example is only indicative. See the *Cisco Cloud Native Broadband Router Operations Hub REST API Guide* for the authentication and encryption format.

```
curl -X GET https://{hostname}/api/snmp/v1/config
{"community-list":[],"v3user-list":[],"trap-receivers":[],"trap-enabled-list":[]}
curl -X PUT -d @- << EOF https://{hostname}/api/snmp/v1/config
  "community-list": [
    {
      "community": "public",
      "access": "ro",
      "source": "",
      "oid": ""
 ]
}
EOF
curl -X GET https://{hostname}/api/snmp/v1/config
{"community-list":[{"community":"public", "access":"ro", "source":"", "oid":""}],
"v3user-list":[],"trap-receivers":[],"trap-enabled-list":[]}
curl -X DELETE -d @- << EOF https://{hostname}/api/snmp/v1/config
{
  "community-list": [
    {
      "community": "public",
      "access": "ro",
      "source": "",
      "oid": ""
    }
 ]
```

EOF
#### SNMPv1/v2 Trap

The Trap Receiver is a server listening to a specific UDP port for SNMP Trap events. Use the following REST API to configure the Trap Receiver IP address, port, and other information in the Cisco cnBR SNMP agent. The REST API enables the agent to send traps to the trap receiver.

```
curl -X PUT -d @- << EOF https://{hostname}/api/snmp/v1/config</pre>
  "trap-receivers": [
   {
      "host": "10.1.1.2",
      "port": 12348,
      "version": 2,
      "community": "private"
    }
 ]
}
EOF
curl -X GET https://{hostname}/api/snmp/v1/config
{"community-list":[],"v3user-list":[],"trap-receivers":
[{"host":"1.1.2.2","port":12345,"version":1,"community":"public"},
{"host":"10.1.1.2","port":12348,"version":2,"community":"private"}]}
curl -X DELETE -d @- << EOF https://{hostname}/api/snmp/v1/config
{
  "trap-receivers": [
    {
      "host": "1.1.2.2"
    }
 ]
}
EOF
```

Note

- host: Trap Receiver's IP address. For DELETE action, host is the key, and the other fields are not necessary.
- port: Trap Receiver listens on this port. The Trap Receiver uses the default port 162, if the *port* is not specified.
- version: 1 for SNMPv1, 2 for SNMPv2.
- community: Specify the community string to send or receive trap. At the receiver side, there is a configuration file to specify the *community*.

## **SNMP** Support Scope

#### MIB

The following tables are supported.

```
docsIf31CmtsDsOfdmChanTable
docsIf31DocsisBaseCapability
docsIf3CmtsCmRegStatusTable
docsIf3CmtsCmUsStatusTable
docsIf3DsChSetTable
```

docsIf3MdChCfgTable docsIf3MdDsSgStatusTable docsIf3MdNodeStatusTable docsIf3MdUsSgStatusTable docsIf3UsChSetTable docsIfCmtsChannelUtilizationInterval docsIfCmtsChannelUtilizationTable docsIfCmtsCmStatusTable docsIfCmtsDownChannelCounterTable docsIfCmtsModulationTable docsIfCmtsUpChannelCounterTable docsIfDocsisBaseCapability docsIfDownstreamChannelTable docsIfUpstreamChannelTable docsPnmBulkDestIpAddr docsPnmBulkDestIpAddrType docsPnmCmtsUtscCfgTable docsPnmCmtsUtscCtrlTable docsOos3CmtsMacToSrvFlowTable docsQos3ServiceFlowStatsTable docsQos3ServiceFlowTable docsRphyCmtsCmRegStatusTable docsRphyRpdDevIdentificationTable docsRphyRpdDevNdfCfgTable docsRphyRpdDevNdrCfgTable docsRphyRpdIfCoreToRpdMapTable docsRphyRpdIfRpdToCoreMapTable docsRphyStatsRpdUsOfdmaChanPerfStatsTable  ${\tt docsRphyStatsRpdUsScQamChanPerfStatsTable}$ ifTable

Note

• Only a subset of OIDs required for the third-party tools integration is supported.

Only the following MIBs supports SNMP Write:

```
docsPnmBulkDestIpAddr
docsPnmBulkDestIpAddrType
docsPnmCmtsUtscCfgTable
docsPnmCmtsUtscCtrlTable
```

 Cisco cnBR does not support NDF/NDR. The following MIBs only conform to prerequisites of third-party tools to capture upstream spectrum:

```
docsRphyRpdDevNdfCfgTable
docsRphyRpdDevNdrCfgTable
```

• For the following MIB, the table returns value zero (0) for all rows until OFDMA is supported by Cisco cnBR.

docsRphyStatsRpdUsOfdmaChanPerfStatsTable

### Trap

Only CM online and offline events are supported.

### Reference

## **DOCSIS MIBs**

# **SNMP** Limitations

Cisco cnBR SNMP has the following limitations:

- SNMP write is supported only for the MIB object or table that is listed in the MIB section. For more information, see SNMP Support Scope, on page 243.
- Only a limited set of DOCSIS MIB OIDs and traps is supported. For more information, see SNMP Support Scope, on page 243.